$\operatorname{IBM}^{^{\scriptscriptstyle \otimes}}\operatorname{DB2}^{^{\scriptscriptstyle \otimes}}\operatorname{OLAP}\operatorname{Server}^{^{\scriptscriptstyle \wedge}}$  and Starter Kit

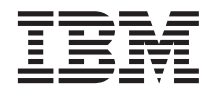

# Руководство пользователя надстройки электронных таблиц ОLAP для 1-2-3

Версия 7

 $\operatorname{IBM}^{^{\scriptscriptstyle \otimes}}\operatorname{DB2}^{^{\scriptscriptstyle \otimes}}\operatorname{OLAP}\operatorname{Server}^{^{\scriptscriptstyle \wedge}}$  and Starter Kit

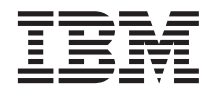

# Руководство пользователя надстройки электронных таблиц ОLAP для 1-2-3

Версия 7

Перед тем как использовать данный документ и продукт, описанный в нем, прочтите общие сведения под заголовком "Замечания" на стр. 231.

Этот документ содержит информацию, которая является собственностью IBM. Она предоставляется в соответствии с лицензионным соглашением и защищена законами об авторском праве. Информация в данной публикации не включает никаких гарантий на продукт и никакое из утверждений в данном руководстве не следует понимать подобным образом.

Чтобы заказать публикации, обратитесь к вашему представителю IBM или в местное отделение IBM, или позвоните по телефону 1-800-879-2755 в Соединенных Штатах или 1-800-IBM-4Y0U в Канаде.

Отсылая информацию IBM, вы тем самым даете IBM неисключительное право использовать или распространять эту информацию любым способом, как фирма сочтет нужным, без каких-либо обязательств перед вами.

© Copyright International Business Machines Corporation 1998, 2000. Все права защищены.

© 1991–2000 Hyperion Solutions Corporation. Все права защищены.

## Содержание

| Обэтой книге                               |
|--------------------------------------------|
| Для кого предназначено это руководство v   |
| Как построена эта книга                    |
| Образцы баз данных и файлов vii            |
| Электронная справка                        |
| Условные обозначения                       |
| Введение в выпуск 6                        |
| Перенастройка для работы с выпуском 6 іх   |
| Что нового в выпуске 6                     |
| Глава 1. Введение в Hyperion Essbase 1     |
| Кто обычно пользуется Hyperion Essbase? 1  |
| Компоненты среды клиент-сервер 2           |
| Сервер                                     |
| Программа надстройки электронных таблиц    |
| Hyperion Essbase                           |
| Сеть                                       |
| Прикладные продукты Hyperion Essbase 3     |
| Hyperion Essbase Spreadsheet Toolkit 3     |
| Средство Hyperion Essbase Partitioning 4   |
| Hyperion Essbase SQL Interface 4           |
| Application Programming Interface Hyperion |
| Essbase 4                                  |
| Hyperion Essbase Currency Conversion 4     |
| Hyperion Integration Server                |
| Hyperion Objects                           |
| Hyperion Web Gateway 5                     |
| Многомерная база данных 5                  |
| Что такое многомерность? 5                 |
| Схема баз данных                           |
| Измерения 9                                |
| Элементы 9                                 |
| Атрибуты                                   |
| Формулы                                    |
| Алиасы                                     |
| Консолидации                               |
| Глава 2. Базовый учебник Hyperion          |
| Essbase                                    |
| Знакомство с программой надстройки         |
| электронных таблиц Hyperion Essbase 14     |
| Добавление программы надстройки            |

| Запуск надстройки электронных таблиц      |   |          |
|-------------------------------------------|---|----------|
| Hyperion Essbase                          |   | 15       |
| Электронная справка                       |   | 16       |
| Включение операций с мышью                |   | 17       |
| Подготовка к работе с учебником           |   | 19       |
| Как задать опции Hyperion Essbase         |   | 19       |
| О чем следует помнить в процессе работы с | ; |          |
| учебником.                                |   | 23       |
| Информация об образце базы данных         |   |          |
| Sample Basic                              |   | 24       |
| Получение данных                          |   | 25       |
| Соелинение с базой ланных                 |   | 2.5      |
| Изменение пароля                          |   | 2.7      |
| Получение ланных из базы ланных           |   | 2.7      |
| Отмена запроса о получении данных         | • | 29       |
| Восстановление предылущего просмотра      | • | -        |
| базы панных                               |   | 29       |
| Переход к более подробному просмотру      | • | 30       |
| Переход к менее подробному просмотру.     | • | 33       |
| Нереход к менее подробному просмотру.     | • | 31       |
| Поророт, сохранение и подарление данных   | • | 37       |
| Поворот, сохранение и подавление данных . | · | 37       |
|                                           | · | 37<br>41 |
| Сохранение подмножества данных            | · | 41       |
| удаление подмножества данных              | · | 43       |
| Перемещение по таолице оез получения      |   | 11       |
|                                           | · | 44       |
| Подавление пропущенных и нулевых          |   | 47       |
| значении и подчеркивания                  | · | 4/       |
| Форматирование листа                      | · | 50       |
| Форматирование текста и ячеек             | · | 50       |
| Вывод алиасов элементов                   | · | 58       |
| Вывод имен элементов и алиасов            | · | 60       |
| Повторение меток элементов                | · | 60       |
| Создание запросов с помощью Дизайнера     |   |          |
| запросов Hyperion Essbase                 | · | 62       |
| Создание и изменение запросов             | · | 63       |
| Создание запросов                         | · | 64       |
| Удаление запросов                         | • | 74       |
| Сообщения и подтверждения                 | • | 74       |
| Электронная справка                       |   | 75       |
| Соединение с несколькими базами данных    |   |          |
| из дизайнера запросов Hyperion Essbase .  |   | 75       |
| Применение опций листов к результатам     |   |          |
| дизайнера запросов Hyperion Essbase       |   | 76       |
| Выбор элементов                           |   | 77       |
|                                           |   |          |

электронных таблиц Hyperion Essbase . . . 14

| Сохранение данных и разъединение |  | . 85 |
|----------------------------------|--|------|
| Сохранение листа                 |  | . 86 |
| Разъединение с Hyperion Essbase  |  | . 86 |
| Отключение от системы            |  | . 87 |
| Что дальше                       |  | . 87 |

#### Глава 3. Расширенный учебник Hyperion

| тлава о. гасширстпый учестик турстоп       |      |
|--------------------------------------------|------|
| Essbase                                    | . 89 |
| Подготовка к работе с учебником            | . 89 |
| Соединение с базой данных                  | . 89 |
| Как задать опции Hyperion Essbase          | . 91 |
| Расширенное получение данных               | . 95 |
| Фильтрация данных                          | . 96 |
| Сортировка данных                          | 101  |
| Получение данных в асимметричные           |      |
| отчеты                                     | 104  |
| Работа с форматированными листами          | 106  |
| Сохранение формул при получении данных     | 112  |
| Получение диапазона данных                 | 115  |
| Получение данных с помощью функции         | 118  |
| Получение элементов динамических           |      |
| вычислений                                 | 122  |
| Как задать последний период времени для    |      |
| динамического временного ряда              | 124  |
| Получение данных в режиме отчета           |      |
| произвольного формата                      | 128  |
| Использование Linked Reporting Objects     | 138  |
| Как связать файл с ячейкой данных          | 139  |
| Как связать примечание с ячейкой данных    | 142  |
| Как связать URL с ячейкой данных           | 143  |
| Получение доступа в связанным объектам     |      |
| отчетов и их редактирование                | 146  |
| Соединение с несколькими базами данных     | 153  |
| Просмотр активных соединений с базами      |      |
| данных                                     | 154  |
| Доступ к связанным разделам                | 155  |
| Обновление данных на сервере               | 157  |
| Вычисление базы данных                     | 159  |
| Создание нескольких листов на основе одних |      |
| и тех же данных                            | 161  |
| Работа с преобразованиями валют            | 165  |
| Получение данных Currency Conversion       | 165  |

Соединение с образцами баз данных валют 166 Выполнение разового отчета в валюте . . 169

#### Глава 4. Использование Hyperion

| Integration Server Drill-Through  |      |     |    | • | 171 |
|-----------------------------------|------|-----|----|---|-----|
| Что такое Drill-Through?          |      |     |    |   | 171 |
| Что такое Mactep Drill-Through    | ?.   |     |    |   | 173 |
| Перед началом работы              |      |     |    |   | 174 |
| Как задать опции Hyperion Essb    | ase  |     |    |   | 175 |
| Образцы, используемые в этом      | уче  | бни | ке |   | 180 |
| Использование Drill-Through       |      |     |    |   | 180 |
| Получение доступа к Drill-Throu   | gh i | ИЗ  |    |   |     |
| электронных таблиц                |      |     |    |   | 181 |
| Выбор отчетов Drill-Through для   | F    |     |    |   |     |
| просмотра и настройки             |      |     |    |   | 185 |
| Выбор столбцов и порядка их ра    | азм  | еще | ни | Я | 188 |
| Упорядочивание данных             |      |     |    |   | 190 |
| Фильтрация данных                 |      |     |    |   | 193 |
| Разъединение с Hyperion Essbase . |      |     |    |   | 198 |

## Приложение. Использование библиотеки DB2

| библиотеки DB2     |      |      |      |      |     |     |   |   | . 201 |
|--------------------|------|------|------|------|-----|-----|---|---|-------|
| Файлы PDF и печати | ные  | кн   | иги  | I DI | B2  |     |   |   | . 201 |
| Информация DB      | 2.   |      |      |      |     |     |   |   | . 201 |
| Печать книг PDF    | ۰.   |      |      |      |     |     |   |   | . 211 |
| Заказ печатных к   | опи  | ій.  |      |      |     |     |   |   | . 212 |
| Электронная докум  | ент  | аци  | ія Г | DB2  | 2.  |     |   |   | . 213 |
| Обращение к эле    | ктр  | оні  | юй   | сп   | рав | ке  |   |   | . 213 |
| Просмотр инфор     | ома  | ции  | и на | эк   | ран | ie. |   |   | . 215 |
| Использование м    | act  | repo | ов І | DB2  | 2.  |     |   |   | . 218 |
| Установка сервер   | ра д | юк   | уме  | нта  | аци | и.  |   |   | . 219 |
| Поиск электронн    | юй   | инф  | þop  | ма   | ции | 1.  | • | • | . 220 |
| Индекс             |      |      |      |      |     |     |   |   | . 221 |
| Замечания          |      |      |      |      |     |     |   |   | . 231 |
| Товарные знаки .   |      |      |      |      |     |     |   |   | . 232 |
| Как связаться с II | зм   |      |      |      |     |     |   |   | . 235 |
| Информация о прод  | цукл | re.  |      |      |     |     |   |   | . 235 |

## Об этой книге

В этом руководстве представлена вся информация, которая требуется для работы с программой надстройки электронных таблиц Hyperion Essbase для Lotus 1-2-3 для Windows. Здесь описаны функции и опции программы, а также рассматриваются основные понятия, процедуры, форматы, задачи и примеры, которые помогут вам при работе с этой программой.

Hyperion Essbase представляет собой способ электронной аналитической обработки (OLAP), который отвечает требованиям, предъявляемым при проведении сложных расчетов специалистами в области финансов, бухгалтерского учета и маркетинга. Hyperion Essbase работает в вычислительной среде клиент-сервер в локальной сети (LAN). Такая среда способна предоставить нескольким пользователям персональных компьютеров удобные средства получения и анализа централизованных данных.

Существует несколько способов создания отчетов на основе данных, находящихся на сервере Hyperion Essbase OLAP Server:

- Генерирование отчетов по базам данных с помощью интерфейса электронных таблиц (надстройки электронных таблиц Hyperion Essbase), который описан в этом руководстве.
- Создание сценария отчета и запуск отчета с помощью средства создания отчетов (Report Writer) Hyperion Essbase Application Manager. Дополнительную информацию смотрите в публикации *Hyperion Essbase Database Administrator's Guide*.
- Создание и выполнение отчетов на основе базы данных с помощью интерфейса прикладного программирования (API) Hyperion Essbase. Дополнительную информацию смотрите в публикации Hyperion Essbase *API Reference*.
- Использование средств создания отчетов, например, Hyperion Reporting for Hyperion Essbase.

#### Для кого предназначено это руководство

Это руководство предназначено для конечных пользователей Hyperion Essbase, выполняющих любые из перечисленных ниже задач:

- Запуск Hyperion Essbase, а также соединение и разъединение с базами данных Hyperion Essbase
- Получение данных из базы данных на рабочий лист
- Раскрытие и сворачивание данных, а также перемещение по листу с целью анализа и переупорядочивания данных с различных точек зрения

- Работа со связанными объектами отчетов и связанными разделами
- Обновление данных на сервере Hyperion Essbase
- Использование таблиц для загрузки и вычисления данных в базе данных
- Создание нескольких листов на основе одних и тех же данных
- Выполнение преобразования валют

#### Как построена эта книга

Основные разделы этого руководства составлены в форме учебников, которые шаг за шагом познакомят вас с решением типовых и более сложных задач с применением программы надстройки электронных таблиц Hyperion Essbase. В этом документе содержится следующая информация:

- "Введение в выпуск 6" на стр. ix, где приводится информация по перенастройке предыдущих версий Hyperion Essbase до выпуска 6 и где перечислены все новые функции и усовершенствования.
- "Глава 1. Введение в Hyperion Essbase" на стр. 1, которая знакомит вас с основными понятиями получения данных и их обработки посредством интерфейса электронных таблиц.
- "Глава 2. Базовый учебник Hyperion Essbase" на стр. 13, которая содержит пошаговые инструкции по манипулированию данными, разовому получению данных и составлению отчетов.
- "Глава 3. Расширенный учебник Hyperion Essbase" на стр. 89, где описаны более сложные способы составления отчетов и получения данных, предназначенные для пользователей, которым требуются нестандартные отчеты или особым образом сформатированные просмотры данных.
- "Глава 4. Использование Hyperion Integration Server Drill-Through" на стр. 171, где представлен краткий обзор продукта Hyperion Integration Server Drill-Through.
- Указатель, в котором находится список терминов с указанием номеров страниц, на которых упоминаются эти термины. Выбрав индексную ссылку, можно найти страницу, на которой встречается данный термин.
- **Примечание:** В электронной справке надстройки электронных таблиц Hyperion Essbase есть общирный раздел, посвященный Hyperion Essbase Spreadsheet Toolkit. В этом разделе вы найдете информацию по настройке и автоматизации операций Hyperion Essbase с помощью макрокоманд Lotus 1-2-3 и функций VBA (Visual Basic for Applications). Дополнительную информацию по электронной справке программы надстройки электронных таблиц Hyperion Essbase смотрите в Главе 2, "Как пользоваться электронной справкой".

Публикация *Руководство пользователя надстройки электронных таблиц для 1-2-3* находится в каталоге \essbase\docs\client; она представлена в формате .pdf, чтобы ее можно было просматривать на экране и печатать с помощью программы Adobe<sup>®</sup> Acrobat Reader<sup>®</sup> (выпуск 4 или старше). Имя .pdf-файла - Essexcel.pdfEss123w.pdf. Программу Adobe Acrobat Reader можно загрузить с компакт-диска Hyperion Essbase или с сайта **http://www.adobe.com**. На компакт-диске Hyperion Essbase выполняемый файл Adobe Acrobat Reader находится в подкаталоге Adobe для соответствующей платформы и языковой версии. Чтобы установить Adobe Acrobat Reader, запустите выполняемый файл и, следуя инструкциям на экране, введите необходимую информацию.

#### Образцы баз данных и файлов

Этот учебник составлен с использованием образцов баз данных и файлов, которые прилагаются к программе сервера Hyperion Essbase. Выполняя большинство задач в разделах "Глава 2. Базовый учебник Hyperion Essbase" на стр. 13 и "Глава 3. Расширенный учебник Hyperion Essbase" на стр. 89, вы будете работать с образцом базы данных Sample Basic. Когда будете работать с разделом, посвященным преобразованию валют, вам также понадобится образец приложения Hyperion Essbase Currency Conversion. Смотрите разделы "Глава 2. Базовый учебник Hyperion Essbase" на стр. 13 и "Глава 3. Расширенный учебник Hyperion Essbase" на стр. 13 и "Глава 3. Расширенный учебник Hyperion Essbase" на стр. 89.

Помимо этих образцов приложений и баз данных при работе с расширенным учебником в разделе "Глава 3. Расширенный учебник Hyperion Essbase" на стр. 89 вы также будете пользоваться несколькими образцами файлов Lotus 1-2-3. Доступ к этим приложениям, базам данных и файлам должен вам предоставить сотрудник вашего учреждения, который отвечает за установку сервера. За дополнительной информацией обращайтесь к администратору системы Hyperion Essbase.

#### Электронная справка

Чтобы вызвать электронную справку, щелкните по кнопке Справка в любом диалоговом окне Hyperion Essbase или выберите опцию Справка Essbase в меню Справка Essbase.

Чтобы напечатать раздел электронной справки, вызовите этот раздел на экран и выберите Файл > Печать или щелкните правой кнопкой мыши и выберите Печать во всплывающем меню.

#### Условные обозначения

В следующей таблице приводятся условные обозначения, используемые в этом документе:

| Элемент              | Значение                                                                                                    |
|----------------------|----------------------------------------------------------------------------------------------------|
| =>                   | Стрелками отмечено начало процедур, выполняемых в виде нескольких последовательных шагов.                                                                                                    |
| Квадратные скобки [] | В показанных примерах элементы, заключенные в квадратные скобки, являются необязательными.                                                                                                    |
| Полужирный           | Полужирным выделены слова или символы, которые должны вводиться точно так, как показано в тексте книги. В пошаговых инструкциях полужирным выделены основные элементы интерфейса.                                                                                                    |
| ЗАГЛАВНЫЕ БУКВЫ      | Заглавными буквами выделены имена файлов, функции, команды DOS и различные идентификаторы (ID). Например, в тексте может встретиться ссылка на файл GDC.INI.                                                                                                    |
| Текст примера        | Выделенный таким шрифтом текст указывает, что это - пример использования программы.                                                                                                    |
| Ctrl + 0             | Комбинация клавиш указывает, что вы должны одновременно нажать данные клавиши.                                                                                                    |
| Курсив               | Курсивом выделены поля с переменными в синтаксисе команд. Вместо<br>переменных, выделенных курсивом, вы должны подставить свои<br>собственные значения. Курсивом также выделены названия других книг.<br>Курсивом также выделены важные термины и участки текста, имеющие<br>особое значение. |
| Многоточия ()        | Многоточие означает, что пропущена несущественная часть материала;<br>это, как правило, используется в примерах, чтобы показать только<br>существенную часть примера.                                                                                                    |
| Конфигурация мыши    | В этом документе представлены примеры выполнения операций с<br>помощью мыши, настроенной под правую руку. Если вы пользуетесь<br>мышью, настроенной под левую руку, внесите в приведенные здесь<br>инструкции соответствующие изменения.                                                      |
| Команды меню         | Команды меню представлены здесь в следующем формате: <i>Название</i><br><i>меню &gt; Команда меню &gt; Дополнительная команда меню</i> . Например:<br>Файл > Рабочий стол > Учетные записи.                                                                                                   |
| <i>n</i> , <i>x</i>  | Переменная n означает, что вы должны ввести реальное цифровое значение; переменная <i>x</i> означает, что вы должны ввести реальное буквенное значение.                                                                                                    |

### Введение в выпуск 6

В этой главе приводится информация о совместимости Hyperion Essbase выпуска 6 с предыдущими версиями Hyperion Essbase, а также информация о перенастройке и описания новых функций и усовершенствований. Эта глава разбита на следующие разделы:

- "Перенастройка для работы с выпуском 6"
- "Что нового в выпуске 6"

#### Перенастройка для работы с выпуском 6

При перенастройке (обновлении) предыдущих выпусков Hyperion Essbase до выпуска 6 учтите, что выпуск 6 надстройки электронных таблиц Hyperion Essbase предназначен для работы с выпуском 6 Hyperion Essbase OLAP Server. Если администратор системы Hyperion Essbase обновит сервер Hyperion Essbase до уровня выпуска 6, выпуск 5.х надстройки электронных таблиц Hyperion Essbase будет функционировать с ограничениями. Постарайтесь как можно раньше произвести перенастройку надстройки электронных таблиц Hyperion Essbase до выпуска 6.

Подробную информацию по перенастройке предыдущих выпусков Hyperion Essbase смотрите в публикациях *Hyperion Essbase Start Here* и *Hyperion Essbase Installation Guide*.

#### Что нового в выпуске 6

В Hyperion Essbase выпуска 6 есть ряд усовершенствований и новых функций для программы надстройки электронных таблиц Hyperion Essbase.

Для просмотра атрибутов в отчетах можно вводить имена атрибута прямо на лист либо можно воспользоваться средством выбора элементов и Дизайнером запросов Hyperion Essbase. Кроме того, вы сможете применить к атрибутам стили, чтобы их было проще распознать на рабочем листе.

Вместо Мастера получения данных теперь используется Дизайнер запросов Hyperion Essbase (EQD). С помощью EQD можно генерировать запросы о создании отчетов. Этот новый компонент позволяет выполнить следующие операции:

- Создать макет отчета
- Выбрать для отчета элементы (включая атрибуты)
- Произвести фильтрацию элементов

- Произвести фильтрацию данных
- Произвести сортировку данных

Поддерживаются новые клиентские платформы, Microsoft Excel 2000 и Lotus 1-2-3 Millennium, выпуски 9 и 9.1.

### Глава 1. Введение в Hyperion Essbase

Hyperion Essbase - это программное обеспечение многомерной базы данных, оптимизированное для работы с приложениями, осуществляющими планирование, анализ и управление отчетами. Hyperion Essbase представляет собой уникальное сочетание передовых технических разработок с открытой архитектурой клиент-сервер. Hyperion Essbase позволяет вывести системы с поддержкой принятия решений за пределы разовых (непрограммируемых) запросов и хронологических отчетов к динамическим системам, в которых хронологический анализ комбинируется с перспективным планированием. Консолидация и моделирование на основе детального анализа динамики данных и планируемых показателей позволят вам представить перспективы развития вашего предприятия и правильно спланировать дальнейшие действия.

Hyperion Essbase обладает мощностью и гибкостью, необходимыми для выполнения широкого спектра приложений электронной аналитической обработки (OLAP), включая следующие задачи:

- Составление смет
- Прогнозирование и сезонное планирование
- Финансовые консолидации и составление отчетов
- Анализ рентабельности на основе данных о продуктах и заказчиках
- Анализ цен и объемов и смешанный анализ
- Исполнительные информационные системы (EIS)

Hyperion Essbase обеспечит вам и другим сотрудникам в вашем учреждении совместное использование, получение, обновление и анализ информации, относящейся к различным аспектам деятельности предприятия при любой степени детализации данных; при этом вы избежите необходимости внедрять новый инструментарий и языки запросов или повышать профессиональный уровень программирования.

#### Кто обычно пользуется Hyperion Essbase?

Hyperion Essbase предназначена для использования во многих прикладных областях. Финансовые аналитики найдут в Hyperion Essbase бесценное средство для анализа бюджета, преобразования денежных единиц и консолидации. Бухгалтеры смогут применить мощные возможности Hyperion Essbase для сценариев распределения и исключения. Менеджеры по продуктам и аналитики смогут использовать Hyperion Essbase для одновременного анализа нескольких линий продуктов и каналов распространения. Нуреrion Essbase также может

служить хранилищем базы данных для электронных таблиц. Потенциальными пользователями Hyperion Essbase являются все, кто работают с электронными таблицами.

Поскольку Hyperion Essbase применим к широкому спектру сред, то те, кто работает с Essbase, могут одновременно выполнять различные задачи по применению и запуску приложений. В этом руководстве мы ссылаемся на три основные функции, соответствующие определенным должностным обязанностям. Однако в реальной жизни все эти функции может выполнять один и тот же сотрудник, а иногда наоборот, несколько сотрудников могут, объединившись, выполнять одну функцию.

- Администратор системы Hyperion Essbase. Как правило, администратор системы Hyperion Essbase должен иметь опыт работы с сетями и должен быть знаком с установкой пакетов программных средств и с выполнением задач по администрированию систем. Помимо установки программы Hyperion Essbase администратор системы Hyperion Essbase также может создавать учетные записи пользователей Hyperion Essbase, настраивать систему защиты и обслуживать Hyperion Essbase OLAP Server.
- Дизайнер приложений. Дизайнер приложений устанавливает базу данных Нурегіоп Essbase, создает схему базы данных и разрабатывает сценарии отчетов и вычислений. Обязанности администратора системы и дизайнера приложений Hyperion Essbase могут частично перекрываться. Дизайнер приложений должен быть знаком с разработкой приложений для работы с электронными таблицами и базами данных, а также представлять себе возможные неполадки и иметь представление о средствах их устранения.
- Пользователь. Пользователь взаимодействует с базами данных Hyperion Essbase посредством электронных таблиц, используя Microsoft Excel for Windows или Lotus 1-2-3. Как правило, в качестве пользователей выступают аналитики и менеджеры, для которых электронные таблицы являются основным средством представления и анализа данных.

#### Компоненты среды клиент-сервер

Клиент-сервер - это архитектура вычислительных операций, при которой индивидуальные рабочие станции (персональные компьютеры) соединены с мощным сервером через локальную сеть (LAN). Рабочая станция выступает в качестве клиента, запрашивая данные на сервере. Сервер обрабатывает запрос и возвращает результат клиенту.

Средство Hyperion Essbase построено как система клиент-сервер. В среде клиент-сервер значительно повышается производительность системы Hyperion Essbase и расширяются возможности одновременного обслуживания многих пользователей.

#### Сервер

Hyperion Essbase OLAP Server представляет собой многомерную базу данных, которая поддерживает анализ неограниченного числа измерений данных и элементов в пределах этих измерений. Все данные, схема базы данных, вычисления и средства управления защитой данных, разработанные с использованием истинной архитектуры клиент-сервер, постоянно находятся на сервере Hyperion Essbase.

Сервер Hyperion Essbase работает в операционных системах Windows 95, Windows 98, Windows NT и UNIX.

#### Программа надстройки электронных таблиц Hyperion Essbase

Программа надстройки электронных таблиц Hyperion Essbase встраивается в Microsoft Excel и Lotus 1-2-3. После установки Hyperion Essbase в Lotus 1-2-3 появляется дополнительное меню. В этом меню находятся такие команды, как Соединиться, Повернуть, Развернуть и Вычислить. Пользователь может получать доступ к данным и анализировать их на сервере Hyperion Essbase с помощью обычных щелчков мышью и операций типа перетащить-и-бросить. Программа надстройки электронных таблиц Hyperion Essbase позволяет нескольким пользователям одновременно получать доступ к данным и обновлять эти данные на сервере Hyperion Essbase.

#### Сеть

Hyperion Essbase работает в локальных сетях на базе персональных компьютеров, которые поддерживают протокол именованных каналов или TCP/IP.

**Примечание:** Поддерживаемые сетевые среды и технические требования подробно изложены в публикации Hyperion Essbase Installation Guide, прилагаемой к пакету Hyperion Essbase OLAP Server.

#### Прикладные продукты Hyperion Essbase

Чтобы расширить спектр применения приложений OLAP, было разработано несколько дополнительных продуктов, к которым можно обращаться через сервер Hyperion Essbase. Эти продукты описаны ниже.

#### Hyperion Essbase Spreadsheet Toolkit

Hyperion Essbase Spreadsheet Toolkit включает в себя более 20 макрокоманд и функций Visual Basic for Applications (VBA), которые позволяют создавать настроенные приложения Microsoft Excel и Lotus 1-2-3. В приложениях используются команды Hyperion Essbase. Такие команды, как EssCascade, EssConnect и EssDisconnect обеспечивают полный набор функций, соответствующих командам меню Hyperion Essbase. Дополнительную информацию смотрите в электронной справке надстройки электронных таблиц Hyperion Essbase.

#### Средство Hyperion Essbase Partitioning

Средство Hyperion Essbase Partitioning (Разбиение на разделы) позволяет задавать области данных, которые для разных моделей данных являются разделяемыми или связанными. Средство Partitioning может влиять на производительность и масштабируемость приложений Hyperion Essbase. Partitioning позволяет повысить оперативность ответов на организационные запросы, сократить время вычислений, увеличить надежность и доступность, обеспечивает встраивание деталей и измерений. Дополнительную информацию смотрите в разделе "Доступ к связанным разделам" на стр. 155

#### Hyperion Essbase SQL Interface

Средство Hyperion Essbase SQL Interface обеспечивает доступ к реляционным базам данных персональных компьютеров и SQL (Structured Query Language), позволяя серверу Hyperion Essbase функционировать в качестве клиента ODBC. С помощью Hyperion Essbase SQL Interface можно легко перемещать данные из таких разных корпоративных источников данных на сервер Hyperion Essbase, чтобы пользователи могли их получать и анализировать. Дополнительную информацию смотрите в публикации *Hyperion Essbase SQL Interface Guide*.

#### **Application Programming Interface Hyperion Essbase**

Hyperion Essbase Application Programming Interface (API) дает разработчикам прикладных программ возможность с помощью стандартного инструментария быстро создавать настраиваемые прикладные программы, используя надежные средства хранения, поиска и обработки данных, предоставляемые Hyperion Essbase. API Hyperion Essbase поддерживает языки программирования Visual Basic и С. Дополнительную информацию смотрите в справочнике *API Reference*.

#### Hyperion Essbase Currency Conversion

Средство преобразования валют Hyperion Essbase Currency Conversion транслирует и анализирует финансовые данные, представленные в зарубежных денежных единицах, а также создает соответствующие отчеты. Можно смоделировать любой сценарий с использованием обменного курса, и вы даже можете выполнять разовые преобразования валют для данных, получаемых непосредственно из вашей электронной таблицы. Продукт Currency Conversion совместим с Financial Accounting Standards Board 52 (FASB52). Дополнительную информацию смотрите в разделе "Работа с преобразованиями валют" на стр. 165

#### **Hyperion Integration Server**

Hyperion Integration Server работает с Hyperion Essbase и Microsoft Excel и Lotus 1-2-3. Hyperion Integration Server представляет собой набор инструментов и служб интегрирования данных, которые выполняют функцию моста между реляционными источниками данных и Hyperion Essbase OLAP Server. Hyperion Integration Server Drill-Through входит в инструментарий Hyperion Integration Server. Используя Drill-Through, можно просматривать и настраивать отчеты по электронным таблицам, в которых представлены данные, полученные из реляционных баз данных. Дополнительную информацию смотрите в разделе "Глава 4. Использование Hyperion Integration Server Drill-Through" на стр. 171

#### Hyperion Objects

Hyperion Objects - это средства управления ActiveX, которые позволяют быстро и легко создавать приложения для доступа к данным, хранящихся на серверах Hyperion Essbase, и обработки таких данных. Объединяя объекты с другими средствами управления в визуальной среде проектирования, можно создавать новые программы.

#### Hyperion Web Gateway

Шлюз Hyperion Web Gateway - это многопотоковый сервер, который обеспечивает приложениям OLAP высокоскоростной интерактивный доступ с возможностью чтения/записи в Hyperion Essbase через WWW. Сочетание Hyperion Essbase со шлюзом Hyperion Web Gateway представляет собой всеобъемлющее решение для Web, которое позволяет создавать многосторонние отчеты по управлению, проводить разовый многомерный анализ и разрабатывать сложные рабочие приложения OLAP для выполнения планирования, составления смет и прогнозирования при работе во внутренних сетях и в Интернете.

#### Многомерная база данных

Многомерная база данных Hyperion Essbase позволяет хранить и упорядочивать данные. Она оптимизирована для приложений, работающих с большими объемами числовых данных и требующих выполнения значительного количества консолидаций и вычислений. Кроме того, база данных организует данные так, чтобы отразить, каким способом пользователь хочет просматривать данные.

#### Что такое многомерность?

*Измерение* - это перспектива или вид определенного набора данных. Другой вид тех же самых данных можно назвать *альтернативным измерением*. Систему, которая поддерживает одновременные альтернативные виды наборов данных, называется *многомерной*. Измерениями обычно являются такие категории, как время, учетные записи, серии продуктов, рынки, бюджеты и т.д. (смотрите рис. 1 на стр. 6). В каждом измерении существуют дополнительные категории, которые связаны друг с другом разными способами.

В отличие от многомерной системы, в рабочих таблицах данные хранятся в двух измерениях - обычно, это время и учетные записи, например:

|    | Α              | В    | С    | D    | E    | F    | G    |
|----|----------------|------|------|------|------|------|------|
| 1  |                | Jan  | Feb  | Mar  | Apr  | Мау  | Jun  |
| 2  | Sales          | 1212 | 1421 | 1354 | 1178 | 1254 | 1465 |
| 3  | COGS           | 345  | 392  | 387  | 321  | 320  | 401  |
| 4  | Margin         | 867  | 1029 | 967  | 857  | 934  | 1064 |
| 5  |                |      |      |      |      |      |      |
| 6  | Marketing      | 46   | 24   | 95   | 11   | 56   | 5    |
| 7  | Freight        | 21   | 71   | 93   | 23   | 88   | 21   |
| 8  | Discounts      | 2    | 24   | 52   | 14   | 53   | 59   |
| 9  | Total Expenses | 69   | 119  | 240  | 48   | 197  | 85   |
| 10 |                |      |      |      |      |      |      |
| 11 | Gross Profit   | 798  | 910  | 727  | 809  | 737  | 979  |
| 12 |                |      |      |      |      |      |      |
| 13 |                |      |      |      |      |      |      |

Рисунок 1. Различные просмотры пятимерной базы данных

Приложение Hyperion Essbase может содержать неограниченное количество измерений. Таким образом, можно анализировать большие объемы данных с нескольких точек зрения. На следующей иллюстрации изображены четыре вида многомерных данных, которые можно получать и анализировать с помощью программы надстройки электронных таблиц Hyperion Essbase:

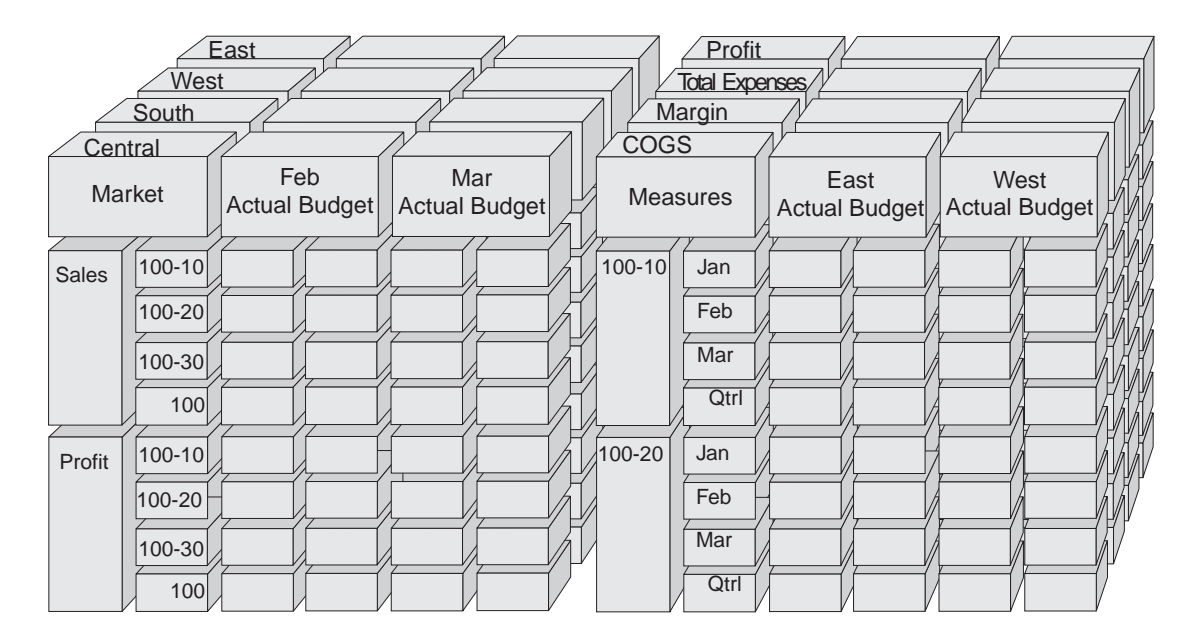

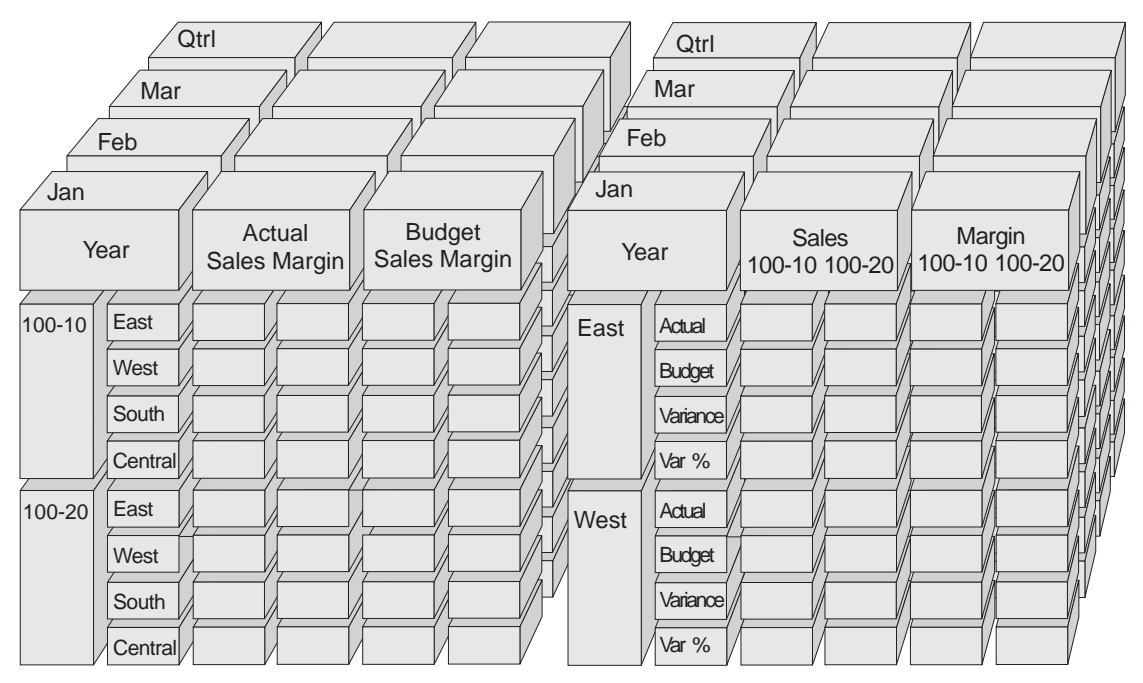

Рисунок 2. Компоненты Hyperion Essbase

#### Схема баз данных

*Схема базы данных* - ключевое понятие Hyperion Essbase. Чтобы описать многомерную базу данных, нужно построить схему базы данных. Схема базы данных содержит в себе организацию (структуру), элементы и правила, как показано на рис. 3:

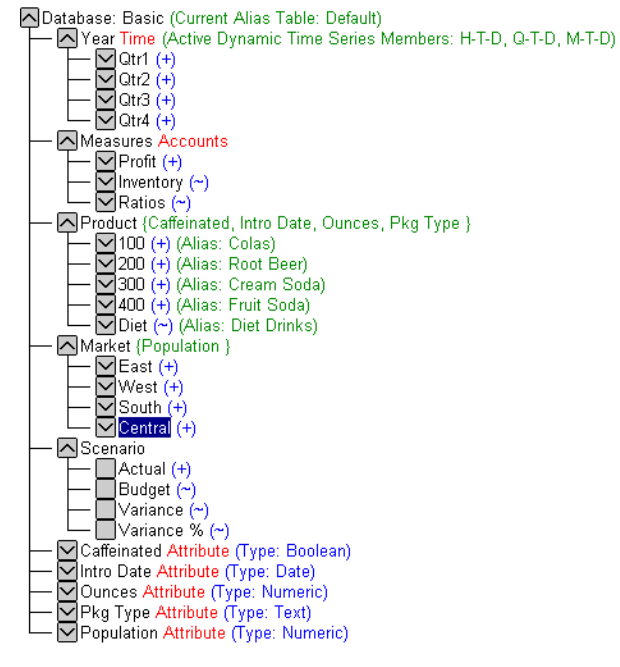

Рисунок 3. Схема базы данных Hyperion Essbase

**Примечание:** Обычно схему базы данных создает разработчик приложений или администратор системы Hyperion Essbase. Дополнительную информацию по созданию схемы базы данных смотрите в руководстве *Hyperion Essbase Database Administrator's Guide*.

В число компонентов схемы базы данных входят:

- Измерения
- Элементы
- Атрибуты
- Формулы
- Алиасы
- Консолидации

В следующих разделах описываются компоненты схемы базы данных.

#### Измерения

Измерения - главные категории данных в схеме базы данных. Для создания значимой ссылки на данные нужны, по крайней мере, два измерения, например, измерения времени и учетных записей. В базе данных могут быть и другие измерения, например, Продукты, Рынки и Сценарии (Products, Markets и Scenarios, соответственно). Распределение данных по измерениям позволяет описать любую консолидационную структуру или срез данных, относящихся к данному приложению. Нурегіоп Essbase поддерживает неограниченное число измерений.

#### Элементы

Элементы - это имена компонентов внутри измерения. Число элементов в измерении не ограничено. В средствах выполнения вычислений, составления отчетов и построения измерений в Hyperion Essbase для описания элементов используются следующие термины.

• *Родительские элементы*. Родительский элемент - это элемент с нисходящей ветвью консолидации. Например, на следующей иллюстрации элемент Qtrl (1-й квартал) является родительским элементом, потому что ниже него находится ветвь, содержащая элементы-месяцы.

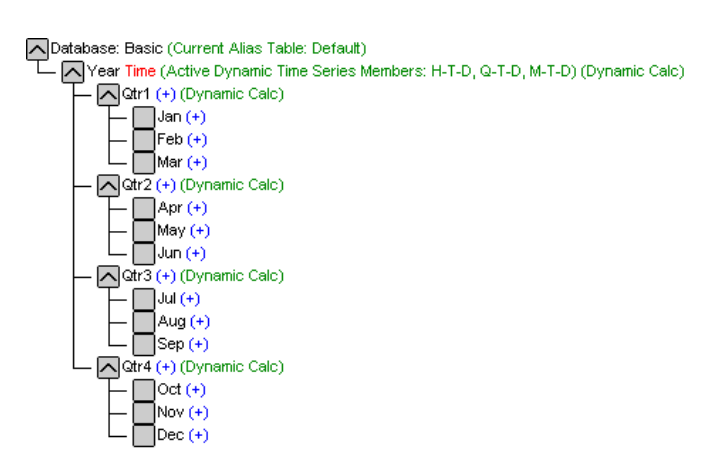

Рисунок 4. Взаимосвязи между элементами базы данных

- Дочерние элементы. Дочерний элемент это элемент, над которым в иерархическом дереве есть родительский элемент. Например, Jan, Feb и Mar (январь, февраль и март, соответственно) являются дочерними элементами родительского элемента Qtr1 (1-й квартал).
- *Родственные элементы*. Родственный элемент это другой дочерний элемент того же родительского элемента на том же уровне ответвления. Например, Jan, Feb и Mar (январь, февраль и март, соответственно) являются родственными элементами. Однако, Арг (апрель) не является родственным по

отношению к элементам Jan, Feb и Mar (январь, февраль и март), поскольку у него другой родительский элемент - Qtr2 (2-й квартал).

- Потомки. Потомки элементы, стоящие ниже родительского. Например, каждый элемент, который находится в ветви элемента Year, является потомком элемента Year. Потомками элемента Year (Год) являются элементы Qtr1, Jan, Feb, Mar; Qtr2, Apr, May, Jun; Qtr3, Jul, Aug, Sep; Qtr4, Oct, Nov, Dec (соответственно, 1-й квартал, январь, февраль, март; 2-й квартал, апрель, май, июнь; 3-й квартал, июль, август, сентябрь; 4-й квартал, октябрь, ноябрь, декабрь).
- *Предки*. Предки это элементы ветви, стоящие выше какого-либо элемента. Например, Qtr2 (2-й квартал) и Year (Год) являются предками элемента Арг (апрель).
- *Поколения*. *Поколения* это номера ответвлений элементов, начиная от корня дерева (что соответствует поколению 1 и является именем измерения) и считая ветви в направлении к терминальному узлу.
- *Уровни. Уровень* показывает номер ветви элемента, считая от терминального узла (нулевой уровень) в направлении к корню (имя измерения).

#### Атрибуты

Атрибуты описывают такие характеристики данных, как, например, размер и цвет продукции. Атрибуты позволяют группировать и анализировать элементы измерений на основе их характеристик. Измерения атрибутов должны быть связаны с базовыми измерениями. Дополнительную информацию смотрите в публикации Hyperion Essbase Database Administrator's Guide.

#### Формулы

В схеме базы данных с каждым элементом может быть связана одна или несколько формул. Например, в измерении Scenario (Сценарий) у всех элементов Variance (Расхождение) есть формулы, как показано на рис. 3 на стр. 8. Формулы могут быть простыми и сложными. Дополнительную информацию смотрите в публикации *Hyperion Essbase Database Administrator's Guide*.

#### Алиасы

Hyperion Essbase поддерживает альтернативные имена (или алиасы) элементов базы данных. Алиасы очень полезны, когда на разных листах для одного и того же элемента используются разные метки. Например, в одной таблице может содержаться ссылка COGS на элемент Cost\_of\_Goods\_Sold (Стоимость проданного товара). Алиасы могут также использоваться для создания отчетов на других языках или для наборов формальных выходных имен, например, номеров учетных записей.

#### Консолидации

Консолидации в приложениях Hyperion Essbase определяются в виде ветвей элементов. Схема базы данных определяет пути консолидации по местонахождению элементов внутри измерения. Отступ одного элемента под другим указывает на консолидационные взаимоотношения. Использование

отступа для имен элементов также важно для функции развертывания в программе надстройки электронных таблиц Hyperion Essbase Hyperion Essbase. Перемещаясь по данным, можно разворачивать уровни консолидаций. Схема базы данных - это как бы дорожная карта, которая определяет уровни перемещения по данным.

## Глава 2. Базовый учебник Hyperion Essbase

Добавление надстройки электронных таблиц Hyperion Essbase в Lotus 1-2-3 никак не сказывается на большинстве операций Lotus 1-2-3; программа надстройки электронных таблиц Hyperion Essbase просто добавляет новое меню, панель инструментов Hyperion Essbase и операции, выполняемые с помощью мыши, которые позволят вам получать доступ к функциям Hyperion Essbase OLAP Server.

В этом учебнике описаны основные задачи. Это означает, что вероятнее всего именно они будут часто использоваться при работе с программой Hyperion Essbase. В разделе "Глава 3. Расширенный учебник Hyperion Essbase" на стр. 89 описаны более сложные задачи.

Эта глава учебника включает в себя следующие разделы:

- "Знакомство с программой надстройки электронных таблиц Hyperion Essbase" на стр. 14
- "Подготовка к работе с учебником" на стр. 19
- "Получение данных" на стр. 25
- "Поворот, сохранение и подавление данных" на стр. 37
- "Форматирование листа" на стр. 50
- "Создание запросов с помощью Дизайнера запросов Hyperion Essbase" на стр. 62
- "Удаление запросов" на стр. 74
- "Сообщения и подтверждения" на стр. 74
- "Электронная справка" на стр. 75
- "Выбор элементов" на стр. 77
- "Сохранение данных и разъединение" на стр. 85
- "Что дальше" на стр. 87
- **Примечание:** Все задачи учебника строятся на основе предыдущих. Поэтому эти задачи должны выполняться последовательно.

Примеры, используемые в этом учебнике, основаны на образце базы данных Sample Basic, включенном в установку Hyperion Essbase. За информацией о том, как получить доступ к базе данных Sample Basic или другим базам данных на сервере Hyperion Essbase, обращайтесь к администратору системы Hyperion Essbase.

#### Знакомство с программой надстройки электронных таблиц Hyperion Essbase

В этом разделе представлена следующая информация, необходимая для ознакомления с программой надстройки электронных таблиц Hyperion Essbase:

- "Добавление программы надстройки электронных таблиц Hyperion Essbase"
- "Запуск надстройки электронных таблиц Hyperion Essbase" на стр. 15
- "Электронная справка" на стр. 16
- "Включение операций с мышью" на стр. 17

## Добавление программы надстройки электронных таблиц Hyperion Essbase

Если вы вручную обновите параметры среды, или удалите программу надстройки электронных таблиц Hyperion Essbase из среды Lotus 1-2-3, то вам придется добавить программу надстройки электронных таблиц Hyperion Essbase в Lotus 1-2-3, воспользовавшись средством Lotus 1-2-3. Это средство добавляет меню программы Hyperion Essbase в строку меню Lotus 1-2-3 и указывает программе Lotus 1-2-3 файл надстройки электронных таблиц Hyperion Essbase в каталоге \essbase\bin. Если программа надстройки электронных таблиц Hyperion Essbase в каталоге \essbase yctaновлена на жестком диске вашего компьютера, то этот файл находится на жестком диске, а если вы настроили операционную среду для запуска надстройки электронных таблиц Hyperion Essbase с сетевого диска - то на сетевом диске.

Чтобы добавить программу надстройки электронных таблиц Hyperion Essbase в Lotus 1-2-3, выполните следующее:

1. В Lotus 1-2-3 выберите File > Add-Ins > Manage Add-Ins (Файл > Надстройки > Управление надстройками).

Lotus 1-2-3 выведет на экран диалоговое окно Manage Add-ins (Управление надстройками).

- 2. Щелкните по Зарегистрировать и выберите файл ESS123.12A в каталоге \essbase\bin на жестком диске вашего компьютера (если вы установили программу надстройки Hyperion Essbase в таком каталоге) либо в каталоге bin на сетевом диске, куда администратор системы установил программу надстройки Hyperion Essbase (если вы проводили настройку операционной среды своего компьютера для запуска надстройки с сетевого диска).
- 3. Щелкните по Открыть и выберите файл надстройки ESS123.12A. Убедитесь, что рядом с файлом надстройки есть пометка.

| Manage Add-Ins                                                | ×                |
|---------------------------------------------------------------|------------------|
| Check an Add-in to load it; uncheck it to unload it.          |                  |
| ✓C:\ESSBASE\bin\Ess123.12a     ✓C:\lotus\123\addins\dgaui.12a | Done             |
|                                                               | <u>R</u> egister |
|                                                               | Remove           |
|                                                               | Help             |
|                                                               |                  |
|                                                               |                  |

Рисунок 5. Диалоговое окно управления надстройками

4. Щелкните по Done (Готово), чтобы закрыть диалоговое окно управления надстройками и запустить надстройку электронных таблиц Hyperion Essbase.

Появится окно запуска Hyperion Essbase.

Если окно запуска Hyperion Essbase не появится или в программу не будет добавлено меню с опциями надстройки электронных таблиц Hyperion Essbase, смотрите информацию по устранению неполадок в публикации *Hyperion Essbase Installation Guide*.

#### Запуск надстройки электронных таблиц Hyperion Essbase

Поскольку программа надстройки электронных таблиц Hyperion Essbase для Lotus 1-2-3 реализуется как надстройка Lotus 1-2-3, вам, чтобы воспользоваться программой надстройки электронных таблиц Hyperion Essbase, придется сначала запустить в Windows Lotus 1-2-3.

Прежде чем пытаться соединиться с сервером Hyperion Essbase, нужно открыть рабочий лист. Если вы попытаетесь соединиться с сервером Hyperion Essbase, не открыв предварительно рабочий лист, появится сообщение об ошибке.

Чтобы начать ceanc Hyperion Essbase, выполните следующее:

1. Запустите Lotus 1-2-3.

После того как окно запуска Lotus 1-2-3 исчезнет с экрана, появится окно запуска Hyperion Essbase.

В строке меню Lotus 1-2-3 должно появиться меню Hyperion Essbase. Если меню Hyperion Essbase не появится, вам, возможно, придется добавить программу надстройки электронных таблиц Hyperion Essbase в Lotus 1-2-3 с помощью диспетчера управления надстройками Lotus 1-2-3. Дополнительную информацию смотрите в разделе "Добавление программы надстройки электронных таблиц Hyperion Essbase" на стр. 14.

2. Чтобы открыть меню надстройки, в строке меню Lotus 1-2-3 выберите Essbase.

| Essbase                     |
|-----------------------------|
| Получить                    |
| Сохранить только            |
| <u>С</u> тереть только      |
| <u>Р</u> азвернуть          |
| <u>С</u> вернуть            |
| Повернуть                   |
| Перемещение без данных      |
| Связанные <u>о</u> бъекты   |
| Дизайнер запросов           |
| Flash <u>B</u> ack          |
| Опции                       |
| Выбор элементов             |
| Отчет в валюте              |
| <u>К</u> аскад              |
| Получить и заблокировать    |
| <u>З</u> аблокировать       |
| <u>Р</u> азблокировать      |
| <u>О</u> тправить           |
| Вычислить                   |
| Соединиться                 |
| Разъединиться               |
| Справ <u>к</u> а по Essbase |

Рисунок 6. Меню Essbase

**Примечание:** Если строка состояния Lotus 1-2-3 не появится на экране, вы сможете вывести ее на экран, выбрав Вид > Show Status Bar (Показать строку состояния).

#### Электронная справка

В программу надстройки электронных таблиц Hyperion Essbase включена система контекстно-зависимой электронной справки. В зависимости от типа нужной вам информации, электронную справку надстройки электронных таблиц Hyperion Essbase можно вызвать тремя способами:

- Вызвать всю систему электронной справки для просмотра или поиска информации. Чтобы вызвать всю справочную систему, выберите Essbase > Справка Essbase. Вызвав электронную справку, вы сможете читать или искать общую информации по программе надстройки электронных таблиц Hyperion Essbase, описания команд Essbase, информацию о выполнении задач и описания макрокоманд Spreadsheet Toolkit и функций VBA (Visual Basic for Applications).
- Вызывать контекстнозависимую информацию из диалоговых окон программы надстройки электронных таблиц Hyperion Essbase. Во всех диалоговых окнах программы надстройки электронных таблиц Hyperion Essbase есть кнопка Справка, позволяющая вызвать разделы электронной справки, которые относятся к данному диалоговому окну. Это дает возможность находить нужную информацию, не просматривая всю справочную систему.
  - **Примечание:** В электронной справке программы надстройки электронных таблиц Hyperion Essbase также есть обширный раздел по инструментарию Hyperion Essbase Spreadsheet Toolkit, который

дает возможность настраивать и автоматизировать использование Hyperion Essbase с помощью макрокоманд Lotus 1-2-3 .

• Получение справки по отдельный функциям дизайнера запросов Hyperion Essbase. В диалоговом окне дизайнера запросов Hyperion Essbase вызовите справку Что это?, а затем щелкните в этом диалоговом окне по элементу, относительно которого хотите получить информацию.

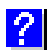

Рисунок 7. Кнопка Справка в Дизайнере запросов Essbase

#### Включение операций с мышью

При описании операций с мышью в этом руководстве используются следующие термины:

- Первая кнопка мыши и вторая кнопка мыши означают кнопки на двух- или трехкнопочной мыши. Обычно те, кто работает правой рукой, настраивают левую кнопку мыши как первую, а правую кнопку мыши - как вторую. Первая кнопка мыши - та, которой вы пользуетесь для запуска приложений Windows, в частности, Lotus 1-2-3; вторая кнопка используется для вспомогательных операций. Термин *щелкнуть* означает щелчок первой кнопкой мыши. Термин *щелкнуть правой кнопкой мыши* означает щелчок второй кнопкой мыши.
- *Выбрать* означает выбрать находящийся под курсором объект, нажав и отпустив первую кнопку мыши. Например, установив курсор на ячейку, а затем нажав и отпустив первую кнопку мыши, можно выбрать ячейку на рабочем листе.
- *Щелкнуть* (как просто *щелкнуть*, так и *щелкнуть правой кнопкой мыши*) означает быстро нажать и отпустить кнопку мыши, когда курсор находится над объектом команды. Например, для выполнения команды можно щелкнуть по кнопке.
- *Дважды щелкнуть* означает два раза подряд быстро нажать и отпустить кнопку мыши. Например, для запуска приложения Windows можно дважды щелкнуть по значку приложения.
- *Перетащить* означает нажать кнопку мыши и, не отпуская ее, переместить курсор. Сначала следует установить курсор на объекте, а затем нажать кнопку мыши и, не отпуская ее, перемещать объект; кнопку мыши можно отпустить только по достижении нужного положения объекта. Так, протащив курсор по ячейкам, можно выделить диапазон ячеек в электронной таблице Lotus 1-2-3.

**Примечание:** В Hyperion Essbase есть операция с перетаскиванием, которая называется "повернуть". В этой операции применяется вторая

кнопка мыши. Выполняя поворот, при перемещении выбранных объектов следует держать нажатой именно вторую, а не первую кнопку мыши.

Hyperion Essbase позволяет расширить диапазон операций с мышью в Lotus 1-2-3. С помощью мыши можно выполнять следующие операции:

- Получать данные
- Сворачивать и разворачивать элементы базы данных
- Поворачивать (перемещать или транспонировать) строки и столбцы данных
- Получать доступ к связанным объектам отчетов
- Получать доступ к связанным разделам

Чтобы включить двойной щелчок для получения, разворачивания и сворачивания данных Hyperion Essbase, выполните следующее:

- 1. Выберите Essbase > Опции.
- 2. В диалоговом окне Опции Essbase выберите вкладку Глобальные.
- 3. Выберите переключатель Включить двойной щелчок.

Когда включен переключатель Включить двойной щелчок, вы можете получать данные, а также разворачивать просмотр до более подробных данных (с помощью первой кнопки мыши) или сворачивать просмотр до менее подробных данных (с помощью второй кнопки мыши). Когда включена опция двойного щелчка, функция редактирования внутри ячейки Lotus 1-2-3 отключается.

| Опции Essbase                                                                                                    | ×                                                  |
|----------------------------------------------------------------------------------------------------|----------------------------------------------------|
| Опции Essbase<br>Вид Свернуть/Развернуть Режим<br>Действия мыши<br>Г Разрешить воойной шелчок<br>Браузер связанных объектов<br>Память<br>Р Разрешить Flashback<br>Выбор з сементов | Глобальные Вывод сообщенийИнформация ©Информация © |
| Выбор элементов                                                                                                    | ✓ Направлять сообщения в файл                      |
| Режим<br>Перемещение без данных                                                                                                    | Надстройки                                         |
|                                                                                                    | ОК Отмена Справка                                  |

Рисунок 8. Диалоговое окно Опции Essbase — Вкладка Глобальные

4. Щелкните по ОК, чтобы вернуться на рабочий лист.

Чтобы узнать, как задать для первой кнопки мыши функцию вывода диалогового окна Браузер связанных объектов при двойном щелчке мышью по ячейке со связанным объектом, смотрите электронную справку по программе надстройки электронных таблиц Hyperion Essbase.

#### Подготовка к работе с учебником

Прежде чем приступить к работе с главным учебником, прочтите следующие важные разделы:

- "Как задать опции Hyperion Essbase"
- "О чем следует помнить в процессе работы с учебником" на стр. 23
- "Информация об образце базы данных Sample Basic" на стр. 24

#### Как задать опции Hyperion Essbase

Прежде чем приступить к работе с учебником, убедитесь, что опции рабочего листа настроены так же, как на приведенных в этом разделе рисунках. Если у вас установлены другие опции, то иллюстрации, представленные в этой главе, могут не подойти для просмотра вашего рабочего листа.

**Примечание:** Информацию об опциях в диалоговом окне Опции Essbase смотрите в электронной справке надстройки электронных таблиц Hyperion Essbase.

- 1. Выберите Essbase > Опции.
- 2. В диалоговом окне Опции Essbase выберите вкладку Вид.
- 3. Выберите соответствующие переключатели и кнопки опций, с тем, чтобы страница Вид соответствовала следующей иллюстрации:

| Опции Essbase<br>Вид Свернить/Развернить                                                                                                    | Режим Глобальные                                                                                                    |
|----------------------------------------------------------------------------------------------------|----------------------------------------------------------------------------------------------------|
| Отступы<br>С <u>Н</u> ет<br>С Подлункты<br><u>И</u> тоговые<br>Подавить<br><u>Щепользовать стили</u><br><u>Использовать стили</u><br><u>Использовать стили</u> | Замена<br>Метка #Пропуск:<br>Метка #Пропуск:<br>Метка #Нет додтупа:<br>Алиасы<br>Использовать алиасы<br>Использовать имена элементов и алиасы<br>для измерений строк<br>Алиас:<br>Default<br>Мастер получения данных<br>Использовать опции таблиц с Мастером<br>мады<br>ени |
|                                                                                                    | ОК Отмена Справка                                                                                                    |

Рисунок 9. Исходные установки опций на странице Вид

- 4. Выберите вкладку Свернуть/Развернуть.
- Выберите соответствующие переключатели и кнопки опций, с тем, чтобы страница Свернуть/Развернуть соответствовала следующей иллюстрации:

| Опции Essbase                                                                                                    | ×                 |
|----------------------------------------------------------------------------------------------------|-------------------|
| Опции Essbase<br>Вид Свернуть/Развернуть Режим Гл<br>Развернуть<br>© Следующий уровень<br>© Все уровень<br>© Нижний уровень<br>© Родственный уровень<br>© Тот же чровень | обальные          |
| <ul> <li>С То же доколение</li> <li>С Формуль</li> <li>Сохранение элементов</li> <li>В къјбранной группе</li> <li>Удалять невыбранные группы</li> </ul>                  |                   |
|                                                                                                    |                   |
| ·[                                                                                                    | ОК Отмена Справка |

Рисунок 10. Исходные установки опций на странице Развернуть/Свернуть

- 6. Выберите вкладку Режим.
- 7. Выберите соответствующие переключатели и кнопки опций, с тем, чтобы страница Режим соответствовала следующей иллюстрации:

| ции Es  | sbase                                    |                |               |                 |          |
|---------|------------------------------------------|----------------|---------------|-----------------|----------|
| ид   (  | Свернуть/Развернуть                      | Режим Гло      | бальные 🛛     |                 |          |
| — Получ | ение                                     |                |               |                 |          |
| 🖲 Pa    | сширенная интерпрета                     | ация           |               |                 |          |
| О Пр    | юиз <u>в</u> ольный формат               |                |               |                 |          |
|         |                                          |                |               |                 |          |
| – Режи  | м                                        |                |               |                 |          |
| D Do    |                                          |                |               |                 |          |
|         | жим ооновления                           |                |               |                 |          |
| – Covpa | нение формия                             |                |               |                 |          |
|         | пение формул                             |                |               |                 |          |
|         | хранять при Получить                     |                |               |                 |          |
|         |                                          |                |               |                 |          |
| Co 🗖    |                                          |                |               |                 |          |
|         | Заполнение формул                        |                |               |                 |          |
|         |                                          |                |               |                 |          |
|         |                                          |                |               |                 |          |
| Приме   | чание: Некоторые опи                     | ии нельзя исг  | юльзовать в   | сочетании с Сох | ранением |
| форму   | л. Если выбрать таку<br>Справание        | о опцию, то ог | ции Сохране   | ния формул ста  | нут      |
| шелкн   | гупными (олеклыми), и<br>ите по Справка. | гнаооорот. Ес  | ли хотите узн | ать ор этом под | роонее,  |
|         |                                          |                |               |                 |          |
|         |                                          |                |               |                 |          |
|         |                                          |                | ПК            | Отмена          | Справка  |
|         |                                          |                | UK            | Отмена          | Cnpa     |

Рисунок 11. Исходные установки опций на странице Режим

- **Примечание:** Если уже установлена связь с базой данных Hyperion Essbase, в диалоговом окне Опции Essbase также появится вкладка Стиль. Пока эту вкладку можно пропустить.
- 8. Выберите вкладку Глобальные.
- 9. Выберите соответствующие переключатели и кнопки опций, с тем, чтобы страница Глобальные соответствовала следующей иллюстрации:

| Опции Essbase                                                                                                    |                                                                                                    |  |  |  |  |  |
|----------------------------------------------------------------------------------------------------|----------------------------------------------------------------------------------------------------|--|--|--|--|--|
| Вид         Свернуть/Развернуть         Режими           Действия мыши          Разрешить дторую кнопку           Разрешить двойной шелчок             Память             Разрешить Flashback             Выбор элементов         Показать диалог Содранить            Режим         Паремещение без данных | Глобальные<br>Вывод сообщений<br>Фиформация<br>Предупреддения<br>Файлжурнала<br>Файл журнала<br>Маправлять сообщения в файл<br>Файл журнала<br>Маправлять сообщения в файл<br>Файл журнала<br>Маравлять сообщения в файл<br>Маравлять сообщения в файл<br>Маравлять сообщения в файл<br>Маравлять сообщения в файл<br>Маравлять сообщения в файл<br>Маравлять сообщения в файл<br>Маравлять сообщения в файл<br>Маравлять сообщения в файл |  |  |  |  |  |
|                                                                                                    | ОК Отмена Справка                                                                                                    |  |  |  |  |  |

Рисунок 12. Исходные установки опций на странице Глобальные

- **Примечание:** Вы должны были уже включить соответствующие переключатели в блоке Действия мыши так, как описано выше в разделе "Включение операций с мышью" на стр. 17.
- 10. Щелкните по ОК, чтобы сохранить параметры для этого сеанса и закрыть диалоговое окно **Опции Essbase**.

#### О чем следует помнить в процессе работы с учебником

При работе с учебником соблюдайте следующие рекомендации:

- Задачи, которые не должны выполняться как часть учебника, показаны в серых рамках. Эти задачи включены только для справки. Более подробную информацию об этих задачах можно найти в электронной справке программы надстройки электронных таблиц Hyperion Essbase.
- Во время работы с учебником должно быть установлено соединение с образцом главной базы данных. При отсутствии связи с этой базой данных иллюстрации, представленные в этой главе, могут не подойти для просмотра вашей таблицы.
- Большинство команд Hyperion Essbase можно вызывать следующими способами:
  - Выбрать команду в меню Hyperion Essbase
  - Щелкнуть по соответствующей кнопке на панели инструментов Hyperion Essbase

- Для команд Развернуть/Свернуть: дважды щелкнуть первой или второй кнопкой мыши
- Вы должны установить опции в диалоговом окне Опции Hyperion Essbase так, как описано в разделе "Как задать опции Hyperion Essbase" на стр. 19. Если у вас установлены другие опции, то иллюстрации, представленные в этой главе, могут не подойти для просмотра вашего рабочего листа.
- После изменения опции листа в диалоговом окне Опции Hyperion Essbase следует выполнить операцию Получить или Развернуть, чтобы новая установка вступила в силу.
- Обязательно выполняйте все шаги, описанные в учебнике. Все задачи учебника строятся на основе предыдущих. Не пропускайте заключительные этапы в конце разделов, поскольку зачастую они необходимы для того, чтобы подготовить вас к следующей задаче учебника.
- В случае ошибки при работе с учебником выберите Essbase > FlashBack, чтобы вернуться к предыдущему просмотру рабочего листа.
- Значения в образце главной базы данных, которые представляют собой соотношения или проценты, вычислены с очень высоким уровнем точности (например, 55,26162826). В Lotus 1-2-3 можно управлять количеством десятичных знаков с помощью опций форматирования ячеек. Дополнительную информацию смотрите в документации Lotus1-2-3.
- Числовые значения на иллюстрациях в данном учебнике могут отличаться от значений, хранящихся в вашей базе данных. Значения, показанные на этих иллюстрациях, соответствуют "свежезагруженной" базе данных.
- Для ясности некоторые столбцы таблиц на этих иллюстрациях были выровнены. Выполняя инструкции учебника, вы вовсе не должны изменять ширину столбцов. Тем не менее вы можете задать автоматическое выравнивание столбцов с помощью опции Выравнивать столбцы в диалоговом окне Опции Hyperion Essbase (страница Вид).

#### Информация об образце базы данных Sample Basic

Образец базы данных Sample Basic, который будет использоваться для учебника, базируется на примере вымышленной компании, занимающейся производством напитков. Основная продукция компании - различные виды газированной воды. Эта продукция реализуется на рынках США, которые распределяются по категориям по штатам и регионам. Финансовые данные собираются для компании ежемесячно, а итоги подводятся ежеквартально и ежегодно. Компания использует Hyperion Essbase для вычисления финансовых и бухгалтерских данных, таких как объемы продаж, стоимость проданных товаров и платежных ведомостей. Компания отслеживает как фактические, так и бюджетные показатели, а также расхождение между ними в абсолютных единицах и процентах.
### Получение данных

Теперь, когда вы уже ознакомились со средой Hyperion Essbase, можно соединиться с сервером Hyperion Essbase и начать пользоваться Hyperion Essbase и программой надстройки электронных таблиц Hyperion Essbase. Следующий раздел иллюстрирует типичный ceanc Hyperion Essbase, в котором вы соединяетесь с базой данных и получаете данные различными способами.

В этом разделе представлены следующие основные задачи по получению данных:

- "Соединение с базой данных"
- "Изменение пароля" на стр. 27
- "Получение данных из базы данных" на стр. 27
- "Отмена запроса о получении данных" на стр. 29
- "Восстановление предыдущего просмотра базы данных" на стр. 29
- "Переход к более подробному просмотру" на стр. 30
- "Переход к менее подробному просмотру" на стр. 33
- "Настройка режима Развернуть/Свернуть" на стр. 34

Примечание: Убедитесь, что вы выполнили все шаги, описанные в разделе "Как задать опции Hyperion Essbase" на стр. 19. Если установки в диалоговом окне Опции Hyperion Essbase у вас отличаются от показанных выше, то и просмотр вашей таблицы будет выглядеть не так, как на иллюстрациях в этой главе.

Помните, что обычные задачи по получению данных можно выполнить одним из следующих способов:

- Выбрав команду из меню Essbase в строке меню Lotus1-2-3
- Щелкнув по соответствующей кнопке на панели инструментов Hyperion Essbase
- Дважды щелкнув первой или второй кнопкой мыши в соответствующей ячейке (только для команд Получить, Развернуть и Свернуть)

## Соединение с базой данных

Чтобы получить доступ к данным Hyperion Essbase, вы должны сначала соединиться с базой данных на сервере. В этом учебнике предполагается, что у вас имеются соответствующие права доступа для соединения с сервером, приложением и базой данных.

1. Выберите Essbase > Соединиться.

Появится диалоговое окно Регистрация в системе Essbase.

| Регистрация в сис      | теме Essbase  | ×                   |
|------------------------|---------------|---------------------|
| <u>С</u> ервер:        | Abyss7 💌      | OK                  |
| Поль <u>з</u> ователь: | Nisru         | Отмена              |
| <u>П</u> ароль:        |               | Справка             |
| Из                     | менить пароль |                     |
| Приложение             | /База данных: |                     |
|                        |               | <u>О</u> бновить    |
|                        |               | Приме <u>ч</u> ание |
|                        |               |                     |
|                        |               |                     |
|                        |               |                     |

Рисунок 13. Диалоговое окно Регистрация в системе Essbase

- **Примечание:** Для выполнения последующих шагов необходимо знать имя сервера Hyperion Essbase, свое имя пользователя и пароль. Если такой информации у вас нет, обратитесь к администратору системы Hyperion Essbase.
- 2. В списке **Сервер** выберите сервер, с которым хотите соединиться. (Если в этом списке нет нужного имени сервера, вы можете ввести имя сервера вручную.)
- 3. С помощью клавиши Таb перейдите в поле **Имя пользователя** и введите в него ваше имя пользователя.
- 4. С помощью клавиши Таb перейдите в поле **Пароль** и введите в него ваш пароль.

**Примечание:** Пароль можно изменить, только если установлено соединение с сервером. Чтобы узнать, как изменить пароль, смотрите раздел "Изменение пароля" на стр. 27.

5. Щелкните по ОК, чтобы соединиться с сервером.

Hyperion Essbase покажет в поле **Приложение/База данных** список имеющихся пар Приложение/База данных. Сервер Hyperion Essbase позволяет одновременно получать доступ к нескольким приложениям. Одно приложение может содержать несколько баз данных. В списке появятся только те базы данных, к которым вам разрешен доступ.

В этом учебнике используется образец базы данных Sample Basic. Если при установке Hyperion Essbase был установлен образец базы данных Sample Basic, то это имя появится в списке. Если базы данных Sample Basic нет в списке **Приложение/База данных**, попросите администратора системы Hyperion Essbase ее установить.

| Регистрация в си                               | стеме Essbase                              | ×                   |
|------------------------------------------------|--------------------------------------------|---------------------|
| <u>С</u> ервер:                                | Sti12m95                                   | • OK                |
| Поль <u>з</u> ователь:                         | Nisru                                      | Отмена              |
| <u>П</u> ароль:                                | •••••                                      | Справка             |
| И                                              | з <u>м</u> енить пароль                    |                     |
| П <u>р</u> иложени                             | е/База данных:                             |                     |
| Demo<br>Sampeast                               | Basic<br>East                              | <u>О</u> бновить    |
| Sample<br>Sample<br>Sample<br>Samppart<br>test | Internti<br>Xchgrate<br>Company<br>test_db | Приме <u>ч</u> ание |

Рисунок 14. Доступные пары Приложение/База данных

6. В списке **Приложение/База** данных дважды щелкните по Sample Basic. Можно также выбрать Sample Basic из списка и нажать ОК.

Если приложение еще не запущено, Hyperion Essbase запустит его автоматически. При загрузке приложения возможна небольшая пауза. Необходимое для запуска приложения время зависит от размера и числа баз данных в приложении, а также от размеров индексов баз данных, содержащихся в приложении.

### Изменение пароля

Пароль можно изменить, только если установлено соединение с сервером.

**Примечание:** Помните, что в серых рамках показаны задачи, которые *не* должны выполняться как часть учебника.

#### Чтобы изменить пароль:

- 1. В диалоговом окне Регистрация в системе Essbase выберите кнопку Изменить пароль.
- 2. В диалоговом окне Изменить пароль введите новый пароль в поле Новый пароль.
- 3. Введите тот же пароль в поле Подтверждение пароля.
- 4. Эти пароли должны быть идентичны.
- 5. Щелкните по ОК, чтобы изменить пароль.
- 6. Еще раз щелкните по ОК, чтобы закрыть диалоговое окно Регистрация в системе Essbase.

## Получение данных из базы данных

При каждом получении данных с сервера Hyperion Essbase выполняет следующие операции:

- Программа надстройки электронных таблиц Hyperion Essbase запрашивает данные на сервере.
- Сервер обрабатывает запрос и подготавливает данные.
- Сервер передает данные в программу надстройки электронных таблиц Hyperion Essbase.
- Lotus 1-2-3 принимает данные из Hyperion Essbase и организует их на листе.

Чтобы вы могли следить за ходом этих операций, в Hyperion Essbase используется три настраиваемых курсора.

Таблица 1. Настраиваемый курсор Hyperion Essbase

| Курсор вида: | Появляется, когда:                                        |
|--------------|-----------------------------------------------------------|
|              | Программа Hyperion Essbase запрашивает данные на сервере. |
|              | Сервер обрабатывает запрос.                               |
|              | Сервер возвращает данные.                                 |

**Примечание:** При несложных операциях курсор появляется на очень короткое время; при получении небольших объемов данных вы можете и не заметить изменений в направлении стрелки.

Чтобы получить данные на пустой лист:

1. Откройте новую таблицу, выбрав File > New (Файл > Новый) или щелкнув по кнопке

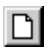

**Примечание:** У вас должно быть установлено соединение с базой данных Sample Basic. При отсутствии соединения выполните шаги, описанные в разделе "Соединение с базой данных" на стр. 25.

2. Выберите Essbase > Получить.

Hyperion Essbase получит данные на лист таблицы Lotus 1-2-3.

|   | Α    | В        | С       | D      | E        | F |
|---|------|----------|---------|--------|----------|---|
| 1 |      | Measures | Product | Market | Scenario |   |
| 2 | Year | 105522   |         |        |          |   |
| 3 |      |          |         |        |          |   |
| 4 |      |          |         |        |          |   |
| 5 |      |          |         |        |          |   |
| 6 |      |          |         |        |          |   |

Рисунок 15. Получение исходных данных из образца базы данных Sample Basic

Поскольку вы включили переключатель Включить двойной щелчок в диалоговом окне **Опции Essbase** (страница **Глобальные**), то вы можете получить данные, дважды щелкнув по пустой ячейке. Также можно нажать кнопку Получить на панели инструментов Hyperion Essbase.

При получении данных на пустой лист Hyperion Essbase возвращает данные с верхних уровней каждого измерения базы данных. Верхний уровень служит исходной точкой для перемещения, или разворачивания до уровней с подробными данными. Из базы данных Sample Basic будут получены пять измерений: Measures (Средства), Product (Продукт), Market (Рынок), Scenario (Сценарий) и Year (Год).

При выполнении остальных задач в этом учебнике, вы можете получать данные, дважды щелкнув по ячейке данных, выбрав Essbase > Получить или нажав на кнопку Получить на панели инструментов Hyperion Essbase.

### Отмена запроса о получении данных

Иногда, может возникнуть необходимость отменить запрос на получение данных. Например, если получение идет медленнее, чем вы ожидали, или если поиск занимает больше времени, чем предполагалось, или же вы дважды щелкнули по ошибке.

Поскольку Hyperion Essbase возвращает данные на лист очень быстро, вы можете не успеть отменить получение данных до его завершения. Функция отмены наиболее полезна в тех случаях, когда нужно остановить запрос на получение очень большого количества данных.

Чтобы отменить запрос на получение данных, во время получения нажмите клавишу Esc.

**Примечание:** Отменить получение можно, *только* когда Hyperion Essbase выполняет обработку в программе надстройки электронных таблиц Hyperion Essbase. Нельзя отменить получение, когда Hyperion Essbase выполняет обработку на сервере.

### Восстановление предыдущего просмотра базы данных

Команда FlashBack восстанавливает предыдущий просмотр базы данных. Просмотр базы данных - это то, что вы видите на листе таблицы после операции получения данных или перемещения. Команда FlashBack аналогична команде Lotus 1-2-3 Edit > Undo (Правка > Отменить), которая отменяет последнее действие. Команда FlashBack перед обработкой запроса Hyperion Essbase о получении данных сохраняет текущий просмотр в памяти вашего компьютера. С помощью команды FlashBack можно отменить только самую последнюю операцию. С помощью FlashBack нельзя отменить несколько операций.

В этом учебнике необходимо выполнять все шаги в том порядке, в каком они приводятся. Если вы ошибетесь или обнаружите, что уклонились в сторону от шагов, описанных в учебнике, то можете отменить последнюю команду и возвратиться к предыдущему просмотру базы данных с помощью команды FlashBack в меню или на панели инструментов Essbase. Если захотите начать

учебник с самого начала, то выделите весь лист и выберите Правка > Очистить > Все. Затем нажмите Enter или щелкните по ОК, чтобы очистить лист и начать все снова.

При работе в обычном режиме можно для экономии памяти на вашем компьютере отключить FlashBack. При работе с этим учебником выключать FlashBack не следует.

Чтобы выключить FlashBack:

- 1. Выберите Essbase > Опции и выберите вкладку Глобальные.
- 2. Выключите переключатель Включить FlashBack.

# Переход к более подробному просмотру

Нурегіоп Essbase позволяет "развернуть" многомерные данные (перейти на нижние уровни данных) на рабочем листе. Например, если нужно просмотреть данные за определенный квартал или месяц, а не суммарное значение данных за весь год, то развернув измерение Year (Год), можно получить более подробные данные.

Можно развернуть элемент тремя способами:

- Выберите элемент и выберите Essbase > Развернуть.
- Выберите элемент и дважды щелкните первой кнопкой мыши.
- Выберите элемент и щелкните по кнопке Развернуть на панели инструментов Hyperion Essbase.

Для перехода на более низкие уровни измерения Year (Год):

1. Дважды щелкните первой кнопкой мыши по измерению Year (Год) в ячейке А2.

В результате развертывания будут получены данные уровнем ниже, чем Year (дочерние элементы): Qtr1 (1-й квартал), Qtr2 (2-й квартал), Qtr3 (3-й квартал) и Qtr4 (4-й квартал).

|   | Α    | В        | С       | D      | E        | F | G |
|---|------|----------|---------|--------|----------|---|---|
| 1 |      | Measures | Product | Market | Scenario |   |   |
| 2 | Qtr1 | 24703    |         |        |          |   |   |
| 3 | Qtr2 | 27107    |         |        |          |   |   |
| 4 | Qtr3 | 27912    |         |        |          |   |   |
| 5 | Qtr4 | 25800    |         |        |          |   |   |
| 6 | Year | 105522   |         |        |          |   |   |
| 7 |      |          |         |        |          |   |   |

Рисунок 16. Результат развертывания измерения Year (Год)

**Примечание:** Информацию о взаимосвязях между элементами базы данных Hyperion Essbase смотрите в разделе "Схема баз данных" на стр. 8 Нурегіоп Essbase позволяет получать элементы в виде сгруппированных (вложенных) столбцов или строк. Группы строк, содержащие больше одного уровня данных, "вкладываются" в группу строк, соответствующую одному элементу. Например, группу строк, содержащую Qtr1, Qtr2, Qtr3, и Qtr4 (1-й квартал, 2-й квартал, 3-й квартал и 4-й квартал) можно поместить в строке одного элемента для определенного региона например, East (Восток) (смотрите иллюстрацию ниже). Развертывание до более низких уровней элементов базы данных - один из способов получить данные во вложенные группы.

2. Дважды щелкнув в ячейке D1, разверните элемент Market (Рынок), чтобы создать вложенные группы строк в электронной таблице (размещая их сверху вниз).

|    | Α    | В    | С        | D       | E        | F | G |
|----|------|------|----------|---------|----------|---|---|
| 1  |      |      | Measures | Product | Scenario |   |   |
| 2  | East | Qtr1 | 5380     |         |          |   |   |
| 3  |      | Qtr2 | 6499     |         |          |   |   |
| 4  |      | Qtr3 | 6346     |         |          |   |   |
| 5  |      | Qtr4 | 5936     |         |          |   |   |
| 6  |      | Year | 24161    |         |          |   |   |
| 7  | West | Qtr1 | 7137     |         |          |   |   |
| 8  |      | Qtr2 | 7515     |         |          |   |   |
| 9  |      | Qtr3 | 7939     |         |          |   |   |
| 10 |      | Qtr4 | 7270     |         |          |   |   |
| 11 |      | Year | 29861    |         |          |   |   |

Рисунок 17. Результат развертывания измерения Market (Рынок) (Вложенные строки)

Поскольку на листах помещается больше строк, чем столбцов, то при развертывании элемента Hyperion Essbase по умолчанию получает данные в виде строк. Можно изменить этот режим по умолчанию и отображать результаты получения в виде столбцов (поперек листа). Развертывание в виде столбцов применяется только для элементов измерения верхнего уровня, таких как Market (Рынок) или Scenario (Сценарий).

Разверните измерение Scenario (Сценарий) и получите из него элементы в столбцы (а не в строки) следующим образом:

- 1. Нажмите клавишу Alt и не отпускайте ее.
- 2. Дважды щелкните по имени измерения Scenario (Сценарий) в ячейке Е1.
- 3. Отпустите клавишу Alt.

Hyperion Essbase покажет данные в виде столбцов, расположенных на листе сверху вниз.

|    | Α    | В    | С        | D       | E        | F            | G        | Н |
|----|------|------|----------|---------|----------|--------------|----------|---|
| 1  |      |      | Measures | Product |          |              |          |   |
| 2  |      |      | Actual   | Budget  | Variance | Variance %   | Scenario |   |
| 3  | East | Qtr1 | 5380     | 6500    | -1120    | -17.23076923 | 5380     |   |
| 4  |      | Qtr2 | 6499     | 7550    | -1051    | -13.9205298  | 6499     |   |
| 5  |      | Qtr3 | 6346     | 7550    | -1204    | -15.94701987 | 6346     |   |
| 6  |      | Qtr4 | 5936     | 6790    | -854     | -12.57731959 | 5936     |   |
| 7  |      | Year | 24161    | 28390   | -4229    | -14.89609017 | 24161    |   |
| 8  | West | Qtr1 | 7137     | 8960    | -1823    | -20.34598214 | 7137     |   |
| 9  |      | Qtr2 | 7515     | 9290    | -1775    | -19.1065662  | 7515     |   |
| 10 |      | Qtr3 | 7939     | 9870    | -1931    | -19.56433637 | 7939     |   |
| 11 |      | Qtr4 | 7270     | 9060    | -1790    | -19.75717439 | 7270     |   |
| 12 |      | Year | 29861    | 37180   | -7319    | -19.68531469 | 29861    |   |

Рисунок 18. Результат развертывания измерения Scenario (Сценарий) (Вложенные столбцы)

### Раскрытие элементов атрибутов

Функция атрибутов Hyperion Essbase позволяет производить получение и анализ данных в зависимости от характеристик (или атрибутов) измерений. Например, можно проанализировать прибыльность продукта в зависимости от размера упаковки. Измерения атрибутов связаны с базовыми измерениями.

С помощью измерения атрибутов можно развернуть базовое измерение, с которым связан этот атрибут. В базе данных Sample Basic базовое измерение Product (Продукт) связано с несколькими измерениями атрибутов, например Caffeinated (Содержание кофеина), Ounces (Объем в унциях) и Pkg\_Type (Тип упаковки). Все измерения атрибутов состоят из элементов атрибутов нулевого уровня. Элементы атрибутов нулевого уровня - это атрибуты самого нижнего уровня, связанные с элементами в базовом измерении. Например, в измерении атрибутов Pkg\_Type (Тип упаковки) есть два элемента нулевого уровня, Bottle (Бутыль) и Can (Жестяная банка).

Вы можете извлечь информацию обо всех продуктах, упакованных в жестяные банки; для этого введите вручную на листе имя Can (Жестяная банка). Чтобы выбрать и просмотреть атрибут на листе, можно также воспользоваться Дизайнером запросов Hyperion Essbase или диалоговым окном выбора элементов Essbase.

Откройте рабочий лист, соединитесь с базой данных Sample Basic и выберите Essbase > Получить. Выберите Product (Продукт) и замените его на Can (Жестяная банка), вручную введя слово Can. Щелкните где-либо за пределами ячейки C1 и снова выберите Essbase > Получить. Ниже показано, что вы должны получить в результате:

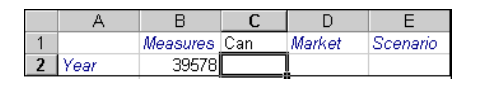

Рисунок 19. Отчет с использованием элемента атрибутов

Разверните данные для просмотра всех продуктов, которые продаются в жестяных банках; для этого дважды щелкните по слову Can (Жестяная банка) в ячейке C1. В измерении Product (продукт) атрибут Can есть у продуктов Cola (Кока-кола), Diet Cola (Диетическая кока-кола) и Diet Cream (Диетическая крем-сода). Ниже показано, что вы должны получить в результате:

|   | Α    | В   | С          | D        | E      | F        |
|---|------|-----|------------|----------|--------|----------|
| 1 |      |     |            | Measures | Market | Scenario |
| 2 | Year | Can | Cola       | 22777    |        |          |
| 3 |      |     | Diet Cola  | 5708     |        |          |
| 4 |      |     | Diet Cream | 11093    |        |          |

Рисунок 20. Результат развертывания элемента атрибутов

**Раскрытие элементов атрибутов нулевого уровня:** Ниже приводится описание общих закономерностей при раскрытии элементов атрибутов нулевого уровня в программе надстройки электронных таблиц Hyperion Essbase:

- Если элемент атрибута нулевого уровня находится в столбце, то при раскрытии он разворачивается на листе в виде центральной строки.
- Если элемент атрибута нулевого уровня находится в строке, то при раскрытии его ориентация на листе не меняется.
- При раскрытии элемента атрибута нулевого уровня связанные с ним базовые элементы появляются справа от атрибута нулевого уровня.
- Если на листе есть несколько элементов атрибутов нулевого уровня, то при раскрытии одного атрибута другие атрибуты появляются слева от атрибута нулевого уровня. Элементы атрибутов нулевого уровня в столбцах разворачиваются в виде строк, а элементы атрибутов нулевого уровня, которые уже находятся в строках, остаются в строках.
- Раскрытие элементов, которые не являются элементами атрибутов нулевого уровня, происходит так же, как и раскрытие других типов элементов.

Раскрытие элементов, которые не являются элементами атрибутов нулевого уровня, происходит так же, как и раскрытие других типов элементов. Примеры раскрытия элементов атрибутов нулевого уровня смотрите в электронной справке надстройки электронных таблиц Hyperion Essbase. Дополнительную информацию об атрибутах смотрите в публикации *Hyperion Essbase Database Administrator's Guide*, том 1.

### Переход к менее подробному просмотру

Hyperion Essbase позволяет "сократить" просмотр до более высоких уровней схемы многомерной базы данных, свернув текущее дерево элемента. Так, если вы ранее развернули измерение, например измерение Scenario (Сценарий), то, чтобы просмотреть данные для элементов Actual (Фактический) и Budget (Бюджетный), вам придется снова свернуть просмотр, получив агрегированные данные для измерения Scenario (Сценарий).

Можно свернуть элемент тремя способами:

- Выберите элемент и выберите Essbase > Свернуть.
- Выберите элемент и дважды щелкните второй кнопкой мыши.
- Выберите элемент и щелкните по кнопке Свернуть на панели инструментов Hyperion Essbase.

Чтобы свернуть измерение Scenario (Сценарий) на текущем листе таблицы:

1. Дважды щелкните второй кнопкой мыши по любому элементу измерения Scenario (Сценарий) (т. е., по одной из ячеек C2, D2, E2, F2, или G2).

Hyperion Essbase свернет измерение Scenario (Сценарий).

|   | Α    | В    | С        | D       | E | F | G | Н |
|---|------|------|----------|---------|---|---|---|---|
| 1 |      |      | Measures | Product |   |   |   |   |
| 2 |      |      | Scenario |         |   |   |   |   |
| 3 | East | Qtr1 | 5380     |         |   |   |   |   |
| 4 |      | Qtr2 | 6499     |         |   |   |   |   |
| 5 |      | Qtr3 | 6346     |         |   |   |   |   |
| 6 |      | Qtr4 | 5936     |         |   |   |   |   |
| 7 |      | Year | 24161    |         |   |   |   |   |

Рисунок 21. Результат свертывания измерения Scenario (Сценарий)

2. Дважды щелкните второй кнопкой мыши в ячейке А3, чтобы свернуть элемент East (Восток).

Нурегіоп Essbase свернет элементы East, West, South и Central (Восток, Запад, Юг и Центр, соответственно) в единое измерение Market (Рынок), оставив измерение в столбце А.

|   | Α      | В    | С        | D       | E | F | G | Н |
|---|--------|------|----------|---------|---|---|---|---|
| 1 |        |      | Measures | Product |   |   |   |   |
| 2 |        |      | Scenario |         |   |   |   |   |
| 3 | Market | Qtr1 | 24703    |         |   |   |   |   |
| 4 |        | Qtr2 | 27107    |         |   |   |   |   |
| 5 |        | Qtr3 | 27912    |         |   |   |   |   |
| 6 |        | Qtr4 | 25800    |         |   |   |   |   |
| 7 |        | Year | 105522   |         |   |   |   |   |

Рисунок 22. Результат свертывания измерения East (Восток)

# Настройка режима Развернуть/Свернуть

В диалоговом окне Опции Hyperion Essbase можно настроить порядок выполнения команд Развернуть и Свернуть. Ниже проиллюстрированы способы развертывания и свертывания.

Чтобы получить все элементы измерения, выполнив одну операцию развертывания:

1. Выберите Essbase > Опции и выберите вкладку Свернуть/Развернуть. Hyperion Essbase откроет страницу Свернуть/Развернуть.

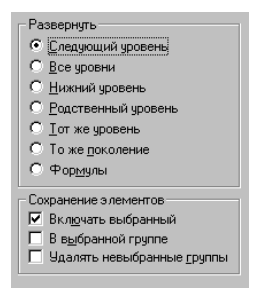

Рисунок 23. Установки опций Развернуть и Сохранение элементов

В группе опций **Развернуть** содержатся пункты, позволяющие настроить режим функции развертывания. Можно указать, какие элементы будут возвращены на лист в процессе развертывания. Например, если выбрана опция Нижний уровень, Hyperion Essbase получит данные для самого низшего уровня элементов измерения. Если выбрать эту опцию, то при развертывании элемента Year (Год) будут получены элементы Jan, Feb, Mar, Apr, May, Jun, Jul, Aug, Sep, Oct, Nov и Dec (январь, февраль, март, апрель, май, июнь, июль, август, сентябрь, октябрь, ноябрь и декабрь, соответственно).

В группе опций **Сохранение элементов** находятся элементы, которые позволяют настроить сохранение элементов в просмотре при развертывании. По умолчанию на переключателе Включать выбранный стоит пометка; в этом случае при развертывании выбранный элемент также будет включен в получаемые данные наряду с другими элементами. Например, при развертывании элемента Qtr1 (1-й квартал) Hyperion Essbase получит элементы Jan (январь), Feb (февраль) и Mar (март), а также Qtr1 (1-й квартал). Если эта опция выключена, то при развертывании Hyperion Essbase получит только элементы Jan, Feb и элемент Mar; элемент Qtr1 будет исключен.

- **Примечание:** Дополнительную информацию по группам опций Развернуть и Сохранение элементов смотрите в электронной справке надстройки электронных таблиц Hyperion Essbase.
- 2. В группе опций **Развернуть** выберите опцию **Все уровни** и щелкните по ОК, чтобы сохранить эту установку.
- 3. Дважды щелкните по имени измерения Market (Рынок) в ячейке А3, чтобы его развернуть.
- 4. Дважды щелкните по имени измерения Scenario (Сценарий) в ячейке С2, чтобы его развернуть.

Hyperion Essbase получит все элементы измерений Market (Рынок) и Scenario (Сценарий). Раскрывая измерение Market, Hyperion Essbase проходит сквозь два уровня, чтобы добраться до элементов низшего уровня (в данном случае,

это - штаты в США). В измерении Scenario (Сценарий) есть только один уровень элементов, так что элементы этого измерения были бы получены даже в том случае, если бы в группе опций **Развернуть** была бы выбрана опция Следующий уровень.

|    | Â             | В    | C        | D       | E        | F           | G        |  |
|----|---------------|------|----------|---------|----------|-------------|----------|--|
| 1  |               | 1    | Measures | Product |          |             |          |  |
| 2  |               |      | Actual   | Budget  | Variance | Variance %  | Scenario |  |
| 3  | New York      | Qtr1 | 1656     | 2000    | -344     | -17.2       | 1656     |  |
| 4  |               | Qtr2 | 2363     | 2610    | -247     | -9.46360153 | 2363     |  |
| 5  |               | Qtr3 | 1943     | 2290    | -347     | -15.1528384 | 1943     |  |
| 6  |               | Qtr4 | 2240     | 2320    | -80      | -3.44827586 | 2240     |  |
| 7  |               | Year | 8202     | 9220    | -1018    | -11.0412148 | 8202     |  |
| 8  | Massachusetts | Qtr1 | 1532     | 1690    | -158     | -9.34911243 | 1532     |  |
| 9  |               | Qtr2 | 1750     | 1900    | -150     | -7.89473684 | 1750     |  |
| 10 |               | Qtr3 | 1936     | 2100    | -164     | -7.80952381 | 1936     |  |
| 11 |               | Qtr4 | 1494     | 1610    | -116     | -7.20496894 | 1494     |  |
| 12 |               | Year | 6712     | 7300    | -588     | -8.05479452 | 6712     |  |

Рисунок 24. Результат развертывания всех уровней элемента

- 5. Выберите Essbase > Опции и выберите вкладку Свернуть/Развернуть.
- 6. Снова задайте для опции Развернуть установку Следующий уровень.

Если вы хотите свернуть данные только для одного квартала года, то в группе опций Сохранение элементов выберите "В выбранной группе".

Чтобы свернуть только элемент Qtr1 (1-й квартал):

1. В группе опций **Сохранение элементов** на странице **Свернуть/Развернуть** включите переключатель **В выбранной группе** и щелкните по ОК.

Убедитесь, что переключатель Включить выбранный все еще включен.

2. Дважды щелкните второй кнопкой мыши по элементу Qtr1 (1-й квартал) в ячейке В3, чтобы его свернуть.

Обратите внимание на то, что свертывание измерения Year (Год) подействовало только на элемент New York (Нью-Йорк). Для остальных штатов сохранились данные за все четыре квартала.

|    | Â             | В    | C        | D                | E        | F            | G        |  |
|----|---------------|------|----------|------------------|----------|--------------|----------|--|
| 1  |               | ]    | Measures | Measures Product |          |              |          |  |
| 2  |               |      | Actual   | Budget           | Variance | Variance %   | Scenario |  |
| 3  | New York      | Year | 8202     | 9220             | -1018    | -11.04121475 | 8202     |  |
| 4  | Massachusetts | Qtr1 | 1532     | 1690             | -158     | -9.349112426 | 1532     |  |
| 5  |               | Qtr2 | 1750     | 1900             | -150     | -7.894736842 | 1750     |  |
| 6  |               | Qtr3 | 1936     | 2100             | -164     | -7.80952381  | 1936     |  |
| 7  |               | Qtr4 | 1494     | 1610             | -116     | -7.204968944 | 1494     |  |
| 8  |               | Year | 6712     | 7300             | -588     | -8.054794521 | 6712     |  |
| 9  | Florida       | Qtr1 | 1070     | 1300             | -230     | -17.69230769 | 1070     |  |
| 10 |               | Qtr2 | 1339     | 1570             | -231     | -14.7133758  | 1339     |  |
| 11 |               | Qtr3 | 1495     | 1730             | -235     | -13.58381503 | 1495     |  |
| 12 |               | Qtr4 | 1125     | 1300             | -175     | -13.46153846 | 1125     |  |

Рисунок 25. Результат свертывания в пределах выбранной группы

3. Прежде чем идти дальше, отключите опцию В выбранной группе:

- а. Выберите Essbase > Опции и выберите вкладку Свернуть/Развернуть.
- b. В группе опций Сохранение элементов выключите переключатель В выбранной группе.
- 4. Выберите Файл > Закрыть, чтобы закрыть лист. Сохранять файл не нужно.

### Поворот, сохранение и подавление данных

После того как вы получили данные на лист, их можно обрабатывать различными способами. Так, возможно вы захотите поменять местами строки и столбцы в таблице или дать команду Hyperion Essbase подавить или сохранить определенные данные при получении данных.

Чтобы помочь вам обрабатывать данные в таблице, в этом разделе приводятся инструкции по выполнению следующих процедур:

- "Поворот строк и столбцов"
- "Сохранение подмножества данных" на стр. 41
- "Удаление подмножества данных" на стр. 43
- "Перемещение по таблице без получения данных" на стр. 44
- "Подавление пропущенных и нулевых значений и подчеркивания" на стр. 47

## Поворот строк и столбцов

Команда Повернуть позволяет изменить ориентацию данных на листе. С помощью команды Повернуть можно выполнять следующие операции:

- Переместить группу строк в группу столбцов
- Переместить группу столбцов в группу строк
- Изменить порядок групп строк
- Изменить порядок групп столбцов

Операцию Повернуть можно выполнить двумя способами:

- Выберите ячейку элемента, которую нужно повернуть, и выберите Essbase > Повернуть. Этот метод применяется только при перемещении группы строк в группу столбцов и группы столбцов в группу строк.
- Щелкните в центре ячейки элементов, которую хотите повернуть, нажмите вторую кнопку мыши и, не отпуская ее, переместите группу в нужное положение. Этот способ позволяет поменять местами группы строк и столбцов и изменить порядок внутри групп.

Чтобы повернуть группу строк в измерении Year (Год), превратив их в столбцы, выполните следующее:

1. Откройте новый лист, выбрав File > New (Файл > Новый) или щелкнув по значку

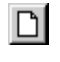

- **Примечание:** У вас должно быть уже установлено соединение с образцом главной базы данных. При отсутствии соединения выполните шаги, описанные в разделе "Соединение с базой данных" на стр. 25.
- 2. Выберите Essbase > Получить.
- 3. Дважды щелкните по элементам Measures (Средства) и Product (Продукт) в ячейках В1 и С1, соответственно, чтобы их развернуть.
- 4. Нажмите клавишу Alt и, не отпуская ее, дважды щелкните по имени измерения Scenario (Сценарий) в ячейке E1, чтобы его развернуть.

|    | А   | В         | С    | D           | E           | F            | G            | Н           |
|----|-----|-----------|------|-------------|-------------|--------------|--------------|-------------|
| 1  |     |           |      |             |             | Market       |              |             |
| 2  |     |           |      | Actual      | Budget      | Variance     | Variance %   | Scenario    |
| 3  | 100 | Profit    | Year | 30468       | 41940       | -11472       | -27.35336195 | 30468       |
| 4  |     | Inventory | Year | 29448       | 31590       | 2142         | 6.780626781  | 29448       |
| 5  |     | Ratios    | Year | 57.27288145 | 57.6240049  | -0.351123447 | -0.609335377 | 57.27288145 |
| 6  |     | Measures  | Year | 30468       | 41940       | -11472       | -27.35336195 | 30468       |
| 7  | 200 | Profit    | Year | 27954       | 35950       | -7996        | -22.24200278 | 27954       |
| 8  |     | Inventory | Year | 33000       | 31090       | -1910        | -6.143454487 | 33000       |
| 9  |     | Ratios    | Year | 55.53966595 | 57.46674162 | -1.927075664 | -3.353375551 | 55.53966595 |
| 10 |     | Measures  | Year | 27954       | 35950       | -7996        | -22.24200278 | 27954       |
| 11 | 300 | Profit    | Year | 25799       | 29360       | -3561        | -12.12874659 | 25799       |
| 12 |     | Inventory | Year | 28865       | 27140       | -1725        | -6.355932203 | 28865       |
| 13 |     | Ratios    | Year | 54.23795671 | 57.13950487 | -2.901548161 | -5.078007182 | 54.23795671 |
| 14 |     | Measures  | Year | 25799       | 29360       | -3561        | -12.12874659 | 25799       |
| 15 | 400 | Profit    | Year | 21301       | 22130       | -829         | -3.746046091 | 21301       |

Рисунок 26. Просмотр данных перед поворотом

5. Выберите элемент Year (Год) в ячейке СЗ и выберите Essbase > Повернуть.

|    | A   | В         | C           | D           | E            | F            |
|----|-----|-----------|-------------|-------------|--------------|--------------|
| 1  |     |           | Year        | Market      |              |              |
| 2  |     |           | Actual      | Budget      | Variance     | Variance %   |
| 3  | 100 | Profit    | 30468       | 41940       | -11472       | -27.35336195 |
| 4  |     | Inventory | 29448       | 31590       | 2142         | 6.780626781  |
| 5  |     | Ratios    | 57.27288145 | 57.6240049  | -0.351123447 | -0.609335377 |
| 6  |     | Measures  | 30468       | 41940       | -11472       | -27.35336195 |
| 7  | 200 | Profit    | 27954       | 35950       | -7996        | -22.24200278 |
| 8  |     | Inventory | 33000       | 31090       | -1910        | -6.143454487 |
| 9  |     | Ratios    | 55.53966595 | 57.46674162 | -1.927075664 | -3.353375551 |
| 10 |     | Measures  | 27954       | 35950       | -7996        | -22.24200278 |
| 11 | 300 | Profit    | 25799       | 29360       | -3561        | -12.12874659 |
| 12 |     | Inventory | 28865       | 27140       | -1725        | -6.355932203 |
| 13 |     | Ratios    | 54.23795671 | 57.13950487 | -2.901548161 | -5.078007182 |
| 14 |     | Measures  | 25799       | 29360       | -3561        | -12.12874659 |

Рисунок 27. Результат перемещения (поворота) группы строк в группу столбцов

Hyperion Essbase транспонирует измерение Year (Год) в группу столбцов рядом с измерением Market (над элементами измерения Scenario).

- 6. В качестве другого примера, выберите Actual (Фактический) в ячейке С2.
- Нажмите вторую кнопку мыши и, не отпуская ее, переместите элемент Actual (Фактический) на продукт 100 в ячейке А3.

|    | A     | В                 | C             | D            | E            | F            |
|----|-------|-------------------|---------------|--------------|--------------|--------------|
| 1  |       |                   | Year          | Market       |              |              |
| 2  |       |                   | Actual        | Budget       | Variance     | Variance %   |
| 3  | 100 [ | "<br>Actual Budge | t Variance Va | riance% Scen | ario -11472  | -27.35336195 |
| 4  |       | Inventory         | 29448         | 31590        | 2142         | 6.780626781  |
| 5  |       | Ratios            | 57.27288145   | 57.6240049   | -0.351123447 | -0.609335377 |
| 6  |       | Measures          | 30468         | 41940        | -11472       | -27.35336195 |
| 7  | 200   | Profit            | 27954         | 35950        | -7996        | -22.24200278 |
| 8  |       | Inventory         | 33000         | 31090        | -1910        | -6.143454487 |
| 9  |       | Ratios            | 55.53966595   | 57.46674162  | -1.927075664 | -3.353375551 |
| 10 |       | Measures          | 27954         | 35950        | -7996        | -22.24200278 |
| 11 | 300   | Profit            | 25799         | 29360        | -3561        | -12.12874659 |
| 12 |       | Inventory         | 28865         | 27140        | -1725        | -6.355932203 |
| 13 |       | Ratios            | 54.23795671   | 57.13950487  | -2.901548161 | -5.078007182 |
| 14 |       | Measures          | 25799         | 29360        | -3561        | -12 12874659 |

Рисунок 28. Перемещение (поворот) группы столбцов в группу строк

**Примечание:** В поле меток элементов, которое появляется под курсором во время поворота, отображаются имена поворачиваемых элементов. Однако, *ориентация* поля меток элементов не определяет ориентацию результата поворота. Нурегіоп Essbase определяет ориентацию данных по расположению ячейки назначения.

Hyperion Essbase повернет элементы измерения Scenario (Сценарий) - Actual, Budget, Variance и Variance% (соответственно, Фактический, Бюджетный, Расхождение и Расхождение%) - преобразовав их из группы столбцов в группу строк, которая появится слева от элементов измерения Product (Продукт).

|    | Α      | В   | C         | D           | E      | F |
|----|--------|-----|-----------|-------------|--------|---|
| 1  |        |     |           | Year        | Market |   |
| 2  | Actual | 100 | Profit    | 30468       |        |   |
| 3  |        |     | Inventory | 29448       |        |   |
| 4  |        |     | Ratios    | 57.27288145 |        |   |
| 5  |        |     | Measures  | 30468       |        |   |
| 6  |        | 200 | Profit    | 27954       |        |   |
| 7  |        |     | Inventory | 33000       |        |   |
| 8  |        |     | Ratios    | 55.53966595 |        |   |
| 9  |        |     | Measures  | 27954       |        |   |
| 10 |        | 300 | Profit    | 25799       |        |   |
| 11 |        |     | Inventory | 28865       |        |   |
| 12 |        |     | Ratios    | 54.23795671 |        |   |
| 13 |        |     | Measures  | 25799       |        |   |
| 14 |        | 400 | Profit    | 21301       |        |   |

Рисунок 29. Результат перемещения (поворота) группы столбцов в группу строк

Чтобы изменить порядок групп строк:

- 1. Выберите Actual (Фактический) в ячейке А2.
- 2. Нажмите вторую кнопку мыши и, не отпуская ее, переместите элемент Actual (Фактический) на элемент Profit (Прибыль) в ячейке C2.

|    | Α      | В   | C             | D             | E        | F         | G    |
|----|--------|-----|---------------|---------------|----------|-----------|------|
| 1  |        |     |               | Year          | Market   |           |      |
| 2  | Actual | 100 | Profit Actual | Budget Varian | ce Varia | nce% Scen | ario |
| 3  |        |     | Inventory     | 29448         |          |           |      |
| 4  |        |     | Ratios        | 57.27288145   |          |           |      |
| 5  |        |     | Measures      | 30468         |          |           |      |
| 6  |        | 200 | Profit        | 27954         |          |           |      |
| 7  |        |     | Inventory     | 33000         |          |           |      |
| 8  |        |     | Ratios        | 55.53966595   |          |           |      |
| 9  |        |     | Measures      | 27954         |          |           |      |
| 10 |        | 300 | Profit        | 25799         |          |           |      |
| 11 |        |     | Inventory     | 28865         |          |           |      |
| 12 |        |     | Ratios        | 54.23795671   |          |           |      |
| 13 |        |     | Measures      | 25799         |          |           |      |
| 14 |        | 400 | Profit        | 21301         |          |           |      |
| 15 |        |     | Inventory     | 26092         |          |           |      |
| 16 |        |     | Ratios        | 53.59966758   |          |           |      |

Рисунок 30. Изменение порядка групп строк

#### При повороте изменяется порядок групп строк.

|    | Α   | В         | С          | D            | E      | F |
|----|-----|-----------|------------|--------------|--------|---|
| 1  |     |           |            | Year         | Market |   |
| 2  | 100 | Profit    | Actual     | 30468        |        |   |
| 3  |     |           | Budget     | 41940        |        |   |
| 4  |     |           | Variance   | -11472       |        |   |
| 5  |     |           | Variance % | -27.35336195 |        |   |
| 6  |     |           | Scenario   | 30468        |        |   |
| 7  |     | Inventory | Actual     | 29448        |        |   |
| 8  |     |           | Budget     | 31590        |        |   |
| 9  |     |           | Variance   | 2142         |        |   |
| 10 |     |           | Variance % | 6.780626781  |        |   |
| 11 |     |           | Scenario   | 29448        |        |   |
| 12 |     | Ratios    | Actual     | 57.27288145  |        |   |
| 13 |     |           | Budget     | 57.6240049   |        |   |
| 14 |     |           | Variance   | -0.351123447 |        |   |
| 15 |     |           | Variance % | -0.609335377 |        |   |
| 16 |     |           | Scenario   | 57.27288145  |        |   |

Рисунок 31. Результат изменения порядка групп строк

В этом примере обратите внимание на то, что и исходная ячейка и ячейка назначения являются элементами строк. Всякий раз, когда исходная ячейка и ячейка назначения являются элементами разных групп строк, Hyperion Essbase меняет местами группы элементов. Чтобы поменять местами элементы строк, следует выбрать ячейку назначения, которая содержит имя элемента. Также можно поменять местами элементы столбцов, выбрав ячейку назначения в другом столбце, содержащем имя элемента.

### Сохранение подмножества данных

Команда Сохранить только сохранит в просмотре листа только выбранные элементы строк или столбцов и удалит из просмотра все остальные данные. Это эффективный способ для удаления срезов измерений, который позволяет не удалять индивидуальные ячейки.

Чтобы оставить в текущей электронной таблице только данные в измерениях Actual (Фактический) и Budget (Бюджетный), выполните следующее:

1. Выберите Actual (Фактический) в ячейке С2 и Budget (Бюджетный) в ячейке С3.

|    | Α   | В         | С          | D            | E      | F |
|----|-----|-----------|------------|--------------|--------|---|
| 1  |     |           |            | Year         | Market |   |
| 2  | 100 | Profit    | Actual     | 30468        |        |   |
| 3  |     |           | Budget     | 41940        |        |   |
| 4  |     |           | Variance   | -11472       |        |   |
| 5  |     |           | Variance % | -27.35336195 |        |   |
| 6  |     |           | Scenario   | 30468        |        |   |
| 7  |     | Inventory | Actual     | 29448        |        |   |
| 8  |     |           | Budget     | 31590        |        |   |
| 9  |     |           | Variance   | 2142         |        |   |
| 10 |     |           | Variance % | 6.780626781  |        |   |
| 11 |     |           | Scenario   | 29448        |        |   |
| 12 |     | Ratios    | Actual     | 57.27288145  |        |   |
| 13 |     |           | Budget     | 57.6240049   |        |   |
| 14 |     |           | Variance   | -0.351123447 |        |   |
| 15 |     |           | Variance % | -0.609335377 |        |   |
| 16 |     |           | Scenario   | 57.27288145  |        |   |

Рисунок 32. Выбор элементов для команды Сохранить только

2. Выберите Essbase > Сохранить только.

Hyperion Essbase удалит из таблицы строки Variance, Variance %и Scenario (соответственно, Расхождение, Расхождение% и Сценарий) и оставит только данные в строках Actual и Budget (соответственно, Фактический и Бюджетный).

|    | Α   | В         | С      | D           | E      | F |
|----|-----|-----------|--------|-------------|--------|---|
| 1  |     |           |        | Year        | Market |   |
| 2  | 100 | Profit    | Actual | 30468       |        |   |
| 3  |     |           | Budget | 41940       |        |   |
| 4  |     | Inventory | Actual | 29448       |        |   |
| 5  |     |           | Budget | 31590       |        |   |
| 6  |     | Ratios    | Actual | 57.27288145 |        |   |
| 7  |     |           | Budget | 57.6240049  |        |   |
| 8  |     | Measures  | Actual | 30468       |        |   |
| 9  |     |           | Budget | 41940       |        |   |
| 10 | 200 | Profit    | Actual | 27954       |        |   |
| 11 |     |           | Budget | 35950       |        |   |
| 12 |     | Inventory | Actual | 33000       |        |   |
| 13 |     |           | Budget | 31090       |        |   |
| 14 |     | Ratios    | Actual | 55.53966595 |        |   |
| 15 |     |           | Budget | 57.46674162 |        |   |
| 16 |     | Measures  | Actual | 27954       |        |   |

Рисунок 33. Результат сохранения подмножества данных (смежные ячейки)

Иногда данные, которые вы хотите убрать из таблицы, оказываются в ячейках, не примыкающих друг к другу.

Чтобы выбрать и сохранить на листе несмежные ячейки, выполните следующее:

- 1. Нажмите клавишу Alt и, не отпуская ее, дважды щелкните по имени измерения Year (Год) в ячейке D1, чтобы его развернуть.
- 2. Выберите Qtr2 (2-й квартал) в ячейке E2.
- 3. Нажмите клавишу Ctrl и, не отпуская ее, выберите Qtr4 (4-й квартал) в ячейке G2.

|    | Α   | В         | С      | D           | E           | F           | G           |
|----|-----|-----------|--------|-------------|-------------|-------------|-------------|
| 1  |     |           |        |             |             | Market      |             |
| 2  |     |           |        | Qtr1        | Qtr2        | Qtr3        | Qtr4        |
| 3  | 100 | Profit    | Actual | 7048        | 7872        | 8511        | 7037        |
| 4  |     |           | Budget | 9790        | 10660       | 11440       | 10050       |
| 5  |     | Inventory | Actual | 29448       | 29860       | 36461       | 35811       |
| 6  |     |           | Budget | 31590       | 29950       | 34830       | 32340       |
| 7  |     | Ratios    | Actual | 57.40178857 | 57.28473167 | 57.39559978 | 56.99467561 |
| 8  |     |           | Budget | 57.7376566  | 57.39041794 | 57.45231167 | 57.96344648 |
| 9  |     | Measures  | Actual | 7048        | 7872        | 8511        | 7037        |
| 10 |     |           | Budget | 9790        | 10660       | 11440       | 10050       |
| 11 | 200 | Profit    | Actual | 6721        | 7030        | 7005        | 7198        |
| 12 |     |           | Budget | 8480        | 8840        | 8830        | 9800        |
| 13 |     | Inventory | Actual | 33000       | 31361       | 35253       | 32760       |
| 14 |     |           | Budget | 31090       | 28040       | 30260       | 26460       |
| 15 |     | Ratios    | Actual | 55.38738874 | 55.49797453 | 55.06764011 | 56.21773123 |
| 16 |     |           | Budget | 57.36255286 | 57.40395375 | 57.11143695 | 57.9954955  |
| 17 |     | Measures  | Actual | 6721        | 7030        | 7005        | 7198        |

Рисунок 34. Выбор несмежных элементов для команды Сохранить только

4. Выберите Essbase > Сохранить только.

Hyperion Essbase Essbase сохранит только данные Qtr2 и Qtr4 (2-й и 4-й квартал, соответственно) и удалит остальные элементы измерения Year (Год).

|    | A   | В         | С      | D           | E           | F | G |
|----|-----|-----------|--------|-------------|-------------|---|---|
| 1  |     |           |        | Market      |             |   |   |
| 2  |     |           |        | Qtr2        | Qtr4        |   |   |
| 3  | 100 | Profit    | Actual | 7872        | 7037        |   |   |
| 4  |     |           | Budget | 10660       | 10050       |   |   |
| 5  |     | Inventory | Actual | 29860       | 35811       |   |   |
| 6  |     |           | Budget | 29950       | 32340       |   |   |
| 7  |     | Ratios    | Actual | 57.28473167 | 56.99467561 |   |   |
| 8  |     |           | Budget | 57.39041794 | 57.96344648 |   |   |
| 9  |     | Measures  | Actual | 7872        | 7037        |   |   |
| 10 |     |           | Budget | 10660       | 10050       |   |   |
| 11 | 200 | Profit    | Actual | 7030        | 7198        |   |   |
| 12 |     |           | Budget | 8840        | 9800        |   |   |
| 13 |     | Inventory | Actual | 31361       | 32760       |   |   |
| 14 |     |           | Budget | 28040       | 26460       |   |   |
| 15 |     | Ratios    | Actual | 55.49797453 | 56.21773123 |   |   |
| 16 |     |           | Budget | 57.40395375 | 57.9954955  |   |   |
| 17 |     | Measures  | Actual | 7030        | 7198        |   |   |

Рисунок 35. Результат сохранения подмножества данных (несмежные ячейки)

### Удаление подмножества данных

Команда Удалить противоположна команде Сохранить только. Команда Удалить только удаляет выбранные элементы строк или столбцов элементов, сохраняя в просмотре таблицы остальные данные.

Чтобы удалить подмножество данных из текущего просмотра таблицы:

- 1. Выберите элемент Ratios (Соотношения) в ячейке В7.
- 2. Нажмите клавишу Ctrl и, не отпуская ее, выберите Measures (Средства) в ячейке В9.
- 3. Выберите Essbase > Удалить только.

Hyperion Essbase удалит данные для элементов Ratios и Measures (Соотношения и Средства), но сохранит данные для элементов Profit и Inventory (Прибыль и Инвентаризация).

|    | Α   | В         | С      | D      | E     | F | G | Н |  |
|----|-----|-----------|--------|--------|-------|---|---|---|--|
| 1  |     |           |        | Market |       |   |   |   |  |
| 2  |     |           |        | Qtr2   | Qtr4  |   |   |   |  |
| 3  | 100 | Profit    | Actual | 7872   | 7037  |   |   |   |  |
| 4  |     |           | Budget | 10660  | 10050 |   |   |   |  |
| 5  |     | Inventory | Actual | 29860  | 35811 |   |   |   |  |
| 6  |     |           | Budget | 29950  | 32340 |   |   |   |  |
| 7  | 200 | Profit    | Actual | 7030   | 7198  |   |   |   |  |
| 8  |     |           | Budget | 8840   | 9800  |   |   |   |  |
| 9  |     | Inventory | Actual | 31361  | 32760 |   |   |   |  |
| 10 |     |           | Budget | 28040  | 26460 |   |   |   |  |
| 11 | 300 | Profit    | Actual | 6769   | 6403  |   |   |   |  |
| 12 |     |           | Budget | 7680   | 7000  |   |   |   |  |
| 13 |     | Inventory | Actual | 30334  | 38142 |   |   |   |  |
| 14 |     |           | Budget | 28460  | 35460 |   |   |   |  |

Рисунок 36. Результат удаления подмножества данных

# Перемещение по таблице без получения данных

Функция Перемещение без данных позволяет выполнять операции по перемещению (Повернуть, Развернуть, Свернуть, Сохранить только и Удалить только), не получая данные в таблицу.

Эта функция особенно полезна при работе с элементами динамических вычислений, которые обычно задает разработчик приложений. Активировав Перемещение без данных, вы укажете, чтобы Hyperion Essbase *не* выполнял динамические вычисления в базе данных (то есть вычисление в момент получения данных), пока вы создаете отчет для электронной таблицы. Более подробная информация по динамическим вычислениям содержится в разделе "Получение элементов динамических вычислений" на стр. 122.

Чтобы перемещаться по таблице без получения данных:

1. Выберите Essbase > Перемещение без данных.

Рядом с этой опцией меню Hyperion Essbase появится пометка.

- Примечание: Вы также можете включить Перемещение без данных, выбрав соответствующую опцию в диалоговом окне Опции Essbase (страница Глобальные) или щелкнув по кнопке Перемещение без данных на панели инструментов Essbase.
- 2. Дважды щелкните второй кнопкой мыши в ячейке D2, чтобы свернуть элемент Qtr2 (2-й квартал).

Нурегіоп Essbase покажет свернутое измерение Year (Год), задержав получение данных, которые изменились в результате свертывания. Ячейки, в которых должны были бы появиться данные, будут пустыми.

|    | Α   | В         | С      | D      | E | F | G | Н |  |
|----|-----|-----------|--------|--------|---|---|---|---|--|
| 1  |     |           |        | Market |   |   |   |   |  |
| 2  |     |           |        | Year   |   |   |   |   |  |
| 3  | 100 | Profit    | Actual |        |   |   |   |   |  |
| 4  |     |           | Budget |        |   |   |   |   |  |
| 5  |     | Inventory | Actual |        |   |   |   |   |  |
| 6  |     |           | Budget |        |   |   |   |   |  |
| 7  | 200 | Profit    | Actual |        |   |   |   |   |  |
| 8  |     |           | Budget |        |   |   |   |   |  |
| 9  |     | Inventory | Actual |        |   |   |   |   |  |
| 10 |     |           | Budget |        |   |   |   |   |  |
| 11 | 300 | Profit    | Actual |        |   |   |   |   |  |
| 12 |     |           | Budget |        |   |   |   |   |  |
| 13 |     | Inventory | Actual |        |   |   |   |   |  |
| 14 |     |           | Budget |        |   |   |   |   |  |

Рисунок 37. Результат свертывания (Перемещение без данных включено)

3. Нажмите клавишу Alt и, не отпуская ее, дважды щелкните по имени измерения Year (Год) в ячейке D2, чтобы его развернуть.

Hyperion Essbase развернет измерение, не получая данные.

4. Выберите Actual (Фактический) в ячейке СЗ и выберите Essbase > Повернуть.

Hyperion Essbase выполнит поворот, не получая данные.

**Примечание:** Такой же результат можно получить при повороте любого другого элемента измерения Scenario (Сценарий).

|    | Α       | В         | С    | D    | E      | F    | G      | Н    | 1    | J      | K    | L    |
|----|---------|-----------|------|------|--------|------|--------|------|------|--------|------|------|
| 1  |         |           |      |      |        |      | Market |      |      |        |      |      |
| 2  |         |           |      |      | Actual |      |        |      |      | Budget |      |      |
| 3  |         |           | Qtr1 | Qtr2 | Qtr3   | Qtr4 | Year   | Qtr1 | Qtr2 | Qtr3   | Qtr4 | Year |
| 4  | 100     | Profit    |      |      |        |      |        |      |      |        |      |      |
| 5  |         | Inventory |      |      |        |      |        |      |      |        |      |      |
| 6  | 200     | Profit    |      |      |        |      |        |      |      |        |      |      |
| 7  |         | Inventory |      |      |        |      |        |      |      |        |      |      |
| 8  | 300     | Profit    |      |      |        |      |        |      |      |        |      |      |
| 9  |         | Inventory |      |      |        |      |        |      |      |        |      |      |
| 10 | 400     | Profit    |      |      |        |      |        |      |      |        |      |      |
| 11 |         | Inventory |      |      |        |      |        |      |      |        |      |      |
| 12 | Diet    | Profit    |      |      |        |      |        |      |      |        |      |      |
| 13 |         | Inventory |      |      |        |      |        |      |      |        |      |      |
| 14 | Product | Profit    |      |      |        |      |        |      |      |        |      |      |

Рисунок 38. Результат поворота (Перемещение без данных включено)

5. Щелкните второй кнопкой мыши по элементу Market (Рынок) в ячейке G1 и перетащите его на продукт 100 (ячейка A4).

Hyperion Essbase выполнит поворот, не получая данные.

|    | Α      | В       | С         | D    | E    | F      | G    | Н    |      | J    | ĸ      | L    |
|----|--------|---------|-----------|------|------|--------|------|------|------|------|--------|------|
| 1  |        |         |           |      |      | Actual |      |      |      |      | Budget |      |
| 2  |        |         |           | Qtr1 | Qtr2 | Qtr3   | Qtr4 | Year | Qtr1 | Qtr2 | Qtr3   | Qtr4 |
| 3  | Market | 100     | Profit    |      |      |        |      |      |      |      |        |      |
| 4  |        |         | Inventory |      |      |        |      |      |      |      |        |      |
| 5  |        | 200     | Profit    |      |      |        |      |      |      |      |        |      |
| 6  |        |         | Inventory |      |      |        |      |      |      |      |        |      |
| 7  |        | 300     | Profit    |      |      |        |      |      |      |      |        |      |
| 8  |        |         | Inventory |      |      |        |      |      |      |      |        |      |
| 9  |        | 400     | Profit    |      |      |        |      |      |      |      |        |      |
| 10 |        |         | Inventory |      |      |        |      |      |      |      |        |      |
| 11 |        | Diet    | Profit    |      |      |        |      |      |      |      |        |      |
| 12 |        |         | Inventory |      |      |        |      |      |      |      |        |      |
| 13 |        | Product | Profit    |      |      |        |      |      |      |      |        |      |
| 14 |        |         | Inventory |      |      |        |      |      |      |      |        |      |

Рисунок 39. Результат поворота (Перемещение без данных включено)

Перемещение без данных также действует при выполнении команд Сохранить только и Удалить только.

Чтобы произвести перемещение без данных с использованием функций Сохранить только и Удалить только, выполните следующее:

1. Выберите элементы Qtr1 (1-й квартал) в ячейке D2 и Qtr2 (2-й квартал) в ячейке E2 и выберите Essbase > Сохранить только.

Hyperion Essbase сохраняет только выбранные элементы, не получая данные.

|    | Α      | В       | С         | D      | E    | F      | G    | Н | J |
|----|--------|---------|-----------|--------|------|--------|------|---|---|
| 1  |        |         |           | Actual |      | Budget |      |   |   |
| 2  |        |         |           | Qtr1   | Qtr2 | Qtr1   | Qtr2 |   |   |
| 3  | Market | 100     | Profit    |        |      |        |      |   |   |
| 4  |        |         | Inventory |        |      |        |      |   |   |
| 5  |        | 200     | Profit    |        |      |        |      |   |   |
| 6  |        |         | Inventory |        |      |        |      |   |   |
| 7  |        | 300     | Profit    |        |      |        |      |   |   |
| 8  |        |         | Inventory |        |      |        |      |   |   |
| 9  |        | 400     | Profit    |        |      |        |      |   |   |
| 10 |        |         | Inventory |        |      |        |      |   |   |
| 11 |        | Diet    | Profit    |        |      |        |      |   |   |
| 12 |        |         | Inventory |        |      |        |      |   |   |
| 13 |        | Product | Profit    |        |      |        |      |   |   |

Рисунок 40. Результат выполнения команды Сохранить только (Перемещение без данных включено)

2. Выберите продукты 300 в ячейке B7, 400 в ячейке B9 и Diet (Диетический) в ячейке B11 и выберите Essbase > Удалить только.

Hyperion Essbase выполнит команду Удалить только, не получая информацию из базы данных.

|   | Α      | В       | C         | D      | E    | F      | G    | Н | 1 | J |
|---|--------|---------|-----------|--------|------|--------|------|---|---|---|
| 1 |        |         |           | Actual |      | Budget |      |   |   |   |
| 2 |        |         |           | Qtr1   | Qtr2 | Qtr1   | Qtr2 |   |   |   |
| 3 | Market | 100     | Profit    |        |      |        |      |   |   |   |
| 4 |        |         | Inventory |        |      |        |      |   |   |   |
| 5 |        | 200     | Profit    |        |      |        |      |   |   |   |
| 6 |        |         | Inventory |        |      |        |      |   |   |   |
| 7 |        | Product | Profit    |        |      |        |      |   |   |   |
| 8 |        |         | Inventory |        |      |        |      |   |   |   |
| 9 |        |         |           |        |      |        |      |   |   |   |

Рисунок 41. Результат выполнения команды Удалить только (Перемещение без данных включено)

Если вы готовы получать данные и хотите выключить Перемещение без данных, выполните следующее:

1. Выберите Essbase > Перемещение без данных.

Пометка рядом с этой опцией меню Hyperion Essbase исчезнет.

- Примечание: Вы также можете выключить Перемещение без данных, убрав пометку с соответствующей опции в диалоговом окне Опции Essbase (страница Глобальные) или щелкнув по кнопке Перемещение без данных на панели инструментов Essbase.
- 2. Дважды щелкните по имени измерения Market (Рынок) в ячейке А3, чтобы его развернуть.

Hyperion Essbase развернет измерение Market (Рынок), возвратив данные в таблицу.

|    | Α    | В       | С         | D      | E     | F      | G     | Н | - |
|----|------|---------|-----------|--------|-------|--------|-------|---|---|
| 1  |      |         |           | Actual |       | Budget |       |   |   |
| 2  |      |         |           | Qtr1   | Qtr2  | Qtr1   | Qtr2  |   |   |
| 3  | East | 100     | Profit    | 2747   | 3352  | 2880   | 3480  |   |   |
| 4  |      |         | Inventory | 5384   | 4490  | 5200   | 3530  |   |   |
| 5  |      | 200     | Profit    | 562    | 610   | 960    | 1070  |   |   |
| 6  |      |         | Inventory | 5957   | 6442  | 5610   | 5910  |   |   |
| 7  |      | Product | Profit    | 5380   | 6499  | 6500   | 7550  |   |   |
| 8  |      |         | Inventory | 25744  | 26214 | 24710  | 24030 |   |   |
| 9  | West | 100     | Profit    | 1042   | 849   | 2350   | 2130  |   |   |
| 10 |      |         | Inventory | 8592   | 9656  | 10250  | 10950 |   |   |
| 11 |      | 200     | Profit    | 2325   | 2423  | 2570   | 2720  |   |   |
| 12 |      |         | Inventory | 11755  | 11643 | 11070  | 10900 |   |   |
| 13 |      | Product | Profit    | 7137   | 7515  | 8960   | 9290  |   |   |
| 14 |      |         | Inventory | 38751  | 41574 | 39020  | 42820 |   |   |

Рисунок 42. Результат развертывания (Перемещение без данных выключено)

Примечание: Если вы хотите получить данные, не изменяя при этом текущий просмотр, то для получения данных достаточно дважды щелкнуть по любой ячейке данных или выбрать Essbase|Получить (предварительно выключив команду Перемещение без данных).

### Подавление пропущенных и нулевых значений и подчеркивания

В просмотр таблицы программа может возвращать данные нескольких типов:

- Числовые значения данных
- Метки #Нет доступа, которые появятся на экране в том случае, если у вас нет соответствующего права доступа на просмотр значения данных
- Метки #Пропуск, которые указывают на то, что для данной точки пересечения элементов нет никаких данных
- Нулевые значения данных

Не следует путать пропущенные значения и нулевые значения, загруженные в базу данных Hyperion Essbase. Если ни в одной из ячеек данных в Hyperion Essbase нет данных, то на лист возвращается значение #Пропуск. Если хотя бы одна ячейка в строке содержит значение, то при получении данных эта строка не подавляется.

Hyperion Essbase позволяет подавить пропущенные и нулевые значения, чтобы они не выводились на лист. Кроме того, можно дать команду Hyperion Essbase подавить символы подчеркивания, которые присутствуют в именах некоторых элементов.

Чтобы подавить появление на листе строк с пропущенными значениями:

- 1. Сверните измерение Profit (Прибыль), дважды щелкнув второй кнопкой мыши в ячейке С3.
- 2. Переместите элемент Measures (Средства) в ячейке СЗ на элемент Actual (Фактический) в ячейке D1.

3. Дважды щелкните первой кнопкой мыши по продукту 100 в ячейке В4, чтобы его развернуть.

Обратите внимание, что у элемента South (Юг) в строке продукта 100–30 содержатся одни пропущенные значения; это говорит о том, что этот продукт не продается на рынке South (Юг). Возможно, чтобы увидеть эту строку, вам придется прокрутить таблицу.

|    | Α     | В       | С        | D        | E        | F        | G |
|----|-------|---------|----------|----------|----------|----------|---|
| 1  |       |         |          | Measures |          |          |   |
| 2  |       |         | Actual   |          | Budget   |          |   |
| 3  |       |         | Qtr1     | Qtr2     | Qtr1     | Qtr2     |   |
| 4  | East  | 100-10  | 2461     | 2940     | 2550     | 3050     |   |
| 5  |       | 100-20  | 212      | 303      | 220      | 300      |   |
| 6  |       | 100-30  | 74       | 109      | 110      | 130      |   |
| 7  |       | 100     | 2747     | 3352     | 2880     | 3480     |   |
| 8  |       | 200     | 562      | 610      | 960      | 1070     |   |
| 9  |       | Product | 5380     | 6499     | 6500     | 7550     |   |
| 10 | West  | 100-10  | 1047     | 1189     | 1720     | 1900     |   |
| 11 |       | 100-20  | -67      | -177     | 320      | 200      |   |
| 12 |       | 100-30  | 62       | -163     | 310      | 30       |   |
| 13 |       | 100     | 1042     | 849      | 2350     | 2130     |   |
| 14 |       | 200     | 2325     | 2423     | 2570     | 2720     |   |
| 15 |       | Product | 7137     | 7515     | 8960     | 9290     |   |
| 16 | South | 100-10  | 745      | 835      | 1160     | 1280     |   |
| 17 |       | 100-20  | 306      | 363      | 570      | 660      |   |
| 18 |       | 100-30  | #Missing | #Missing | #Missing | #Missing |   |

Рисунок 43. Просмотр электронной таблицы с выводом пропущенных значений данных

- 4. Выберите Essbase > Опции и выберите вкладку Вид.
- 5. В группе опций Подавить включите переключатель #Пропущенные строки и щелкните по ОК.
  - Примечание: Опции #Пропущенные строки и Нулевые строки недоступны, если в диалоговом окне Опции Essbase выбрана какая-либо из опций в блоке Сохранение формул. Дополнительную информацию по опциям сохранения формул смотрите в разделе "Сохранение формул при получении данных" на стр. 112
- 6. Выберите Essbase > Получить, чтобы обновить таблицу.
  - Примечание: После изменения опции листа в диалоговом окне Опции Essbase следует выполнить операцию Получить или Свернуть/Развернуть, чтобы новая установка вступила в силу.

Hyperion Essbase подавит вывод данных о продукте 100–30 в группе элементов South (Юг).

|    | A       | В       | С    | D    | E    | F    | G | H |  |
|----|---------|---------|------|------|------|------|---|---|--|
| 4  | East    | 100-10  | 2461 | 2940 | 2550 | 3050 |   |   |  |
| 5  |         | 100-20  | 212  | 303  | 220  | 300  |   |   |  |
| 6  |         | 100-30  | 74   | 109  | 110  | 130  |   |   |  |
| 7  |         | 100     | 2747 | 3352 | 2880 | 3480 |   |   |  |
| 8  |         | 200     | 562  | 610  | 960  | 1070 |   |   |  |
| 9  |         | Product | 5380 | 6499 | 6500 | 7550 |   |   |  |
| 10 | West    | 100-10  | 1047 | 1189 | 1720 | 1900 |   |   |  |
| 11 |         | 100-20  | -67  | -177 | 320  | 200  |   |   |  |
| 12 |         | 100-30  | 62   | -163 | 310  | 30   |   |   |  |
| 13 |         | 100     | 1042 | 849  | 2350 | 2130 |   |   |  |
| 14 |         | 200     | 2325 | 2423 | 2570 | 2720 |   |   |  |
| 15 |         | Product | 7137 | 7515 | 8960 | 9290 |   |   |  |
| 16 | South   | 100-10  | 745  | 835  | 1160 | 1280 |   |   |  |
| 17 |         | 100-20  | 306  | 363  | 570  | 660  |   |   |  |
| 18 |         | 100     | 1051 | 1198 | 1730 | 1940 |   |   |  |
| 19 |         | 200     | 1465 | 1540 | 1640 | 1700 |   |   |  |
| 20 |         | Product | 3077 | 3267 | 4180 | 4410 |   |   |  |
| 21 | Central | 100-10  | 843  | 928  | 1080 | 1180 |   |   |  |

Рисунок 44. Результат подавления пропущенных значений данных

- 7. Выберите Файл > Закрыть, чтобы закрыть лист. Сохранять файл не нужно.
  - Примечание: Если вы включите опцию Подавить #Пропущенные строки в диалоговом окне Опции Essbase, то недостаточно будет выключить соответствующую функцию, чтобы восстановить пропущенные значения или нулевые строки, вывод которых был подавлен при предыдущем получении данных. Если вы выключите эти опции в диалоговом окне Опции Essbase, получение пропущенных значений или нулевых строк возобновится только с этого момента. Например, в описанной выше задаче учебника Hyperion Essbase не сможет снова возвратить пропущенные значения для продукта 100–30. Чтобы восстановить эти пропущенные значения в таблице, вам придется выключить опцию Подавить #Пропущенные строки, свернуть элемент Product (Продукт), а затем снова его развернуть.

Можно также подавить вывод нулей и символов подчеркивания, как описано в задаче выше, включив соответствующие опции в группе Подавить в диалоговом окне Опции Essbase (вкладка Вид).

Помимо подавления определенных значений и символов при получении данных Hyperion Essbase позволяет задать метку для пропущенных значений (#Пропуск) или для данных, к которым у вас нет доступа (#Нет доступа). Если вы зададите свои метки для этих значений, то вместо меток по умолчанию Hyperion Essbase будет использовать заданные вами метки. Чтобы подробнее узнать о том, как задать свои метки для пропущенных значений и для значений, к которым у вас нет доступа, смотрите электронную справку программы надстройки электронных таблиц Hyperion Essbase.

### Форматирование листа

В Hyperion Essbase есть разные способы настройки просмотра электронной таблицы. Так, возможно вы захотите использовать на листе визуальные характеристики (или стили) для тех или иных элементов или ячеек данных либо вывести альтернативные имена (или алиасы) элементов. В этом разделе приводятся пошаговые инструкции по следующим операциям форматирования:

- "Форматирование текста и ячеек"
- "Вывод алиасов элементов" на стр. 58
- "Вывод имен элементов и алиасов" на стр. 60
- "Повторение меток элементов" на стр. 60

В этом разделе учебника вы откроете новый лист.

### Форматирование текста и ячеек

В отчете электронной таблицы может быть открыто много иерархических уровней информации базы данных. Задавая и применяя визуальные характеристики или стили к тексту и ячейкам на листе, можно легко отслеживать те или иные элементы, измерения либо функции ячеек в базе данных. Стили оказывают большую помощь при просмотре, а также помогают различать данные в программе надстройки электронных таблиц Hyperion Essbase.

Примечание: Имейте в виду, что применение стилей требует дополнительной обработки во время запроса о получении данных. Дополнительную информацию смотрите в разделе "Удаление стилей" на стр. 57.

В этом разделе учебника представлена следующая информация:

- "Применение стилей к родительским элементам"
- "Применение стилей к элементам измерений" на стр. 54
- "Применение стилей к ячейкам данных" на стр. 55
- "Как установить приоритет при перекрывании стилей" на стр. 56
- "Удаление стилей" на стр. 57

**Примечание:** Информацию о взаимосвязях между элементами базы данных Hyperion Essbase смотрите в разделе "Схема баз данных" на стр. 8.

#### Применение стилей к родительским элементам

В каждом измерении базы данных может содержаться большое количество иерархических уровней. При просмотре данных в таблице вы не всегда можете знать все иерархические уровни схемы базы данных. Чтобы указать, у каких элементов есть дочерние элементы, можно применить к родительским элементам (включая элементы с теми или иными атрибутами) стили форматирования.

Чтобы применить стили к родительским элементам:

1. Откройте новый лист, выбрав File > New (Файл > Новый) или щелкнув по значку

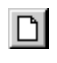

- 2. Выберите Essbase > Получить.
  - **Примечание:** У вас должно быть установлено соединение с образцом главной базы данных. При отсутствии соединения выполните шаги, описанные в разделе "Соединение с базой данных" на стр. 25.
- 3. Дважды щелкните по имени измерения Year (Год) в ячейке А2, чтобы его развернуть.
- 4. Выберите Essbase > Опции.
- 5. В диалоговом окне Опции Essbase выберите вкладку Стиль.
  - **Примечание:** Страница **Стиль** доступна, только если установлено соединение с базой данных.

Hyperion Essbase откроет страницу Стиль.

| Опции Essbase                                                                         | ×                                  |
|---------------------------------------------------------------------------------------|------------------------------------|
| Вид Свернуть/Развернуть Режим Стиль Глоба                                             | альные ]                           |
| Элементы<br>Атрибут:<br>Почерний<br>Разделяемый                                       | Образец<br>Родительский<br>Формат  |
| Измерения<br>Измерение:<br>Year<br>Measures<br>V Product                              | Образец<br>Product                 |
| ✓ Іраница ячейки<br>Цвет фона: Нет                                                    | Формат                             |
| Ячейки данных<br>Атрибут:<br>☐ Связанные объекты<br>☐ Толькочтение<br>☑ Чтение/Запись | Образец<br>Чтение/Запись<br>Формат |
| Информация о соединении:<br>Abyss7:Sample:Basic                                       |                                    |
| OK                                                                                    | Отмена Справка                     |

Рисунок 45. Диалоговое окно Опции Essbase, вкладка Стиль

В блоке Элементы можно задать стили для различных типов элементов базы данных: родительских, дочерних и разделяемых.

6. В блоке Элементы включите переключатель Родительские.

Включив этот переключатель, можно задать стиль и цвет шрифта для имен родительских элементов. В Hyperion Essbase для родительских элементов по умолчанию задан темно-синий цвет. Щелкнув по кнопке Формат справа от блока Элементы, можно выбрать формат шрифта (при этом откроется диалоговое окно Шрифт).

7. Щелкните по кнопке Формат.

Hyperion Essbase откроет диалоговое окно Шрифт.

| Выбор шрифта                                                                                          |                                                                                |                                                     | ? X          |
|----------------------------------------------------------------------------------------------------|--------------------------------------------------------------------------------|-----------------------------------------------------|--------------|
| Шрифт:<br>"Tr Anal<br>Courier New<br>Fixedsys<br>Tr Lucida Console<br>Tr Lucida Console<br>Tr Mariett | Начертание:<br>обычный<br>обычный<br>курсив<br>полужирный<br>полужирный курсив | Размер:<br>10<br>11<br>12<br>14<br>16<br>18<br>20 V | ОҚ<br>Отмена |
| Атрибуты<br>Зачеркнутый<br>Подуеркнутый<br>Цдет:<br>Темно-синий У                                     | Образец<br>Набор символов:                                                     |                                                     |              |

Рисунок 46. Диалоговое окно Шрифт

8. В списке Стиль шрифта выберите Полужирный и щелкните по ОК.

**Примечание:** Нурегіоп Essbase выведет пример выбранного стиля в поле Образец.

9. Снова щелкните по ОК.

Хотя вы уже задали стили, они не будут применены до тех пор, пока вы не включите переключатель Использовать стили в диалоговом окне Опции Essbase и не обновите лист.

- 10. Выберите Essbase > Опции и выберите вкладку Вид.
- 11. В группе опций **Ячейки** включите переключатель Использовать стили, чтобы включить заданные стили, и щелкните по ОК.
- Выберите Essbase > Получить, чтобы обновить лист и применить стили. Нурегіоп Essbase выделит имена родительских элементов полужирным шрифтом темно-синего цвета.
- 13. Дважды щелкните по имени элемента Qtr1 (1-й квартал) в ячейке А2, чтобы его развернуть.

Hyperion Essbase использует для имен Jan, Feb и Mar (январь, февраль и март) обычный шрифт, так как у этих элементов нет дочерних элементов.

|   | A    | В        | С       | D      | E        |
|---|------|----------|---------|--------|----------|
| 1 |      | Measures | Product | Market | Scenario |
| 2 | Jan  | 8024     |         |        |          |
| 3 | Feb  | 8346     |         |        |          |
| 4 | Mar  | 8333     |         |        |          |
| 5 | Qtr1 | 24703    |         |        |          |
| 6 | Qtr2 | 27107    |         |        |          |
| 7 | Qtr3 | 27912    |         |        |          |
| 8 | Qtr4 | 25800    |         |        |          |
| 9 | Year | 105522   |         |        |          |

Рисунок 47. Применение стилей к родительским элементам

### Применение стилей к элементам измерений

Помимо применения стилей к родительским элементам (как в предыдущем разделе), стили также можно применить к элементам измерений в базе данных. Применение стилей к измерениям упрощает просмотр элементов различных измерений в программе надстройки электронных таблиц Hyperion Essbase.

Чтобы использовать стили для измерений:

- 1. Выберите Essbase > Опции и выберите вкладку Стиль.
- 2. В списке Измерения выберите Year (Год).
- 3. Включите переключатель **Граница ячейки**, чтобы создать рамку вокруг каждой ячейки, содержащей элемент выбранного измерения.
- 4. В списке Цвет фона выберите Желтый.

| Элементы                 |              |
|--------------------------|--------------|
| Атрибут:                 | Образец      |
| Родительский             | Родительский |
| П Разделяемый            |              |
|                          | Формат       |
| Измерения                |              |
| Измерение:               | Образец      |
| Measures                 | A Year       |
| Product                  | <b>~</b>     |
| 🔽 [раница ячейки         |              |
| Цвет фона: Нет           | ▼ Формат     |
| Ячейки данных Серебри    | стый         |
| Атрибут: Красный         | Образец      |
| Связанные объ Лайм       |              |
| Чтение/Запись            |              |
|                          |              |
| Информация о соединении: |              |
| Rtc44:Sample:Basic       |              |

Рисунок 48. Выбор цвета фона на вкладке Стиль

- 5. Щелкните по кнопке **Формат** справа от списка Измерения. Hyperion Essbase откроет диалоговое окно **Шрифт**.
- 6. В списке Стиль шрифта выберите Полужирный и щелкните по ОК.

**Примечание:** Hyperion Essbase выведет пример выбранного стиля в поле Образец.

- 7. В списке измерений выберите Measures (Средства), а в списке Цвет фона выберите Фуксия.
- 8. В списке измерений выберите Product (Продукт) и выключите переключатель Граница ячейки.

- 9. В списке Цвет фона выберите Аква.
- 10. Прокрутите список измерений и выберите Market (Рынок).
- 11. Включите переключатель **Граница ячейки** и щелкните кнопке **Формат** справа от списка Измерения.

Когда появится диалоговое окно Шрифт, в списке Стиль шрифта выберите Курсив и щелкните по ОК.

- 12. В списке измерений выберите Scenario (Сценарий), а в списке Цвет фона выберите Красный.
- 13. Щелкните по кнопке Формат и в списке Цвет выберите Белый.
- 14. Два раза щелкните по ОК, чтобы вернуться на рабочий лист.

**Примечание:** Задаваемые вами стили сохраняются в файле essbase.ini на локальном компьютере. Для каждой базы данных можно задать один набор стилей.

- 15. Дважды щелкните по имени измерения Market (Рынок) в ячейке D1, чтобы его развернуть.
- 16. Нажмите на клавишу Alt и, не отпуская ее, дважды щелкните по имени измерения Scenario (Сценарий) в ячейке E1, чтобы его развернуть.
- 17. Выберите Essbase > Получить, чтобы обновить лист.

Hyperion Essbase перерисует лист, применив только что заданные вами стили. Так, элементы измерения Scenario (Сценарий) появятся на красном фоне.

|       | A    | В    | С        | D       | E        | F          | G        |
|-------|------|------|----------|---------|----------|------------|----------|
| 1     |      |      | Measures | Product |          |            |          |
| 2     |      |      | Actual   | Budget  | Variance | Variance 9 | Scenario |
| 3     | East | Jan  | 1732     | 2080    | -348     | -16.7308   | 1732     |
| 4     |      | Feb  | 1843     | 2230    | -387     | -17.3543   | 1843     |
| 5     |      | Mar  | 1805     | 2190    | -385     | -17.5799   | 1805     |
| 6     |      | Qtr1 | 5380     | 6500    | -1120    | -17.2308   | 5380     |
| - 7 - |      | Qtr2 | 6499     | 7550    | -1051    | -13.9205   | 6499     |
| 8     |      | Qtr3 | 6346     | 7550    | -1204    | -15.947    | 6346     |
| 9     |      | Qtr4 | 5936     | 6790    | -854     | -12.5773   | 5936     |
| 10    |      | Year | 24161    | 28390   | -4229    | -14.8961   | 24161    |
| 11    | West | Jan  | 2339     | 2980    | -641     | -21.5101   | 2339     |
| 12    |      | Feb  | 2394     | 2990    | -596     | -19.9331   | 2394     |
| 13    |      | Mar  | 2404     | 2990    | -586     | -19.5987   | 2404     |
| 14    |      | Qtr1 | 7137     | 8960    | -1823    | -20.346    | 7137     |

Рисунок 49. Применение стилей к измерениям

### Применение стилей к ячейкам данных

Стили можно применять к ячейкам данных, например, к ячейкам только-для-чтения или для чтения/записи, а также к ячейкам со связанными объектами или к ячейкам Hyperion Integration Server Drill-Through, чтобы отличать их от других ячеек на листе. В образце базы данных Sample Basic, используемом в этом учебнике, нет ячеек данных с такими характеристиками. В расширенном учебнике (в Главе 3) вы присоедините связанный объект отчета к ячейке данных и примените к этой ячейке стиль.

Примечание: Вы не можете выполнять никакие операции в затененных полях.

Обычно для применения стилей к ячейкам данных необходимо выполнить следующее:

- 1. Выберите Essbase > Опции и выберите вкладку Стиль.
- 2. В блоке **Ячейки данных** выберите нужный переключатель: Связанные объекты, Integration Server Drill-Through, Только-чтение или Чтение/Запись.
- 3. Щелкните по Формат.
- 4. В диалоговом окне **Шрифт** укажите шрифт, размер, стиль и цвет шрифта, а также эффекты и щелкните по ОК.

Примечание: Пример выбранного стиля появится в поле Образец.

| – Образец      |
|----------------|
| Итение /Запись |
| тепису запись  |
| Формат         |
|                |

- 5. Повторите шаги 2-4, чтобы задать стили для других ячеек данных.
- 6. Выберите вкладку **Вид** и включите переключатель **Использовать стили**, чтобы применить стили к таблице.
- 7. Щелкните по ОК, чтобы закрыть диалоговое окно Опции Essbase.
- 8. Выберите Essbase > Получить, чтобы получить просмотр таблицы с использованием стилей.

#### Как установить приоритет при перекрывании стилей

Единственный стиль, при котором задается цвет фона для данных, это стиль измерений. Если заданы стили измерений и включена опция Использовать стили, то для элементов измерения всегда используется цвет фона, заданный для этого измерения.

Существует иерархия текстовых стилей, применяемых к элементам, измерениям и ячейкам данных; эта иерархия определяет, какие характеристики применятся в первую очередь. Стили элементов находятся на верхнем уровне этой иерархии, то есть, они применяются всегда (пока стили включены). Обратите внимание, что на рис. 47 на стр. 53 метка Qtr1 (1-й квартал) в ячейке В6 выделена полужирным, темно-синим шрифтом на желтом фоне. Темно-синий шрифт задан в качестве стиля родительских элементов, а желтый фон является стилем, заданным для измерения Year (Год).

Если используется несколько текстовых стилей, то Hyperion Essbase применяет их в следующем порядке:

- Ячейки со связанными объектами
- Ячейки Integration Server Drill-Through
- Ячейки только-для-чтения

- Ячейки для чтения/записи
- Ячейки с родительскими элементами
- Ячейки с дочерними элементами
- Ячейки с разделяемыми элементами
- Ячейки, содержащие формулы
- Ячейки с элементами динамических вычислений
- Ячейки атрибутов
- Ячейки измерений

Если вы хотите увидеть стиль дочерних элементов, то удостоверьтесь, что стиль родительских элементов выключен. Если вы хотите увидеть стиль разделяемых элементов, то убедитесь, что выключены стили родительских и дочерних элементов.

### Удаление стилей

Стили могут быть очень полезными средствами отслеживания данных в программе надстройки электронных таблиц Hyperion Essbase. Однако при выполнении запроса о получении данных для применения стилей требуется время на дополнительную обработку. Такая дополнительная обработка несколько замедлит получение данных в Hyperion Essbase.

Если вы не хотите применить стили к просмотру таблицы, то можете отменить их. Можно также выключить стили; тогда после следующего обновления просмотра (например, если вы выберете Essbase > Получить) они на экране не появятся. *Не* удаляйте стили, пока работаете с учебником, тогда ваша электронная таблица будет соответствовать иллюстрациям, представленным для последующих задач.

**Примечание:** Если вы применили на листе стили и выполнили команду FlashBack, то эти стили будут временно удалены из текущего просмотра. Стили будут снова применены при инициировании получения данных. Вы не можете выполнять никакие операции в затененных полях.

Чтобы удалить все стили из таблицы:

1. Выберите все ячейки на листе.

2. В строке меню Lotus 1-2-3 выберите Edit (Правка) > Clear (Очистить) > Styles (Стили).

Чтобы выключить стили:

- 1. Выберите Essbase > Опции и выберите вкладку Вид.
- 2. В группе опций Ячейки снимите пометку с переключателя Использовать стили и щелкните по ОК.

**Примечание:** Если вы выключите стили, не убирая их с листа, то после обновления просмотра таблицы стили появятся снова. Это сделано для того, чтобы воспрепятствовать удалению стилей, которые вы могли применить к отдельным ячейкам, используя собственные опции форматирования таблиц.

### Вывод алиасов элементов

Алиасы - альтернативные имена элементов базы данных. При создании отчетов можно использовать как имена элементов базы данных (обычно это номера партий или коды продукции), так и алиасы, которые могут быть более информативными. Алиасы создает разработчик приложений Hyperion Essbase. В каждой базе данных может быть одна или несколько таблиц алиасов.

Так, элементы измерения Product (Продукт) в образце базы данных Sample Basic заданы в виде кодов, например 100 и 200. Для каждого из элементов измерения Product (Продукт) в таблице алиасов задан описательный алиас, например, Colas (Кока-кола) или Root Beer (Шипучие напитки). В некоторых случаях алиасы могут изменяться в зависимости от комбинации других элементов базы данных. Например, у элемента измерения Product (Продукт) может быть свой алиас в каждом измерении Market (Рынок), на котором он продается. Дополнительную информацию смотрите в электронной справке надстройки электронных таблиц Hyperion Essbase или в руководстве *Hyperion Essbase Database Administrator's Guide*.

Чтобы вместо имен элементов в базе данных выводить алиасы, выполните следующее:

- 1. Сверните элемент Actual (Фактический), дважды щелкнув второй кнопкой мыши в ячейке С2.
- 2. Нажмите на клавишу Alt и, не отпуская ее, дважды щелкните по имени измерения Product (Продукт) в ячейке D1, чтобы его развернуть.
- 3. Выберите Essbase > Опции и выберите вкладку Вид.
- 4. В группе опций Алиасы включите переключатель Использовать алиасы, чтобы программы выводила на экран алиасы элементов.
- 5. В списке Алиасы выберите По умолчанию.

| Опции Essbase<br>Виа Свернуть/Развернуть<br>Отступы<br>С Нет<br>С Падпункты<br>Ф Итоговые<br>Подавить<br>Подзекить<br>Подзеките<br>Подзеркивание<br>Ячейки<br>Выравнивать столбщы<br>Авгосортировке строх<br>Повторять метки<br>Динамические временные ри<br>Последний период време | Режим Стиль Глобальные<br>Замена<br>Метка #Пропуск:<br>Метка #Нет додгула:<br>Алиасы<br>Использовать алиасы<br>Для измерений строк<br>Алиас:<br>Long Names<br>Default<br>Сспользовать опции таблиц с Дизайнером запросов<br>Использовать опции таблиц с Дизайнером запросов<br>Использовать опции таблиц с Дизайнером запросов<br>Использовать опции таблиц с Дизайнером запросов<br>Алиас:<br>Дизайне р запросов | × |
|----------------------------------------------------------------------------------------------------|----------------------------------------------------------------------------------------------------|---|
|                                                                                                    |                                                                                                    |   |
|                                                                                                    | ОК Отмена Справка                                                                                                    | 3 |

Рисунок 50. Включение алиасов на странице Вид (Опции Essbase)

- 6. Щелкните по ОК.
- 7. Выберите Essbase > Получить, чтобы обновить лист и вывести на экран алиасы.

Нурегіоп Essbase заменит коды элементов измерения Product - Продукт (100, 200 и т.д.) на заданные для них алиасы - Colas, Root Beer, Cream Soda (соответственно, Кока-кола, Шипучие напитки, Крем-сода) и т.д. В образце базы данных Sample Basic Product(Продукт) - единственное измерение с заранее заданными алиасами.

|    | A    | В    | С        | D         | E          | F          | G           |
|----|------|------|----------|-----------|------------|------------|-------------|
| 1  |      |      |          |           | Measures   |            |             |
| 2  |      |      | Colas    | Root Beer | Cream Soda | Fruit Sode | Diet Drinks |
| 3  |      |      | Scenario | Scenario  | Scenario   | Scenario   | Scenario _  |
| 4  | East | Jan  | 924      | 158       | 184        | 466        | 181         |
| 5  |      | Feb  | 888      | 242       | 200        | 513        | 185         |
| 6  |      | Mar  | 935      | 162       | 207        | 501        | 189         |
| 7  |      | Qtr1 | 2747     | 562       | 591        | 1480       | 555         |
| 8  |      | Qtr2 | 3352     | 610       | 922        | 1615       | 652         |
| 9  |      | Qtr3 | 3740     | 372       | 522        | 1712       | 644         |
| 10 |      | Qtr4 | 2817     | 990       | 592        | 1537       | 557         |
| 11 |      | Year | 12656    | 2534      | 2627       | 6344       | 2408        |
| 12 | West | Jan  | 378      | 752       | 755        | 454        | 663         |
| 13 |      | Feb  | 337      | 781       | 797        | 479        | 683         |
| 14 |      | Mar  | 327      | 792       | 811        | 474        | 679         |

Рисунок 51. Результат вывода алиасов

Обратите внимание на то, что Hyperion Essbase продолжает использовать стили, созданные и примененные вами в предыдущих разделах.

### Вывод имен элементов и алиасов

Помимо вывода алиасов элементов базы данных также можно дать команду Hyperion Essbase выводить на экран в программе надстройки электронных таблиц Hyperion Essbase и алиасы, и имена элементов базы данных.

Чтобы вывести и имена элементов, и алиасы:

- 1. Дважды щелкните второй кнопкой мыши в ячейке В8, чтобы свернуть элемент Qtr2 (2-й квартал).
- Щелкните по элементу Colas (Кока-кола) в ячейке C2 и выберите Essbase > Повернуть.
- 3. Щелкните по элементу Year (Год) в ячейке СЗ и выберите Essbase > Повернуть.
- 4. Выберите Essbase > Опции и выберите вкладку Вид.
- 5. В группе опций Алиасы поставьте пометку на переключателе Использовать имена элементов и алиасы для измерений строк.

Убедитесь, что опция Использовать алиасы уже включена.

6. Щелкните по ОК, чтобы вернуться на лист, и выберите Essbase > Получить.

Hyperion Essbase выведет и имена элементов, и алиасы для измерений строк. Так как в данном примере единственным измерением строки, у которой есть заранее заданные алиасы, является измерение Product (Продукт), то алиасы появятся только для элементов измерения Product. У элементов измерения Region (Район) вместо вывода алиасов просто повторятся имена элементов.

|    | A   | В          | С       | D       | E        | F        |
|----|-----|------------|---------|---------|----------|----------|
| 1  |     |            |         |         | Year     | Measures |
| 2  |     |            |         |         | Scenario |          |
| 3  | 100 | Colas      | East    | East    | 12656    |          |
| 4  |     |            | West    | West    | 3549     |          |
| 5  |     |            | South   | South   | 4773     |          |
| 6  |     |            | Central | Central | 9490     |          |
| 7  |     |            | Market  | Market  | 30468    |          |
| 8  | 200 | Root Beer  | East    | East    | 2534     |          |
| 9  |     |            | West    | West    | 9727     |          |
| 10 |     |            | South   | South   | 6115     |          |
| 11 |     |            | Central | Central | 9578     |          |
| 12 |     |            | Market  | Market  | 27954    |          |
| 13 | 300 | Cream Soda | East    | East    | 2627     |          |
| 14 |     |            | West    | West    | 10731    |          |
| 15 |     |            | South   | South   | 2350     |          |

Рисунок 52. Результат вывода имен элементов и алиасов

### Повторение меток элементов

По умолчанию Hyperion Essbase показывает метки элементов только однажды для каждой вложенной группы строк и столбцов. При соединении с большой базой данных с помощью надстройки электронных таблиц Hyperion Essbase приходится прокручивать рабочий лист по вертикали или по горизонтали, чтобы увидеть не уместившиеся в окне строки и столбцы данных. В некоторых случаях при прокручивании листа по вертикали или по горизонтали метки элементов
могут исчезнуть из просмотра. В Hyperion Essbase есть функция повторения меток элементов в каждой ячейке строки или столбца, которая представляет собой точку данных; в этом случае вы всегда будете видеть метку элемента в просмотре таблицы.

Чтобы повторять метки элементов в строках и столбцах таблицы:

- 1. Выберите Essbase > Опции и выберите вкладку Вид.
- 2. В группе опций Алиасы снимите пометку с переключателя Использовать имена элементов и алиасы для измерений строк.
- 3. В группе опций **Ячейки** включите переключатель **Повторять метки элементов** и щелкните по ОК.

| С Нет<br>С Подлункты<br>Итоговые<br>Подавить<br>Щропущенные строки<br>Нудевые строки<br>Подуеркивание<br>Ячейки<br>У Испольдовать стили<br>Выравнивать столбщы<br>Детосортировка строк | Метка #Пропуск: N/A<br>Метка #Нет додтупа:<br>Алиасы<br>Использовать алиасы<br>Для измерений строк<br>Алиас:<br>Default |
|----------------------------------------------------------------------------------------------------|----------------------------------------------------------------------------------------------------|
| Подаеить<br>Т #Пропущенные строки<br>Нудевые строки<br>Подуеркивание<br>Ячейки<br>Использовать стили<br>Использовать столбцы<br>Автосортировка строк                                   | Алиасы<br>Использовать алиасы<br>Использовать имена элементов и алиасы<br>для измерений строк<br>Алиас:<br>Default      |
| Птидеркивание<br>Ячейки<br>✓ Использовать стили<br>✓ Выравнивать столбцы<br>Дегосортировка строк                                                                                       | Алиас:<br>Default                                                                                                    |
| Автосортировка строк                                                                                                    |                                                                                                    |
| Повторять <u>м</u> етки                                                                                                    | - Дизайнер запросов<br>Г Использовать опции таблиц с Дизайнером запросов                                                |
| Динамические временные ряд<br>П Последний период вр <u>е</u> мен                                                                                                    | яды<br>ни Jan 💌                                                                                                    |
|                                                                                                    |                                                                                                    |

Рисунок 53. Включение опции Повторять метки элементов

4. Дважды щелкните по имени измерения Year (Год) в ячейке E1, чтобы его развернуть.

Hyperion Essbase выведет метку элемента в каждой ячейке столбца и строки. В образце базы данных Sample Basic, используемом в этом учебнике, в повторении меток элементов, вероятно, нет необходимости, так как эта база данных относительно небольшая. Такая функция особенно полезна для отслеживания меток элементов при просмотре больших таблиц.

|    | A    | В          | С       | D        |
|----|------|------------|---------|----------|
| 1  |      |            |         | Measures |
| 2  |      |            |         | Scenario |
| 3  | Qtr1 | Colas      | East    | 2747     |
| 4  | Qtr1 | Colas      | West    | 1042     |
| 5  | Qtr1 | Colas      | South   | 1051     |
| 6  | Qtr1 | Colas      | Central | 2208     |
| 7  | Qtr1 | Colas      | Market  | 7048     |
| 8  | Qtr1 | Root Beer  | East    | 562      |
| 9  | Qtr1 | Root Beer  | West    | 2325     |
| 10 | Qtr1 | Root Beer  | South   | 1465     |
| 11 | Qtr1 | Root Beer  | Central | 2369     |
| 12 | Qtr1 | Root Beer  | Market  | 6721     |
| 13 | Qtr1 | Cream Soda | East    | 591      |
| 14 | Qtr1 | Cream Soda | West    | 2363     |
| 15 | Qtr1 | Cream Soda | South   | 561      |
| 16 | Qtr1 | Cream Soda | Central | 2414     |

Рисунок 54. Результат повторения меток элементов

- Примечание: Hyperion Essbase сохранит повторенные метки элементов в просмотре таблицы даже после того, как вы уберете пометку с переключателя Повторять метки элементов в диалоговом окне Опции Essbase. Чтобы удалить повторяющиеся метки, вам придется выполнить одну из следующих операций: (1) снять пометку с этого переключателя и открыть новый лист; (2) снять пометку с этого переключателя и повернуть группу строк, превратив ее в группу столбцов, а затем опять превратить их в группу строк (или наоборот); либо (3) выбрать Essbase > FlashBack и снять пометку с этого переключателя.
- 5. Прежде чем вернуться к учебнику, выполните следующее:
  - а. Выберите Essbase > Опции и выберите вкладку Вид.
  - b. В группе опций **Ячейки** снимите пометку с переключателя **Повторять метки элементов** и щелкните по ОК.
  - с. Выберите Файл > Закрыть, чтобы закрыть лист. Сохранять файл не нужно.

#### Создание запросов с помощью Дизайнера запросов Hyperion Essbase

Итак вы убедились, насколько легко выполнять разовые операции по получению данных и перемещению по окнам программы надстройки электронных таблиц Hyperion Essbase. В программе Hyperion Essbase также есть дизайнер запросов, с помощью которого можно создать запрос для базы данных, чтобы получить измерения и элементы базы данных в рабочий лист. Дизайнер запросов Hyperion Essbase (EQD) - это новое средство, которое заменило Мастер получения данных, с помощью которого создавались запросы в предыдущих версиях надстройки электронных таблиц Hyperion Essbase.

Прежде чем Hyperion Essbase в действительности получит данные, дизайнер запросов Hyperion Essbase выведет на экран серию панелей, в которых вы

сможете составить запрос о том, какие данные должны быть представлены в таблице. Это особенно полезно в тех случаях, когда вы точно знаете, какие данные хотите получить с сервера. Кроме того, вы можете сохранить запрос и использовать его повторно.

В окне дизайнера запросов Hyperion Essbase есть следующие панели:

- Навигационная панель обеспечивает доступ к функциям Дизайнера запросов Hyperion Essbase. С ее помощью вы сможете вызвать на экран все измерения, используемые в данном запросе, и указать свойства всех интересующих вас элементов измерений.
- В панели подсказок содержится краткое описание функции, выбранной в навигационной панели.
- Панель свойств позволяет получить доступ к следующим функциям:
  - Макет размещения: Позволяет создать макет размещения данных в отчете на основе электронной таблицы. Чтобы изменить макет размещения, выберите измерение и с помощью мыши перетащите его в другое поле измерений. Чтобы вызвать панели выбора элементов и задать определение элемента для запросу, нужно дважды щелкнуть по измерению.
  - Выбор элементов: Выберите элементы, которые хотите вывести в виде строк в отчете на основе электронной таблицы. Чтобы выбрать элемент, щелкните по нему правой кнопкой мыши и выберите Добавить к правилам выбора. Для добавления элемента к правилам выбора также можно дважды щелкнуть по нему.
  - Фильтр элементов: С помощью этой панели можно отфильтровать выборку элементов на основе атрибутов, имени поколения, имени уровня, соответствия строке шаблона или UDA.
  - Фильтр данных: Позволяет получить строки данных. Получение данных основано на упорядочивании строк в определенных столбцах. Из этой панели можно перейти в панель ограничения данных.
  - Ограничение данных: Позволяет отфильтровать данные, сравнивая их с фиксированным значением данных, набором значений данных или значениями #Пропуск.
  - Сортировка данных: Позволяет рассортировать строки в восходящем или нисходящем порядке. Сортировка производится на основе значений данных в столбцах.
  - Сообщения и подтверждения: Здесь можно включить или выключить вывод тех или иных сообщений дизайнера запросов Hyperion Essbase.
  - Справка: Позволяет вызвать информацию о дизайнере запросов Hyperion Essbase.

#### Создание и изменение запросов

Чтобы вызвать какую-либо из панелей дизайнера запросов Hyperion Essbase, выберите в навигационной панели соответствующую функцию.

По мере составления запроса или внесения изменений в ранее созданный запрос эти изменения отражаются в навигационной панели. Чтобы просмотреть измерение или элемент в открытом запросе, щелкните по этому измерению или элементу в схеме запроса, показанной в навигационной панели. Выбранные элементы появятся в находящейся справа панели выбора элементов.

В панели выбора элементов также можно проверить содержание имеющегося запроса. Например, можно удалить из запроса или добавить в запрос элемент, выбрав его в навигационной панели и внеся соответствующие изменения в панели свойств.

Примечание: С помощью дизайнера запросов Hyperion Essbase можно открывать файлы, созданные с помощью Мастера получения данных. Однако, если в запросе для одного правила выбора задано более двух фильтров элементов или более двух ограничений данных, фильтры элементов могут применяться не по порядку. Чтобы получить правильные результаты, нужно переупорядочить фильтры в навигационной панели. Более полную информацию об опциях дизайнера запросов Нурегіоп Essbase смотрите в электронной справке программы надстройки электронных таблиц Hyperion Essbase.

#### ОСТОРОЖНО:

При использовании VBA такие операции с листами, как именование или перемещение листов, могут не выполняться во время работы EQD.

#### Создание запросов

Чтобы создать запрос с помощью дизайнера запросов Hyperion Essbase, выполните следующее:

1. Выберите Essbase > Дизайнер запросов.

Hyperion Essbase откроет панель с приветствием дизайнера запросов Hyperion Essbase.

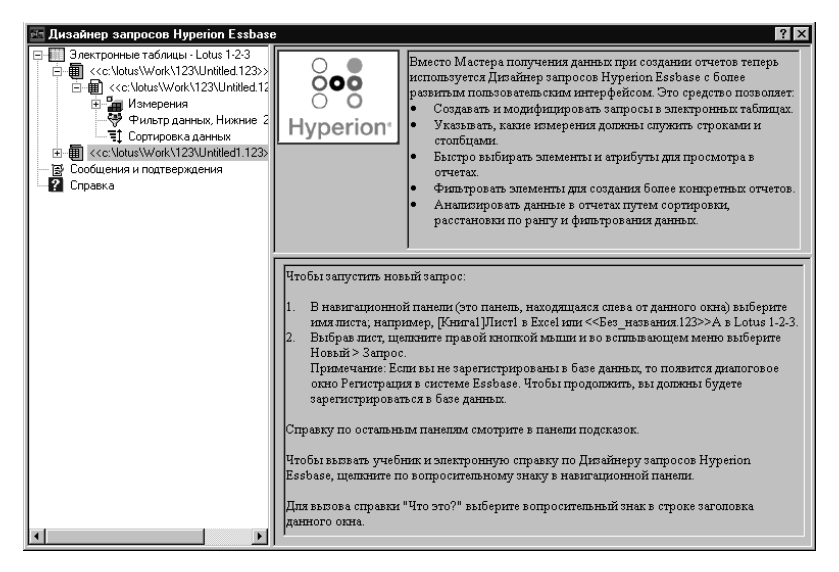

Рисунок 55. Панель с приветствием дизайнера запросов Hyperion Essbase

2. Чтобы создать новый запрос, выберите <<c:\lotus\Work\123\Untitled.123>>A, щелкните правой кнопкой мыши и выберите Новый > Запрос.

Hyperion Essbase выведет на экран панель дизайнера запросов Hyperion Essbase.

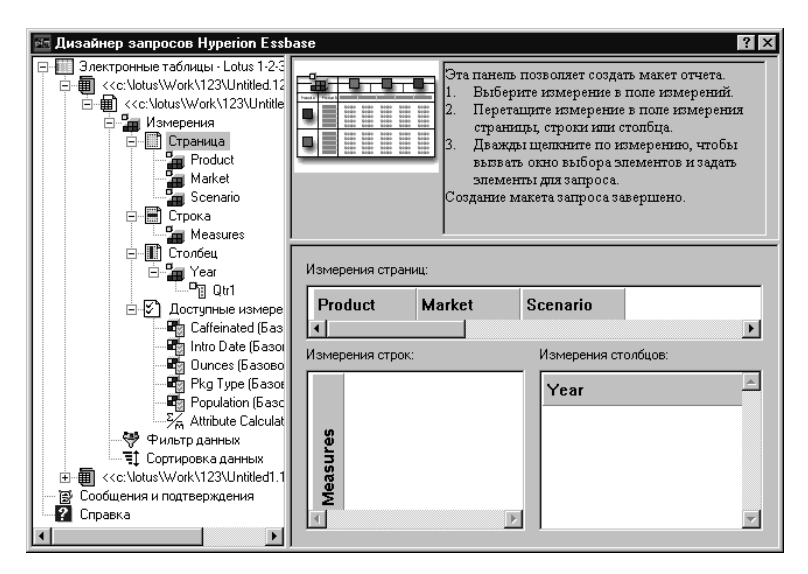

Рисунок 56. Дизайнер запросов Hyperion Essbase: Панель макета размещения

 Задайте схему размещения данных на листе, перемещая измерения следующим образом:

- а. Перетащите измерения Market (Рынок) и Product (Продукт) на место Строк.
- b. Перетащите измерение Measures (Средства) на место Страницы.
- с. Перетащите элемент Scenario (Сценарий) под элемент Year (Год) на место Столбца.

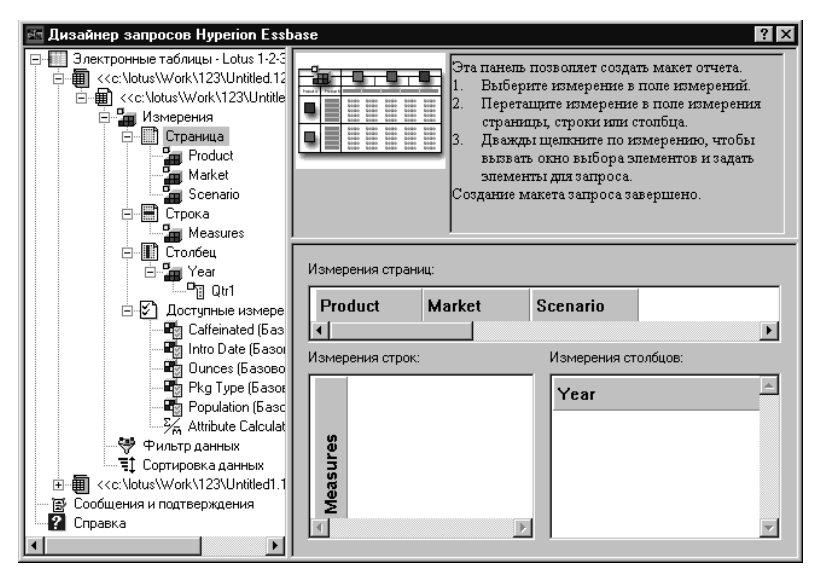

Рисунок 57. Изменение макета рабочего листа

 Чтобы выбрать в навигационной панели измерение Measures (Средства), щелкните по значку Measures. Также можно дважды щелкнуть по измерению Measures (Средства) в панели макета.

Hyperion Essbase выведет панель выбора элементов, в которой вы сможете выбрать элемент измерения Measures (Средства).

**Примечание:** В качестве Страницы можно выбрать только один элемент измерения.

5. Выберите Profit (Прибыль), щелкните правой кнопкой мыши и выберите Добавить к правилам выбора. Также можно добавить элемент Profit к правилам выбора, дважды щелкнув по нему.

Элемент Profit (Прибыль) появится в списке Правила выбора.

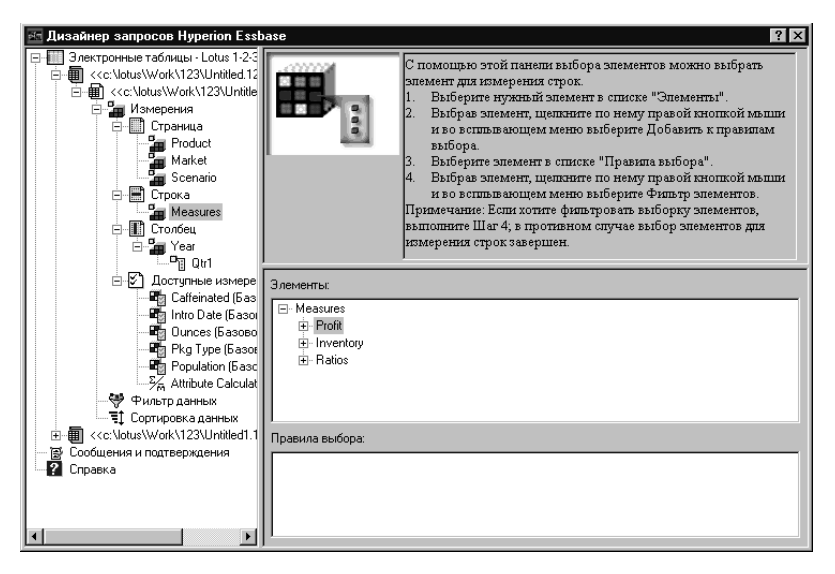

Рисунок 58. Панель выбора элементов в дизайнере запросов Hyperion Essbase

- Примечание: В дизайнере запросов Hyperion Essbase после выбора элементов дополнительное подтверждение выбора не требуется; например, щелкать по ОК не нужно. Если вы не выберете элементы из какого-либо измерения, Hyperion Essbase использует элемент верхнего уровня этого измерения.
- 6. Чтобы выбрать элементы измерения Year(Год), выполните следующее:
  - а. В навигационной панели щелкните по значку Year (Год). Также можно дважды щелкнуть по измерению Year в панели макета.

Hyperion Essbase выведет на экран панель для выбора элементов измерения Year (Год).

- b. Выберите Qtr1 (1-й квартал), щелкните правой кнопкой мыши и выберите Добавить к правилам выбора.
- с. Тем же способом добавьте к правилам выбора элементы Qtr2, Qtr3 и Qtr4 (2-й квартал, 3-й квартал и 4-й квартал, соответственно). Поскольку элемент Year (Год) размещается в Столбце, можно выбрать один или несколько элементов.

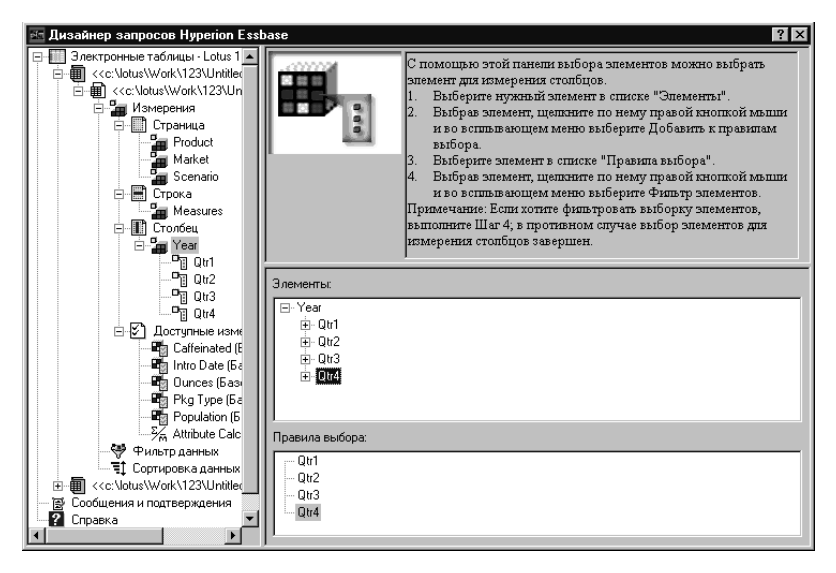

Рисунок 59. Добавление элементов к правилам выбора

- 7. Чтобы выбрать элементы измерения Scenario (Сценарий), выполните следующее:
  - в навигационной панели щелкните по значку Scenario (Сценарий). Также можно дважды щелкнуть по измерению Scenario (Сценарий) в панели макета.

Элементы измерения Scenario (Сценарий) появятся в панели выбора элементов.

b. Выберите Actual (Фактические), щелкните правой кнопкой мыши и выберите Добавить к правилам выбора.

Элемент Actual (Фактические) будет добавлен в поле Правила выбора.

- с. Тем же способом добавьте в поле Правила выбора элемент Budget (Бюджетные).
- 8. Чтобы выбрать элементы измерения Product (Продукт), выполните следующее:
  - в навигационной панели щелкните по значку Product (Продукт). Также можно дважды щелкнуть по измерению Product (Продукт) в панели макета.

Элементы измерения Product (Продукт) появятся в панели выбора элементов.

- b. Выберите код продукта 100, щелкните правой кнопкой мыши и выберите Добавить к правилам выбора.
- с. Повторите те же процедуру для продуктов с кодами 200, 300 и 400.
- d. В списке Правила выбора выберите код продукта 100, щелкните правой кнопкой мыши и во всплывающем меню выберите Выбрать > Дочерние.

При этом будут выбраны все дочерние элементы продукта 100. Hyperion Essbase выведет запись Все дочерние рядом с элементом 100 в списке Правила выбора.

е. В списке **Правила выбора** выберите код продукта 400, щелкните правой кнопкой мыши и выберите Выбрать > Потомки.

Hyperion Essbase выведет запись Все потомки рядом с элементом 400 в списке Правила выбора.

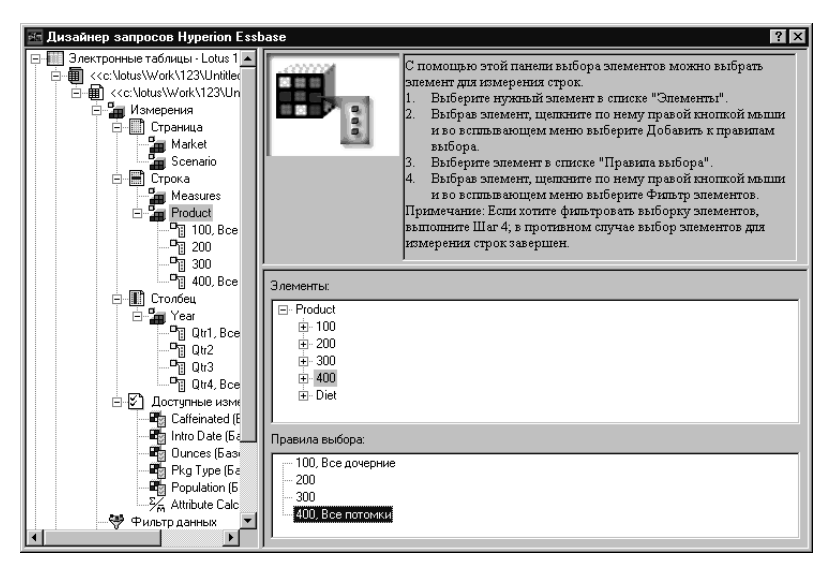

Рисунок 60. Выбор элементов измерения Product (Продукт)

f. Чтобы просмотреть список всех кодов продуктов, которые нужно получить в таблицу, выберите любую из записей в списке Правила выбора (например, 200), щелкните правой кнопкой мыши и выберите Просмотр.

Hyperion Essbase откроет диалоговое окно **Предварительный просмотр** элементов.

| Просмотр выбранных элементов          | ×               |
|---------------------------------------|-----------------|
|                                       |                 |
|                                       |                 |
| 100-10                                | <u> </u>        |
| 100-30                                |                 |
| 300                                   |                 |
| 400-10                                |                 |
| 400-20                                |                 |
|                                       |                 |
|                                       |                 |
|                                       |                 |
|                                       |                 |
|                                       |                 |
|                                       |                 |
|                                       |                 |
| 1                                     |                 |
| Выбранное правило возвратило 8 элемен | пов.            |
|                                       | <u>З</u> акрыть |

Рисунок 61. Выбранные элементы измерения Product (Продукт)

- g. Щелкните по Закрыть, чтобы закрыть диалоговое окно **Предварительный** просмотр элементов.
- 9. Чтобы выбрать элементы измерения Market (Рынок), выполните следующее:
  - в навигационной панели щелкните по имени измерения Market (Рынок). Также можно дважды щелкнуть по измерению Market (Рынок) в панели макета.

Элементы измерения Market (Рынок) появятся в панели выбора элементов.

- b. В списке Элемент выберите East (Восток), щелкните правой кнопкой мыши и выберите Способ просмотра > Поколение.
- с. Чтобы выбрать второе поколение измерения Market (Рынок), в списке
   Элемент выберите Region (Регион), щелкните правой кнопкой мыши и выберите Добавить к правилам выбора. Также можно добавить элемент Region (Регион) к правилам выбора, дважды щелкнув по нему.
   Элемент Region (Регион) появится в списке Правила выбора.
- Чтобы просмотреть список элементов, которые нужно получить в электронную таблицу, выберите элемент Region (Регион) в списке Правила выбора, щелкните правой кнопкой мыши и выберите Просмотр.

В диалоговом окне **Предварительный просмотр элементов** Hyperion Essbase покажет элементы East, West, South и Central (Восток, Запад, Юг и Центр, соответственно).

| Просмотр выбранных элементов              | ×   |
|-------------------------------------------|-----|
| Выбранные элементы:                       |     |
| East<br>West<br>South<br>Central          | ×   |
|                                           | ×   |
| Выбранное правило возвратило 4 элементов. |     |
| <u></u> 3akr                              | ыпь |

Рисунок 62. Выбор имени поколения

е. Щелкните по Закрыть, чтобы закрыть диалоговое окно **Предварительный** просмотр элементов.

Итак, вы задали базовый запрос Hyperion Essbase. Схема запроса показана в навигационной панели.

 В навигационной панели выберите <<c:\lotus\Work\123\Untitled.123>>A -Query1, затем щелкните правой кнопкой мыши и выберите Сохранить запрос.

Hyperion Essbase откроет диалоговое окно **Дизайнер запросов Hyperion Essbase: Сохранить как запрос.** Запрос можно сохранить на сервере или на компьютере клиента. Для сохранения данных на сервере необходим уровень прав доступа разработчика базы данных или выше. За дополнительной информацией обращайтесь к администратору системы Hyperion Essbase.

11. Выберите Клиент.

| Дизайнер запросов Hyperion Essbase: Сохранить запрос как 🛛 🗙                |                                                                                          |                                         |  |  |  |  |  |  |
|-----------------------------------------------------------------------------|------------------------------------------------------------------------------------------|-----------------------------------------|--|--|--|--|--|--|
| Местонахождение<br>С Сервер<br>С Клиент<br>Имя запроса:<br>Объекты запроса: | Приложение:<br>Sample<br>База данных:<br>(все бд)<br>Тип запроса:<br>EQD                 | ОК<br>Отмена<br><u>С</u> правка<br>Файл |  |  |  |  |  |  |
| ×                                                                           | - Информация о соединен<br>Сервер: Localhost<br>Приложение: Sample<br>База данных: Basic | ии:                                     |  |  |  |  |  |  |

Рисунок 63. Дизайнер запросов Hyperion Essbase: Диалоговое окно Сохранить запрос как

12. Щелкните по кнопке Файл.

Hyperion Essbase откроет диалоговое окно Сохранить как.

| Сохранение         | файла      |   |   |    | ? ×      |
|--------------------|------------|---|---|----|----------|
| <u>П</u> апка:     | Hyperion   | • | £ | ĊŤ |          |
| Essbase            |            |   |   |    |          |
| 18                 |            |   |   |    |          |
|                    |            |   |   |    |          |
|                    |            |   |   |    |          |
|                    |            |   |   |    |          |
| <u>И</u> мя файла: | Basic1     |   |   | C  | охранить |
| <u>Т</u> ип файла: | EQD(*.eqd) |   | • |    | Отмена   |
|                    |            |   |   |    |          |

Рисунок 64. Диалоговое окно Сохранить как

13. Выберите местонахождение, затем введите значение **Basic1** в поле **Имя** файла и щелкните по Сохранить.

Запрос Basic1 снова вам понадобится при работе с Главой 3.

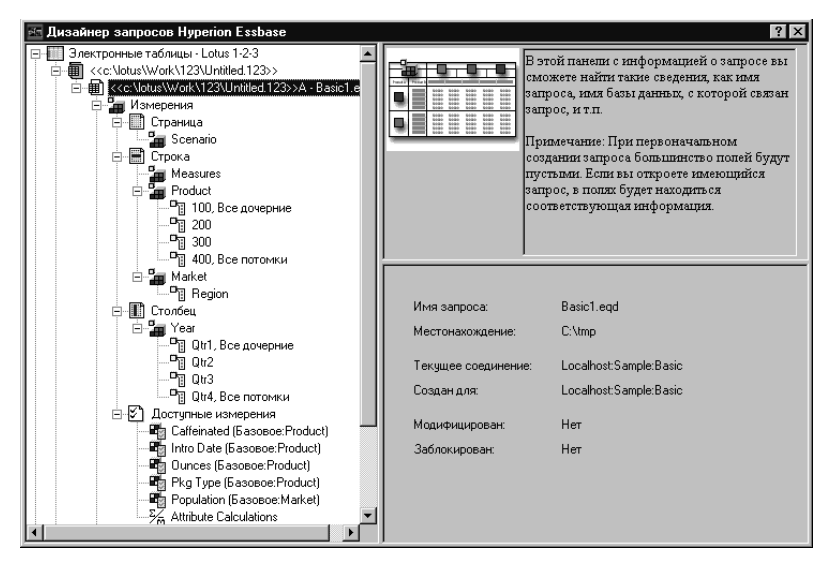

Рисунок 65. Панель информации о запросе в дизайнере запросов Hyperion Essbase

14. В навигационной панели выберите <<c:\lotus\Work\123\Untitled.123>> A - Basic1, затем щелкните правой кнопкой мыши и выберите Применить запрос.

Результат запроса появится на листе.

|    | A     | В                  | С      | D      | E      | F      | G      | Н      |        | J      |
|----|-------|--------------------|--------|--------|--------|--------|--------|--------|--------|--------|
| 1  |       |                    |        |        |        | Profit |        |        |        |        |
| 2  |       |                    | Qtr1   |        | Qtr2   |        | Qtr3   |        | Qtr4   |        |
| 3  |       |                    | Actual | Budget | Actual | Budget | Actual | Budget | Actual | Budget |
| 4  | East  | Cola               | 2461   | 2550   | 2940   | 3050   | 3298   | 3440   | 2430   | 2410   |
| 5  |       | Diet Cola          | 212    | 220    | 303    | 300    | 312    | 310    | 287    | 290    |
| 6  |       | Caffeine Free Cola | 74     | 110    | 109    | 130    | 130    | 190    | 100    | 150    |
| -7 |       | Root Beer          | 562    | 960    | 610    | 1070   | 372    | 830    | 990    | 1500   |
| 8  |       | Cream Soda         | 591    | 770    | 922    | 1010   | 522    | 660    | 592    | 530    |
| 9  |       | Grape              | 645    | 840    | 676    | 860    | 710    | 920    | 618    | 800    |
| 10 |       | Orange             | 290    | 350    | 327    | 380    | 377    | 420    | 394    | 440    |
| 11 |       | Strawberry         | 545    | 700    | 612    | 750    | 625    | 780    | 525    | 670    |
| 12 | West  | Cola               | 1047   | 1720   | 1189   | 1900   | 1339   | 2120   | 1018   | 1780   |
| 13 |       | Diet Cola          | -67    | 320    | -177   | 200    | -154   | 250    | -136   | 320    |
| 14 |       | Caffeine Free Cola | 62     | 310    | -163   | 30     | -286   | -130   | -123   | 70     |
| 15 |       | Root Beer          | 2325   | 2570   | 2423   | 2720   | 2540   | 2820   | 2439   | 2840   |
| 16 |       | Cream Soda         | 2363   | 2620   | 2739   | 2970   | 2937   | 3230   | 2692   | 2850   |
| 17 |       | Grape              | 1143   | 920    | 1167   | 960    | 1271   | 1020   | 1219   | 920    |
| 18 |       | Orange             | 1002   | 810    | 1120   | 890    | 1192   | 1000   | 940    | 680    |
| 19 |       | Strawberry         | -738   | -310   | -783   | -380   | -900   | -440   | -779   | -400   |
| 20 | South | Cola               | 745    | 1160   | 835    | 1280   | 1031   | 1490   | 965    | 1510   |
| 21 |       | Diet Cola          | 306    | 570    | 363    | 660    | 281    | 570    | 247    | 550    |

Рисунок 66. Результаты запроса, созданного с помощью Дизайнера запросов Hyperion Essbase

Примечание: Если на вкладке Вид (Essbase > Опции) вы выберете опции Использовать стили и Использовать опции таблиц с дизайнером запросов, то стили, заданные вами для элементов измерения, будут применены к исходным результатам запроса. Если вы не выберете опцию Использовать опции таблиц с дизайнером запросов, то даже если выбрана опция Использовать стили, они не будут применены к исходным результатам запроса. Чтобы применить стили, выберите Essbase > Получить. После того, как Hyperion Essbase возвратит данные на лист, вы сможете анализировать данные, выполняя операции Свернуть/Развернуть, Сохранить только, Удалить только и Повернуть.

#### Удаление запросов

Чтобы удалить запрос, его нужно удалить из каталога, в котором вы его coxpaнили. Например, если вы coxpaнили запрос в каталоге /essbase/client/sample, то для удаления этого запроса его нужно стереть в каталоге sample directory. С помощью дизайнера запросов Hyperion Essbase удалить запрос нельзя.

### Сообщения и подтверждения

При выполнении некоторых операций, например, при перемещении и удалении, дизайнер запросов Hyperion Essbase выводит на экран сообщения и подтверждения в специальной панели.

Чтобы включить или выключить сообщения и подтверждения, выполните следующее:

- 1. В навигационной панели выберите значок Сообщения и подтверждения.
- 2. Чтобы включить вывод сообщения, поставьте пометку на переключателе рядом с этим сообщением (для этого выберите переключатель).
- 3. Чтобы выключить вывод сообщения, снимите пометку с переключателя рядом с этим сообщением (выберите переключатель еще раз).

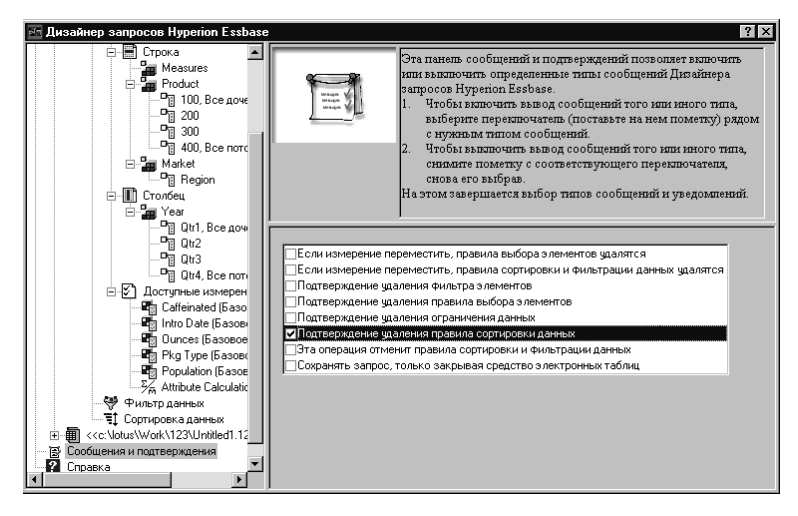

Рисунок 67. Панель сообщений и подтверждений

# Электронная справка

Электронную справку или учебник по работе с дизайнером запросов Hyperion Essbase можно вызвать с помощью панели справки. Чтобы открыть панель справки, в навигационной панели выберите значок Справка. Чтобы получить информацию по какому-либо разделу, щелкните по кнопке Электронная справка в панели свойств. Чтобы вызвать электронный учебник, щелкните по кнопке Учебник в панели свойств.

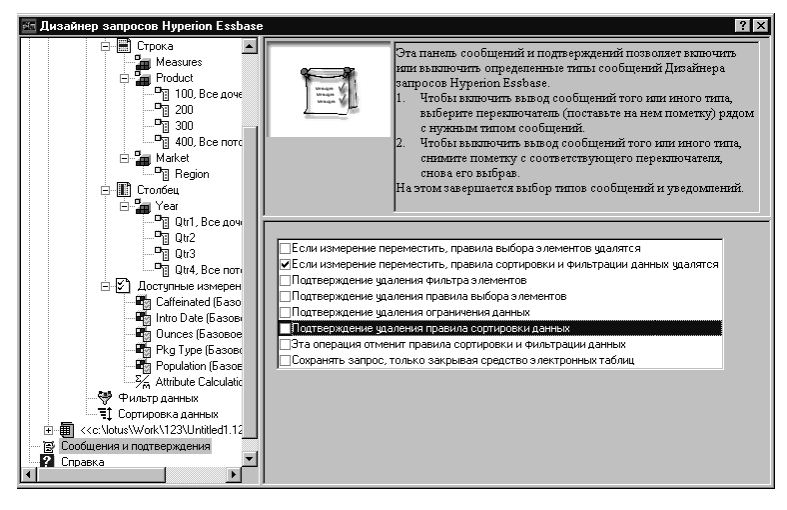

Рисунок 68. Панель Справка в дизайнере запросов Hyperion Essbase

# Соединение с несколькими базами данных из дизайнера запросов Hyperion Essbase

Работая с дизайнером запросов Hyperion Essbase, можно соединяться с несколькими базами данных и создавать отдельные запросы для каждой из них.

Чтобы установить соединение с несколькими базами данных из дизайнера запросов Hyperion Essbase, выполните следующее:

- 1. Зарегистрируйтесь в Hyperion Essbase и соединитесь с нужным сервером.
- 2. Выберите Essbase > Дизайнер запросов, чтобы открыть дизайнер запросов Hyperion Essbase.
- 3. Выберите <<c:\lotus\Work\123\Untitled.123>>А, щелкните правой кнопкой мыши и выберите Соединиться.

Появится диалоговое окно Регистрация в системе Essbase.

- 4. Введите пароль и щелкните по ОК. Выберите Sample Basic и щелкните по ОК.
- 5. Выберите <<c:\lotus\Work\123\Untitled.123>>А, щелкните правой кнопкой мыши и выберите Создать > Лист.

6. Выберите новый лист, <<c:\lotus\Work\123\Untitled.123>>B, щелкните правой кнопкой мыши и выберите Соединиться.

Появится диалоговое окно Регистрация в системе Essbase.

- 7. Введите пароль и щелкните по ОК. Выберите Samppart Company и щелкните по ОК.
  - Примечание: Для одного листа допускается установить только одно соединение. Информация о соединении появляется в панели информации о запросе дизайнера запросов Hyperion Essbase, только когда вы открываете имеющийся запрос или создаете новый запрос.
- 8. Чтобы создать новый запрос на основе базы данных Sample Basic, выберите <<c:\lotus\Work\123\Untitled.123>>A, щелкните правой кнопкой мыши и выберите Создать > Запрос.
- 9. Чтобы создать новый запрос на основе базы данных Samppart Company, выберите <<c:\lotus\Work\123\Untitled.123>>B, щелкните правой кнопкой мыши и выберите Создать > Запрос.
- 10. Чтобы открыть имеющийся запрос, щелкните правой кнопкой мыши и выберите Открыть запрос.

Теперь вы можете приступить к созданию нового запроса или открыть уже имеющийся запрос.

# Применение опций листов к результатам дизайнера запросов Hyperion Essbase

К результатам запроса, созданного с помощью дизайнера запросов Hyperion Essbase также можно применить любую из опций листа, заданную ранее в диалоговом окне Опции Essbase.

Чтобы разрешить дизайнеру запросов Hyperion Essbase использовать ранее заданные опции листов, выполните следующее:

- 1. Выберите Essbase > Опции.
- 2. В диалоговом окне Опции Essbase выберите вкладку Вид.
- 3. Включите переключатель Использовать опции таблиц с Дизайнером запросов и выберите ОК.
- 4. Выберите Essbase > Получить, чтобы обновить лист.

Нурегіоп Essbase выведет на экран результаты запроса, созданного с помощью дизайнера запросов Hyperion Essbase, применив к ним ранее заданные опции листа. В частности, обратите внимание на то, что теперь для элементов измерения Product (Продукт) выводятся не числовые коды, а алиасы.

|    | A     | В                  | С      | D      | E      | F      | G      | Н      | 1      | J      |
|----|-------|--------------------|--------|--------|--------|--------|--------|--------|--------|--------|
| 1  |       |                    |        |        |        | Profit |        |        |        |        |
| 2  |       |                    | Qtr1   |        | Qtr2   |        | Qtr3   |        | Qtr4   |        |
| 3  |       |                    | Actual | Budget | Actual | Budget | Actual | Budget | Actual | Budget |
| 4  | East  | Cola               | 2461   | 2550   | 2940   | 3050   | 3298   | 3440   | 2430   | 2410   |
| 5  |       | Grape              | 645    | 840    | 676    | 860    | 710    | 920    | 618    | 800    |
| 6  |       | Cream Soda         | 591    | 770    | 922    | 1010   | 522    | 660    | 592    | 530    |
| 7  |       | Root Beer          | 562    | 960    | 610    | 1070   | 372    | 830    | 990    | 1500   |
| 8  |       | Strawberry         | 545    | 700    | 612    | 750    | 625    | 780    | 525    | 670    |
| 9  |       | Orange             | 290    | 350    | 327    | 380    | 377    | 420    | 394    | 440    |
| 10 |       | Diet Cola          | 212    | 220    | 303    | 300    | 312    | 310    | 287    | 290    |
| 11 |       | Caffeine Free Cola | 74     | 110    | 109    | 130    | 130    | 190    | 100    | 150    |
| 12 | West  | Cream Soda         | 2363   | 2620   | 2739   | 2970   | 2937   | 3230   | 2692   | 2850   |
| 13 |       | Root Beer          | 2325   | 2570   | 2423   | 2720   | 2540   | 2820   | 2439   | 2840   |
| 14 |       | Grape              | 1143   | 920    | 1167   | 960    | 1271   | 1020   | 1219   | 920    |
| 15 |       | Cola               | 1047   | 1720   | 1189   | 1900   | 1339   | 2120   | 1018   | 1780   |
| 16 |       | Orange             | 1002   | 810    | 1120   | 890    | 1192   | 1000   | 940    | 680    |
| 17 |       | Caffeine Free Cola | 62     | 310    | -163   | 30     | -286   | -130   | -123   | 70     |
| 18 |       | Diet Cola          | -67    | 320    | -177   | 200    | -154   | 250    | -136   | 320    |
| 19 |       | Strawberry         | -738   | -310   | -783   | -380   | -900   | -440   | -779   | -400   |
| 20 | South | Root Beer          | 1465   | 1640   | 1540   | 1700   | 1612   | 1710   | 1498   | 1330   |

Рисунок 69. Результаты запроса с применением опций

5. Выберите Файл > Закрыть, чтобы закрыть лист. Сохранять файл не нужно.

# Выбор элементов

В базе данных Hyperion Essbase могут содержаться сотни и даже тысячи элементов, так что бывает трудно вспомнить имена нужных элементов. Диалоговое окно Выбор элементов Essbase позволяет проводить поиск и выбор элементов, а также задавать для них макет размещения на листе. Кроме того, вы можете задавать критерии и условия, которым должны отвечать выбираемые элементы, с помощью логических операторов И, ИЛИ и НЕ или других параметров поиска. Выбор элементов - это важный метод создания отчета по электронной таблице для данных, которые вы хотите получить.

**Примечание:** Более полную информацию об опциях в диалоговом окне Выбор элементов Essbase смотрите в электронной справке программы надстройки электронных таблиц Hyperion Essbase.

Чтобы просмотреть выборку элементов измерения Product (Продукт), выполните следующее:

1. Откройте новый лист, выбрав File > New (Файл > Новый) или щелкнув по значку

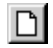

- **Примечание:** У вас должно быть установлено соединение с образцом главной базы данных. При отсутствии соединения выполните шаги, описанные в разделе "Соединение с базой данных" на стр. 25.
- 2. Выберите Essbase > Получить.
- 3. Выберите Product (Продукт) и выберите Essbase > Повернуть, чтобы открыть элемент Product не как измерение столбца, а как измерение строки.

| Ĥ | A       | В    | C        | D      | E        | F |
|---|---------|------|----------|--------|----------|---|
| 1 |         |      | Measures | Market | Scenario |   |
| 2 | Product | Year | 105522   |        |          |   |
| 3 |         |      |          |        |          |   |
| 4 |         |      |          |        |          |   |
| 5 |         |      |          |        |          |   |

Рисунок 70. Исходная таблица для выбора элементов

4. Снова выберите Product (Продукт) и выберите Essbase > Выбор элементов.

Нурегіоп Essbase выведет на экран диалоговое окно **Выбор элементов** Essbase. В диалоговом окне **Выбор элементов Essbase** в списке Измерение появится измерение Product (Продукт), а в списке Элементы - его дочерние элементы: Colas, Root Beer, Cream Soda, Fruit Soda и Diet Drinks (соответственно, Кока-кола, Шипучие напитки, Крем-сода, Фруктовый лимонад и Диетические напитки).

| Выбор элементов Essbase                                                                                                    |                                                                                                    | ×                                                        |
|----------------------------------------------------------------------------------------------------|----------------------------------------------------------------------------------------------------|----------------------------------------------------------|
| Измерение: Froduct<br>Элементы<br>✓ Product (5)<br>✓ Colas (3)<br>✓ Root Beer (4)<br>✓ Cream Soda (3)                                                           | Правила:                                                                                                    | ОК<br>Отмена<br><u>С</u> правка                          |
| Fruit Soda (3) Diet Drinks (3)                                                                                                    |                                                                                                    | <u>Открыть</u><br>Со <u>хранить</u><br>Прое <u>м</u> отр |
| 0 из 22 выбрано.                                                                                                    | и<br>Примечание: По щелчку правой кнопки<br>применятся расширенные правила выбора.                                                    |                                                          |
| <u>Найти</u> Раскр <u>ы</u> ть до потомков                                                                                                    | На пункт ве <u>е</u> рх – Уда <u>л</u> ить пункт                                                                                      |                                                          |
| Едистить     Информация об елементе      Способ просмотра     По имени элемента     По имени поколения     По имени уровня     По динаминескому временному ряду | На пункт внид<br>Ощии вывода<br>И Алиасы<br>Подасить ресцеплемые о лементы<br>Разместить вертикально<br>Список перед активной ячейкой |                                                          |

Рисунок 71. Диалоговое окно Выбор элементов Essbase

5. Выберите Colas (Кока-кола) и щелкните по кнопке Информация об элементе.

Hyperion Essbase откроет диалоговое окно **Информация об элементе**. В этом диалоговом окне находится информация, связанная с выбранным элементом, в частности, измерение, поколение, уровень, параметр хранения, формула, пользовательские атрибуты и комментарии для этого элемента.

| Информация об                | элементе           |
|------------------------------|--------------------|
| Информация об                | элементе Colas:    |
| Измерение:                   | Product            |
| Поколение:                   | 2                  |
| Уровень:                     | 1                  |
| Хранение:                    | Нормальный         |
| Формула:                     | E V                |
| Польз. атрибуть<br>(UDA):    |                    |
| Комментарий<br>для элемента: | T<br>OK<br>Cnpaeka |

Рисунок 72. Диалоговое окно Информация об элементе

- 6. Щелкните по ОК, чтобы закрыть диалоговое окно Информация об элементе.
- 7. В диалоговом окне **Выбор элемента Essbase** щелкните по **Добавить**, чтобы добавить элемент Colas (Кока-кола) в список **Правила**.

**Примечание:** Добавить пункт также можно, дважды щелкнув по нему в списке Элементы.

8. Выберите элемент Cream Soda (Крем-сода) и щелкните по кнопке **Найти**. Нурегіоп Essbase откроет диалоговое окно **Найти элемент**.

С помощью диалогового окна **Найти элемент** можно искать в выбранном измерении имена элементов, соответствующие введенной вами текстовой строке ("шаблону вхождений"). При поиске можно использовать символы подстановки — звездочку в конце слова (\*) и символ подстановки, заменяющий один символ (?). При поиске элементов Hyperion Essbase находит элементы, соответствующие вхождениям текстовой строки (размещая их в алфавитном порядке), причем эти элементы остаются выбранными, чтобы их можно было выбрать в виде группы.

Примечание: В текстовой строке можно использовать символы подстановки: звездочку (вместо конца слова) и вопросительный знак (вместо любого одного символа). Символ подстановки \* соответствует строке символов, а символ подстановки ? соответствует любому одному символу. Примеры правильного использования символов подстановки - J?n и 100\*; а примеры неправильного использования символов подстановки - \*-10 и J\*n.

9. В диалоговом окне Найти элемент введите в текстовое поле **D**\*.

| Найти элемент          |                    |                 | ×               |
|------------------------|--------------------|-----------------|-----------------|
| <u>В</u> ведите в поле | имя элемента и.    | ли шаблон:      |                 |
| D×                     |                    |                 |                 |
|                        |                    |                 |                 |
| <u>Н</u> айти          | С <u>л</u> едующий | <u>З</u> акрыть | <u>С</u> правка |
| <u>Н</u> айти          | С <u>л</u> едующий | <u>З</u> акрыты | <u>С</u> правка |

Рисунок 73. Диалоговое окно Найти элемент

10. Щелкните по Найти, чтобы найти все элементы, соответствующие шаблону D\*.

Нурегіоп Essbase найдет и выберет элемент Diet Cream (Диетическая крем-сода). Также будет выбран его родительский элемент, Cream Soda (Крем-сода), поскольку он был выделен перед началом поиска.

- 11. Чтобы закрыть диалоговое окно Найти элемент, щелкните по Закрыть.
- 12. Отмените выбор элемента Cream Soda (Крем-сода), оставив выбранным только элемент Diet Cream (Диетическая крем-сода), и щелкните по Добавить. В списке Правила Hyperion Essbase покажет элемент Colas (Кока-кола) и вновь выбранный элемент Diet Cream (Диетическая крем-сода).
- 13. В диалоговом окне Выбор элементов Essbase выберите в списке Правила элемент Colas (Кока-кола) и щелкните правой кнопкой мыши, чтобы открыть всплывающее меню. В этом меню выберите Все дочерние и сам элемент.

В списке **Правила выбора** рядом с элементом Colas (Кока-кола) Hyperion Essbase выведет запись Все дочерние и сам элемент.

- 14. В списке **Правила выбора** выберите элемент Colas, Все дочерние и сам элемент и снова щелкните правой кнопкой мыши.
- 15. Во всплывающем меню выберите Подмножество.

Hyperion Essbase откроет диалоговое окно **Подмножество**, в котором вы сможете задать дальнейшие условия выбора элементов.

**Примечание:** В диалоговом окне **Подмножество** можно задать до 50 условий.

- 16. В диалоговом окне Подмножество в первом списке выберите Caffeinated (Содержание кофеина), а во втором списке выберите дефис (-). В третьем списке выберите Caffeinated\_True (С кофеином).
- 17. Щелкните по кнопке Добавить как условие И.

Hyperion Essbase добавит в список **Условия** запись Caffeinated = Caffeinated\_True.

Кнопка Добавить как условие И добавляет выбранное условие включения в подмножество в список Условия, так, чтобы оно обрабатывалось с помощью логического оператора И. Логический оператор И означает, что выборка должна соответствовать текущему условию *и* следующему за ним условию в списке Условия.

| Подмножество                                                                              |                                                       | ×               |
|-------------------------------------------------------------------------------------------|-------------------------------------------------------|-----------------|
| Выберите элемент Colas и его дочерние элементь<br>Caffeinated<br>Побавить как иссовие ИЛИ | ОК                                                    |                 |
| Условия:                                                                                  |                                                       | <u>С</u> правка |
| Caffeinated = Caffeinated_True                                                            | Удалить пункт<br>Добавить [ Добавить ]<br>Цаапить ( ) |                 |
|                                                                                           | Прос <u>м</u> отр                                     |                 |

Рисунок 74. Диалоговое окно Подмножества (до добавления условий)

- В первом списке выберите Ounces (Объем в унциях). Во втором списке выберите логический оператор "=". В третьем списке выберите Ounces\_12 (12 унций).
- 19. Щелкните по кнопке Добавить как условие И.

Hyperion Essbase добавит в список **Условия** запись Ounces = Ounces\_12 (Объем в унциях = 12 унций).

- В первом списке выберите Ounces (Объем в унциях). Во втором списке выберите логический оператор "<=". В третьем списке выберите Ounces\_32 (32 унции).
- 21. Щелкните по кнопке Добавить как условие ИЛИ.

Hyperion Essbase добавит в список **Условия** запись Ounces <= Ounces\_32 (Объем в унциях <= 32 унции).

Кнопка Добавить как условие ИЛИ добавляет условие включения в подмножество в список Условия, так, чтобы оно обрабатывалось с помощью логического оператора ИЛИ. Логический оператор ИЛИ означает, что выборка должна соответствовать текущему условию *или* следующему за ним условию в списке Условия.

- 22. В первом списке выберите Pkg Туре (Тип упаковки). Во втором списке выберите дефис (-). В третьем списке выберите Bottle (Бутыль).
- 23. Щелкните по кнопке Добавить как условие И.

Hyperion Essbase добавит в список **Условия** запись Pkg Type = Bottle (Тип упаковки = Бутыль).

- 24. В списке Условия выберите Ounces <= Ounces\_32 (Объем в унциях <= 32 унции) и щелкните по кнопке Добавить (.
- 25. Выберите запись Pkg Type = Bottle (Тип упаковки = Бутыль) и щелкните по кнопке Добавить ).

Кнопки Добавить ( и Добавить ) добавляют, соответственно, левую и правую круглую скобку к выбранным записям. С помощью круглых скобок можно сгруппировать несколько условий составления подмножества, чтобы указать приоритетность условий при их анализе. У каждого элемента в списке Условия должна быть либо левая, либо правая скобка, но не обе скобки одновременно. В этом примере Hyperion Essbase сначала оценивает элементы, у которых объем меньше или равен 32 унциям и которые упаковываются в бутыли. Затем Hyperion Essbase применит результаты выполнения этого условия к элементам с атрибутом 12\_Ounces (12 унций).

Примечание: Кнопка Удалить () позволяет удалить индивидуальную группу скобок у пункта, выбранного в списке Условия. Кнопка Удалить Все () позволяет удалить все группы скобок из списка Условия.

Диалоговое окно Подмножество примет следующий вид:

| Подмножество                                                                                                    |                                                                                                    | ×               |
|----------------------------------------------------------------------------------------------------|----------------------------------------------------------------------------------------------------|-----------------|
| Выберите элемент Colas и его дочерние элемент<br> Pkg Type • • • • Bottl<br>Побарите как изороно ИЛИ                | ы, у которых:<br>е 📃                                                                                | ОК.<br>Отмена   |
| Добавить как условие и <u>л</u> и Добавить как                                                                      | <u>дсловие и</u>                                                                                    | <u>С</u> правка |
| Caffeinated = Caffeinated_True<br>И<br>Ounces = Ounces_12<br>ИЛИ<br>(Ounces <= Ounces_32<br>И<br>Pkg Type = Bottle) | Удалить пункт<br>Добавить ( Добавить))<br>Удалить ()<br>Удалить <u>в</u> се ()<br>Прос <u>м</u> отр |                 |

Рисунок 75. Диалоговое окно Подмножества (после добавления условий)

26. Чтобы открыть диалоговое окно **Предварительный просмотр элементов**, щелкните по **Просмотр**.

В диалоговом окне **Предварительный просмотр элементов** вы сможете просмотреть выборку элементов, полученную на основе заданных вами условий.

| Предварительный просмотр элементов 🛛 🔀  |                |  |
|-----------------------------------------|----------------|--|
| Выбранные элементы:                     |                |  |
| Cola<br>Diet Cola<br>Caffeine Free Cola | Закрыть        |  |
| J                                       | 7              |  |
| Правила выбора возвратили               | і Зэлемент(ов) |  |

Рисунок 76. Элементы, выбранные на основе условий включения в подмножество

- 27. Чтобы закрыть диалоговое окно Предварительный просмотр элементов, щелкните по Закрыть.
- 28. Щелкните по ОК, чтобы закрыть диалоговое окно **Подмножество** и вернуться в диалоговое окно **Выбор элементов Essbase**.

В списке **Правила выбора** появятся условия, заданные вами в диалоговом окне **Подмножество**.

29. Чтобы изменить порядок появления элемента Diet Cream (Диетическая крем-сода), на листе выберите Diet Cream и щелкните по кнопке **На пункт вверх**.

Кнопки **На пункт вверх** и **На пункт вниз** позволяют при каждом щелчке по кнопке передвигать выбранный пункт и связанные с ним условия подмножества в списке Правила выбора на один пункт вверх или вниз, соответственно. Передвигать можно только элементы верхнего уровня (пункты, добавленные из списка Элементы), а не индивидуальные условия подмножества.

| Выбор элементов Essbase                                                                                                    |                                                                                                    | ×                                               |
|----------------------------------------------------------------------------------------------------|----------------------------------------------------------------------------------------------------|-------------------------------------------------|
| Измерение:       Product         Элементы         Product (5)         Yood Sear (4)         Cream Soda (3)         Dark Cream         Vanilla Cream         Diet Cream         Diet Cream         You Soda (3)         You Soda (3)         You Soda (3)         You Diet Drinks (3) | <u>Dret Cream</u><br>Colas<br>Colfeinated = Caffeinated_True<br>AND<br>Ounces = Dunces_12<br>OR<br>(Ounces <= Ounces_32<br>AND<br>Pkg Type = Bottle ) | ОК<br>Отмена<br>Справка<br>Открыть<br>Содранить |
| 0 из 22 выбрано.                                                                                                    | <ul> <li>Примечание: По щелчку правой кнопки<br/>применятся расширенные правила выбора.</li> </ul>                                                    |                                                 |
| <u>Н</u> айти Раскр <u>ы</u> ть до поточжав                                                                                                    | На пункт ведрх Удадить пункт                                                                                                    |                                                 |
| Одистить Информация об элементе                                                                                                    | На пункт вниз Удалить все                                                                                                    |                                                 |
| Спосо <u>б</u> просмотра<br>По имени элемента<br>По имени поколения<br>По имени уровня<br>По динамическому временному ряду                                                                                                    | Опции вывода<br>Алиасы Default  Годасить резделяемые элементы Разместить вертикально Список перед активной ячейкой                                    |                                                 |

Рисунок 77. Выбор элементов завершен

30. Щелкните по **Просмотр**, чтобы просмотреть элементы, которые будут получены в электронную таблицу.

Hyperion Essbase откроет диалоговое окно Предварительный просмотр элементов.

31. Просмотрев список, щелкните по Закрыть.

| Diet Cream<br>Cola<br>Diet Cola<br>Caffeine Free Cola | Ă                | <u>Закрыть</u><br><u>С</u> правка |
|-------------------------------------------------------|------------------|-----------------------------------|
| Правила выбора возврати:                              | 💌<br>пи 4 элемен | π(ов)                             |

Рисунок 78. Элементы, которые будут получены на лист

32. Щелкните по ОК, чтобы закрыть диалоговое окно **Выбор элементов Essbase** и вставить новые элементы в таблицу.

|   | A                         | В    | С        | D      | E        |  |
|---|---------------------------|------|----------|--------|----------|--|
| 1 |                           |      | Measures | Market | Scenario |  |
| 2 | Diet Cream                | Year | 105522   |        |          |  |
| 3 | Cola                      |      |          |        |          |  |
| 4 | Diet Cola                 |      |          |        |          |  |
| 5 | <b>Caffeine Free Cola</b> |      |          |        |          |  |

Рисунок 79. Результат выбора элементов

Примечание: Команда FlashBack не позволяет выполнить отказ от операции Выбор элементов.

 Введите Year (Год) рядом с каждым продуктом, начиная с продукта Diet Cream (Диетическая крем-сода).

Это необходимо сделать для того, чтобы у каждого продукта было соответствующее измерение Year (Год), связанное с ним в отчете.

|   | A                         | В    | С        | D      | E        |  |
|---|---------------------------|------|----------|--------|----------|--|
| 1 |                           |      | Measures | Market | Scenario |  |
| 2 | Diet Cream                | Year | 105522   |        |          |  |
| 3 | Cola                      | Year |          |        |          |  |
| 4 | Diet Cola                 | Year |          |        |          |  |
| 5 | <b>Caffeine Free Cola</b> | Year |          |        |          |  |

Рисунок 80. Таблица после добавления измерения Year (Год) ко всем продуктам

34. Выберите Essbase > Получить, чтобы обновить значения на листе.

Hyperion Essbase получит данные для выбранных вами элементов, применив ранее заданные вами стили.

|   | A                         | В    | С        | D      | E        |  |
|---|---------------------------|------|----------|--------|----------|--|
| 1 |                           |      | Measures | Market | Scenario |  |
| 2 | Diet Cream                | Year | 11093    |        |          |  |
| 3 | Cola                      | Year | 22777    |        |          |  |
| 4 | Diet Cola                 | Year | 5708     |        |          |  |
| 5 | <b>Caffeine Free Cola</b> | Year | 1983     |        |          |  |

Рисунок 81. Результат после получения данных для выборки элементов

# Сохранение данных и разъединение

После того как вы выполнили основные задачи по получению данных, перемещению, и форматированию, вы можете сохранить таблицы и разъединиться с Hyperion Essbase. В этом разделе приводятся инструкции по выполнению следующих задач:

- "Сохранение листа" на стр. 86
- "Разъединение с Hyperion Essbase" на стр. 86
- "Отключение от системы" на стр. 87

# Сохранение листа

Во время ceanca Hyperion Essbase можно в любой момент сохранить активный лист с помощью команд Lotus 1-2-3 Файл > Сохранить или Файл > Сохранить как. Таким образом вы сохраняете личную библиотеку просмотров базы данных. Впоследствии вы сможете открыть такой лист и обновить просмотр, получив в него новейшие значения данных.

**Примечание:** При сохранении листа сохраняются параметры, заданные в диалоговом окне Опции Essbase, *но только при условии, что этот лист не защищен.* Нурегіоп Essbase не сможет сохранить значения опций для защищенного листа.

# Разъединение с Hyperion Essbase

По завершении операций по получению данных и по перемещению по данным следует разъединиться с сервером Hyperion Essbase, чтобы освободить порт (или счетчик пользователя) на сервере для других пользователей надстройки электронных таблиц Hyperion Essbase.

Чтобы отсоединиться от сервера:

1. Выберите Essbase > Разъединиться.

Hyperion Essbase откроет диалоговое окно **Essbase: Разъединиться**, в котором можно прервать соединение любой таблицы с базой данных.

| Essbase: P                                                                                     | азъединиться             | ×               |
|------------------------------------------------------------------------------------------------|--------------------------|-----------------|
| <u>Т</u> аблица                                                                                | Сервер:Приложение->База  |                 |
| < <c:\lotus\< td=""><td>Work\123\Untitled.123&gt;&gt;A</td><td>Разъединиться</td></c:\lotus\<> | Work\123\Untitled.123>>A | Разъединиться   |
|                                                                                                |                          | Закрыты         |
|                                                                                                |                          | <u>С</u> правка |
|                                                                                                |                          |                 |
|                                                                                                |                          |                 |
|                                                                                                |                          |                 |
|                                                                                                |                          |                 |

Рисунок 82. Диалоговое окно Hyperion Essbase: Разъединиться

- 2. Выберите из списка имя листа и щелкните по Разъединиться.
- 3. Повторяйте шаг 2, пока все активные листы не будут разъединены.
- 4. Щелкните по Закрыть, чтобы закрыть диалоговое окно Essbase: Отсоединиться.
- **Примечание:** Вы также можете отсоединиться от сервера, просто закрыв Lotus 1-2-3. При аварийном завершении сеанса Lotus 1-2-3, например, при перебое в подаче электроэнергии или при системном сбое, соединение с сервером не прервется.

### Отключение от системы

В Hyperion Essbase есть две административные функции, позволяющие управлять соединениями пользователей:

- *Принудительное отсоединение*, при котором администратор может отсоединить пользователей в любой момент времени. Обычно это используется, когда необходимо провести обслуживание базы данных.
- *Автоматическое отсоединение*, при котором Hyperion Essbase автоматически отсоединяет пользователей, которые не производили никаких действий в течение определенного промежутка времени, заданного администратором.

За дополнительной информацией обращайтесь к администратору системы Hyperion Essbase.

### Что дальше

Теперь, когда вы ознакомились с основным учебником Hyperion Essbase, можно перейти к более сложным задачам. В следующей главе, используя образцы файлов Lotus 1-2-3, вы научитесь выполнять дополнительные задачи Essbase с помощью программы надстройки электронных таблиц Hyperion Essbase.

# Глава 3. Расширенный учебник Hyperion Essbase

Учебник, с которым вы работали в разделе "Глава 2. Базовый учебник Hyperion Essbase" на стр. 13, должен был помочь вам освоить основные понятия получения данных и перемещения по данным с помощью программы надстройки электронных таблиц Hyperion Essbase. В данной главе, используя приобретенный вами опыт, вы сможете расширить ваши представления о возможностях программы Hyperion Essbase и надстройки электронных таблиц Hyperion Essbase.

Эта глава учебника включает в себя следующие разделы, посвященные дополнительным задачам:

- "Подготовка к работе с учебником"
- "Расширенное получение данных" на стр. 95
- "Использование Linked Reporting Objects" на стр. 138
- "Соединение с несколькими базами данных" на стр. 153
- "Доступ к связанным разделам" на стр. 155
- "Обновление данных на сервере" на стр. 157
- "Вычисление базы данных" на стр. 159
- "Создание нескольких листов на основе одних и тех же данных" на стр. 161
- "Работа с преобразованиями валют" на стр. 165

В этом расширенном учебнике вы будете работать с несколькими образцами файлов Microsoft ExcelLotus 1-2-3, которые устанавливаются при установке Hyperion Essbase по умолчанию. Эти файлы хранятся в каталоге \essbase\client\sample. Вы также должны установить соединение с образцом базы данных Sample Basic.

# Подготовка к работе с учебником

Перед тем как приступать к работе с расширенным учебником, выполните шаги, описанные в следующих двух разделах, "Соединение с базой данных" и "Как задать опции Hyperion Essbase" на стр. 91. Кроме того, обязательно прочтите разделы "О чем следует помнить в процессе работы с учебником" на стр. 23 и "Информация об образце базы данных Sample Basic" на стр. 24, в которых содержится важная информация, касающаяся выполнения задач учебника.

# Соединение с базой данных

Чтобы получить доступ к данным Hyperion Essbase для выполнения задач расширенного учебника, вы должны соединиться с базой данных Sample Basic на

сервере. В этом учебнике предполагается, что у вас имеются соответствующие права доступа для соединения с сервером, приложением и базой данных.

1. Выберите Essbase > Соединиться.

Появится диалоговое окно Регистрация в системе Essbase.

| Регистрация в си       | стеме Essbase           | ×                   |
|------------------------|-------------------------|---------------------|
| <u>С</u> ервер:        | Abyss7 💌                | OK                  |
| Поль <u>з</u> ователь: | NIsru                   | Отмена              |
| <u>П</u> ароль:        |                         | Справка             |
| И                      | а <u>м</u> енить пароль |                     |
| П <u>р</u> иложени     | е/База данных:          |                     |
|                        |                         | <u>О</u> бновить    |
|                        |                         | Приме <u>ч</u> ание |
|                        |                         |                     |
|                        |                         |                     |
|                        |                         |                     |

Рисунок 83. Диалоговое окно Регистрация в системе Essbase

- **Примечание:** Для выполнения последующих шагов необходимо знать имя сервера Hyperion Essbase, свое имя пользователя и пароль. Если такой информации у вас нет, обратитесь к администратору системы Hyperion Essbase.
- 2. В списке Сервер выберите сервер, с которым хотите соединиться. (Если в этом списке нет нужного имени сервера, введите имя сервера вручную.)
- 3. Нажмите Tab, чтобы перейти в поле **Имя пользователя** и введите в это поле ваше имя пользователя.
- 4. Нажмите Tab, чтобы перейти в поле Пароль и введите в это поле ваш пароль.

**Примечание:** Пароль можно изменить, только если установлено соединение с сервером. Смотрите раздел "Изменение пароля" на стр. 27.

5. Щелкните по ОК, чтобы соединиться с сервером.

Hyperion Essbase выведет на экран список имеющихся пар Приложение/База данных. Сервер Hyperion Essbase позволяет одновременно получать доступ к нескольким приложениям. Одно приложение может содержать несколько баз данных. В списке появятся только те базы данных, к которым вам разрешен доступ.

В этом учебнике используется образец базы данных Sample Basic. Если при установке Hyperion Essbase был установлен образец базы данных Sample Basic, то это имя появится в списке. Если базы данных Sample Basic нет в списке **Приложение/База данных**, попросите администратора системы Hyperion Essbase ее установить.

| Регистрация в си                               | стеме Essbase                                       | ×                |
|------------------------------------------------|-----------------------------------------------------|------------------|
| <u>С</u> ервер:                                | [5tl12m95                                           | <u>т</u> ОК      |
| Поль <u>з</u> ователь:                         | Nisru                                               | Отмена           |
| <u>П</u> ароль:                                |                                                     | Справка          |
| И                                              | з <u>м</u> енить пароль                             |                  |
| П <u>р</u> иложени                             | е/База данных:                                      |                  |
| Demo<br>Sampeast                               | Basic<br>East                                       | <u>О</u> бновить |
| Sample<br>Sample<br>Sample<br>Samppart<br>test | Basic<br>Interntl<br>Xchgrate<br>Company<br>test_db | Примечание       |

Рисунок 84. Доступные пары Приложение/База данных

6. В списке **Приложение/База** данных дважды щелкните по Sample Basic либо выберите название Sample Basic из списка **Приложение/База** данных, после чего щелкните по OK.

Если приложение еще не запущено, Hyperion Essbase запустит его автоматически. Во время загрузки приложения возможна пауза; необходимое для запуска приложения время зависит от размера и числа баз данных в приложении, а также от размеров индексов баз данных, содержащихся в приложениях.

## Как задать опции Hyperion Essbase

Прежде чем приступить к работе с учебником, убедитесь, что опции рабочего листа настроены так же, как на рисунках в этом разделе.

- **Примечание:** Информацию об опциях в диалоговом окне Опции Essbase смотрите в электронной справке надстройки электронных таблиц Hyperion Essbase.
  - 1. Выберите Essbase > Опции.
- 2. В диалоговом окне Опции Essbase выберите вкладку Вид.
- 3. Выберите соответствующие переключатели и кнопки опций, с тем, чтобы страница соответствовала рис. 85 на стр. 92.

| Опции Essbase                                                                                                    |                                                                                                    | X  |
|----------------------------------------------------------------------------------------------------|----------------------------------------------------------------------------------------------------|----|
| Вид Свернуть/Развернуть                                                                                                    | Режим Стиль Глобальные                                                                                                    |    |
| Отступы<br>С <u>Н</u> ет<br>Подалункты<br><u>И</u> тоговые<br>Подавить<br><u>Щропущенные строки</u><br><u>Щропущенные строки</u><br><u>Подуеркивание</u><br><del>Лиейки</del><br><del>Использовать стили</del><br><u>Выравнивать столбцы</u><br><u>Ангосортировка строк</u><br>Посторять <u>м</u> етки<br><u>Динамические временные р</u><br>Последний период вр <u>ем</u> | Замена<br>Метка #Пропуск:<br>Метка #Пет додтупа:<br>Алиасы<br>Г Использовать алиасы<br>для измерений строк<br>Алиас:<br>Default<br>Г Использовать опции таблиц с Дизайнером запросов<br>Г Использовать опции таблиц с Дизайнером запросов<br>вяды<br>ени Jan |    |
|                                                                                                    | ОК Отмена Справ                                                                                                    | ка |

Рисунок 85. Исходные установки опций на странице Вид

- 4. Выберите вкладку Свернуть/Развернуть.
- 5. Выберите соответствующие переключатели и кнопки опций, с тем, чтобы страница соответствовала рис. 86 на стр. 93.

| Опции Essbase                                                                                                    | < |
|----------------------------------------------------------------------------------------------------|---|
| Вид Свернуть/Развернуть Режим Глобальные                                                                                                    |   |
| Развернуть<br>© <u>Следующий уровень</u><br>Все уровны<br>Фижный уровень<br>С То же уровень<br>То же поколение<br>Формуль<br>Сохранение элементов<br>М Вклаучать выбранный<br>В выбранной группе<br>Чалять невыбранные <u>гр</u> уппы |   |
| ОК Отмена Справка                                                                                                    | J |

Рисунок 86. Исходные установки опций на странице Развернуть/Свернуть

- 6. Выберите вкладку Режим.
- 7. Выберите соответствующие переключатели и кнопки опций, с тем, чтобы страница соответствовала рис. 87 на стр. 94.

| щии Essbase                                                                                            |                                                                      |
|----------------------------------------------------------------------------------------------------|----------------------------------------------------------------------|
| Вид Свернуть/Развернуть Режим Гло                                                                      | бальные                                                              |
| Поличение                                                                                              |                                                                      |
| • Расширенная интерпретация                                                                            |                                                                      |
| С Произвольный формат                                                                                  |                                                                      |
| Получение по шаблону                                                                                   |                                                                      |
| Режим                                                                                                  |                                                                      |
|                                                                                                    |                                                                      |
| С гежим ооновления                                                                                     |                                                                      |
| Сохранение формил                                                                                      |                                                                      |
|                                                                                                    |                                                                      |
|                                                                                                    |                                                                      |
|                                                                                                    |                                                                      |
| Сохранить при Дазвернуть                                                                               |                                                                      |
| Заполнение <u>ф</u> ормул                                                                              |                                                                      |
|                                                                                                    |                                                                      |
| - ···                                                                                                  |                                                                      |
| <ul> <li>Примечание: Некоторые опции нельзя исп<br/>формул. Если выбрать такую опцию, то оп</li> </ul> | ользовать в сочетании с Сохранением<br>пции Сохранения Формчл станчт |
| недоступными (блеклыми), и наоборот. Ес.                                                               | ли хотите узнать об этом подробнее,                                  |
| щелкните по справка.                                                                                   |                                                                      |
|                                                                                                    |                                                                      |
|                                                                                                    | ОК Отмена Сарариа                                                    |
|                                                                                                    | ок опмена справка                                                    |

Рисунок 87. Исходные установки опций на странице Режим

- 8. Вкладку Стиль пропустите.
- 9. Выберите вкладку Глобальные.
- 10. Выберите соответствующие переключатели и кнопки опций, с тем, чтобы страница соответствовала рис. 88 на стр. 95.

| Опции Essbase                                                                                                    | ×                                                                                                    |
|----------------------------------------------------------------------------------------------------|----------------------------------------------------------------------------------------------------|
| Опции Essbase<br>Вид Свернуть/Развернуть Режим<br>Действия мыши<br>Разрешить gropyio кнопку<br>Разрешить gropyio кнопку<br>Разрешить gropyio кнопку<br>Разрешить gropyio кнопку<br>Разрешить gropyio кнопку<br>Разрешить gropyio кнопку<br>Разрешить gropyio кнопку<br>Разрешить Flashback<br>Выбор элементов<br>Показать диалог Сохранить<br>Режим<br>Пдремещение без данных | <ul> <li>Х</li> <li>Глобальные</li> <li>Вывод сообщений</li> <li>Информация</li> <li>© Предупреждения</li> <li>Ошибки</li> <li>© Еез сообщений</li> <li>Показывать деизвестные э лементы</li> <li>Файл журнала</li> <li>Иаправлять сообщения в файл</li> <li> Одищать для каждого сеанса</li> <li></li> <li></li></ul> |
|                                                                                                    | ОК Отмена Справка                                                                                                    |

Рисунок 88. Исходные установки опций на странице Глобальные

- 11. Щелкните по ОК, чтобы сохранить параметры для этого сеанса и закрыть диалоговое окно **Опции Essbase**.
  - **Примечание:** Параметры в диалоговом окне Опции Essbase могут меняться по мере того, как вы открываете различные файлы Lotus 1-2-3, включенные в состав учебника. Меняйте эти параметры, только следуя инструкциям учебника. Если у вас установлены другие опции, то иллюстрации, представленные в этой главе, могут не подойти для просмотра вашей таблицы.

### Расширенное получение данных

В учебнике в разделе "Глава 2. Базовый учебник Hyperion Essbase" на стр. 13 вы узнали, как выполнять основные задачи по получению данных и перемещению по данным в программе надстройки электронных таблиц Hyperion Essbase. Данный раздел посвящен выполнению следующих дополнительных задач по получению данных:

- "Фильтрация данных" на стр. 96
- "Сортировка данных" на стр. 101
- "Получение данных в асимметричные отчеты" на стр. 104
- "Работа с форматированными листами" на стр. 106
- "Сохранение формул при получении данных" на стр. 112

- "Получение диапазона данных" на стр. 115
- "Получение данных с помощью функции" на стр. 118
- "Получение элементов динамических вычислений" на стр. 122
- "Как задать последний период времени для динамического временного ряда" на стр. 124
- "Получение данных в режиме отчета произвольного формата" на стр. 128

Помните, что обычные задачи по получению данных можно выполнить следующими способами:

- Выбрав команду из меню Essbase в строке меню Lotus 1-2-3
- Щелкнув по соответствующей кнопке на панели инструментов Hyperion Essbase
- Дважды щелкнув основной или правой кнопкой мыши в соответствующей ячейке (только для команд Получить, Развернуть и Свернуть, если вы включили соответствующую опцию).

### Фильтрация данных

Несмотря на удобство и высокую скорость, с которой удается перемещаться по большим базам данных Hyperion Essbase, непрактично производить фильтрацию и сортировку в больших базах данных с помощью функций Lotus1-2-3; в программе Hyperion Essbase OLAP Server имеются мощные средства фильтрации и сортировки данных. В разделе "Глава 2. Базовый учебник Hyperion Essbase" на стр. 13 вы научились задавать размещение измерений и выбирать элементы для просмотра с помощью дизайнера запросов Hyperion Essbase. Дизайнер запросов Hyperion Essbase также предоставит в ваше распоряжение простое, но мощное средство для обусловленного получения данных.

Чтобы ознакомиться с возможностями дизайнера запросов Hyperion Essbase, воспользуйтесь запросом Basic1, который вы сохранили в разделе "Глава 2. Базовый учебник Hyperion Essbase" на стр. 13, и выполните описанные ниже операции:

- Примечание: Если вы пропустили раздел учебника "Глава 2. Базовый учебник Нурегіоп Essbase" на стр. 13, то вам придется создать и сохранить запрос Basic1, следуя инструкциям в разделе "Создание запросов с помощью Дизайнера запросов Hyperion Essbase" на стр. 62.
  - 1. Выберите Essbase > Дизайнер запросов.

Hyperion Essbase выведет на экране панель дизайнера запросов Hyperion Essbase с информацией о запросе.

- 2. В навигационной панели выберите <<c:\lotus\Work\123\Untitled.123>>A.
- 3. Щелкните правой кнопкой мыши и выберите Открыть запрос.

Hyperion Essbase выведет на экран диалоговое окно Открыть запрос.
- 4. В каталоге, заданном в разделе "Глава 2. Базовый учебник Hyperion Essbase" на стр. 13", выберите файл Basic1.
- 5. Щелкните по ОК.

Список выбранных элементов, показанный в панели свойств, будет тем же, как и в последнем сеансе работы с дизайнером запросов Hyperion Essbase.

6. В навигационной панели выберите опцию Фильтры данных.

Нурегіоп Essbase выведет на экран панель фильтров данных. Фильтр управляет числом строк данных, которые следует получить, основываясь на заданных вами критериях выбора столбцов. Можно задать критерии фильтра данных на основе значений данных в одном или нескольких столбцах просмотра.

| 📧 Дизайнер запросов Hyperion Essbase                                                                                                    | ? ×                                                                                                    |
|----------------------------------------------------------------------------------------------------|----------------------------------------------------------------------------------------------------|
| Cechbark/Work/123U/hilded 123>>A-Basic1 eq  Cechbark/Work/123U/hilded 123>>A-Basic1 eq  Departure  Departure  Departure  Product  Dio, Boc provene  Dio, Boc provene  Dio                                                                                                    | Спомощью этой панени фильров данных можно получень<br>диятые на осное указанны к зам поддковых получень<br>диятые на осное указанны к зам поддковых получень<br>другий).<br>2. Указите, сколыко строк на котите получать.<br>3. В западающем списке "Извероние для выбора по рану"<br>выборите измерение.<br>4. В западающем списке "Извероние для выбора по рану"<br>выборите измерение.<br>5. Диажда целяние «Посе "Огобец для выбора по рану"<br>выборите спойац.<br>5. Диажда целяние «Посе "Огобец для выбора по рану"<br>выборите спойац.<br>6. Диажда целяние «Посе "Огобец для выбора по рану"<br>выборите спойац.<br>7. Диажда целяние «Посе "Огобец для выбора по рану»<br>вы лотите содять дополнитывые филь разденых у читобы<br>создать дополнитывые филь разденых с торчане има<br>сатучае создания фильгов диавых замещено. |
| Year<br>→ 0 011. Bee acveptse<br>→ 0 012.<br>0 013 → 011. Bee acveptse<br>→ 0 014 Bee acvestigation<br>→ 0 014 Bee acvestigation<br>→ 0 Dataset were present<br>→ 0 Dataset were present<br>→ 0 Dataset Beasone Product)<br>→ 0 Dances Beasone Product)<br>→ 0 Dances Beasone Product)<br>→ 0 Dances Beasone Product)<br>→ 0 Dances Beasone Product)<br>→ 0 Poulation (Beasone Product)<br>→ 0 Poulation (Beasone Product)<br>→ 0 Poulati | Рант: Веринае строк нонные строк.<br>Измерение для выбора по ранту<br>Инсекцие выбора по ранту<br>Экоп<br>Ограничения данных:<br>(дажды щелкныте мышью, чтобы создать новое ограничение данных)                                                                                                    |

Рисунок 89. Панель фильтров данных

- 7. В панели фильтров данных находятся следующие элементы:
  - Переключатель для выбора по рангу (сколько верхних или сколько нижних строк данных вы хотите получить). Вы можете выбрать самые верхние или самые нижние строки. Отбор элементов производится на основе ранее выбранных элементов измерений строк. При использовании критериев Верхние и Нижние вы задаете число строк, например, "верхние 10." Значение по умолчанию - верхние 25 строк.
  - В списке Измерение для выбора по рангу можно указать измерение, к которому вы хотите применить выбор по рангу.
  - В списке Столбец для выбора по рангу можно указать столбец данных, на основе которого выбираются значения данных.
  - В поле Ограничение данных можно задать стандартные операции по сравнению данных (больше чем, меньше чем, равно). Оператор сравнения

можно применить к значениям данных в одном или нескольких столбцах данных; можно также применить критерии для сравнения значений в двух столбцах.

- Кнопки для операторов ИЛИ и И. Если вы зададите более одного критерия столбца, то сможете соединить критерии с помощью этих операторов.
- Включите переключатель Верхние и введите значение 30 в поле Строки. При применении запроса Hyperion Essbase получит верхние 30 строк измерения.
- 9. В списке **Измерение** выберите Product (Продукт). Product (Продукт) это измерение, к которому нужно применить выбор по рангу.
- 10. В списке Столбец выберите Qtr1 (1-й квартал), Actual (Фактические), чтобы указать столбец, на основе которого нужно получить данные.
- 11. В навигационной панели выберите значок Фильтры данных. Щелкните правой кнопкой мыши и выберите Применить запрос.

В ответ на запрос вы должны получить результаты следующего вида:

|    | A       | В                       | С      | D      | E      | F      | G      | Н      | 1      | J      |    |
|----|---------|-------------------------|--------|--------|--------|--------|--------|--------|--------|--------|----|
| 1  |         |                         |        |        |        | Profit |        |        |        |        |    |
| 2  |         |                         | Qtr1   |        | Qtr2   |        | Qtr3   |        | Qtr4   |        |    |
| 3  |         |                         | Actual | Budget | Actual | Budget | Actual | Budget | Actual | Budget |    |
| 4  | East    | Cola                    | 2461   | 2550   | 2940   | 3050   | 3298   | 3440   | 2430   | 2410   |    |
| 5  |         | Grape                   | 645    | 840    | 676    | 860    | 710    | 920    | 618    | 800    |    |
| 6  |         | Cream Soda              | 591    | 770    | 922    | 1010   | 522    | 660    | 592    | 530    |    |
| 7  |         | Root Beer               | 562    | 960    | 610    | 1070   | 372    | 830    | 990    | 1500   |    |
| 8  |         | Strawberry              | 545    | 700    | 612    | 750    | 625    | 780    | 525    | 670    |    |
| 9  |         | Orange                  | 290    | 350    | 327    | 380    | 377    | 420    | 394    | 440    |    |
| 10 |         | Diet Cola               | 212    | 220    | 303    | 300    | 312    | 310    | 287    | 290    |    |
| 11 |         | Caffeine Free Cola      | 74     | 110    | 109    | 130    | 130    | 190    | 100    | 150    |    |
| 12 | West    | Cream Soda              | 2363   | 2620   | 2739   | 2970   | 2937   | 3230   | 2692   | 2850   |    |
| 13 |         | Root Beer               | 2325   | 2570   | 2423   | 2720   | 2540   | 2820   | 2439   | 2840   |    |
| 14 |         | Grape                   | 1143   | 920    | 1167   | 960    | 1271   | 1020   | 1219   | 920    |    |
| 15 |         | Cola                    | 1047   | 1720   | 1189   | 1900   | 1339   | 2120   | 1018   | 1780   |    |
| 16 |         | Orange                  | 1002   | 810    | 1120   | 890    | 1192   | 1000   | 940    | 680    |    |
| 17 |         | Caffeine Free Cola      | 62     | 310    | -163   | 30     | -286   | -130   | -123   | 70     |    |
| 18 |         | Diet Cola               | -67    | 320    | -177   | 200    | -154   | 250    | -136   | 320    |    |
| 19 |         | Strawberry              | -738   | -310   | -783   | -380   | -900   | -440   | -779   | -400   |    |
| 20 | South   | Root Beer               | 1465   | 1640   | 1540   | 1700   | 1612   | 1710   | 1498   | 1330   |    |
| 21 |         | Cola                    | 745    | 1160   | 835    | 1280   | 1031   | 1490   | 965    | 1510   |    |
| 22 |         | Cream Soda              | 561    | 810    | 529    | 770    | 591    | 840    | 669    | 930    |    |
| 23 |         | Diet Cola               | 306    | 570    | 363    | 660    | 281    | 570    | 247    | 550    |    |
| 24 | Central | Cream Soda              | 2414   | 2770   | 2579   | 2930   | 2648   | 2980   | 2450   | 2690   | _  |
| 25 |         | Root Beer               | 2369   | 3310   | 2457   | 3350   | 2481   | 3470   | 2271   | 4130   |    |
| 26 |         | Grape                   | 1050   | 1030   | 1155   | 1120   | 1220   | 1150   | 970    | 890    |    |
| 27 |         | Orange                  | 991    | 910    | 1075   | 1020   | 1073   | 1010   | 1070   | 890    |    |
| 28 |         | Diet Cola               | 908    | 1130   | 1045   | 1320   | 1089   | 1340   | 889    | 1180   | -  |
|    | ► ► She | et1 / Sheet2 / Sheet3 / |        |        |        |        |        |        |        | •      | 1. |

Рисунок 90. Результаты запроса с применением фильтра данных

Вы можете произвести дополнительную фильтрацию выходных данных, указав операторы сравнения в поле **Ограничение** данных.

12. В навигационной панели выберите значок Фильтры данных.

Заданные вами фильтры данных появятся в панели свойств.

13. Дважды щелкните мышью в поле Ограничение данных.

В панели свойств появятся заданные ограничения данных.

- Выберите опцию Значение и введите значение 500 в поле Значение.
  Обратите внимание на то, что опция (дефис) в поле Данные меняется на =.
- 15. Щелкните по стрелке вниз в списке Данные и выберите <=.
- 16. В списке Столбец выберите Qtr1 (1-й квартал), Actual (Фактические).
- 17. В навигационной панели выберите значок Фильтры данных. Щелкните правой кнопкой мыши и выберите Применить запрос.

Обратите внимание на то, что теперь в результатах запроса для элементов Actual и Budget (Фактические и Бюджетные, соответственно) представлены данные, значения которых меньше или равны 500.

- 18. В навигационной панели выберите значок Фильтры данных, чтобы просмотреть настройки фильтра данных в панели свойств.
- В поле Ограничение данных выберите Qtr1 (1-й квартал), Actual (Фактические) <= 500, щелкните правой кнопкой мыши и выберите Новое ограничение данных.
- 20. В поле Данные щелкните по стрелке вниз и выберите <.
- В списке значений данных выберите Qtr1 (1-й квартал), Actual (Фактические). В блоке Комбинация с другими ограничениями щелкните по кнопке Или.
- 22. В навигационной панели щелкните по значку Фильтры данных, чтобы вызвать панель фильтров данных.
- 23. В поле Ограничение данных дважды щелкните мышью, чтобы создать новое ограничение данных.
- 24. В поле Данные щелкните по стрелке вниз и выберите "- не".
- 25. Щелкните по кнопке значение #Пропуск.

Эта опция указывает, что программа Hyperion Essbase должна отбросить данные со значениями #Пропуск.

26. В списке Столбец выберите Qtr1 (1-й квартал), Actual (Фактические). В блоке Комбинация с другими ограничениями выберите кнопку И.

Ограничение данных должно принять следующий вид:

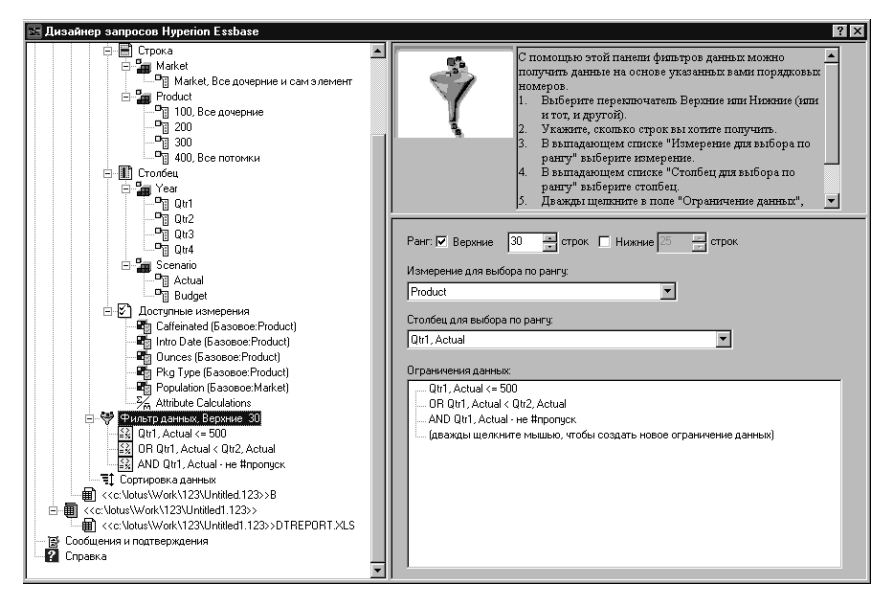

Рисунок 91. Фильтр данных

27. Выберите значок фильтры данных, щелкните правой кнопкой мыши и выберите Применить запрос.

Нурегіоп Essbase получит данные за все кварталы. Обратите внимание на то, что значения данных, полученных для элементов Qtr1, Actual (1-й квартал, Фактические), меньше или равны 500 или меньше или равны значениям данных для элемента Qtr2, Actual (2-й квартал, Фактические). Результаты должны принять следующий вид:

|    | A        | В                       | С      | D      | E      | F      | G      | Н      |        | J      |   |
|----|----------|-------------------------|--------|--------|--------|--------|--------|--------|--------|--------|---|
| 1  |          |                         |        |        |        | Profit |        |        |        |        |   |
| 2  |          |                         | Qtr1   |        | Qtr2   |        | Qtr3   |        | Qtr4   |        |   |
| 3  |          |                         | Actual | Budget | Actual | Budget | Actual | Budget | Actual | Budget |   |
| 4  | East     | Cola                    | 2461   | 2550   | 2940   | 3050   | 3298   | 3440   | 2430   | 2410   |   |
| 5  |          | Grape                   | 645    | 840    | 676    | 860    | 710    | 920    | 618    | 800    |   |
| 6  |          | Cream Soda              | 591    | 770    | 922    | 1010   | 522    | 660    | 592    | 530    |   |
| 7  |          | Root Beer               | 562    | 960    | 610    | 1070   | 372    | 830    | 990    | 1500   |   |
| 8  |          | Strawberry              | 545    | 700    | 612    | 750    | 625    | 780    | 525    | 670    |   |
| 9  |          | Orange                  | 290    | 350    | 327    | 380    | 377    | 420    | 394    | 440    |   |
| 10 |          | Diet Cola               | 212    | 220    | 303    | 300    | 312    | 310    | 287    | 290    |   |
| 11 |          | Caffeine Free Cola      | 74     | 110    | 109    | 130    | 130    | 190    | 100    | 150    |   |
| 12 | West     | Cream Soda              | 2363   | 2620   | 2739   | 2970   | 2937   | 3230   | 2692   | 2850   |   |
| 13 |          | Root Beer               | 2325   | 2570   | 2423   | 2720   | 2540   | 2820   | 2439   | 2840   |   |
| 14 |          | Grape                   | 1143   | 920    | 1167   | 960    | 1271   | 1020   | 1219   | 920    |   |
| 15 |          | Cola                    | 1047   | 1720   | 1189   | 1900   | 1339   | 2120   | 1018   | 1780   |   |
| 16 |          | Orange                  | 1002   | 810    | 1120   | 890    | 1192   | 1000   | 940    | 680    |   |
| 17 |          | Caffeine Free Cola      | 62     | 310    | -163   | 30     | -286   | -130   | -123   | 70     |   |
| 18 |          | Diet Cola               | -67    | 320    | -177   | 200    | -154   | 250    | -136   | 320    |   |
| 19 |          | Strawberry              | -738   | -310   | -783   | -380   | -900   | -440   | -779   | -400   |   |
| 20 | South    | Root Beer               | 1465   | 1640   | 1540   | 1700   | 1612   | 1710   | 1498   | 1330   |   |
| 21 |          | Cola                    | 745    | 1160   | 835    | 1280   | 1031   | 1490   | 965    | 1510   |   |
| 22 |          | Diet Cola               | 306    | 570    | 363    | 660    | 281    | 570    | 247    | 550    |   |
| 23 | Central  | Cream Soda              | 2414   | 2770   | 2579   | 2930   | 2648   | 2980   | 2450   | 2690   |   |
| 24 |          | Root Beer               | 2369   | 3310   | 2457   | 3350   | 2481   | 3470   | 2271   | 4130   |   |
| 25 |          | Grape                   | 1050   | 1030   | 1155   | 1120   | 1220   | 1150   | 970    | 890    |   |
| 26 |          | Orange                  | 991    | 910    | 1075   | 1020   | 1073   | 1010   | 1070   | 890    |   |
| 27 |          | Diet Cola               | 908    | 1130   | 1045   | 1320   | 1089   | 1340   | 889    | 1180   |   |
| 28 |          | Cola                    | 843    | 1080   | 928    | 1180   | 915    | 1170   | 793    | 1060   |   |
| 29 |          | Caffeine Free Cola      | 457    | 620    | 500    | 610    | 556    | 690    | 567    | 730    |   |
| 30 |          | Strawberry              | 77     | 90     | 87     | 90     | 130    | 140    | 205    | 210    | • |
|    | ▶ ▶ \She | et1 / Sheet2 / Sheet3 / |        |        |        | •      |        |        |        | ►      | 1 |

Рисунок 92. Результаты применения фильтров данных

Примечание: Чтобы удалить все ограничения данных, выберите значок Фильтры данных в навигационной панели, щелкните правой кнопкой мыши и выберите опцию Удалить все ограничения данных. Также можно выбрать ограничение данных в блоке Ограничение данных, щелкнуть правой кнопкой мыши и выбрать опцию Удалить все ограничения данных.

Чтобы удалить какое-то одно ограничение данных, выберите это ограничение данных в схеме запроса, щелкните правой кнопкой мыши и выберите опцию Удалить ограничение данных. Также можно выбрать это ограничение данных в блоке Ограничение данных, щелкнуть правой кнопкой мыши и выбрать опцию Удалить ограничение данных.

## Сортировка данных

С помощью панели сортировки данных можно рассортировать выходные результаты запроса Basic1 в восходящем или нисходящем порядке.

1. В навигационной панели выберите значок Сортировка данных.

В панели свойств появится заданный порядок сортировки данных. В панели сортировки данных можно указать критерии сортировки данных, в соответствии с которым должны располагаться выбранные для получения строки.

В панели сортировки данных находятся следующие элементы:

- Список Сортируемое измерение, в котором перечислены все измерения, заданные в запросе в качестве измерений строк.
- Список Столбец для сортировки, в котором можно выбрать одно или несколько измерений, заданные в запросе в качестве измерений столбцов.
- Список Порядок сортировки, который позволяет применить к выбранному столбцу сортировку в восходящем или нисходящем порядке. Можно также выполнить сортировку по определенной группе измерений строк. Например, можно сортировать элементы по измерению Product (Продукт) или Market (Рынок).

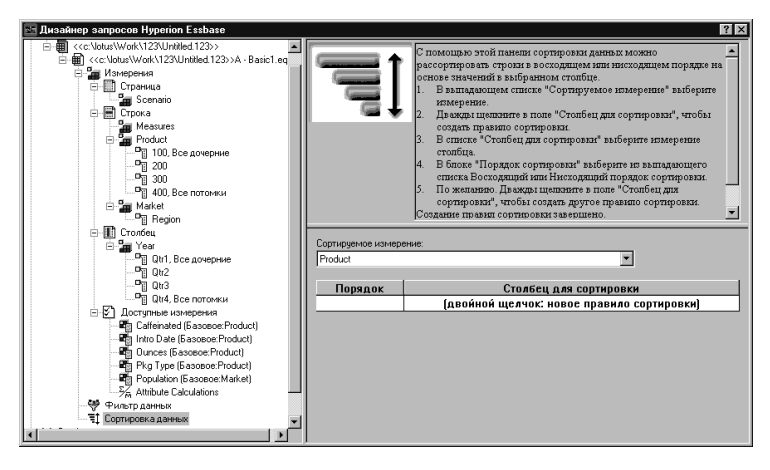

Рисунок 93. Панель сортировки данных

2. Дважды щелкните мышью в списке Столбец для сортировки.

По умолчанию будет выбрано Qtr1, Actual (1-й квартал, Фактические). По умолчанию, в списке **Порядок сортировки** выбрана опция Восходящий.

- 3. Щелкните по Восходящий. Рядом с опцией Восходящий появится стрелка вниз.
- 4. Щелкните по стрелке вниз. Под опцией Восходящий появится опция Нисходящий.
- 5. В списке Порядок сортировки выберите опцию Нисходящий.

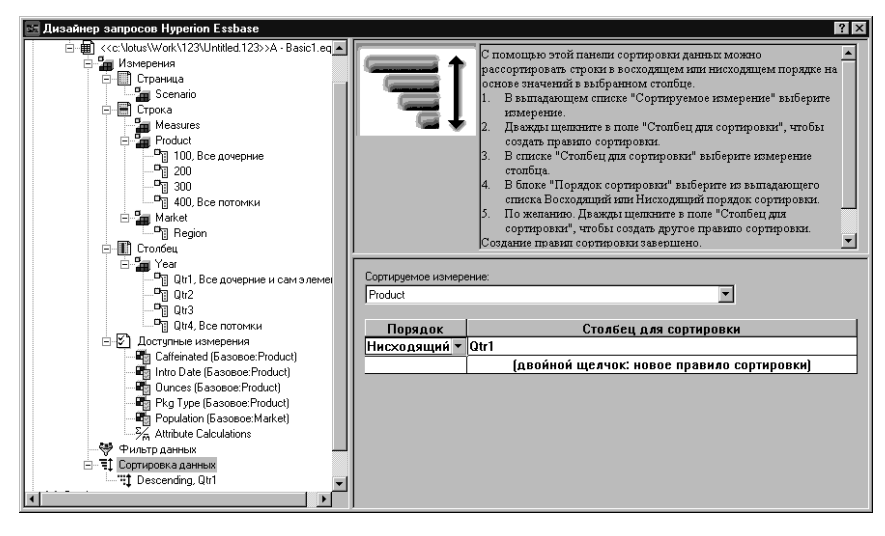

Рисунок 94. Как задать порядок сортировки данных

6. Дважды щелкните мышью в следующей строке списка **Столбец** для сортировки.

По умолчанию будет выбрано Qtr1, Actual (1-й квартал, Фактические).

7. Щелкните по стрелке вниз и выберите Qtr1, Budget (1-квартал, Бюджетные).

Обратите внимание на то, что списке **Порядок сортировки** по умолчанию оказалась выбранной опция Восходящий.

8. В навигационной панели, в блоке Сортировка данных выберите Восходящий, Qtr1, Budget (1-й квартал, Бюджетные). Щелкните правой кнопкой мыши и выберите Удалить правило сортировки.

При этом правило сортировки Восходящий, Qtr1, Budget (1-й квартал, Бюджетные) будет удалено из запроса.

9. В навигационной панели выберите значок Сортировка данных. Щелкните правой кнопкой мыши и выберите Применить запрос.

Hyperion Essbase возвратит результаты, рассортированные в нисходящем порядке, как показано ниже:

|    | В                  | С          | D      | E      | F      | G      | Н      |        | J      |    |
|----|--------------------|------------|--------|--------|--------|--------|--------|--------|--------|----|
| 1  |                    |            |        |        | Profit |        |        |        |        |    |
| 2  |                    | Qtr1       |        | Qtr2   |        | Qtr3   |        | Qtr4   |        |    |
| 3  |                    | Actual     | Budget | Actual | Budget | Actual | Budget | Actual | Budget |    |
| 4  | Cola               | 2461       | 2550   | 2940   | 3050   | 3298   | 3440   | 2430   | 2410   |    |
| 5  | Grape              | 645        | 840    | 676    | 860    | 710    | 920    | 618    | 800    |    |
| 6  | Cream Soda         | 591        | 770    | 922    | 1010   | 522    | 660    | 592    | 530    |    |
| 7  | Root Beer          | 562        | 960    | 610    | 1070   | 372    | 830    | 990    | 1500   |    |
| 8  | Strawberry         | 545        | 700    | 612    | 750    | 625    | 780    | 525    | 670    |    |
| 9  | Orange             | 290        | 350    | 327    | 380    | 377    | 420    | 394    | 440    |    |
| 10 | Diet Cola          | 212        | 220    | 303    | 300    | 312    | 310    | 287    | 290    |    |
| 11 | Caffeine Free Cola | 74         | 110    | 109    | 130    | 130    | 190    | 100    | 150    |    |
| 12 | Cream Soda         | 2363       | 2620   | 2739   | 2970   | 2937   | 3230   | 2692   | 2850   |    |
| 13 | Root Beer          | 2325       | 2570   | 2423   | 2720   | 2540   | 2820   | 2439   | 2840   |    |
| 14 | Grape              | 1143       | 920    | 1167   | 960    | 1271   | 1020   | 1219   | 920    |    |
| 15 | Cola               | 1047       | 1720   | 1189   | 1900   | 1339   | 2120   | 1018   | 1780   |    |
| 16 | Orange             | 1002       | 810    | 1120   | 890    | 1192   | 1000   | 940    | 680    |    |
| 17 | Caffeine Free Cola | 62         | 310    | -163   | 30     | -286   | -130   | -123   | 70     |    |
| 18 | Diet Cola          | -67        | 320    | -177   | 200    | -154   | 250    | -136   | 320    |    |
| 19 | Strawberry         | -738       | -310   | -783   | -380   | -900   | -440   | -779   | -400   |    |
| 20 | Root Beer          | 1465       | 1640   | 1540   | 1700   | 1612   | 1710   | 1498   | 1330   |    |
| 21 | Cola               | 745        | 1160   | 835    | 1280   | 1031   | 1490   | 965    | 1510   |    |
| 22 | Diet Cola          | 306        | 570    | 363    | 660    | 281    | 570    | 247    | 550    |    |
| 23 | Cream Soda         | 2414       | 2770   | 2579   | 2930   | 2648   | 2980   | 2450   | 2690   |    |
| 24 | Root Beer          | 2369       | 3310   | 2457   | 3350   | 2481   | 3470   | 2271   | 4130   |    |
| 25 | Grape              | 1050       | 1030   | 1155   | 1120   | 1220   | 1150   | 970    | 890    |    |
| 26 | Orange             | 991        | 910    | 1075   | 1020   | 1073   | 1010   | 1070   | 890    |    |
| 27 | Diet Cola          | 908        | 1130   | 1045   | 1320   | 1089   | 1340   | 889    | 1180   |    |
| 28 | Cola               | 843        | 1080   | 928    | 1180   | 915    | 1170   | 793    | 1060   |    |
| 29 | Caffeine Free Cola | 457        | 620    | 500    | 610    | 556    | 690    | 567    | 730    |    |
| 30 | Strawberry         | 77         | 90     | 87     | 90     | 130    | 140    | 205    | 210    | -  |
|    | Sheet1 / Sheet2 ,  | / Sheet3 / |        |        | •      |        |        |        |        | // |

Рисунок 95. Результат фильтрации и сортировки данных

- Примечание: Расставляемые по рангу и сортируемые значения должны быть одинаковыми. Например, в поле "Измерение для выбора по рангу" нельзя указать измерение Product (Продукт), а в поле "Сортируемое измерение" - измерение Market (Рынок). Если вы укажете разные значения, Дизайнер запросов Нурегіоп Essbase автоматически изменит значения, выведя в оба поля последнее из заданных вами измерений.
- 10. Выберите Файл > Закрыть, чтобы закрыть лист. Сохранять файл не нужно.

### Получение данных в асимметричные отчеты

При получении данных в электронную таблицу можно создать *симметричный* или *асимметричный* отчет. Симметричный отчет характеризуется повторяющимися идентичными группами элементов. Например, на рис. 95 показан симметричный отчет, в котором под каждым элементом измерения Year (Год), а именно, Qtr1, Qtr2, Qtr3 и Qtr4 (1-й, 2-й, 3-й и 4-й квартал, соответственно), находятся вложенные элементы Actual (Фактический) и Budget (Бюджетный).

Особенностью асимметричного отчета является наличие групп вложенных элементов, различающихся по крайней мере одним из элементов. Может также различаться число элементов или имена элементов.

Асимметричные отчеты можно создавать одним из следующих способов:

- Путем ввода имен элементов на лист в режиме получения в произвольном формате.
- С помощью операции Свернуть/Развернуть, когда в диалоговом окне Опции Essbase на вкладке Свернуть/Развернуть выбрана опция В выбранной группе.
- Путем подавления строк, которые содержат пропущенные значения, нулевые значения и подчеркивания, при получении данных.

При получении данных в асимметричный отчет Hyperion Essbase приходится выполнять дополнительную внутреннюю обработку для поддержки асимметричного размещения. Это может увеличить время получения данных для отчетов большого объема. Дополнительную информацию по оптимизации отчетов смотрите в руководстве *Hyperion Essbase Database Administrator's Guide*, том II.

К Hyperion Essbase прилагается образец файла, Asymm.xls, который устанавливается при установке Hyperion Essbase по умолчанию и иллюстрирует создание асимметричного отчета.

Чтобы просмотреть образец файла Asymm.xls:

- 1. Выберите Файл > Открыть.
- 2. Откройте файл Asymm.xls в каталоге \essbase\client\sample.

В зависимости от того, как на вашем компьютере установлены программы, этот файл может быть вам недоступен или может находиться в другом каталоге. За дополнительной информацией обращайтесь к администратору системы Hyperion Essbase.

|    | A     | В          | С      | D      | E      | F      | G |
|----|-------|------------|--------|--------|--------|--------|---|
| 1  | Sales |            |        |        |        |        |   |
| 2  |       |            |        |        |        |        |   |
| 3  |       |            | Actual | Budget | Budget | Budget |   |
| 4  |       |            | Qtr1   | Qtr2   | Qtr3   | Qtr4   |   |
| 5  | East  | Colas      | 6292   | 6760   | 7300   | 5570   |   |
| 6  |       | Root Beer  | 5726   | 5650   | 5600   | 5780   |   |
| 7  |       | Fruit Soda | 3735   | 4150   | 4350   | 3850   |   |
| 8  |       |            |        |        |        |        |   |
| 9  | West  | Root Beer  | 8278   | 7970   | 8320   | 7820   |   |
| 10 |       | Cream Soda | 8043   | 7720   | 8300   | 7570   |   |
| 11 |       |            |        |        |        |        |   |

Рисунок 96. Асимметричный отчет

В файле Asymm.xls группы измерений строк и столбцов асимметричны. Это означает, что группы вложенных элементов измерения Product (Продукт) отличаются по содержанию элементов в элементах соответствующих рынков. Например, напитки Colas (Кока-кола) и Fruit Soda (Фруктовые газированные напитки) включены в элемент East (Восток), но отсутствуют в элементе West (Запад). Кроме того, данные элемента Actual (Фактический) отображаются в элементе Qtr1 (1-й квартал), в то время как данные элемента Budget (Бюджетный) отображаются в элементах Qtr2, Qtr3 и Qtr4 (2-й, 3-й и

4-й кварталы, соответственно). Также обратите внимание на то, что в образце файла к элементам измерений Scenario (Сценарий) и Year (Год) применены стили.

3. Оставьте файл Asymm.xls открытым, чтобы выполнить следующую задачу учебника.

## Поворот данных в асимметричных отчетах

При повороте группы элементов в асимметричном отчете Hyperion Essbase сохраняет только уникальные элементы измерений, не участвующих в повороте.

Чтобы получить наглядное представление об этой операции, откройте файл Asymm.xls и выполните следующее:

1. С помощью правой кнопки мыши перетащите измерение East (Восток) в ячейку под элементом Qtr1 (1-й квартал).

|    | A          | В      | С     | D      | E     | F      | G    | Н      | -    |
|----|------------|--------|-------|--------|-------|--------|------|--------|------|
| 1  |            |        |       |        | Sales |        |      |        |      |
| 2  |            |        |       |        |       |        |      |        |      |
| 3  |            | Actual |       | Budget |       | Budget |      | Budget |      |
| 4  |            | Qtr1   |       | Qtr2   |       | Qtr3   |      | Qtr4   |      |
| 5  |            | East   | West. | East   | West  | East   | West | East   | West |
| 6  | Colas      | 6292   | 6950  | 6760   | 8800  | 7300   | 9100 | 5570   | 8430 |
| 7  | Root Beer  | 5726   | 8278  | 5650   | 7970  | 5600   | 8320 | 5780   | 7820 |
| 8  | Fruit Soda | 3735   | 8403  | 4150   | 5840  | 4350   | 6070 | 3850   | 5280 |
| 9  | Cream Soda | 4868   | 8043  | 4030   | 7720  | 3850   | 8300 | 3170   | 7570 |
| 10 |            |        |       |        |       |        |      |        |      |

Рисунок 97. Результат поворота в асимметричном отчете

Нурегіоп Essbase объединит элементы измерения Product (Продукт) так, чтобы остались одни уникальные элементы. Например, элемент Root Beer (Шипучие напитки), который встречается на рис. 96 на стр. 105 два раза, в текущем просмотре появится только один раз. Элемент Colas (Кока-кола), который встретился на рис. 96 на стр. 105 только в одном рынке, теперь появился в измерениях East (Восток) и West (Запад).

Hyperion Essbase также удалит пустую строку между группами строк измерения Product (Продукт). При повороте всегда исключаются строки и столбцы, в которых содержатся одни пустые ячейки.

2. Закройте Asymm.xls, не сохраняя изменений.

## Работа с форматированными листами

Помимо гибких разовых отчетов Hyperion Essbase поддерживает получение данных в форматированные листы. На листе могут содержаться следующие элементы форматирования:

- Пробелы между строками и столбцами
- Ячейки, содержащие текст или данные, не определенные в схеме базы данных
- Имена элементов, разбросанные по верхней части таблицы

- Формулы Lotus 1-2-3 (смотрите также раздел "Сохранение формул при получении данных" на стр. 112)
- Визуальные характеристики (стили)

Сформатировав и сохранив лист, вы, возможно, захотите получить данные и перемещаться по ним на листе заданного формата. В этом разделе представлена следующая информация по работе с форматированными листами:

- "Правила работы с форматированными листами"
- "Получение данных в форматированные листы" на стр. 108
- "Поворот данных в форматированных листах" на стр. 110

## Правила работы с форматированными листами

При получении данных в форматированный лист придерживайтесь следующих правил:

## Правило 1

На листе не должно быть числовых ячеек перед первой ячейкой данных Hyperion Essbase. Например, на рис. 98 на стр. 108 первая ячейка данных Hyperion Essbase - В6. В ячейках с 1-ой по 5-ую строку, а также в ячейке А6 не должно содержаться никаких числовых значений. Кроме того, в этих ячейках не должны содержаться формулы, разрешающиеся в числовые значения.

## Правило 2

В ячейке, находящейся в строке или в столбце данных Hyperion Essbase, не должен содержаться текст или числовые значения. Например, на рис. 98 на стр. 108 в ячейках в столбцах В, С, D, и F и в строках с 6 по 9 и с 11 по 14 не должно быть никакого текста (не представляющего собою данных) или чисел, в противном случае они могут быть перезаписаны полученными данными (или уничтожены). Однако, в этих ячейках могут находиться формулы, если вы используете опции Сохранения формул. Дополнительную информацию по опциям сохранения формул смотрите в разделе "Сохранение формул при получении данных" на стр. 112.

Совет: Если вам нужно сохранить в ячейке текст, то задайте этот текст или значение как формулу Lotus 1-2-3 и воспользуйтесь опциями Сохранение формул.

## Правило 3

Команда Повернуть недоступна, если в диалоговом окне Опции Essbase на странице Режим включен переключатель Сохранять при получении.

## Правило 4

Команда Повернуть удалит все ячейки, в которых содержится какая-либо текстовая информация помимо имен элементов базы данных.

## Получение данных в форматированные листы

К Hyperion Essbase прилагается образец файла, P&1.xls, который устанавливается при установке Hyperion Essbase по умолчанию и иллюстрирует получение данных в форматированные листы. На примере файла P&1.xls показано, как получить данные на лист, в котором содержится форматированный текст, формулы и защищенные ячейки.

Чтобы вызвать лист P&l.xls, выполните следующее:

- 1. Выберите Файл > Открыть.
- 2. Откройте файл P&l.xls в каталоге \essbase\client\sample.

В зависимости от того, как на вашем компьютере установлены программы, этот файл может быть вам недоступен или может находиться в другом каталоге. За дополнительной информацией обращайтесь к администратору системы Hyperion Essbase.

|    | Α              | В       | С     | D     | E | F          | G          | Н   |
|----|----------------|---------|-------|-------|---|------------|------------|-----|
| 1  | Market:        | Central |       |       |   | The Beve   | erage Comp | any |
| 2  | Product:       | 200     |       |       |   | Planning D | ept.       |     |
| 3  | Scenario:      | Budget  |       |       |   |            |            |     |
| 4  |                |         |       |       |   |            |            |     |
| 5  |                | Jan     | Feb   | Mar   |   | Qtr1       | % Sales    |     |
| 6  | Misc           | 5       | 10    | 10    |   | 25         | 0.30       |     |
| 7  | Payroll        | 200     | 200   | 200   |   | 600        | 0.07       |     |
| 8  | Marketing      | 350     | 350   | 350   |   | 1050       | 12.47      |     |
| 9  | Total Expenses | 555     | 560   | 560   |   | 1675       | 19.89      |     |
| 10 |                |         |       |       |   |            |            |     |
| 11 | COGS           | 1170    | 1180  | 1200  |   | 3550       | 42.16      |     |
| 12 | Sales          | 2740    | 2820  | 2860  |   | 8420       | 100.00     |     |
| 13 | Margin         | 1570    | 1640  | 1660  |   | 4870       | 57.84      |     |
| 14 | Profit         | 1015    | 1080  | 1100  |   | 3195       | 37.95      |     |
| 15 |                |         |       |       |   |            |            |     |
| 16 | Ratio Analysis |         |       |       |   |            |            |     |
| 17 | Markup         | 57.3%   | 58.2% | 58.0% |   | 57.8%      |            |     |
| 18 | Marketing %    | 12.8%   | 12.4% | 12.2% |   | 12.5%      |            |     |

Рисунок 98. Пример форматированного листа

- 3. Выберите Essbase > Опции и выберите вкладку Вид.
- 4. Убедитесь, что в группе опций **Ячейки** включена опция **Выравнивать столбцы**.
- 5. Выберите вкладку Режим.
- 6. В группе опций **Сохранение формул** включите переключатель **Сохранять при получении**, чтобы включить режим сохранения формул.

**Примечание:** Когда включена опция Сохранять при получении, возможна небольшая задержка при получении данных.

7. Щелкните по ОК.

По умолчанию Hyperion Essbase при получении данных перезаписывает формулы Lotus 1-2-3 в области получения значениями данных. При получении также удаляются формулы в ячейках вне области получения. Однако переключатель **Сохранять при получении**позволяет получить данные таким образом, чтобы не перезаписывать формулы во всех областях листа.

8. Выберите Essbase > Получить, чтобы обновить таблицу, получив в нее новейшие значения данных.

Hyperion Essbase определит, что некоторые текстовые ячейки на листе не соответствуют именам элементов базы данных. Если Hyperion Essbase не сможет разрешить текст на листе, появится следующее сообщение:

| Сообще | ние Essbase 🛛 🕅                                                                                                    |
|--------|----------------------------------------------------------------------------------------------------|
| ?      | В листе содержится неизрестный элемент. Market::.<br>При получении данных с сервера этот элемент будет проигнорирован.                       |
|        | Могут быть дополнительные ячейки с нераспознанными элементами базы данных.<br>Выводить неизвестные элементы при получении данных в этот раз? |
|        | <u>Да</u> <u>Н</u> ет                                                                                                    |

Рисунок 99. Сообщение о неизвестном элементе в Hyperion Essbase

В этом примере первый выявленный неизвестный элемент - Market: (Рынок) в ячейке A1. Hyperion Essbase не распознает двоеточие (:), которое стоит после элемента Market в этой ячейке. Если вы щелкнете по Да, Hyperion Essbase покажет следующий неизвестный элемент; если вы щелкнете по Нет, Hyperion Essbase продолжит получение данных.

- Примечание: Если вы часто работаете с форматированными листами, то можете дать команду Hyperion Essbase не показывать это сообщение. Дополнительную информацию смотрите в разделе "Поворот данных в форматированных листах" на стр. 110.
- 9. Щелкните по Нет, чтобы закрыть диалоговое окно и продолжить получение данных.

Hyperion Essbase получит новые данные, но сохранит формат и формулы в электронной таблице.

|    | Α              | В        | С        | D        | E | F          | G          | Н   |
|----|----------------|----------|----------|----------|---|------------|------------|-----|
| 1  | Market:        | Central  |          |          |   | The Beve   | erage Comp | any |
| 2  | Product:       | 200      |          |          |   | Planning D | ept.       |     |
| 3  | Scenario:      | Budget   |          |          |   |            |            |     |
| 4  |                | _        |          |          |   |            |            |     |
| 5  |                | Jan      | Feb      | Mar      |   | Qtr1       | % Sales    |     |
| 6  | Misc           | #Missing | #Missing | #Missing |   | 0          | 0.00       |     |
| 7  | Payroll        | 210      | 210      | 210      |   | 630        | 0.07       |     |
| 8  | Marketing      | 300      | 310      | 320      |   | 930        | 11.05      |     |
| 9  | Total Expenses | 510      | 520      | 530      |   | 1560       | 18.53      |     |
| 10 |                |          |          |          |   |            |            |     |
| 11 | COGS           | 1170     | 1180     | 1200     |   | 3550       | 42.16      |     |
| 12 | Sales          | 2740     | 2820     | 2860     |   | 8420       | 100.00     |     |
| 13 | Margin         | 1570     | 1640     | 1660     |   | 4870       | 57.84      |     |
| 14 | Profit         | 1060     | 1120     | 1130     |   | 3310       | 39.31      |     |
| 15 |                |          |          |          |   |            |            |     |
| 16 | Ratio Analysis |          |          |          |   |            |            |     |
| 17 | Markup         | 57.3%    | 58.2%    | 58.0%    |   | 57.8%      |            |     |
| 18 | Marketing %    | 10.9%    | 11.0%    | 11.2%    |   | 11.0%      |            |     |

| ГИСУНОК ТОО. Гезультат получения данных на форматированный л | Рисунок | 100. Результат і | толучения | данных на | формати | рованный л | ист |
|--------------------------------------------------------------|---------|------------------|-----------|-----------|---------|------------|-----|
|--------------------------------------------------------------|---------|------------------|-----------|-----------|---------|------------|-----|

- 10. Закройте файл P&l.xls, не сохраняя его.
- Примечание: В разделе этой главы "Сохранение формул при получении данных" на стр. 112 приводятся дополнительные учебные задачи, которые продемонстрируют вам, как лучше воспользоваться всеми опциями в группе Сохранение формул.

## Поворот данных в форматированных листах

С помощью команды Повернуть вы можете создавать разовые отчеты как на форматированных, так и на неформатированных листах. Однако, в форматированном листе могут содержаться метки и формулы, которые делают результаты поворота неоднозначными. Функция поворота действует только на те элементы базы данных, которые представлены на листе. На листе также сохраняются метки в тех областях, которые не перезаписаны данными, полученными в результате поворота.

**Примечание:** Hyperion Essbase не позволит повернуть данные на листах, на которых содержатся формулы, если включен режим Сохранение формул.

Образец файла Inv.xls устанавливается при установке Hyperion Essbase по умолчанию и иллюстрирует поворот данных на листе. Он был сохранен при выключенной опции Сохранять при получении, следовательно вы сможете поворачивать данные на этом листе.

Чтобы просмотреть лист Inv.xls:

- 1. Выберите Файл > Открыть.
- 2. Откройте файл Inv.xls в каталоге \essbase\client\sample.

В зависимости от того, как на вашем компьютере установлены программы, этот файл может быть вам недоступен или может находиться в другом каталоге. За дополнительной информацией обращайтесь к администратору системы Hyperion Essbase.

|    | A                    | В       | C          | D        | E      | F | G      |
|----|----------------------|---------|------------|----------|--------|---|--------|
| 1  | Market               |         | Inventory. | Analysis |        |   |        |
| 2  | Actual               |         |            |          |        |   |        |
| 3  |                      |         | Jan        | Feb      | Mar    |   | Qtr1   |
| 4  |                      |         |            |          |        |   |        |
| 5  | Sales                | 100     | 8314       | 8327     | 8407   |   | 25048  |
| 6  |                      | 200     | 8716       | 8960     | 8951   |   | 26627  |
| 7  |                      | 300     | 7874       | 8046     | 8077   |   | 23997  |
| 8  |                      | 400     | 6634       | 6736     | 6778   |   | 20148  |
| 9  |                      | Product | 31538      | 32069    | 32213  |   | 95820  |
| 10 |                      |         |            |          |        |   |        |
| 11 | Opening Inventory    | 100     | 29448      | 29124    | 28929  |   | 29448  |
| 12 | * Adjusted for Audit | 200     | 33000      | 32100    | 31125  |   | 33000  |
| 13 | , í                  | 300     | 28865      | 28964    | 29095  |   | 28865  |
| 14 |                      | 400     | 26092      | 26246    | 26409  |   | 26092  |
| 15 |                      | Product | 117405     | 116434   | 115558 |   | 117405 |
| 16 |                      |         |            |          |        |   |        |
| 17 | Stock to Sales       |         | 3.72       | 3.63     | 3.59   |   |        |
| 18 |                      |         |            |          |        |   |        |

Рисунок 101. Форматированный лист перед поворотом

- 3. Выберите Essbase > Опции и выберите вкладку Глобальные.
- 4. В группе опций Вывод сообщений выключите переключатель **Показать неизвестные элементы**, чтобы при работе с форматированными листами это сообщение Hyperion Essbase не появлялось.
- 5. С помощью правой кнопки мыши перетащите элемент Sales (Продажи) из ячейки А5 во вложенную ячейку С4 под элементом Jan (январь).

Hyperion Essbase повернет группу элементов Sales (Продажи) так, что она окажется ближе, чем элементы месяцев. Однако, при повороте Hyperion Essbase сохранит только элементы базы данных. Например, все данные для элементов Stock to Sales (Сырье для продажи) и Adjusted for Audit (Предназначено для ревизии) при повороте уничтожатся.

|    | A                    | В     | C                 | D     | E                 | F     | G                 |
|----|----------------------|-------|-------------------|-------|-------------------|-------|-------------------|
| 1  |                      |       | Inventory Analys  | is    | Market            |       |                   |
| 2  |                      |       |                   |       | Actual            |       |                   |
| 3  |                      | Jan   |                   | Feb   |                   | Mar   |                   |
| 4  |                      | Sales | Opening Inventory | Sales | Opening Inventory | Sales | Opening Inventory |
| 5  |                      |       |                   |       |                   |       |                   |
| 6  | 100                  | 8314  | 29448             | 8327  | 29124             | 8407  | 28929             |
| 7  | 200                  | 8716  | 33000             | 8960  | 32100             | 8951  | 31125             |
| 8  | 300                  | 7874  | 28865             | 8046  | 28964             | 8077  | 29095             |
| 9  | 400                  | 6634  | 26092             | 6736  | 26246             | 6778  | 26409             |
| 10 | Product              | 31538 | 117405            | 32069 | 116434            | 32213 | 115558            |
| 11 |                      |       |                   |       |                   |       |                   |
| 12 | * Adjusted for Audit |       |                   |       |                   |       |                   |
| 13 |                      |       |                   |       |                   |       |                   |
| 14 |                      |       |                   |       |                   |       |                   |
| 15 |                      |       |                   |       |                   |       |                   |
| 16 |                      |       |                   |       |                   |       |                   |
| 17 | Stock to Sales       |       |                   |       |                   |       |                   |
| 18 |                      |       |                   |       |                   |       |                   |

Рисунок 102. Результат поворота данных в форматированном листе

6. Закройте файл Inv.xls, не сохраняя его.

## Сохранение формул при получении данных

В разделе "Получение данных в асимметричные отчеты" на стр. 104 вы использовали опцию Сохранять при получении для сохранения форматирования и формул в имеющейся таблице. В совокупности, опции в группе Сохранение формул позволяют сохранять формулы при получении данных, а также при операциях Сохранить/Удалить только и Свернуть/Развернуть. Помимо этого Hyperion Essbase может копировать формулы для дополнительных элементов, полученных на лист в результате операций Свернуть/Развернуть. Этот раздел знакомит вас с тем, как пользоваться всеми опциями Сохранение формул при создании отчета.

Для включения некоторых опций необходимо включить другие опции. При работе с опциями Сохранение формул учитывайте следующие рекомендации и ограничения:

- Чтобы включить переключатель Сохранять при получении, вы должны будете выбрать опцию Расширенная интерпретация на вкладке Режим диалогового окна Опции Essbase. Опциями Сохранение формул нельзя пользоваться при получении данных в режиме произвольного формата.
- Чтобы включить переключатели Сохранять при Сохранить/Удалить только и Сохранять при Развернуть, необходимо включить переключатель Сохранять при получении.
- Чтобы включить опцию Заполнение формул, необходимо включить переключатель Сохранять при Развернуть.
- Если вы включите переключатель Сохранять при получении, то программа выключит опции Подавлять #Пропущенные строки и Нулевые строки на странице Вид. И наоборот, если на странице Вид выбрана любая из этих опций, то опции в блоке Сохранение формул будут автоматически выключены.

- Если вы включите переключатель Сохранять при Развернуть, то опция Удалять не выбранные группы на странице Свернуть/Развернуть будет выключена. При включении опции Удалять не выбранные группы опция Сохранять при Развернуть отключается автоматически.
- Когда включена опция Сохранять при получении, возможна небольшая задержка при получении данных.
- Старайтесь, как правило, всегда вставлять пустую строку в качестве последней строки диапазона формул, чтобы обеспечить правильное раскрытие диапазона ячеек в формуле во время развертывания элементов при включенной опции Сохранять при Развернуть. Дополнительную информацию смотрите в электронной справке надстройки электронных таблиц Hyperion Essbase.
- Программа надстройки электронных таблиц Hyperion Essbase не поддерживает массивы формул при включенной опции сохранения формул. Если в таблице присутствуют массивы формул, Hyperion Essbase не сохранит эти типы формул.

Чтобы сохранить формулы при получении или сохранении данных:

1. Откройте новый лист, выбрав File > New (Файл > Новый) или щелкнув по значку

## D

- 2. Выберите Essbase > Получить.
- 3. Дважды щелкните по имени измерения Year (Год) в ячейке А2, чтобы его развернуть.
- 4. Нажмите клавишу Alt и, не отпуская ее, дважды щелкните по имени измерения Scenario (Сценарий) в ячейке E1, чтобы его развернуть.
- 5. Выберите ячейку G3, и введите в ячейку следующую формулу: =B3/B7\*100

|    | Α    | В        | C       | D        | E            | F        | G          | H |
|----|------|----------|---------|----------|--------------|----------|------------|---|
| 1  |      | Measures | Product | Market   |              |          |            |   |
| 2  |      | Actual   | Budget  | Variance | Variance %   | Scenario |            |   |
| 3  | Qtr1 | 24703    | 30580   | -5877    | -19.21844343 | 24703    | =B3/B7*100 |   |
| 4  | Qtr2 | 27107    | 32870   | -5763    | -17.53270459 | 27107    |            |   |
| 5  | Qtr3 | 27912    | 33980   | -6068    | -17.85756327 | 27912    |            |   |
| 6  | Qtr4 | 25800    | 31950   | -6150    | -19.24882629 | 25800    |            |   |
| 7  | Year | 105522   | 129380  | -23858   | -18.44025352 | 105522   |            |   |
| 8  |      |          |         |          |              |          |            |   |
| 9  |      |          |         |          |              |          |            |   |
| 10 |      |          |         |          |              |          |            |   |

Рисунок 103. Ввод формулы Lotus 1-2-3 в ячейку

6. Нажмите Enter.

Программа Lotus 1-2-3 выполнит расчет по формуле, введенной в ячейку G3, и покажет данные для элемента Qtr1 (1-й квартал) в процентах от данных для измерения Year (Год).

|    | Α    | В        | С       | D        | E            | F        | G           | Н |
|----|------|----------|---------|----------|--------------|----------|-------------|---|
| 1  |      | Measures | Product | Market   |              |          |             |   |
| 2  |      | Actual   | Budget  | Variance | Variance %   | Scenario |             |   |
| 3  | Qtr1 | 24703    | 30580   | -5877    | -19.21844343 | 24703    | 23.41028411 |   |
| 4  | Qtr2 | 27107    | 32870   | -5763    | -17.53270459 | 27107    |             |   |
| 5  | Qtr3 | 27912    | 33980   | -6068    | -17.85756327 | 27912    |             |   |
| 6  | Qtr4 | 25800    | 31950   | -6150    | -19.24882629 | 25800    |             |   |
| 7  | Year | 105522   | 129380  | -23858   | -18.44025352 | 105522   |             |   |
| 8  |      |          |         |          |              |          |             |   |
| 9  |      |          |         |          |              |          |             |   |
| 10 |      |          |         |          |              |          |             |   |

Рисунок 104. Результат применения формулы Lotus 1-2-3 к данным Hyperion Essbase

- 7. Выберите Essbase > Опции и выберите вкладку Режим.
- 8. В области Сохранение формул включите переключатели Сохранять при получении и Сохранять при Сохранить/Удалить только. Щелкните по ОК.
- 9. Выберите элементы Variance (Расхождение), %Variance (Расхождение%) и Scenario (Сценарий) в ячейках D2, E2 и F2, соответственно.
- 10. Выберите Essbase > Удалить только.

Hyperion Essbase удалит выбранные столбцы, сохранив введенную вами формулу Lotus 1-2-3 вместе с оставшимся на листе набором данных.

|    | Α    | В        | С       | D           | E | F | G |
|----|------|----------|---------|-------------|---|---|---|
| 1  |      | Measures | Product | Market      |   |   |   |
| 2  |      | Actual   | Budget  |             |   |   |   |
| 3  | Qtr1 | 24703    | 30580   | 23.41028411 |   |   |   |
| 4  | Qtr2 | 27107    | 32870   |             |   |   |   |
| 5  | Qtr3 | 27912    | 33980   |             |   |   |   |
| 6  | Qtr4 | 25800    | 31950   |             |   |   |   |
| 7  | Year | 105522   | 129380  |             |   |   |   |
| 8  |      |          |         |             |   |   |   |
| 9  |      |          |         |             |   |   |   |
| 10 |      |          |         |             |   |   |   |

Рисунок 105. Результат удаления столбцов при выключенном переключателе Сохранять при Сохранить/Удалить только

- 11. Выберите Essbase > Опции и выберите вкладку Режим.
- 12. В области Сохранение формул включите переключатель Сохранять при Развернуть и щелкните по ОК.
- 13. Дважды щелкните по имени элемента Qtr1 (1-й квартал) в ячейке А3, чтобы его развернуть.

Hyperion Essbase развернет элемент Qtr1 (1-й квартал) и переместит формулу вниз вместе с ним.

|    | Α    | В        | С       | D           | E | F | G |
|----|------|----------|---------|-------------|---|---|---|
| 1  |      | Measures | Product | Market      |   |   |   |
| 2  |      | Actual   | Budget  |             |   |   |   |
| 3  | Jan  | 8024     | 9940    |             |   |   |   |
| 4  | Feb  | 8346     | 10350   |             |   |   |   |
| 5  | Mar  | 8333     | 10290   |             |   |   |   |
| 6  | Qtr1 | 24703    | 30580   | 23.41028411 |   |   |   |
| 7  | Qtr2 | 27107    | 32870   |             |   |   |   |
| 8  | Qtr3 | 27912    | 33980   |             |   |   |   |
| 9  | Qtr4 | 25800    | 31950   |             |   |   |   |
| 10 | Year | 105522   | 129380  |             |   |   |   |
| 11 |      |          |         |             |   |   |   |

Рисунок 106. Результат развертывания при включенном переключателе Сохранить при Развернуть

- 14. Выберите Essbase > FlashBack.
- 15. Выберите Essbase > Опции и выберите вкладку Режим.
- 16. В области Сохранение формул включите переключатель **Заполнение формул**. Щелкните по ОК.
- 17. Дважды щелкните по имени элемента Qtr1 (1-й квартал) в ячейке А3, чтобы его развернуть.

Нурегіоп Essbase развернет элемент Qtr1 (1-й квартал) и скопирует (реплицирует) соответствующую формулу для всех дочерних элементов элемента Qtr1, а именно, Jan, Feb и Mar (Январь, Февраль и Март, соответственно). Чтобы просмотреть реплицированные формулы, щелкните поочередно в ячейках D3, D4, D5 и D6, и в строке формул Lotus 1-2-3 появится новая формула.

|    | Α    | В        | С       | D           | E | F |
|----|------|----------|---------|-------------|---|---|
| 1  |      | Measures | Product | Market      |   |   |
| 2  |      | Actual   | Budget  |             |   |   |
| 3  | Jan  | 8024     | 9940    | 29.60121002 |   |   |
| 4  | Feb  | 8346     | 10350   | 29.9011178  |   |   |
| 5  | Mar  | 8333     | 10290   | 32.29844961 |   |   |
| 6  | Qtr1 | 24703    | 30580   | 23.41028411 |   |   |
| 7  | Qtr2 | 27107    | 32870   |             |   |   |
| 8  | Qtr3 | 27912    | 33980   |             |   |   |
| 9  | Qtr4 | 25800    | 31950   |             |   |   |
| 10 | Year | 105522   | 129380  |             |   |   |
| 11 |      |          |         |             |   |   |

Рисунок 107. Результат разворачивания при включенном переключателе Заполнение формул

- 18. Прежде чем продолжить работу с учебником, выполните следующее:
  - а. Выберите Essbase > Опции и выберите вкладку Режим.
  - b. Снимите пометки со всех опций в блоке Сохранение формул.
  - с. Выберите Файл > Закрыть, чтобы закрыть лист. Сохранять файл не нужно.

## Получение диапазона данных

На обычном листе Lotus 1-2-3 можно выбрать диапазон ячеек, протащив мышь по листу. Вы можете также выбрать диапазон ячеек и дать команду Hyperion

Essbase ограничить получение данных выбранным диапазоном ячеек на листе. Получение диапазона данных особенно полезно в следующих случаях:

- На листе содержится несколько отчетов.
- На листе содержится посторонняя информация, которая не поддерживается при получении форматируемых отчетов.
- Вам достаточно получить из базы данных только небольшое подмножество значений, что значительно снижает время получения по сравнению с большими наборами данных.
- Вам нужно получить данные в область таблицы помимо первого столбца.

К Hyperion Essbase прилагается образец файла, Profit.xls, который устанавливается при установке Hyperion Essbase по умолчанию и иллюстрирует получение диапазона данных.

Чтобы просмотреть файл Profit.xls:

- 1. Выберите Файл > Открыть.
- 2. Откройте файл Profit.xls в каталоге \essbase\client\sample.

В зависимости от того, как на вашем компьютере установлены программы, этот файл может быть вам недоступен или может находиться в другом каталоге. За дополнительной информацией обращайтесь к администратору системы Hyperion Essbase.

На листе Profit.xls уже выбран диапазон ячеек (В2 - F9).

|    | Α | В      | С      | D        | E      | F        | G    | Н |
|----|---|--------|--------|----------|--------|----------|------|---|
| 1  |   |        |        |          |        |          |      |   |
| 2  |   |        | 100    | Central  |        |          |      |   |
| 3  |   |        | Actual |          | Budget |          |      |   |
| 4  |   |        | Sales  | Profit % | Sales  | Profit % |      |   |
| 5  |   | Qtr1   | 1111   | 27.3     | 2222   | 34.5     |      |   |
| 6  |   | Qtr2   | 1111   | 28.4     | 2222   | 35.1     |      |   |
| 7  |   | Qtr3   | 1111   | 28.8     | 2222   | 35.3     |      |   |
| 8  |   | Qtr4   | 1111   | 27.6     | 2222   | 38.1     |      |   |
| 9  |   | Year   | 1111   | 28.1     | 2222   | 35.7     |      |   |
| 10 |   |        |        |          |        |          |      |   |
| 11 |   |        |        |          |        |          |      |   |
| 12 |   |        |        | Central  | Actual | Profit % |      |   |
| 13 |   |        | Qtr1   | Qtr2     | Qtr3   | Qtr4     | Year |   |
| 14 |   | 100-10 | 22.0   | 22.0     | 22.0   | 22.0     | 22.0 |   |
| 15 |   | 100-20 | 22.0   | 22.0     | 22.0   | 22.0     | 22.0 |   |
| 16 |   | 100-30 | 22.0   | 22.0     | 22.0   | 22.0     | 22.0 |   |

Рисунок 108. Выбранный диапазон ячеек для получения данных

3. Выберите Essbase > Получить, чтобы обновить выбранный диапазон.

|    | Α | В      | С      | D        | E      | F        | G    | Н |
|----|---|--------|--------|----------|--------|----------|------|---|
| 1  |   |        |        |          |        |          |      |   |
| 2  |   |        | 100    | Central  |        |          |      |   |
| 3  |   |        | Actual |          | Budget |          |      |   |
| 4  |   |        | Sales  | Profit % | Sales  | Profit % |      |   |
| 5  |   | Qtr1   | 8074   | 27.3     | 8200   | 34.5     |      |   |
| 6  |   | Qtr2   | 8701   | 28.4     | 8870   | 35.1     |      |   |
| 7  |   | Qtr3   | 8894   | 28.8     | 9060   | 35.3     |      |   |
| 8  |   | Qtr4   | 8139   | 27.6     | 7800   | 38.1     |      |   |
| 9  |   | Year   | 33808  | 28.1     | 33930  | 35.7     |      |   |
| 10 |   |        |        |          |        |          |      |   |
| 11 |   |        |        |          |        |          |      |   |
| 12 |   |        |        | Central  | Actual | Profit % |      |   |
| 13 |   |        | Qtr1   | Qtr2     | Qtr3   | Qtr4     | Year |   |
| 14 |   | 100-10 | 22.0   | 22.0     | 22.0   | 22.0     | 22.0 |   |
| 15 |   | 100-20 | 22.0   | 22.0     | 22.0   | 22.0     | 22.0 |   |
| 16 |   | 100-30 | 22.0   | 22.0     | 22.0   | 22.0     | 22.0 |   |

Рисунок 109. Результат получения первого диапазона данных

Hyperion Essbase обновляет данные только в выбранном диапазоне ячеек.

- С D G н В E F А 1 2 3 4 5 100 Central Actual Budget Profit % Sales Profit % Sales Qtr1 8074 27.3 8200 34.5 6 Qtr2 8701 28.4 8870 35.1 7 8 Qtr3 8894 28.8 9060 35.3 Qtr4 8139 27.6 7800 38.1 9 33808 28.1 33930 35.7 Year 10 11 12 Central Actual Profit % 13 Qtr2 Qtr3 Qtr1 Qtr4 Year 100-10 14 22.0 22.0 22.0 22.0 22.0 100-20 100-30 22.0 22.0 22.0 22.0 22.0 15 22.0 22.0 22.0 22.0 16 22.0
- 4. Выберите ячейки с В12 по G16.

Рисунок 110. Выбор ячеек для получения данных

5. Еще раз выберите Essbase > Получить, чтобы обновить выбранный диапазон. Нурегіоп Essbase обновит данные в выбранном диапазоне.

|    | Α | В      | С      | D        | E      | F        | G    | Н |
|----|---|--------|--------|----------|--------|----------|------|---|
| 1  |   |        |        |          |        |          |      |   |
| 2  |   |        | 100    | Central  |        |          |      |   |
| 3  |   |        | Actual |          | Budget |          |      |   |
| 4  |   |        | Sales  | Profit % | Sales  | Profit % |      |   |
| 5  |   | Qtr1   | 8074   | 27.3     | 8200   | 34.5     |      |   |
| 6  |   | Qtr2   | 8701   | 28.4     | 8870   | 35.1     |      |   |
| 7  |   | Qtr3   | 8894   | 28.8     | 9060   | 35.3     |      |   |
| 8  |   | Qtr4   | 8139   | 27.6     | 7800   | 38.1     |      |   |
| 9  |   | Year   | 33808  | 28.1     | 33930  | 35.7     |      |   |
| 10 |   |        |        |          |        |          |      |   |
| 11 |   |        |        |          |        |          |      |   |
| 12 |   |        |        | Central  | Actual | Profit % |      |   |
| 13 |   |        | Qtr1   | Qtr2     | Qtr3   | Qtr4     | Year |   |
| 14 |   | 100-10 | 24.6   | 25.1     | 24.7   | 23.8     | 24.6 |   |
| 15 |   | 100-20 | 29.6   | 31.3     | 32.1   | 29.7     | 30.7 |   |
| 16 |   | 100-30 | 28.9   | 30.0     | 31.0   | 31.4     | 30.4 |   |

Рисунок 111. Результат получения второго диапазона данных

6. Закройте файл Profit.xls, не сохраняя его.

## Получение данных с помощью функции

Функция получения данных в ячейку Hyperion Essbase, *EssCell*, позволяет получить в ячейку на листе одно значение из базы данных. Функцию EssCell можно либо непосредственно ввести на лист, либо можно выбрать ее в строке меню Lotus 1-2-3.

**Примечание:** Чтобы воспользоваться макрокомандой EssCell, необходимо соединиться с базой данных.

EssCell получает данные, когда вы выполняете операцию получения данных Hyperion Essbase или повторно вычисляете таблицу с помощью Lotus 1-2-3. К Hyperion Essbase прилагается образец файла, Summary.xls, который устанавливается при установке Hyperion Essbase по умолчанию. В этом файле уже заданы функции EssCell (в ячейках B16 и B17).

Чтобы просмотреть файл Summary.xls:

- 1. Выберите Файл > Открыть.
- 2. Откройте файл Summary.xls в каталоге \essbase\client\sample.

В зависимости от того, как на вашем компьютере установлены программы, этот файл может быть вам недоступен или может находиться в другом каталоге. За дополнительной информацией обращайтесь к администратору системы Hyperion Essbase.

|    | A              | В        | С        | D        | E        | F        | G |
|----|----------------|----------|----------|----------|----------|----------|---|
| 1  | 200            |          |          |          |          |          |   |
| 2  | Texas          |          |          |          |          |          |   |
| 3  |                |          |          |          |          |          |   |
| 4  |                | Budget   |          |          |          |          |   |
| 5  |                | Qtr1     | Qtr2     | Qtr3     | Qtr4     | Year     |   |
| 6  | Sales          | 1460     | 1560     | 1630     | 1320     | 5970     |   |
| 7  | COGS           | 560      | 590      | 630      | 500      | 2280     |   |
| 8  | Margin         | 900      | 970      | 1000     | 820      | 3690     |   |
| 9  | Marketing      | 160      | 160      | 170      | 120      | 610      |   |
| 10 | Payroll        | 60       | 60       | 60       | 110      | 290      |   |
| 11 | Misc           | #Missing | #Missing | #Missing | #Missing | #Missing |   |
| 12 | Total Expenses | 220      | 220      | 230      | 230      | 900      |   |
| 13 | Profit         | 680      | 750      | 770      | 590      | 2790     |   |
| 14 |                |          |          |          |          |          |   |
| 15 |                |          |          |          |          |          |   |
| 16 | Year Sales     | #N/A     |          |          |          |          |   |
| 17 | Year Margin %  | #N/A     |          |          |          |          |   |

Рисунок 112. Рабочий лист с функциями EssCell

На листе Summary.xls функция EssCell содержится в ячейках B16 и B17. Если вы выберете любую из этих ячеек, то сможете просмотреть синтаксис функции EssCell в строке формул Lotus 1-2-3 в верхней части листа.

Функция EssCell задается в ячейке следующим образом:

@EssCell(список\_элементов)

Где список\_элементов - одно из следующих значений:

- **Нулевое значение.** Если параметры функции пустые, то Hyperion Essbase возвратит данные для верхнего уровня каждого измерения.
- Разделенный запятыми список имен элементов. Имена элементов следует заключать в двойные кавычки; допускается по одному элементу от каждого измерения. Если вы не укажете ни одного элемента для какого-либо измерения, то функция возвратит данные для верхнего уровня этого измерения. Кроме того, в список элементов можно включать имена алиасов, руководствуясь теми же правилами, что и при использовании имен элементов.
- Ссылка на ячейку Lotus 1-2-3. Такая ссылка должна указывать на ячейку, в которой содержится правильное имя элемента. Такие имена элементов, как 200 и 300-10, следует форматировать как текстовые ячейки, а не как числовые ячейки.

Например, для функции EssCell в ячейке B16 в файле Summary.xls используется следующий синтаксис:

@EssCell("Sales", A1, A2, B4, F5)

Когда вы откроете лист, значения в этих ячейках будут представлены в виде #N/A. Чтобы заменить эти значения на данные из базы данных, необходимо получить данные из Hyperion Essbase.

3. Выберите Essbase > Получить.

Hyperion Essbase вычислит значения функции EssCell в ячейках B16 и B17.

|    | A              | В        | С        | D        | E        | F        | G |
|----|----------------|----------|----------|----------|----------|----------|---|
| 1  | 200            |          |          |          |          |          |   |
| 2  | Texas          |          |          |          |          |          |   |
| 3  |                |          |          |          |          |          |   |
| 4  |                | Budget   |          |          |          |          |   |
| 5  |                | Qtr1     | Qtr2     | Qtr3     | Qtr4     | Year     |   |
| 6  | Sales          | 1460     | 1560     | 1630     | 1320     | 5970     |   |
| 7  | COGS           | 560      | 590      | 630      | 500      | 2280     |   |
| 8  | Margin         | 900      | 970      | 1000     | 820      | 3690     |   |
| 9  | Marketing      | 160      | 160      | 170      | 120      | 610      |   |
| 10 | Payroll        | 60       | 60       | 60       | 110      | 290      |   |
| 11 | Misc           | #Missing | #Missing | #Missing | #Missing | #Missing |   |
| 12 | Total Expenses | 220      | 220      | 230      | 230      | 900      |   |
| 13 | Profit         | 680      | 750      | 770      | 590      | 2790     |   |
| 14 |                |          |          |          |          |          |   |
| 15 |                |          |          |          |          |          |   |
| 16 | Year Sales     | 5970     |          |          |          |          |   |
| 17 | Year Margin %  | 61.81    |          |          |          |          |   |

Рисунок 113. Получение данных на лист, на котором содержится функция EssCell

Теперь обновим функцию EssCell, чтобы получить данные для другого штата.

4. Замените содержимое ячейки A2 с Texas (Texac) на Florida (Флорида).

Значения в ячейках B16 и B17 обновятся, как только обновится ячейка. Это обновление происходит из-за того, что Lotus 1-2-3 вычисляет значения на листе еще раз (если вы сконфигурировали Lotus 1-2-3 для автоматического вычисления изменений). Остальные ячейки данных не изменятся. Чтобы полностью обновить лист, необходимо получить данные с сервера.

|    | A              | В        | С        | D        | E        | F        | G |
|----|----------------|----------|----------|----------|----------|----------|---|
| 1  | 200            |          |          |          |          |          |   |
| 2  | Florida        |          |          |          |          |          |   |
| 3  |                |          |          |          |          |          |   |
| 4  |                | Budget   |          |          |          |          |   |
| 5  |                | Qtr1     | Qtr2     | Qtr3     | Qtr4     | Year     |   |
| 6  | Sales          | 1460     | 1560     | 1630     | 1320     | 5970     |   |
| 7  | COGS           | 560      | 590      | 630      | 500      | 2280     |   |
| 8  | Margin         | 900      | 970      | 1000     | 820      | 3690     |   |
| 9  | Marketing      | 160      | 160      | 170      | 120      | 610      |   |
| 10 | Payroll        | 60       | 60       | 60       | 110      | 290      |   |
| 11 | Misc           | #Missing | #Missing | #Missing | #Missing | #Missing |   |
| 12 | Total Expenses | 220      | 220      | 230      | 230      | 900      |   |
| 13 | Profit         | 680      | 750      | 770      | 590      | 2790     |   |
| 14 |                |          |          |          |          |          |   |
| 15 |                |          |          |          |          |          |   |
| 16 | Year Sales     | 5030     |          |          |          |          |   |
| 17 | Year Margin %  | 60.04    |          |          |          |          |   |

Рисунок 114. Обновление функции EssCell

- Примечание: Если на листе много функций EssCell, то вам, возможно, стоит перевести Lotus 1-2-3 в режим ручного выполнения вычислений. Это позволит вам не вычислять данные при получении ячеек, пока вы не получите данные или не запустите вычисления вручную. Дополнительную информацию смотрите в документации по Lotus 1-2-3.
- 5. Выберите Essbase > Получить, чтобы обновить отчет.

При неуспешном выполнении функции EssCell Hyperion Essbase возвратит сообщение об ошибке. В приведенной ниже таблице содержатся сообщения, которые Hyperion Essbase может вывести в ячейку, содержащую функцию EssCell, и условия, которые могут вызвать их появление:

| Сообщение | Причина                                                 |
|-----------|---------------------------------------------------------|
| #N/A      | Лист не соединен с базой данных.                        |
| #VALUE!   | Неправильное имя элемента в списке или ссылке.          |
| #NAME?    | Текстовое имя в функции не заключено в двойные кавычки. |

6. Закройте файл Summary.xls, не сохраняя его.

В файле-образце, используемом в этом учебнике, уже были заданы функции EssCell. Чтобы ввести в таблицу свою собственную функцию EssCell, выполните следующее:

Введите функцию EssCell в строку формул 1-2-3 в верхней части листа.

# **Примечание:** Дополнительную информацию по функциям EssCell смотрите в электронной справке надстройки электронных таблиц Hyperion Essbase.

## Получение элементов динамических вычислений

Элементы динамических вычислений - это элементы базы данных, исключаемые из пакетной процедуры вычислений; это позволяет сократить время вычисления базы данных. Разработчик приложений Hyperion Essbase помечает элементы динамических вычислений в схеме базы данных так, чтобы Hyperion Essbase мог определить, что эти элементы не следует вычислять до тех пор, пока не будет запроса на получение данных. Этот процесс называется динамическим вычислением. Динамическое вычисление элементов базы данных дает серверу Hyperion Essbase следующие преимущества:

- Требуется меньше места на диске
- Меньше уходит времени на реструктуризацию базы данных
- Меньше уходит времени на резервное копирование базы данных

Однако, выполняемое в Hyperion Essbase динамическое вычисление значений в базе данных может несколько увеличить время, затрачиваемое на получение данных в программе надстройки электронных таблиц Hyperion Essbase, поскольку Hyperion Essbase должен выполнить вычисления *до* получения данных в таблицу. Дополнительную информацию по динамическим вычислениям смотрите в руководстве *Hyperion Essbase Database Administrator's Guide*.

Совет: При подготовке отчета по электронной таблице включите функцию Перемещение без данных, чтобы Hyperion Essbase не выполнял динамические вычисления базы данных, пока вы создаете свой отчет. Дополнительную информацию по функции Перемещение без данных смотрите в разделе "Перемещение по таблице без получения данных" на стр. 44.

Поскольку получение данных для элементов динамических вычислений может повлиять на производительность, вы можете задать стили для таких элементов, чтобы узнавать их в программе надстройки электронных таблиц Hyperion Essbase.

Чтобы проиллюстрировать использование элементов динамических вычислений, воспользуемся файлом Asymm.xls.

Чтобы просмотреть файл Asymn.xls:

- 1. Выберите Файл > Открыть.
- 2. Откройте файл Asymm.xls в каталоге \essbase\client\sample.
- 3. Сверните измерение Actual (Фактический), дважды щелкнув правой кнопкой мыши в ячейке С3.
- 4. В ячейке C3 разверните измерение Scenario (Сценарий), чтобы вывести на экран все элементы измерения Scenario.

Hyperion Essbase выведет только элементы измерения Scenario (Сценарий), относящиеся к элементу Qtr1 (1-й квартал).

|    | A    | В          | С        | D      | E        | F            | G        |
|----|------|------------|----------|--------|----------|--------------|----------|
| 1  |      |            |          |        | Sales    |              |          |
| 2  |      |            |          |        |          |              |          |
| 3  |      |            | Actual . | Budget | Variance | Variance %   | Scenario |
| 4  |      |            | Qtr1     | Qtr1   | Qtr1     | Qtr1         | Qtr1     |
| 5  | East | Colas      | 6292     | 5870   | 422      | 7.189097104  | 6292     |
| 6  |      | Root Beer  | 5726     | 5460   | 266      | 4.871794872  | 5726     |
| 7  |      | Fruit Soda | 3735     | 3880   | -145     | -3.737113402 | 3735     |
| 8  |      |            |          |        |          |              |          |
| 9  | West | Root Beer  | 8278     | 7700   | 578      | 7.506493506  | 8278     |
| 10 |      | Cream Soda | 8043     | 6890   | 1153     | 16.73439768  | 8043     |

Рисунок 115. Просмотр элементов измерения Scenario (Сценарий)

- 5. Выберите Essbase > Опции и выберите вкладку Стиль.
  - Примечание: Вы сможете перейти на вкладку Стиль только в том случае, если у вас установлено соединение с базой данных Sample Basic. Дополнительную информацию об установлении соединения с базой данных смотрите в разделе "Соединение с базой данных" на стр. 89.
- 6. В группе Элементы найдите опцию Динамические вычисления.
- 7. Включите переключатель Динамические вычисления и щелкните по кнопке Формат.
- 8. В списке Стиль шрифта выберите Полужирный, Курсив.
- 9. В списке Цвет выберите Серый.
- 10. Щелкните по ОК и выберите закладку Вид.
- 11. В блоке **Ячейки** включите переключатель **Использовать стили**. Щелкните по ОК.
- 12. Выберите Essbase > Получить.

Нурегіоп Essbase покажет данные с применением заданных вами стилей, включая только что заданный стиль для элементов динамических вычислений и стили, которые вы задали в разделе "Глава 2. Базовый учебник Hyperion Essbase" на стр. 13. В этом примере динамическое вычисление производится для элементов Variance (Разница) и Variance% (Разница%). Об этом говорит то, что в Hyperion Essbase эти элементы выделены полужирным курсивом серого цвета. (Красный фон у элементов Variance и Variance% определяется стилем, который был ранее задан для всех элементов измерения Scenario - Сценарий.)

|     | А    | В          | С      | D      | E        | F            | G        |
|-----|------|------------|--------|--------|----------|--------------|----------|
| 1   |      |            |        |        | Sales    |              |          |
| 2   |      |            |        |        |          |              |          |
| 3   |      |            | Actual | Budget | Variance | Variance %   | Scenario |
| 4   |      |            | Qtr1   | Qtr1   | Qtr1     | Qtr1         | Qtr1     |
| 5   | East | Colas      | 6292   | 5870   | 422      | 7.189097104  | 6292     |
| 6   |      | Root Beer  | 5726   | 5460   | 266      | 4.871794872  | 5726     |
| - 7 |      | Fruit Soda | 3735   | 3880   | -145     | -3.737113402 | 3735     |
| 8   |      |            |        |        |          |              |          |
| 9   | West | Root Beer  | 8278   | 7700   | 578      | 7.506493506  | 8278     |
| 10  |      | Cream Soda | 8043   | 6890   | 1153     | 16.73439768  | 8043     |

Рисунок 116. Результат получения элементов динамических вычислений

- Примечание: Иногда стиль элементов динамических вычислений может быть перекрыт другим заданным вам стилем. Например, если элемент динамических вычислений одновременно является родительским элементом, а вы задали стили и для родительских элементов, и для элементов динамических вычислений, то стиль родительских элементов будет иметь приоритет перед стилем элементов динамических вычислений. В этом случае вы сможете увидеть стиль элементов динамических вычислений, только удалив стиль родительских элементов. Дополнительную информацию о приоритет при перекрывании стилей" на стр. 56.
- 13. Закройте файл Asymm.xls, не сохраняя его.

# Как задать последний период времени для динамического временного ряда

Элементы динамического временного ряда - это заранее заданные элементы базы данных, которые используются в динамических отчетах за текущий период времени, например, значения за последний год или за последний месяц. Элементы динамического временного ряда не появляются в качестве отдельных элементов в схеме базы данных; они соответствуют имени поколения, для которого используется ключевой термин времени, например, Year, Month или Day (Год, Месяц или День, соответственно).

Так, в образце главной базы данных (Sample Basic) в качестве второго поколения измерения Year (Год) создано поколение с именем Quarter (Квартал). К поколению 2 относятся элементы Qtr1, Qtr2, Qtr3 и Qtr4 (1-й, 2-й, 3-й и 4-й квартал, соответственно). При создании имени поколения Quarter (Квартал) Hyperion Essbase создал элемент динамического временного ряда Q-T-D ("за последний квартал").

Чтобы использовать динамические временные ряды в программе надстройки электронных таблиц Hyperion Essbase, следует задать последний период времени, за который вам нужно получить данные. Вычисленное значение элемента динамического временного ряда будет определено, когда вы зададите последний период времени для составления отчета. В образце главной базы данных элементами нулевого уровня измерения Year (Год) являются месяцы года: Jan (январь), Feb (февраль), Mar (март) и т.д. Если текущий месяц - август, а вам нужны данные о продажах за квартал, который заканчивается текущим месяцем, то вычисление данных за последний квартал позволит вам получить помесячные данные о продажах с июня по август.

Чтобы проиллюстрировать понятие динамического временного ряда:

- 1. Откройте новый лист, выбрав File > New (Файл > Новый) или щелкнув по значку Новый лист.
- 2. Выберите Essbase > Опции и выберите вкладку Свернуть/Развернуть.
- 3. В группе опций Развернуть выберите Следующий уровень.
- 4. Снимите пометку с переключателя В выбранной группе и щелкните по ОК.
- 5. Выберите Essbase > Получить.
- 6. Дважды щелкните по имени измерения Measures (Средства) в ячейке В1, чтобы его развернуть.
- 7. В ячейке B2 щелкните по Year (Год).
- 8. В ячейку В2 введите Q-T-D и нажмите Enter, чтобы ввести заданный элемент динамического временного ряда (Q-T-D):

|   | A         | В     | С           | D      | E        |
|---|-----------|-------|-------------|--------|----------|
| 1 |           |       | Product     | Market | Scenario |
| 2 | Profit    | Q-T-D | 105522      |        |          |
| 3 | Inventory | Year  | 117405      |        |          |
| 4 | Ratios    | Year  | 55.26162827 |        |          |
| 5 | Measures  | Year  | 105522      |        |          |
| 6 |           |       |             |        |          |
| 7 |           |       |             |        |          |

Рисунок 117. Ввод элемента динамического временного ряда в таблицу

- **Примечание:** Список других возможных элементов динамического временного ряда смотрите в электронной справке надстройки электронных таблиц Hyperion Essbase.
- 9. Выберите Essbase > Опции и выберите вкладку Вид.
- 10. В области Динамический временной ряд включите переключатель Последний период времени.
- 11. В списке элементов выберите Мау (Май). Щелкните по ОК.

| Опции Essbase                                                                                                    | ×                                                                                                    |
|----------------------------------------------------------------------------------------------------|----------------------------------------------------------------------------------------------------|
| Вид Свернуть/Развернуть                                                                                                    | Режим Стиль Глобальные                                                                                                    |
| Ототулы<br>С. <u>Н</u> ет<br>С. Подлункты<br>С. <u>М</u> оговые<br>Подавить<br>Подавить<br>Подзеркивание<br>Ледеркивание<br>Ячейки<br>Послољуовать стили<br>Мелољуовать стили<br>Мелољуовать стили<br>Мелоранивать столбцы<br>Динамические временные р.<br>Посторять <u>м</u> етки | Замена<br>Метка #Пропуск:<br>Метка #Пет додгула:<br>Алиасы<br>У Использовать алиасы<br>О Использовать алиасы<br>для измерений строк<br>Алиас:<br>Default<br>У<br>Дизайнер запросов<br>У Использовать опции таблиц с Дизайнером запросов<br>Яды<br>ни |
|                                                                                                    | ОК Отмена Справка                                                                                                    |

Рисунок 118. Определение последнего периода времени для динамического временного ряда

- **Примечание:** Если вы не зададите последний период времени, то Hyperion Essbase по умолчанию использует первый элемент нулевого уровня - Jan (январь).
- 12. Выберите Essbase > Получить.
  - **Примечание:** В электронных таблицах с элементами динамического временного ряда не поддерживаются команды Получить и заблокировать, Развернуть и Свернуть.

Hyperion Essbase Essbase покажет данные для элемента Q-T-D. Значения данных на листе представляют собой агрегированные значения для элементов April (апрель) и May (май), поскольку May (май) - это месяц, который вы задали как последний месяц динамического временного ряда "последний квартал".

|   | A         | В     | С           | D      | E        |
|---|-----------|-------|-------------|--------|----------|
| 1 |           |       | Product     | Market | Scenario |
| 2 | Profit    | Q-T-D | 17573       |        |          |
| 3 | Inventory | Year  | 117405      |        |          |
| 4 | Ratios    | Year  | 55.26162827 |        |          |
| 5 | Measures  | Year  | 105522      |        |          |

Рисунок 119. Результат определения последнего периода времени для динамического временного ряда

13. Выберите Файл > Закрыть, чтобы закрыть лист. Сохранять файл не нужно.

- Примечание: Для создания отчета, аналогичного показанному выше, достаточно ввести имя элемента динамического временного ряда, указав после него в круглых скобках имя последнего периода времени, например, Q-T-D (May). Если вы создаете отчет в режиме получения данных в произвольном формате, то вы должны ввести элемент динамического временного ряда и последний элемент в скобках в отдельные соседние ячейки. Элемент динамического временного ряда и последний период времени также можно выбрать с помощью дизайнера запросов Hyperion Essbase или с помощью диалогового окна Выбор элементов.
- **Примечание:** Дополнительную информацию по динамическим временным рядам смотрите в электронной справке надстройки электронных таблиц Hyperion Essbase.

### Использование переменных подстановки

Дизайнер приложений Hyperion Essbase использует переменные подстановки для определения глобальных переменных, которые заменяют конкретные значения в Hyperion Essbase. Например, значение Latest (Последний) может служить переменной подстановки, используемой вместо последнего периода времени в динамическом временном ряду. Используя Hyperion Essbase Application Manager, разработчик приложений задает переменные подстановки и соответствующие им значения для того или иного приложения. Hyperion Essbase coxpaняет эти переменные и их значения на сервере Hyperion Essbase. Вы сможете оценить преимущества использования заранее заданных переменных подстановки в программе надстройки электронных таблиц Hyperion Essbase при составлении отчета для динамических временных рядов.

Допустим, что разработчик приложений задал на сервере переменную подстановки для текущего месяца. Имя этой переменной - CurMnth, а ее значение - August (август). Если вы введете эту переменную подстановки на лист, то при получении данных будут возвращены значения для элемента August (август), поскольку на сервере в качестве текущего месяца был задан элемент August. Если спустя какое-то время разработчик приложений заменит значение переменной подстановки CurMnth на October (октябрь), то при получении данных будут возвращены значения для элемента October (октябрь).

В образце базы данных Sample Basic, используемом в этом учебнике, нет заранее заданных переменных подстановки. Если ваш разработчик приложений задал переменную подстановки в базе данных, с которой вы работаете, то вы можете ввести переменную подстановки непосредственно в таблицу. Например, можно открыть пустой лист и ввести имена элементов следующим образом:

|   | Α        | В       | С        | D      | E        |
|---|----------|---------|----------|--------|----------|
| 1 |          | Product | Measures | Market | Scenario |
| 2 | &CurMnth |         |          |        |          |
| 3 |          |         |          |        |          |
| 4 |          |         |          |        |          |
| 5 |          |         |          |        |          |

Рисунок 120. Ввод переменной подстановки на лист

Примечание: Обратите внимание на переменную подстановки (CurMnth) в ячейке А2. Если вы вводите переменную подстановки непосредственно в ячейку, то вы должны поставить перед ней амперсанд (&).

В этом примере результаты получения данных будут следующими:

|   | Α   | В       | С        | D      | E        | F |
|---|-----|---------|----------|--------|----------|---|
| 1 |     | Product | Measures | Market | Scenario |   |
| 2 | Aug | 9545    |          |        |          |   |
| 3 |     |         |          |        |          |   |
| 4 |     |         |          |        |          |   |
| 5 |     |         |          |        |          |   |

Рисунок 121. Результат получения данных с использованием переменной подстановки

Hyperion Essbase запросит на сервере значение переменной подстановки CurMnth, в качестве которого задан элемент August (август). Данные будут возвращены только для элемента August (Август).

Примечание: Если вы сохраните лист, содержащий переменную подстановки, как шаблон, то *перед* получением данных обязательно сохраните сам лист. Например, если вы сохраните лист, изображенный на рис. 121, как шаблон, то каждый раз при получении шаблона на листе будет появляться элемент August (август), а не переменная подстановки CurMnth.

## Получение данных в режиме отчета произвольного формата

Итак, вы научились получать данные Hyperion Essbase в таблицу путем разового получения данных, путем создания запросов с помощью Дизайнера запросов Hyperion Essbase и функции Выбор элементов. Помимо этих методов получения Hyperion Essbase поддерживает *создание отчетов в произвольном формате*. Отчет в произвольном формате позволяет вам точно указать программе Hyperion Essbase, какую информацию вы хотите получить, непосредственно вводя элементы на лист. Отчетом в произвольном формате удобно пользоваться, если вы хорошо знаете, какие элементы и измерения присутствуют в схеме базы данных.

В Hyperion Essbase есть два различных способа получения данных для отчетов в произвольном формате:

• Расширенная интерпретация

• Режим произвольного формата

При обоих режимах получения можно вводить имена элементов непосредственно в таблицу. В следующих разделах описывается сходство и различие между двумя этими режимами.

## Использование режима расширенной интерпретации

Сервер Hyperion Essbase использует механизм расширенной интерпретации электронных таблиц, который позволяет просканировать лист и интерпретировать его содержимое при выполнении запросов на получение данных. Если вы составляете отчет, непосредственно вводя на лист имена элементов в режиме расширенной интерпретации, то Hyperion Essbase интерпретирует имена элементов и создает просмотр по умолчанию на основе местонахождения меток.

При работе в режиме расширенной интерпретации соблюдайте следующие рекомендации:

- Перед именами элементов, состоящих из цифр, ставьте одинарную кавычку. Например, вводя имя элемента 100 измерения Product (Продукт), введите на лист '100.
- При создании отчета, в котором представлены не все измерения базы данных, вы также должны будете ввести значение подстановки, например, 0, в первую ячейку данных. При получении данных Hyperion Essbase перезапишет это значение содержимым соответствующей ячейки данных. В качестве подставных значений допускаются только числовые значения.

Чтобы создать отчет в произвольном формате в режиме расширенной интерпретации:

1. Откройте новый лист, выбрав File > New (Файл > Новый) или щелкнув по значку

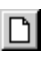

- 2. Выберите Essbase > Опции и выберите вкладку Режим.
- 3. В группе опций Получение выберите **Расширенная интерпретация** (это значение по умолчанию) и щелкните по ОК.
- 4. Введите имена элементов и данные, как показано на следующем рисунке.
  - **Примечание:** Если имя элемента состоит из цифр, как, например, 100, то перед именем элемента ставьте одинарную кавычку '100). Это правило относится также к именам элементов, в которых есть пробелы между словами.

|   | Α     | В    | C      | D | E | F |
|---|-------|------|--------|---|---|---|
| 1 | Sales | East | Budget |   |   |   |
| 2 |       |      |        |   |   |   |
| 3 |       | Qtr1 | Qtr2   |   |   |   |
| 4 | 100   |      |        |   |   |   |
| 5 | 200   |      |        |   |   |   |
| 6 | 300   |      |        |   |   |   |
| 7 | 400   |      |        |   |   |   |
| 8 |       |      |        |   |   |   |
| 9 |       |      |        |   |   |   |

Рисунок 122. Создание нового отчета в произвольном формате

5. Выберите Essbase > Получить или дважды щелкните в ячейке данных.

Hyperion Essbase получит данные для элементов, введенных вами в отчет произвольного формата, применив опцию Использовать алиасы, которую вы задали в диалоговом окне Опции Essbase в начале этой главы.

|   | Α          | В    | С      | D | E | F |
|---|------------|------|--------|---|---|---|
| 1 | Sales      | East | Budget |   |   |   |
| 2 |            |      |        |   |   |   |
| 3 |            | Qtr1 | Qtr2   |   |   |   |
| 4 | Colas      | 5870 | 6760   |   |   |   |
| 5 | Root Beer  | 5460 | 5650   |   |   |   |
| 6 | Cream Soda | 3680 | 4030   |   |   |   |
| 7 | Fruit Soda | 3880 | 4150   |   |   |   |
| 8 |            |      |        |   |   |   |

Рисунок 123. Получение данных в отчете произвольного формата

Теперь создадим отчет произвольного формата, в котором представлены не все измерения базы данных. В режиме расширенной интерпретации, возможно, потребуется ввести значение данных подстановки, например, 0, в первую ячейку данных Hyperion Essbase, чтобы указать Hyperion Essbase, с какого места начинаются данные на листе. В качестве подставных значений допускаются только числовые значения.

Например:

- a. Выберите Essbase > FlashBack.
- b. Удалите ячейки A1, B1 и C1.
- с. Введите 0 в ячейку В4, чтобы указать Hyperion Essbase точку ссылки на ячейку данных.

|   | Α   | В    | С    | D | E | F |
|---|-----|------|------|---|---|---|
| 1 |     |      |      |   |   |   |
| 2 |     |      |      |   |   |   |
| 3 |     | Qtr1 | Qtr2 |   |   |   |
| 4 | 100 |      |      |   |   |   |
| 5 | 200 |      |      |   |   |   |
| 6 | 300 |      |      |   |   |   |
| 7 | 400 |      |      |   |   |   |
| 8 |     |      |      |   |   |   |

Рисунок 124. Создание отчета в произвольном формате, в котором представлены не все измерения

6. Выберите Essbase > Получить.

Hyperion Essbase добавит в таблицу измерения, пропущенные в отчете, и получит данные.

|   | A          | В        | С      | D        | E | F |
|---|------------|----------|--------|----------|---|---|
| 1 |            |          |        |          |   |   |
| 2 |            |          |        |          |   |   |
| 3 |            | Measures | Market | Scenario |   |   |
| 4 |            | Qtr1     | Qtr2   |          |   |   |
| 5 | Colas      | 7048     | 7872   |          |   |   |
| 6 | Root Beer  | 6721     | 7030   |          |   |   |
| 7 | Cream Soda | 5929     | 6769   |          |   |   |
| 8 | Fruit Soda | 5005     | 5436   |          |   |   |
| 9 |            |          |        |          |   |   |

Рисунок 125. Получение данных при создании отчета в произвольном формате, в котором представлены не все измерения

7. Выберите Файл > Закрыть, чтобы закрыть лист. Сохранять файл не нужно.

## Использование режима произвольного формата

Аналогично режиму расширенной интерпретации, режим произвольного формата позволяет ввести имена элементов в любое место на листе, а затем произвести интерпретацию содержимого листа при выполнении запроса о получении данных. В режиме произвольного формата также можно получать данные на лист с помощью команд сценариев отчетов Hyperion Essbase.

Команды сценариев отчетов особенно полезны для определения ссылок на диапазон элементов, которые могут динамически возвращать самые последние данные об элементе. Например, если вам нужно создать отчет, в котором показаны все продукты, включая те продукты, которые добавились с момента последнего получения данных, то при стандартной процедуре получения изменения отразятся на листе только при развертывании продукта. Если вы воспользуетесь командой сценария отчета, <IDESCENDANTS, то Hyperion Essbase получит данные для всех потомков указанного элемента, включая сам элемент. Более подробную информацию о синтаксисе команд отчетов, а также инструкции по созданию отчетов смотрите в публикациях *Technical Reference* и *Hyperion Essbase Database Administrator's Guide*.

При работе в режиме произвольного формата соблюдайте следующие рекомендации:

- Перед именами элементов, состоящих из цифр, необходимо ставить одинарную кавычку. Например, вводя имя элемента 100 измерения Product (Продукт), введите на лист '100.
- В режиме произвольного формата нельзя отменить получение данных.
- В режиме произвольного формата нельзя применять стили Hyperion Essbase.
- Во всех операциях получения Hyperion Essbase удаляет пустые строки и столбцы.
- В режиме произвольного формата Essbase включает переключатель Автосортировка строк на вкладке Вид диалогового окна Опции Essbase. Если вы выберете эту функцию, то Hyperion Essbase получит данные в виде симметричных строк, применив порядок сортировки, указанный в схеме базы данных.
- В режиме произвольного формата в группах Сохранение формул и Режимы (диалоговое окно Опции Essbase, страница Режим) будут доступны не все опции.
- Если вы хотите использовать динамические временные ряды в режиме получения в произвольном формате, то не помещайте в одну и ту же ячейку элемент динамического временного ряда и последний период времени (например, Q-T-D(Feb)). Следует ввести элемент динамического временного ряда, Q-T-D в одну ячейку, а последний элемент в скобках, (Feb), в отдельную, соседнюю ячейку.

Чтобы создать отчет в произвольном формате в режиме произвольного формата:

1. Откройте новый лист, выбрав File > New (Файл > Новый) или щелкнув по значку

## $\square$

- 2. Выберите Essbase > Опции и выберите вкладку Режим.
- 3. В группе опций Получение выберите Произвольный формат.
- 4. Выберите вкладку Вид.
- 5. В группе опций Ячейки включите переключатель **Автосортировка строк**. Щелкните по ОК.
- 6. Введите имена элементов на лист, как показано на рис. 126 на стр. 133:
|   | Α       | В    | С | D | E | F |
|---|---------|------|---|---|---|---|
| 1 | Product | COGS |   |   |   |   |
| 2 | Jan     |      |   |   |   |   |
| 3 | East    |      |   |   |   |   |
| 4 | Budget  |      |   |   |   |   |
| 5 | Actual  |      |   |   |   |   |
| 6 |         |      |   |   |   |   |
| 7 |         |      |   |   |   |   |

Рисунок 126. Ввод имен элементов в отчет в произвольном формате

7. Выберите Essbase > Получить.

Hyperion Essbase Essbase получит данные для элементов и создаст просмотр по умолчанию на основе местонахождения меток. Обратите внимание на то, что три элемента были повернуты из группы строк в группу столбцов.

|   | А      | В       | С    | D   | E    | F |
|---|--------|---------|------|-----|------|---|
| 1 |        | Product | COGS | Jan | East |   |
| 2 | Budget | 2590    |      |     |      |   |
| 3 | Actual | 3007    |      |     |      |   |
| 4 |        |         |      |     |      |   |
| 5 |        |         |      |     |      |   |

Рисунок 127. Результат получения данных в режиме произвольного формата

8. Выберите Файл > Закрыть, чтобы закрыть лист. Сохранять файл не нужно.

Теперь создайте отчет, введя имена элементов и команду сценария:

1. Откройте новый лист, выбрав File > New (Файл > Новый) или щелкнув по значку

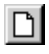

2. Введите имена элементов на пустой лист, как показано на рис. 128.

|   | Α | В      | С     | D    | E | F |
|---|---|--------|-------|------|---|---|
| 1 |   | Actual | Sales | East |   |   |
| 2 |   | Jan    | Feb   | Mar  |   |   |
| 3 |   |        |       |      |   |   |
| 4 |   |        |       |      |   |   |
| 5 |   |        |       |      |   |   |

Рисунок 128. Ввод имен элементов в отчет в произвольном формате

3. Введите в ячейку A3: <IDESCENDANTS Product. Нажмите Enter.

|   | A                                                                         | В      | С     | D    | 3 |
|---|---------------------------------------------------------------------------|--------|-------|------|---|
| 1 |                                                                           | Actual | Sales | East | 1 |
| 2 |                                                                           | Jan    | Feb   | Mar  |   |
| 3 | <idescendants< th=""><th></th><th></th><th></th><th></th></idescendants<> |        |       |      |   |
| 4 |                                                                           |        |       |      |   |
| 5 |                                                                           |        |       |      | • |

Рисунок 129. Ввод команды сценария отчета в отчет произвольного формата

4. Выберите Essbase > Получить.

Hyperion Essbase получит на лист данные для всех потомков измерения Product (Продукт) и для элементов, которые вы ввели на лист.

|    | Α                  | В        | С        | D        | E | F |
|----|--------------------|----------|----------|----------|---|---|
| 1  |                    | Actual   | Sales    | East     |   |   |
| 2  |                    | Jan      | Feb      | Mar      |   |   |
| 3  | Cola               | 1812     | 1754     | 1805     |   |   |
| 4  | Diet Cola          | 200      | 206      | 214      |   |   |
| 5  | Caffeine Free Cola | 93       | 101      | 107      |   |   |
| 6  | Colas              | 2105     | 2061     | 2126     |   |   |
| 7  | Old Fashioned      | 647      | 668      | 672      |   |   |
| 8  | Diet Root Beer     | 310      | 310      | 312      |   |   |
| 9  | Sasparilla         | #Missing | #Missing | #Missing |   |   |
| 10 | Birch Beer         | 896      | 988      | 923      |   |   |
| 11 | Root Beer          | 1853     | 1966     | 1907     |   |   |
| 12 | Dark Cream         | 999      | 1012     | 1026     |   |   |

Рисунок 130. Результат получения данных с помощью команды сценария отчета

- **Примечание:** Когда Hyperion Essbase завершит получение данных, команда сценария отчета будет перезаписана возвращенными данными. Вы сможете восстановить предыдущий просмотр в режиме произвольного формата с помощью команды FlashBack.
- 5. Выберите Файл > Закрыть, чтобы закрыть лист. Сохранять файл не нужно.

### Использование атрибутов при составлении отчетов в произвольном формате

Нурегіоп Essbase позволяет получить данные селективно, указав атрибуты, связанные с базовым измерением. Например, в базе данных Sample Basic базовое измерение Product (Продукт) связано с такими атрибутами, как тип упаковки и объем. Введя на лист имя атрибута, вы сможете получить данные, связанные с этим атрибутом.

Чтобы применить атрибуты при составлении отчета в произвольном формате, выполните следующее:

 Откройте новый лист, выбрав File > New (Файл > Новый) или щелкнув по значку

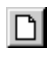

2. Введите имена элементов, как показано на рис. 131 на стр. 135.

Измерение атрибутов Caffeinated (Содержание\_кофеина) связано с базовым измерением Product (Продукт). Bottle (Бутыль) - это элемент нулевого уровня измерения атрибутов Pkg\_Type (Тип упаковки). Измерение Pkg\_Type (Тип упаковки) связано с базовым измерением Product (Продукт). Элемент нулевого уровня - это элемент низшего уровня в данном измерении.

| I |   | A           | В            | С        | D    | E    |     |
|---|---|-------------|--------------|----------|------|------|-----|
| I | 1 | Caffeinated | Bottle       | Profit   | Qtr1 | East | _   |
| I | 2 |             |              |          |      |      | -   |
| l | 4 | ▶ N\Sheet1  | l / Sheet2 / | Sheet3 / |      | ► F  | [// |

Рисунок 131. Использование атрибутов при составлении отчетов в произвольном формате

3. Щелкнув мышью в любой пустой ячейке, выберите Essbase > Получить либо дважды щелкните в пустой ячейке данных.

Нурегіоп Essbase получит информацию о прибылях за первый квартал года для всех элементов базового измерения Product (Продукт), связанных как с элементами нулевого уровня измерения атрибутов Caffeinated (Caffeinated\_True - С кофеином и Caffeinated\_False - Без кофеина) и элементами нулевого уровня измерения атрибутов Pkg\_Type (Тип упаковки). Результаты должны принять следующий вид:

|                                 | A        | В           | С      | D      | Е    | F    | F |  |  |
|---------------------------------|----------|-------------|--------|--------|------|------|---|--|--|
| 1                               |          | Caffeinated | Bottle | Profit | Qtr1 | East |   |  |  |
| 2                               | Scenario | 2604        |        |        |      |      |   |  |  |
| 3                               |          |             |        |        |      |      | • |  |  |
| I I I I Sheet1 / Sheet2 / S I I |          |             |        |        |      |      |   |  |  |

Рисунок 132. Результат использования атрибутов при составлении отчетов в произвольном формате

 Вы можете развернуть данные для элементов атрибутов нулевого уровня измерения атрибутов Caffeinated (Содержание\_кофеина). Результаты должны принять следующий вид:

|   | A                 | В        | С      | D      | E    | F    | F |  |  |  |
|---|-------------------|----------|--------|--------|------|------|---|--|--|--|
| 1 |                   |          | Bottle | Profit | Qtr1 | East |   |  |  |  |
| 2 | Caffeinated_True  | Scenario | 142    |        |      |      |   |  |  |  |
| 3 | Caffeinated_False | Scenario | 2462   |        |      |      |   |  |  |  |
|   | 4<br>             |          |        |        |      |      |   |  |  |  |

Рисунок 133. Разворачивание атрибутов при составлении отчетов в произвольном формате

5. Чтобы произвести дальнейшее развертывание данных о прибылях за первый квартал для всех элементов базового измерения East (Восток), дважды щелкните по ячейке E1. Результаты должны принять следующий вид:

|    | A             | В                 | C    | D      | E      | F        |
|----|---------------|-------------------|------|--------|--------|----------|
| 1  |               |                   |      | Bottle | Profit | Scenario |
| 2  | New York      | Caffeinated_True  | Year | -2050  |        |          |
| 3  |               | Caffeinated_False | Year | 6754   |        |          |
| 4  |               | Caffeinated       | Year | 4704   |        |          |
| 5  | Massachusetts | Caffeinated_True  | Year | 30     |        |          |
| 6  |               | Caffeinated_False | Year | 1577   |        |          |
| 7  |               | Caffeinated       | Year | 1607   |        |          |
| 8  | Florida       | Caffeinated_True  | Year | 1727   |        |          |
| 9  |               | Caffeinated_False | Year | 934    |        |          |
| 10 |               | Caffeinated       | Year | 2661   |        |          |
| 11 | Connecticut   | Caffeinated_True  | Year | 1134   |        |          |
| 12 |               | Caffeinated_False | Year | 742    |        |          |
| 13 |               | Caffeinated       | Year | 1876   |        |          |
| 14 | New Hampshire | Caffeinated_True  | Year | -84    |        |          |
| 15 |               | Caffeinated_False | Year | 842    |        |          |
| 16 |               | Caffeinated       | Year | 758    |        |          |
| 17 | East          | Caffeinated_True  | Year | 757    |        |          |
| 18 |               | Caffeinated_False | Year | 10849  |        |          |
| 19 |               | Caffeinated       | Year | 11606  |        |          |

Рисунок 134. Результат развертывания элемента East (Восток)

#### Ввод имен поколений и уровней

Помимо ввода имен элементов базы данных в отчет произвольного формата также можно ввести имена поколений или уровней непосредственно в таблицу, чтобы получить заданные элементы. Дизайнер приложений Hyperion Essbase задает имена поколений и уровней для измерений базы данных в схеме базы данных. Есть два способа, с помощью которых можно определить, какие имена поколений и уровней заданы в базе данных:

- Просмотреть имена поколений и уровней с помощью окна Выбор элементов Essbase или с помощью дизайнера запросов Hyperion Essbase.
- Обратиться к разработчику приложений Hyperion Essbase и узнать у него, какие имена поколений и уровней заданы в схеме базы данных.

Чтобы ввести имена поколений и уровней непосредственно в отчет произвольного формата:

1. Откройте новый лист, выбрав File > New (Файл > Новый) или щелкнув по значку

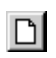

- 2. Выберите Essbase > Опции и выберите вкладку Режим.
- 3. В группе опций Получение выберите **Расширенная интерпретация**. Щелкните по ОК.
- 4. Введите имена элементов, как показано на рис. 135 на стр. 137:

|   | Α | В     | С      | D    | E    | F |
|---|---|-------|--------|------|------|---|
| 1 |   | Sales | Budget | West | Year |   |
| 2 |   |       |        |      |      |   |
| 3 |   |       |        |      |      |   |
| 4 |   |       |        |      |      |   |
| 5 |   |       |        |      |      |   |
| 6 |   |       |        |      |      |   |

Рисунок 135. Ввод имен элементов в отчет в произвольном формате

5. Введите имя поколения, как показано на рис. 136:

Family (Семейство) - имя поколения в измерении Product (Продукт), которое уже задано в образце базы данных (Sample Basic).

|   | Α      | В     | С      | D    | E    | F |
|---|--------|-------|--------|------|------|---|
| 1 |        | Sales | Budget | West | Year |   |
| 2 | Family |       |        |      |      |   |
| 3 |        |       |        |      |      |   |
| 4 |        |       |        |      |      |   |
| 5 |        |       |        |      |      |   |
| 6 |        |       |        |      |      |   |

Рисунок 136. Ввод имени поколения в отчет произвольного формата

6. Выберите Essbase > Получить.

Hyperion Essbase Essbase получит данные для имен элементов и поколений, которые вы ввели. Имя поколения Family (Семья) раскрывается в виде отдельных элементов.

|   | Α           | В     | С      | D    | E    | F |
|---|-------------|-------|--------|------|------|---|
| 1 |             | Sales | Budget | West | Year |   |
| 2 | Colas       | 34830 |        |      |      |   |
| 3 | Root Beer   | 31810 |        |      |      |   |
| 4 | Cream Soda  | 30480 |        |      |      |   |
| 5 | Fruit Soda  | 22730 |        |      |      |   |
| 6 | Diet Drinks | 35690 |        |      |      |   |
| 7 |             |       |        |      |      |   |

Рисунок 137. Результат получения данных в произвольном формате с помощью имени поколения

7. Замените имя элемента Year (Год) на имя уровня Lev0, Year (Уровень0, Год) как показано ниже на рисунке.

|   | Α           | В     | С      | D    | E         | F |
|---|-------------|-------|--------|------|-----------|---|
| 1 |             | Sales | Budget | West | Lev0,Year |   |
| 2 | Colas       | 34830 |        |      |           |   |
| 3 | Root Beer   | 31810 |        |      |           |   |
| 4 | Cream Soda  | 30480 |        |      |           |   |
| 5 | Fruit Soda  | 22730 |        |      |           |   |
| 6 | Diet Drinks | 35690 |        |      |           |   |
| 7 |             |       |        |      |           |   |

Рисунок 138. Ввод имени уровня в отчет произвольного формата

**Примечание:** Ни в коем случае не ставьте пробел между запятой (после 0) и словом Year. Не допускайте ошибок при вводе имен поколений и уровней непосредственно на лист.

8. Выберите Essbase > Получить.

Нурегіоп Essbase Essbase получит данные для элементов нулевого уровня измерения Year (Год), которые являются месяцами года: Jan (январь), Feb (февраль), Mar (март) и т.д.

|    | Α   | В           | С     | D      | E    | F |
|----|-----|-------------|-------|--------|------|---|
| 1  |     |             | Sales | Budget | West |   |
| 2  | Jan | Colas       | 2860  | -      |      |   |
| 3  |     | Root Beer   | 2540  |        |      |   |
| 4  |     | Cream Soda  | 2220  |        |      |   |
| 5  |     | Fruit Soda  | 1840  |        |      |   |
| 6  |     | Diet Drinks | 2810  |        |      |   |
| 7  | Feb | Colas       | 2820  |        |      |   |
| 8  |     | Root Beer   | 2560  |        |      |   |
| 9  |     | Cream Soda  | 2310  |        |      |   |
| 10 |     | Fruit Soda  | 1840  |        |      |   |
| 11 |     | Diet Drinks | 2900  |        |      |   |
| 12 | Mar | Colas       | 2820  |        |      |   |

Рисунок 139. Результат получения данных в произвольном формате с помощью имени уровня

9. Выберите Файл > Закрыть, чтобы закрыть лист. Сохранять файл не нужно.

#### Использование Linked Reporting Objects

*Связанный объект отчета* - это внешний файл, примечание к ячейке или ресурс WWW, связанный с ячейкой в базе данных Hyperion Essbase. Такие файлы, примечания и ресурсы Web (адрес которых указан с помощью URL - универсального локатора ресурсов) смогут получать пользователи надстройки электронных таблиц Hyperion Essbase, у которых есть доступ к базе данных.

**Примечание:** Если ваша организация получила лицензию на продукт Hyperion Essbase Partitioning и внедрила его, то вы также сможете получать доступ к *связанным разделам* из ячеек надстройки электронных таблиц Hyperion Essbase. Дополнительную информацию по связанным разделам смотрите в разделе "Доступ к связанным разделам" на стр. 155.

В этом разделе описываются следующие операции:

- "Как связать файл с ячейкой данных" на стр. 139
- "Как связать примечание с ячейкой данных" на стр. 142
- "Как связать URL с ячейкой данных" на стр. 143
- "Получение доступа в связанным объектам отчетов и их редактирование" на стр. 146

**Примечание:** Дополнительную информацию по связанным объектам отчетов смотрите в электронной справке надстройки электронных таблиц Hyperion Essbase.

#### Как связать файл с ячейкой данных

С помощью функции Связанные объекты отчетов вы сможете связать внешний файл с ячейкой данных в программе надстройки электронных таблиц Hyperion Essbase. Hyperion Essbase хранит такие файлы на сервере Hyperion Essbase. Пользователи, которым разрешен доступ к базе данных, смогут получать эти файлы и просматривать содержащиеся в ячейке данные.

В следующем примере используется образец таблицы Asymm.xls с данными из базы данных Sample Basic. На этом листе образец файла, Budasmp.txt, связан с ячейкой, в которой представлен рисунок для измерения Budget (Бюджетный). В файле Budasmp.txt содержатся сведения о бюджетном планировании на текущий год.

Чтобы связать файл с ячейкой данных, выполните следующее:

- 1. Выберите Файл > Открыть.
- 2. Откройте файл Asymm.xls в каталоге \essbase\client\sample.
- Убедитесь, что у вас установлено соединение с базой данных Sample Basic. При отсутствии соединения смотрите раздел "Соединение с базой данных" на стр. 89.
- 4. Выберите ячейку D5.

**Примечание:** Объекты можно связывать только с ячейками данных, а не с ячейками, содержащими имена элементов.

|    | Α     | В          | С      | D      | E      | F      | G | Н |
|----|-------|------------|--------|--------|--------|--------|---|---|
| 1  | Sales |            |        |        |        |        |   |   |
| 2  |       |            |        |        |        |        |   |   |
| 3  |       |            | Actual | Budget | Budget | Budget |   |   |
| 4  |       |            | Qtr1   | Qtr2   | Qtr3   | Qtr4   |   |   |
| 5  | East  | Colas      | 6292   | 6760   | 7300   | 5570   |   |   |
| 6  |       | Root Beer  | 5726   | 5650   | 5600   | 5780   |   |   |
| 7  |       | Fruit Soda | 3735   | 4150   | 4350   | 3850   |   |   |
| 8  |       |            |        |        |        |        |   |   |
| 9  | West  | Root Beer  | 8278   | 7970   | 8320   | 7820   |   |   |
| 10 |       | Cream Soda | 8043   | 7720   | 8300   | 7570   |   |   |
| 11 |       |            |        |        |        |        |   |   |

Рисунок 140. Выбор ячейки данных для присоединения внешнего файла

5. Выберите Essbase > Связанные объекты.

Откроется диалоговое окно Браузер связанных объектов.

| Б | раузер связанных объектов — Rtc44:Sample:Basic 🛛 🔀 |                   |                      |           |       |                 |                 |
|---|----------------------------------------------------|-------------------|----------------------|-----------|-------|-----------------|-----------------|
| k | омбинация <u>э</u> ле                              | ментов: Qtr2,Sale | s,Colas,East,Buc     | lget      |       |                 |                 |
| 1 | Связанные <u>о</u> бъю                             | вкты:             |                      |           |       |                 |                 |
|   | Тип объекта                                        | Описание объек    | ла                   | Имя файла | 3     | Автор           | Изменено        |
|   |                                                    |                   |                      |           |       |                 |                 |
|   |                                                    |                   |                      |           |       |                 |                 |
|   |                                                    |                   |                      |           |       |                 |                 |
|   |                                                    |                   |                      |           |       |                 |                 |
|   |                                                    |                   |                      |           |       |                 |                 |
|   |                                                    |                   |                      |           |       |                 |                 |
|   | •                                                  |                   |                      |           |       |                 |                 |
| 1 |                                                    |                   |                      |           |       |                 |                 |
|   | Присоединить                                       | Исменить          | Прос <u>м</u> огр/За | пуск. Ст  | едеть | <u>С</u> правка | <u>З</u> акрыть |

Рисунок 141. Присоединение файла

6. В диалоговом окне **Браузер связанных объектов** щелкните по кнопке **Присоединить**.

Hyperion Essbase откроет диалоговое окно Присоединить связанный объект.

7. В группе опций Тип присоединения выберите Файл.

| Присоединить связанный объект                                 | ×                               |
|---------------------------------------------------------------|---------------------------------|
| Комбинация элементов: Qtr1,Measures,Colas,Market,Sc           | enario                          |
| Тип присоединения<br>С Примечание к ячейке<br>С Файл<br>С ЦПL | ОК<br>Отмена<br><u>С</u> правка |
| <u>И</u> мя файла:<br>Г                                       | Просмотр                        |
| <u>О</u> писание файла:                                       |                                 |
|                                                               |                                 |

Рисунок 142. Как связать файл с ячейкой данных

8. Щелкните по кнопке Просмотр рядом с полем Имя файла.

Hyperion Essbase откроет диалоговое окно Просмотр файлов.

- 9. Перейдите в каталог \essbase\client\sample и выберите файл Budasmp.txt.
- 10. Щелкните по Открыть.
- 11. В поле Описание файла введите краткое описание файла, как показано на рис. 143 на стр. 141.

| Присоединить связанный объект                       |          | X               |
|-----------------------------------------------------|----------|-----------------|
| Комбинация элементов: Year,Measures,Product,Market, | Scenario |                 |
| Тип присоединения                                   |          | ОК              |
| О Примечание к ячейке                               |          | Отмена          |
| • <u>Ф</u> айл                                      |          | - 1             |
|                                                     |          | <u>С</u> правка |
| Имя файла:                                          |          |                 |
| sale4cst.txt                                        | Прос     | жотр            |
| <u>О</u> писание файла:                             |          |                 |
| Прогноз по продажам                                 | <u> </u> |                 |
|                                                     | -        |                 |
| 1                                                   |          |                 |

Рисунок 143. Выбор и описание файла для присоединения

Примечание: В поле Описание файла текст вводить не обязательно.

12. Щелкните по ОК, чтобы закрыть диалоговое окно и присоединить файл к ячейке.

Hyperion Essbase скопирует файл на сервер и свяжет его с текущей ячейкой данных.

- 13. Щелкните по Закрыть, чтобы закрыть диалоговое окно **Браузер связанных** объектов.
- 14. Не закрывайте файл Asymm.xls. Он вам понадобится при выполнении следующей задачи учебника.

Вы можете выделить ячейки, с которыми соединены связанные объекты отчетов, применив соответствующий стиль.

Чтобы применить стили:

- 1. Выберите Essbase > Опции и выберите вкладку Стиль.
- 2. В области Ячейки данных включите переключатель Связанные объекты.
- 3. Щелкните по Формат.
- 4. В списке Стиль шрифта выберите Курсив.
- 5. В списке Цвет выберите Фиолетовый. Щелкните по ОК.
- 6. Выберите вкладку Вид.
- 7. В блоке Ячейки включите переключатель Использовать стили. Щелкните по ОК.
- 8. Выберите Essbase > Получить, чтобы обновить лист и применить стили.

Ячейка D5 (ячейка, к которой вы только что присоединили связанный файл) теперь будет выделена фиолетовым курсивом. При обновлении листа Hyperion Essbase также применит другие опции, заданные в диалоговом окне **Опции Essbase**.

|    | A     | В          | C      | D      | E      | F      |
|----|-------|------------|--------|--------|--------|--------|
| 1  | Sales |            |        |        |        |        |
| 2  |       |            |        |        |        |        |
| 3  |       |            | Actual | Budget | Budget | Budget |
| 4  |       |            | Qtr1   | Qtr2   | Qtr3   | Qtr4   |
| 5  | East  | Colas      | 6292   | 6760   | 7300   | 5570   |
| 6  |       | Root Beer  | 5726   | 5650   | 5600   | 5780   |
| 7  |       | Fruit Soda | 3735   | 4150   | 4350   | 3850   |
| 8  |       |            |        |        |        |        |
| 9  | West  | Root Beer  | 8278   | 7970   | 8320   | 7820   |
| 10 |       | Cream Soda | 8043   | 7720   | 8300   | 7570   |
| 11 |       |            |        |        |        |        |

Рисунок 144. Результат применения стиля к ячейке со связанным объектом отчета

9. Оставьте файл Asymm.xls открытым, чтобы выполнить следующую задачу учебника.

#### Как связать примечание с ячейкой данных

В программе надстройки электронных таблиц Hyperion Essbase можно связывать с ячейками данных не только внешние файлы, но и отдельные примечания к ячейкам, в которых содержится информация о тех или иных ячейках данных. Примечания к ячейкам не должны содержать более 599 символов. Если нужно присоединить к ячейке данных информацию, содержащую более 599 символов, то создайте и сохраните внешний файл с этой информацией, после чего присоедините этот файл к ячейке.

Чтобы связать примечание с ячейкой данных, выполните следующее:

1. В файле Asymm.xls выберите ячейку C5.

**Примечание:** Объекты можно связывать только с ячейками данных, а не с ячейками, содержащими имена элементов.

2. Выберите Essbase > Связанные объекты.

Откроется диалоговое окно Браузер связанных объектов.

- 3. В диалоговом окне **Браузер связанных объектов** щелкните по **Присоединить**. Нурегіоn Essbase откроет диалоговое окно **Присоединить связанный объект**.
- 4. В группе опций Тип присоединения выберите Примечание к ячейке.
- 5. В поле **Примечание к ячейке** введите примечание, как показано ниже на рисунке:

| Присоединить связанный объект                                                          |         | ×         |
|----------------------------------------------------------------------------------------|---------|-----------|
| Комбинация <u>э</u> лементов: Qtr1,Measures,Colas,Market,Sc                            | enario: |           |
| Тип приссединения<br>© Дримечание к ячейке<br>С Файл<br>С ШВI                          |         | ОК Отмена |
| Примечание к дчейке<br>Акиндинов здесь что-то напутал, пусть уточнит послед<br>данные. | цние 📕  | <u></u>   |
|                                                                                        | V       |           |

Рисунок 145. Создание примечания к ячейке для присоединения

6. Щелкните по ОК, чтобы закрыть диалоговое окно и присоединить примечание к ячейке.

Hyperion Essbase скопирует примечание на сервер и свяжет его с текущей ячейкой данных.

- 7. Щелкните по Закрыть, чтобы закрыть диалоговое окно Браузер связанных объектов.
- 8. Выберите Essbase > Получить, чтобы обновить лист и применить стили, заданные для связанных объектов.

Теперь Hyperion Essbase выделит фиолетовым курсивом две ячейки данных (C5 и D5), чтобы вы смогли распознать ячейки со связанными объектами отчетов.

| раузер связанных о<br>Комбинация элементов:<br>Связанные объекты:                                                                                                    | бъектов Rtc44:Sample:t   | asic      |                 | ×               |
|----------------------------------------------------------------------------------------------------|--------------------------|-----------|-----------------|-----------------|
| Тип объекта                                                                                                    | Описание объекта         | Имя файла | Автор           | Изменен         |
| Примечание к ячейке                                                                                                    | Это значение должно быть |           | nisru           | Tue Aug 1       |
| <ul> <li>Image: A start of the start of the start of</li></ul> |                          |           |                 | Þ               |
| Присоединить Из                                                                                                    | менить Просмотр/Запуск   | Стедеть   | <u>С</u> правка | <u>З</u> акрыть |

Рисунок 146. Результат создания связанного примечания к ячейке

9. Оставьте файл Asymm.xls открытым, чтобы выполнить следующую задачу учебника.

#### Как связать URL с ячейкой данных

URL (универсальный локатор ресурсов) - это строчный адрес ресурса в WWW (таким ресурсом может являться документ, изображение или загружаемый файл). С помощью функции Связанные объекты отчетов вы сможете связать URL с ячейкой данных так, чтобы пользователи, имеющие доступ к базе данных,

могли непосредственно соединиться с указанным URL. При получении доступа к ячейке в программе надстройки электронных таблиц Hyperion Essbase, назначенный по умолчанию Web-браузер откроется и выведет ресурс с указанным URL.

**Примечание:** Дополнительную информацию о синтаксисе URL смотрите в электронной справке надстройки электронных таблиц Hyperion Essbase.

При наличии Web-браузера и доступа в Интернет вы сможете, следуя приведенным ниже инструкциям, связать ячейку данных с Web-сайтом Hyperion:

1. В файле Asymm.xls выберите ячейку E5.

**Примечание:** Объекты можно связывать только с ячейками данных, а не с ячейками, содержащими имена элементов.

| Ĥ  | Ĥ     | В          | C      | D      | E      | F      | G |
|----|-------|------------|--------|--------|--------|--------|---|
| 1  | Sales |            |        |        |        |        |   |
| 2  |       |            |        |        |        |        |   |
| 3  |       |            | Actual | Budget | Budget | Budget |   |
| 4  |       |            | Qtr1   | Qtr2   | Qtr3   | Qtr4   |   |
| 5  | East  | Colas      | 6292   | 6760   | 7300   | 5570   |   |
| 6  |       | Root Beer  | 5726   | 5650   | 5600   | 5780   |   |
| 7  |       | Fruit Soda | 3735   | 4150   | 4350   | 3850   |   |
| 8  |       |            |        |        |        |        |   |
| 9  | West  | Root Beer  | 8278   | 7970   | 8320   | 7820   |   |
| 10 |       | Cream Soda | 8043   | 7720   | 8300   | 7570   |   |
| 11 |       |            |        |        |        |        |   |

Рисунок 147. Выбор ячейки данных для связывания с URL

2. Выберите Essbase > Связанные объекты.

Откроется диалоговое окно Браузер связанных объектов.

- 3. В диалоговом окне **Браузер связанных объектов** щелкните по Присоединить. Нурегіоn Essbase откроет диалоговое окно **Присоединить связанный объект**.
- 4. В группе опций Тип присоединения выберите URL.

| Присоединить связанный объект                       |        |                 | × |
|-----------------------------------------------------|--------|-----------------|---|
| Комбинация элементов: Qtr1,Measures,Colas,Market,Sc | enario |                 | 1 |
| Тип присоединения<br>С Примечание к ячейке          |        | ОК.<br>Отмена   |   |
|                                                     |        | <u>С</u> правка |   |
|                                                     |        |                 |   |
| Описание U <u>B</u> L                               | 4      |                 |   |
| 1                                                   | 7      |                 |   |

Рисунок 148. Как связать URL с ячейкой данных

5. Введите URL в поле Местонахождение, а его краткое описание - в поле Описание URL, как показано на рис. 151 на стр. 147.

| Присоединить связанный объект                                 |          | ×                               |
|---------------------------------------------------------------|----------|---------------------------------|
| Комбинация <u>э</u> лементов: Year,Measures,Product,Market,   | Scenario |                                 |
| Гип присоединения<br>С ∏римечание к ячейке<br>С ⊈айл<br>중 ∐RL |          | ОК<br>Отмена<br><u>С</u> правка |
| <u>М</u> естонахождение<br>http://www.hyperion.com            |          |                                 |
| Описание U <u>BL</u><br>Web-сайт компании Hyperion            | ×        |                                 |

Рисунок 149. Ввод и описание URL для присоединения

- Примечание: В поле Описание URL можно ничего не вводить. Длина значения в поле адреса URL ограничена 512 символами. Длина значения в поле описания URL ограничена 80 символами.
- 6. Щелкните по ОК, чтобы закрыть диалоговое окно и присоединить URL к ячейке.

Hyperion Essbase скопирует строку URL на сервер и свяжет ее с текущей ячейкой данных.

Примечание: При создании связи синтаксис URL не проверяется; Hyperion Essbase проверяет синтаксис, когда пользователь обращается к URL из электронной таблицы. Назначенный по умолчанию браузер Web проверяет наличие URL (или то, является ли он допустимым).

- 7. Щелкните по Закрыть, чтобы закрыть диалоговое окно Браузер связанных объектов.
- 8. Выберите Essbase > Получить, чтобы обновить лист и применить стили, заданные для связанных объектов.
- 9. Оставьте файл Asymm.xls открытым, чтобы выполнить следующую задачу учебника.

Итак, вы научились создавать связанные объекты отчетов и можете теперь ознакомиться с тем, как получать к ним доступ из надстройки электронных таблиц Hyperion Essbase.

## Получение доступа в связанным объектам отчетов и их редактирование

Доступ к связанному объекту отчета, который вы присоединили к ячейке данных, для просмотра и редактирования можно получить двумя способами:

- Выберите ячейку (ориентируясь по примененному стилю) и выберите Essbase > Связанные объекты.
- Включите поддержку двойного щелчка для просмотра связанных объектов.
- Примечание: При включении поддержки двойного щелчка для просмотра связанных объектов изменятся опции для операций получения или сворачивания/разворачивания данных. Дополнительную информацию об этих изменениях смотрите в электронной справке надстройки электронных таблиц Hyperion Essbase.

При работе с этим учебником вы получаете доступ к связанным объектам отчета, созданным в предыдущих разделах, с помощью меню Essbase, а не с помощью двойного щелчка мышью.

#### Доступ к связанным файлам

Иногда нужно проверить содержимое внешнего файла, связанного с ячейкой данных.

Чтобы получить доступ к внешнему файлу, который вы ранее связали с ячейкой данных:

- 1. В файле Asymm.xls выберите ячейку D5.
- 2. Выберите Essbase > Связанные объекты.
- 3. В диалоговом окне Браузер связанных объектов выберите файл Budasmp.txt.

| Присоединить связанный объект 🛛 🔀                             |                                 |  |  |  |  |  |  |
|---------------------------------------------------------------|---------------------------------|--|--|--|--|--|--|
| Комбинация <u>э</u> лементов: [Qtr2,Sales,Colas,East,Budget   |                                 |  |  |  |  |  |  |
| Гип присоединения<br>О ∏римечание к ячейке<br>⊙ ⊈айл<br>С ∐RL | ОК<br>Отмена<br><u>С</u> правка |  |  |  |  |  |  |
| <u>И</u> мя файла:                                            |                                 |  |  |  |  |  |  |
| C:\Hyperion\Essbase\Client\Sample\Budasmp.txt                 | Просмотр                        |  |  |  |  |  |  |
| <u>О</u> писание файла:                                       |                                 |  |  |  |  |  |  |
| Прогноз бюджета на будущий год                                | ×                               |  |  |  |  |  |  |

Рисунок 150. Доступ к связанному внешнему файлу

4. Чтобы просмотреть связанный файл, щелкните по **Просмотр/Запуск**. Файл Budasmp.txt откроется в исходном приложении.

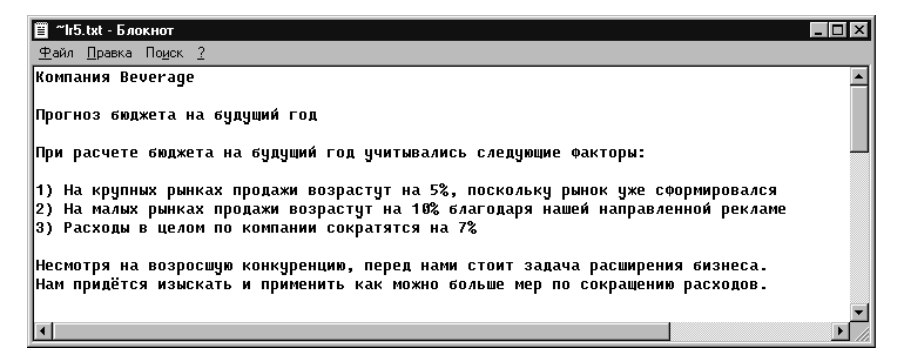

Рисунок 151. Просмотр содержимого связанного внешнего файла

- Примечание: Содержимое файла следует редактировать в исходном приложении. После того, как вы внесете в файл нужные изменения и сохраните его, вы можете снова присоединить отредактированный файл, щелкнув в диалоговом окне Браузер связанных объектов по кнопке Изменить. Нурегіоп Essbase откроет диалоговое окно Переприсоединить связанный объект, в котором вы сможете снова соединить или связать отредактированный файл с ячейкой данных. Дополнительную информацию смотрите в электронной справке надстройки электронных таблиц Hyperion Essbase.
- 5. Закройте файл Budasmp.txt и щелкните по Закрыть, чтобы закрыть диалоговое окно **Браузер связанных объектов**.
- 6. Оставьте файл Asymm.xls открытым для выполнения следующей задачи.

#### Доступ к связанному примечанию к ячейке

Иногда нужно изменить ранее созданное примечание к ячейке.

Чтобы получить доступ к созданному ранее примечанию к ячейке и отредактировать его, выполните следующее:

- 1. В файле Asymm.xls выберите ячейку C5.
- 2. Выберите Essbase > Связанные объекты.

В диалоговом окне **Браузер связанных объектов** находится примечание к ячейке, связанное с выбранной ячейкой.

3. В диалоговом окне **Браузер связанных объектов** выберите примечание к ячейке.

| Браузер связанных о        | бъектов Rtc44:Sample:I       | Basic     |                 | ×               |
|----------------------------|------------------------------|-----------|-----------------|-----------------|
| Комбинация элементов:      | Qtr1,Sales,Colas,East,Actual |           |                 |                 |
| Связанные <u>о</u> бъекты: |                              |           |                 |                 |
| Тип объекта                | Описание объекта             | Имя файла | Автор           | Изменен         |
| Примечание к ячейке        | Это значение должно быть     |           | nlsru           | Tue Aug 1       |
|                            |                              |           |                 | Þ               |
| Присоединить Изи           | менить                       | Стереть   | <u>С</u> правка | <u>З</u> акрыть |

Рисунок 152. Доступ к связанному примечанию к ячейке

4. Чтобы отредактировать содержимое примечания к ячейке, щелкните по Изменить.

Hyperion Essbase откроет диалоговое окно **Изменить примечание к ячейке**, в котором будет показано выбранное примечание к ячейке.

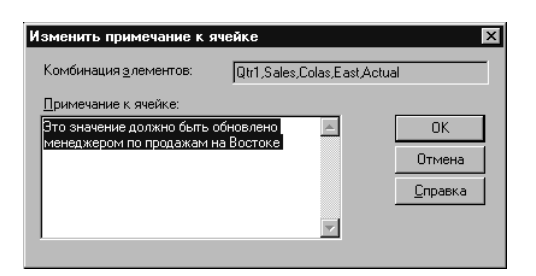

Рисунок 153. Правка содержимого связанного примечания к ячейке

**Примечание:** Если вам нужно только просмотреть содержимое примечания к ячейке, то в диалоговом окне **Браузер связанных объектов** щелкните не по кнопке Правка, а по кнопке Просмотр/Запуск.

5. Измените содержимое примечания к ячейке, как показано ниже на рисунке:

| ket,Scenario    |
|-----------------|
|                 |
|                 |
| (OK)            |
| Отмена          |
| <u>С</u> правка |
|                 |
|                 |

Рисунок 154. Результат редактирования содержимого примечания к ячейке

6. Щелкните по ОК, чтобы закрыть диалоговое окно **Изменить примечание** к **ячейке** и сохранить внесенные изменения.

Hyperion Essbase сохранит исправленное примечание к ячейке на сервере.

- 7. Щелкните по Закрыть, чтобы закрыть диалоговое окно Браузер связанных объектов.
- 8. Оставьте файл Asymm.xls открытым, чтобы выполнить следующую задачу учебника.

#### Доступ к связанному URL

Если вы следовали инструкциям в разделе "Как связать URL с ячейкой данных" на стр. 143, то вы сможете получить доступ к созданному вами URL и изменить его.

Чтобы вызвать на экран URL:

- 1. В файле Asymm.xls выберите ячейку E5.
- 2. Выберите Essbase > Связанные объекты.

В диалоговом окне **Браузер связанных объектов** находится URL, связанный с выбранной ячейкой.

3. В диалоговом окне Браузер связанных объектов выберите URL.

| 🗄 Браузер связанных объектов — Localhost:Sample:Basic 🛛 🔀 |                                      |                         |                     |  |  |  |
|-----------------------------------------------------------|--------------------------------------|-------------------------|---------------------|--|--|--|
| Комбинация элементов: Qtr1,Measures,Colas,Market,Scenario |                                      |                         |                     |  |  |  |
| Связанные <u>о</u> б                                      | бъекты:                              |                         |                     |  |  |  |
| Тип объекта                                               | Описание объекта                     | Имя файла               | Автор               |  |  |  |
| URL                                                       | Web-сайт компании Hyperion           | http://www.hyperion.com | rolap               |  |  |  |
|                                                           |                                      |                         |                     |  |  |  |
|                                                           |                                      |                         |                     |  |  |  |
|                                                           |                                      |                         |                     |  |  |  |
|                                                           |                                      |                         |                     |  |  |  |
| Присоедините                                              | ь <u>И</u> зменить Прос <u>м</u> отр | /Запуск Стереть Спра    | вка <u>З</u> акрыть |  |  |  |

Рисунок 155. Доступ к связанному URL

4. Чтобы просмотреть связанный URL, щелкните по Просмотр/Запуск.

Нурегіоп Essbase проверит синтаксис URL. Если будут обнаружены синтаксические ошибки, Hyperion Essbase выведет сообщение об ошибке. Если синтаксис URL правильный, то назначенный по умолчанию Web-браузер запустится и соединится с указанным сайтом. В данном случае синтаксис URL правильный, поэтому назначенный по умолчанию Web-браузер запустится и соединится с Web-сайтом Hyperion.

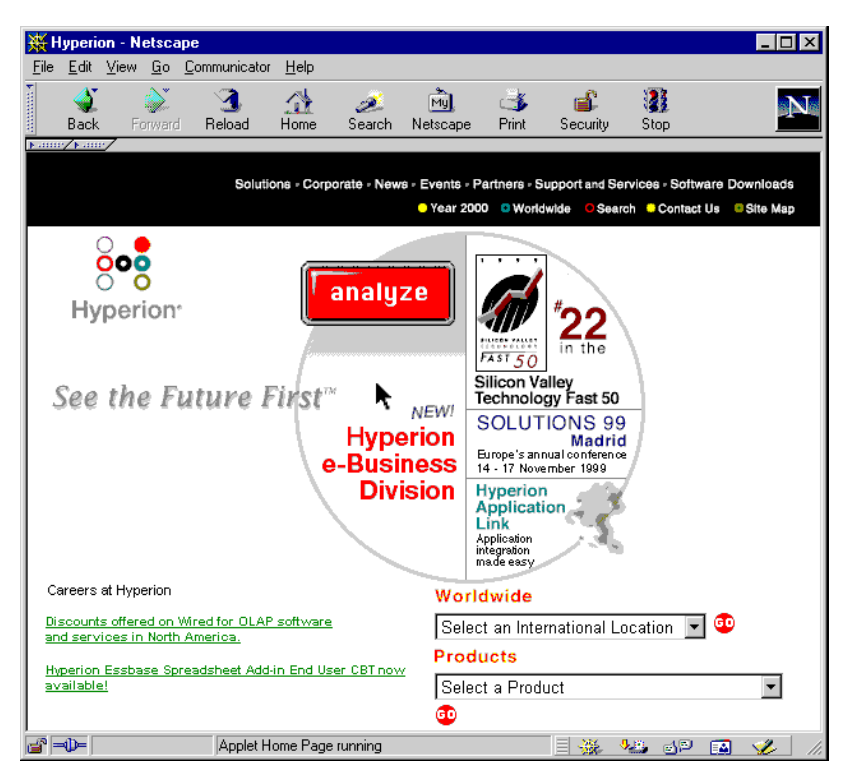

Рисунок 156. Просмотр связанного URL

5. Закройте Web-браузер.

Чтобы изменить URL:

- 1. В диалоговом окне Браузер связанных объектов выберите URL.
- 2. Чтобы изменить связанный URL, щелкните по Изменить.

Hyperion Essbase откроет диалоговое окно Изменить URL, в котором будет показан выбранный URL.

| Изменить URL                                              | ×               |
|-----------------------------------------------------------|-----------------|
| Комбинация элементов: Qtr1,Measures,Colas,Market,Scenario |                 |
| <u>М</u> естонахождение:                                  |                 |
| http://www.hyperion.com                                   |                 |
| Одисание URL:                                             | ОК              |
| Web-сайт компании Hyperion                                | Отмена          |
|                                                           | <u>С</u> правка |

Рисунок 157. Подготовка к изменению содержимого связанного URL

3. Измените URL и его описание, как показано на приведенном ниже рисунке:

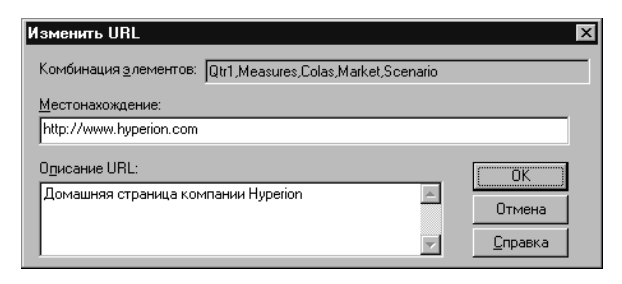

Рисунок 158. Изменение содержимого связанного URL

4. Щелкните по ОК, чтобы закрыть диалоговое окно Изменить URL и сохранить внесенные изменения.

Hyperion Essbase сохранит исправленный URL на сервере.

5. Чтобы просмотреть новый URL, щелкните по **Просмотр/Запуск**. Web-браузер запустится и соединится с новым URL.

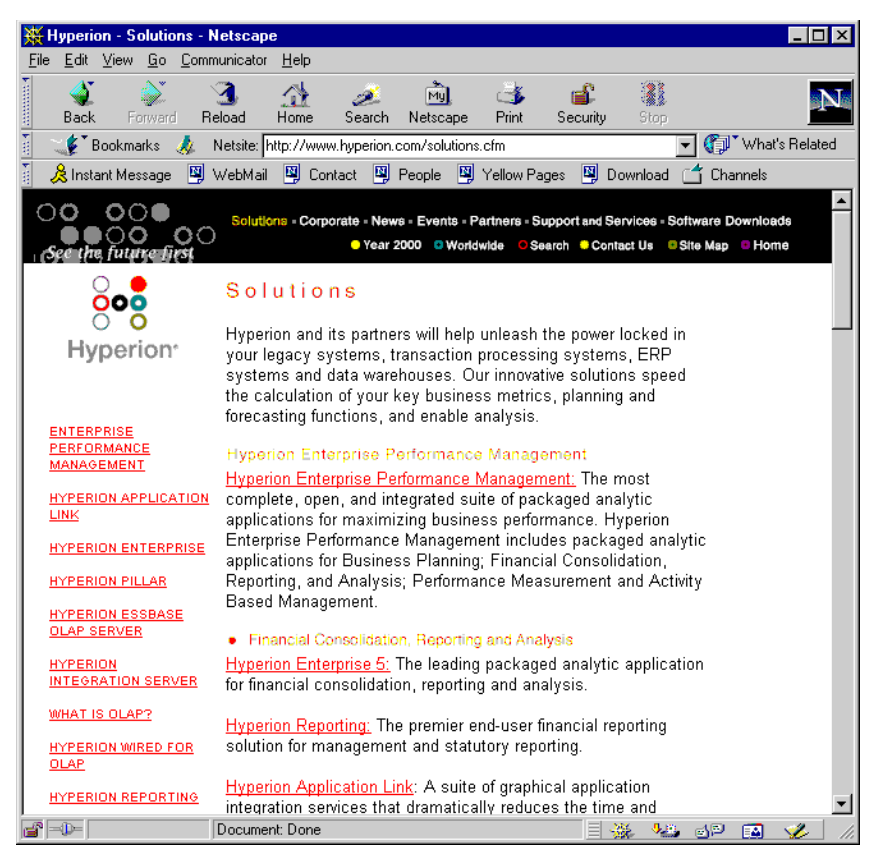

Рисунок 159. Просмотр отредактированного URL

- 6. Закройте Web-браузер.
- 7. Щелкните по Закрыть, чтобы закрыть диалоговое окно Браузер связанных объектов.
- 8. Закройте файл Asymm.xls, не сохраняя его.

#### Соединение с несколькими базами данных

Hyperion Essbase поддерживает одновременное обращение к нескольким базам данных. Эти базы данных могут находиться в разных приложениях и храниться на разных серверах. В Lotus 1-2-3 также можно открыть несколько листов, которые соединены с разными базами данных. Каждый лист может одновременно обращаться только к одной базе данных. С помощью команды Соединиться в меню Essbase можно переключиться с соединения с одной базой данных на соединение с другой базой данных.

**Примечание:** В зависимости от состояния производства приложений на вашем сайте у вас может и не быть доступа к дополнительным

приложениям и базам данных. Если вам требуется доступ к другим приложениям, обратитесь к администратору системы Hyperion Essbase.

При работе с этим учебником вам не придется соединяться с другой базой данных.

Чтобы получить доступ к нескольким базам данных, выполните следующее:

- 1. Выберите Essbase > Соединиться.
- 2. В диалоговом окне **Регистрация в системе Essbase**, в списке **Сервер** выберите сервер, с которым хотите соединиться (либо введите имя нужного сервера вручную).
- 3. Нажмите Таb, чтобы перейти в поле Имя пользователя, и введите ваше имя пользователя.
- 4. Нажмите Таb, чтобы перейти в поле Пароль, и введите пароль.
- 5. Щелкните по ОК, чтобы соединиться с сервером.

После того, как вы установите соединение с сервером, в списке Приложение/База данных появится перечень доступных комбинаций Приложение/База данных.

 В списке Приложение/База данных дважды щелкните по паре Приложение/База данных, с которыми вы хотите соединиться. Можете поступить по другому: выберите пару Приложение/База данных и щелкните по ОК.

Если приложение еще не запущено, Hyperion Essbase запустит его автоматически. Во время загрузки приложения возможна пауза; необходимое для запуска приложения время зависит от размера и числа баз данных в приложении, а также от размеров индексов баз данных, содержащихся в приложении.

7. Откройте новый лист и выполните необходимые шаги по установлению соединения с другими базами данных. Из каждого листа можно одновременно обращаться только к одной базе данных.

Информацию об установлении соединений с несколькими базами данных из дизайнера запросов Hyperion Essbase смотрите в разделе "Глава 3. Расширенный учебник Hyperion Essbase" на стр. 89.

#### Просмотр активных соединений с базами данных

Если вы часто соединяетесь с несколькими базами данных, то вам может понадобиться проверить состояние базы данных для каждого листа. Есть два способа проверить состояние соединения с базой данных:

- На вкладке Стиль диалогового окна Опции Essbase есть поле Информация о соединении. В этом поле находится информация о соединении для активного листа.
- В диалоговом окне Hyperion Essbase: Разъединиться перечислены все активные листы и показана информация о соединении для каждого из них. Это диалоговое окно также позволяет разъединить один или несколько листов с соответствующими базами данных.

#### Доступ к связанным разделам

Связанные разделы - это компонент продукта Hyperion Essbase Partitioning. Связанные разделы позволяют связывать друг с другом базы данных Hyperion Essbase, в которых содержатся различные измерения, обеспечивая при этом доступ ко всем измерениям в обеих базах данных. Если ваша организация приобрела и внедрила продукт Partitioning, то вы сможете воспользоваться его огромными возможностями. Разработка и реализация связанных разделов описана в руководстве *Hyperion Essbase Database Administrator's Guide*. Обычно разбиение на разделы задает разработчик приложений Hyperion Essbase.

**Примечание:** Продукт Partitioning также позволит разработчику приложений Нурегіоп Essbase создавать прозрачные и удаленные разделы. Дополнительную информацию по разбиению на разделы смотрите в публикации *Hyperion Essbase Database Administrator's Guide*.

Вы можете задать стили для ячеек, помеченных как связанные объекты. Эти ячейки являются точками доступа к связанному разделу или базе данных. Из ячейки данных надстройки электронных таблиц Hyperion Essbase можно получить доступ к связанному разделу двумя способами:

- Выберите ячейку и выберите Essbase > Связанные объекты.
- Включите поддержку двойного щелчка для просмотра связанных объектов.

При включении поддержки двойного щелчка для просмотра связанных объектов изменятся опции для операций получения или сворачивания/разворачивания данных. Дополнительную информацию об этих изменениях смотрите в электронной справке надстройки электронных таблиц Hyperion Essbase.

Когда вы выберете Essbase > Связанные объекты для ячейки связанного раздела, Hyperion Essbase выполнит следующие операции:

- Hyperion Essbase откроет диалоговое окно Браузер связанных объектов, в котором содержится список доступных разделов. В этом диалоговом окне выберите раздел, с которым хотите соединиться.
  - Примечание: В диалоговом окне Браузер связанных объектов может также содержаться список связанных объектов отчетов, например, примечаний к ячейкам и внешних файлов. Дополнительную информацию смотрите в разделе "Использование Linked Reporting Objects" на стр. 138.
- Когда вы выберете раздел, Hyperion Essbase создаст новый лист, содержащий соответствующие элементы и измерения для этой ячейки в связанном разделе.

Примечание: Hyperion Essbase не переносит формулы из раздела в раздел.

• Hyperion Essbase получит значения данных из связанного раздела.

После этого вы можете выполнять такие операции, как Свернуть и Развернуть, чтобы получить более подробную информацию на новый лист.

**Примечание:** В образце базы данных Sample Basic, используемом в этом учебнике, нет связанных разделов.

Если разработчик приложений Hyperion Essbase задал связанный раздел, то вы можете получить доступ к этому связанному разделу в программе надстройки электронных таблиц Hyperion Essbase следующим образом:

- 1. Найдите ячейку связанного объекта, ориентируясь по примененному к таким ячейкам стилю.
- Выберите Essbase > Связанные объекты, чтобы открыть диалоговое окно Браузер связанных объектов. Примечание: Также можно вызвать это диалоговое окно, включив для просмотра связанных объектов двойной щелчок; для этого нужно поставить пометку на переключателе Включить браузер связанных объектов в диалоговом окне Опции Essbase.
- 3. Выберите раздел, с которым вы хотите соединиться, и щелкните по Просмотр/Запуск.

|                           | ных объектов Localh          | ost:Sample:Basic |       |         |
|---------------------------|------------------------------|------------------|-------|---------|
| омбинация <u>э</u> лемен  | тов: [Year,Measures,Product, | Market,Scenario  |       |         |
| Связанные <u>о</u> бъекты | :                            |                  |       |         |
| Тип объекта               | Описание объекта             | Имя файла        | Автор | Измене  |
| Связанный раздел          |                              |                  | nlsru | Tue Aug |
|                           |                              |                  |       |         |
| •                         |                              |                  |       | •       |

Hyperion Essbase создаст новый лист, содержащий соответствующие элементы и измерения, для ячейки в связанном разделе.

Примечание: Доступ к связанному разделу можно получить только при наличии соответствующих полномочий. Если ваша учетная запись пользователя и пароль соответствуют информации об учетной записи для связанного раздела, то с помощью этой информации Hyperion Essbase установит соединение со связанным разделом. В противном случае Hyperion Essbase откроет диалоговое окно Регистрация в системе Essbase, чтобы вы вручную ввели ваш ID пользователя и пароль.

#### Обновление данных на сервере

В приложениях, которые связаны с планированием, бюджетными расчетами и прогнозированием, часто меняются значения данных. Получив данные на лист, вы сможете изменять значения, вводить формулы и форматировать данные с помощью надстройки электронных таблиц Hyperion Essbase. Hyperion Essbase также позволяет нескольким пользователям одновременно обращаться к одной и той же базе данных и обновлять в ней данные. В зависимости от предоставленных вам прав доступа, вы можете изменять все значения данных или только определенное подмножество значений. Чтобы сразу узнавать ячейки, к которым у вас есть доступ для чтения/записи, вы можете применить к таким ячейкам стиль. Дополнительную информацию смотрите в разделе "Применение стилей к ячейкам данных" на стр. 55. Чтобы обновить данные на листе, вы должны заблокировать ту область базы данных, в которой находятся значения, подлежащие изменению. Когда данные заблокированы, другие пользователи не могут изменить данные, которые вы собираетесь обновить. Другие пользователи смогут получать эти данные, но им не удастся ни заблокировать, ни изменить данные. У вас будет исключительное право на обновление данных в этой области.

**Примечание:** Данные, касающиеся атрибутов, обновить на сервере нельзя, поскольку данные об атрибутах всегда вычисляются динамически и, следовательно, не сохраняются.

Заблокировать значения данных можно тремя способами:

• Команда Получить и заблокировать позволяет получить данные на лист, одновременно заблокировав соответствующую область данных на сервере. При последующем получении данных Hyperion Essbase автоматически разблокирует предыдущие значения данных.

**Примечание:** В электронных таблицах с элементами динамического временного ряда команда Получить и заблокировать не поддерживается.

- Команда Заблокировать блокирует информацию, которую вы уже получили. При последующем получении данных Hyperion Essbase автоматически разблокирует предыдущие значения данных.
- Переключатель **Режим обновления** на вкладке Режим диалогового окна Опции Essbase позволяет автоматически блокировать соответствующую область базы данных при каждом получении.

Чтобы обновить данные на сервере, передав туда значения данных с вашего листа, используйте команду Отправить в меню Hyperion Essbase. Команда Отправить автоматически разблокирует на сервере данные после обновления (если только вы не включили Режим обновления). Если вы не хотите пользоваться автоматической блокировкой, то снимите пометку с переключателя Режим обновления. Данные можно разблокировать двумя способами:

- Команда Разблокировать разблокирует все заблокированные вами области данных.
- По истечении определенного промежутка времени, заданного администратором системы Hyperion Essbase, заблокированные на сервере данные будут автоматически разблокированы. Благодаря автоматической разблокировке области данных не остаются блокированными в течение длительных промежутков времени.

Образец файла Lotus 1-2-3, P&1.x1s, устанавливается при установке Hyperion Essbase по умолчанию и иллюстрирует обновление данных на сервере.

Чтобы вызвать лист P&l.xls, выполните следующее:

- 1. Выберите Файл > Открыть.
- 2. Откройте файл P&l.xls в каталоге \essbase\client\sample.
- 3. Выберите Essbase > Получить и заблокировать.

Hyperion Essbase получит данные и заблокирует соответствующую область базы данных.

|    | Α              | В        | С        | D        | E | F          | G          | Н   |
|----|----------------|----------|----------|----------|---|------------|------------|-----|
| 1  | Market:        | Central  |          |          |   | The Beve   | erage Comp | any |
| 2  | Product:       | 200      |          |          |   | Planning D | ept.       |     |
| 3  | Scenario:      | Budget   |          |          |   |            |            |     |
| 4  |                |          |          |          |   |            |            |     |
| 5  |                | Jan      | Feb      | Mar      |   | Qtr1       | % Sales    |     |
| 6  | Misc           | #Missing | #Missing | #Missing |   | 0          | 0.00       |     |
| 7  | Payroll        | 210      | 210      | 210      |   | 630        | 0.07       |     |
| 8  | Marketing      | 300      | 310      | 320      |   | 930        | 11.05      |     |
| 9  | Total Expenses | 510      | 520      | 530      |   | 1560       | 18.53      |     |
| 10 |                |          |          |          |   |            |            |     |
| 11 | COGS           | 1170     | 1180     | 1200     |   | 3550       | 42.16      |     |
| 12 | Sales          | 2740     | 2820     | 2860     |   | 8420       | 100.00     |     |
| 13 | Margin         | 1570     | 1640     | 1660     |   | 4870       | 57.84      |     |
| 14 | Profit         | 1060     | 1120     | 1130     |   | 3310       | 39.31      |     |
| 15 |                |          |          |          |   |            |            |     |
| 16 | Ratio Analysis |          |          |          |   |            |            |     |
| 17 | Markup         | 57.3%    | 58.2%    | 58.0%    |   | 57.8%      |            |     |
| 18 | Marketing %    | 10.9%    | 11.0%    | 11.2%    |   | 11.0%      |            |     |

Рисунок 160. Лист P&L после команды Получить и заблокировать

4. Измените значение элемента Sales (Продажи) в элементе Jan(январь) в ячейке В12 на 4000 и нажмите Enter.

Hyperion Essbase изменит значения обработанных данных.

Выберите Essbase > Отправить, чтобы обновить значения на сервере.
 Нурегіоп Essbase обновит данные на сервере и разблокирует области данных.

|    | Α                                    | В      | С     | D     | E | F          | G       | Н |
|----|--------------------------------------|--------|-------|-------|---|------------|---------|---|
| 1  | Market: Central The Beverage Company |        |       |       |   | any        |         |   |
| 2  | Product:                             | 200    |       |       |   | Planning D | ept.    |   |
| 3  | Scenario:                            | Budget |       |       |   |            |         |   |
| 4  |                                      |        |       |       |   |            |         |   |
| 5  |                                      | Jan    | Feb   | Mar   |   | Qtr1       | % Sales |   |
| 6  | Misc                                 | 5      | 10    | 10    |   | 25         | 0.30    |   |
| 7  | Payroll                              | 200    | 200   | 200   |   | 600        | 0.07    |   |
| 8  | Marketing                            | 350    | 350   | 350   |   | 1050       | 12.47   |   |
| 9  | Total Expenses                       | 555    | 560   | 560   |   | 1675       | 19.89   |   |
| 10 |                                      |        |       |       |   |            |         |   |
| 11 | COGS                                 | 1170   | 1180  | 1200  |   | 3550       | 42.16   |   |
| 12 | Sales                                | 2740   | 2820  | 2860  |   | 8420       | 100.00  |   |
| 13 | Margin                               | 1570   | 1640  | 1660  |   | 4870       | 57.84   |   |
| 14 | Profit                               | 1015   | 1080  | 1100  |   | 3195       | 37.95   |   |
| 15 |                                      |        |       |       |   |            |         |   |
| 16 | Ratio Analysis                       |        |       |       |   |            |         |   |
| 17 | Markup                               | 57.3%  | 58.2% | 58.0% |   | 57.8%      |         |   |
| 18 | Marketing %                          | 12.8%  | 12.4% | 12.2% |   | 12.5%      |         |   |

Рисунок 161. Лист P&L после отправки новых значения на сервер

- 6. Закройте файл P&l.xls, не сохраняя его.
- **Примечание:** В Hyperion Essbase можно вести журнал обновлений рабочих листов, чтобы отслеживать и вносить в журнал все обновления данных, передаваемые из надстройки электронных таблиц Hyperion Essbase на сервер. Это средство для обеспечения дополнительной защиты от потери данных может включить администратор системы Hyperion Essbase. Если вам понадобится более подробная информация, смотрите руководство *Hyperion Essbase Database Administrator's Guide* или обращайтесь к администратору системы Hyperion Essbase.

#### Вычисление базы данных

При отправке обновленных данных на сервер база данных не вычисляется заново автоматически. Если у вас есть соответствующие права доступа для выполнения вычислений в базе данных, то вы сможете вычислить базу данных из программы надстройки электронных таблиц Hyperion Essbase с помощью команды Вычислить. В этом учебнике вы не будете выполнять реальные вычисления в базе данных Sample Basic. Дополнительную информацию по вычислениям Hyperion Essbase смотрите в публикации Hyperion Essbase Database Administrator's Guide.

#### ОСТОРОЖНО:

Не проводите никаких вычислений при работе с этим учебником.

Если выбрать Essbase > Вычислить, появится диалоговое окно Вычисление Essbase.

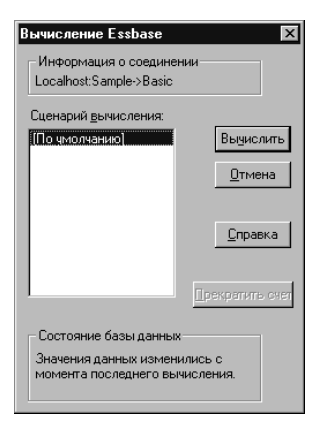

Рисунок 162. Диалоговое окно Вычисление Essbase

В диалоговом окне Вычисление Essbase содержатся следующие пункты:

- В поле Информация о соединении показано активное соединение с базой данных.
- В списке Выберите сценарий вычисления находятся сценарии вычислений на сервере, к которым у вас есть право доступа
- В поле Состояние базы данных указано текущее состояние вычислений для базы данных. Возможны следующие состояния:
  - Выполняется вычисление указывает, что в базе данных в данный момент выполняется вычисление.
  - Значения данных изменились с момента последнего вычисления указывает, что после того, как в базе данных в последний раз проводилось вычисление, значения данных изменились. Последнее вычисление могло проводиться во всей базе данных либо только в подмножестве элементов базы данных.
  - Никакие значения данных не изменились с момента последнего вычисления
     указывает, что после того, как в базе данных в последний раз проводилось вычисление, данные никак не изменились. Последнее вычисление могло проводиться во всей базе данных либо только в подмножестве элементов базы данных.

#### ОСТОРОЖНО:

Если последнее вычисление выполнялось с подмножеством данных, то, возможно, с момента последнего изменения значений для всей базы данных вычисления так и не выполнялись. Чтобы убедиться, что результаты вычислений соответствуют последним данным, вы можете выполнить вычисление для всей базы данных. За дополнительной информацией обращайтесь к администратору системы Hyperion Essbase.

#### Создание нескольких листов на основе одних и тех же данных

Одним из распространенных требований к приложениям, связанным с бюджетом или планированием, является рассылка листов по отделам, выполняющим в учреждении разные функции. Получив такие листы, сотрудники отделов могут изучить их содержимое, внести изменения и вернуть тому, кто их разослал. В Hyperion Essbase есть функция Каскад, которая позволяет создать несколько файлов рабочих листов на основе одного просмотра базы данных. Вы можете задать уровень детализации данных при репликации листов, чтобы настроить содержимое листа для каждого получателя.

В образце базы данных Sample Basic представлены данные по прохладительным напиткам, продаваемым в разных штатах США. К примеру, предположим, что мы хотим, чтобы все менеджеры продукта проанализировали предлагаемый бюджет, отреагировали на него и вернули его с изменениями в финансовый отдел. Мы должны создать электронную таблицу для всех комбинаций данных бюджета и P&L, чтобы передать ее продукт-менеджерам для работы с соответствующими продуктами.

Чтобы создать такой набор листов, выполните следующее:

- 1. Выберите Файл > Открыть.
- 2. Откройте файл P&l.xls в каталоге \essbase\client\sample. В этом файле содержатся данные, которые нужно скопировать на все листы.
- 3. Выберите Essbase > Получить.

Обратите внимание на то, что при получении применяется опция **Использовать Алиасы**, которая уже задана для этого файла в диалоговом окне **Опции Essbase**. В этом примере код продукта 200 заменяется названием Root Beer (Шипучие напитки), которое является его заранее заданным алиасом.

- 4. В качестве элементов, которые должны быть представлены в конечных листах, выберите Central (Центр) в ячейке В1 и Root Beer (Шипучие напитки) в ячейке В2.
- 5. Выберите Essbase > Каскад.

Hyperion Essbase откроет диалоговое окно Опции каскада Essbase.

6. Щелкните по вкладке Информация о каскаде.

На странице **Информация о каска**де представлен список выбранных вами элементов и опций для определения уровня, при котором выбранные элементы будут получены в каскадированные листы.

**Примечание:** Дополнительную информацию об опциях на этой странице смотрите в электронной справке надстройки электронных таблиц Hyperion Essbase.

7. В списке Элемент выберите Central (Центр) и в группе опций Выбрать уровень для выбранного элемента выберите Тот же уровень.

8. В списке Элемент выберите Root Beer (Шипучие напитки) и выберите Следующий уровень (значение по умолчанию).

| Опции каскада Essbase<br>Информация о каскаде      | Опции назначения                         | Х<br>Опции форматирования                                                                                                    |
|----------------------------------------------------|------------------------------------------|----------------------------------------------------------------------------------------------------|
| Каскад по:<br>Элемент:<br>Colas C,<br>Root Beer C, | Ві<br>ек<br>педноший урс<br>педноший урс | ыберите уровень для<br>ыбранного элемента:<br>С Следующий уровень<br>С Все уровни<br>С Нижний уровень<br>С Родственный уровень<br>С То же поколение<br>С То же поколение<br>С Формулы |
|                                                    |                                          | ОК Отмена Справка                                                                                                    |

Рисунок 163. Вкладка Информация о каскаде

Реплицированные (или каскадированные) отчеты электронных таблиц теперь содержат данные для элементов *того же* уровня, что и уровень элемента Central (East, West и South), и для элементов, уровень которых *ниже*, чем у элемента Root Beer (Old Fashioned, Diet Root Beer, Sarsaparilla и Birch Beer).

- 9. Щелкните по вкладке Опции назначения.
- 10. В поле **Каталог назначения** введите C:\temp, чтобы указать имя каталога, в котором нужно сохранить каскадируемые листы.

Также можно щелкнуть по **Просмотр**, чтобы выбрать каталог назначения в диалоговом окне **Просмотр**.

11. В группе опций Типы назначения выберите **Отдельные рабочие книги** (значение по умолчанию), чтобы создать отдельный файл Lotus 1-2-3 для каждого каскадируемого листа.

Вы также можете указать, чтобы Hyperion Essbase создал только одну рабочую книгу с отдельными листами для каждого каскадируемого отчета или же отправить каскадируемые отчеты на принтер.

12. В группе опций Информация о файле щелкните по опции **Перезаписать** имеющиеся файлы (значение по умолчанию). Эта опция указывает, что программа Hyperion Essbase должна перезаписывать все файлы, имена которых совпадают с именами каскадируемых листов.

Также можете выбрать опцию Открыть созданные файлы, чтобы открывать каскадированные файлы в Lotus1-2-3 по мере их создания.

#### ОСТОРОЖНО:

В зависимости от того, сколько реплик листов вы хотите создать, число листов, созданных с помощью команды Каскад, может превысить объем памяти компьютера. Поэтому не следует использовать опцию Открыть созданные файлы при репликации большого числа листов.

13. В группе опций Информация об именовании введите BUD в поле Префикс.

| Опции каскада Essbase                                                 |                                                                                                    |
|-----------------------------------------------------------------------|----------------------------------------------------------------------------------------------------|
| Каталог назначения:<br>с:\temp                                        | Спции форматирования<br>Гипы назначения<br>С Отдельные книги<br>С Одна книга, отдельные листы<br>С Принтер Принтер |
| Информация о файле<br>Открыть созданные файлы<br>Перезаписывать файлы | Информация об именовании<br>Префикс: ВUD<br>Суффикс: Рабочая книга:                                                |
|                                                                       | ОК Отмена Справка                                                                                                  |

Рисунок 164. Вкладка Опции назначения

Если вы зададите префикс или суффикс в группе опций Информация об именовании, то для имен файлов листов, сгенерированных в результате выполнения команды Каскад, используется заданный вами префикс и суффикс. По умолчанию генерируемые имена листов нумеруются от 1 до *n*, где *n* - общее число создаваемых листов. При создании имен файлов используется следующий синтаксис *ПрефиксnСуффикс*.123. Если вы не укажете префикс или суффикс, то Hyperion Essbase создаст листы, 2.xls1.123, 2.123, и т.д. Если вы создаете одну рабочую книгу, то при создании имен вкладок листов во всей книге используется один и тот же порядок именования.

#### осторожно:

Не задавайте комбинацию префикса и суффикса, в которой не остается свободного символа для создания уникальных имен Hyperion Essbase. Если встретится дубликат имени файла, Hyperion Essbase перезапишет дубликат, заменив его на последний каскадированный лист.

- 14. Щелкните по вкладке Опции форматирования.
- 15. Включите переключатель Копировать формат, чтобы скопировать формат исходного листа во все каскадируемые листы.

Примечание: Опция Копировать формат копирует только стили, заданные с помощью Hyperion Essbase, и формат ячеек, заданный для листа. Она не позволяет копировать формулы, формат столбцов, формат листов и графики.

В полях Заголовок и Сноска можно указать имя заголовка или сноски, которые будут использоваться во всех каскадируемых листах.

- 16. В блоке Форматирование листа включите переключатель Подавить пропущенные строки, чтобы строки, в которых содержатся только значения #Пропуск, не копировались.
- 17. В блоке Содержание включите переключатель **Включить содержание**, чтобы создать текстовый файл со списком всех каскадируемых файлов, датами их создания и со списком содержащихся в них элементов.

По умолчанию Hyperion Essbase присваивает файлу содержания расширение .lst.

| Опции каскада Essbase                                | ×                    |
|------------------------------------------------------|----------------------|
| Информация о каскаде Опции назначения                | Опции форматирования |
| Репликация листов<br>Копировать формат<br>Заголовок: |                      |
|                                                      |                      |
| Форматирование листа                                 |                      |
| Подавить пропущенные строки                          |                      |
| Содержание                                           |                      |
| включить содержание                                  |                      |
|                                                      |                      |
|                                                      | ОК Отмена Справка    |

Рисунок 165. Вкладка Опции форматирования

18. Щелкните по ОК, чтобы создать каскадируемые листы.

Hyperion Essbase Essbase быстро создаст каскадируемые листы (в данном примере -всего 9 листов). Каждый созданный лист автоматически сохраняется, закрывается и вносится в содержание. Каждый отдельный файл сохраняется в указанном вами каталоге под именем от Bud1.xls до Bud9.xls. По завершении операции Каскад Hyperion Essbase возвратит первоначальный просмотр листа (т.е. исходный файл).

19. С помощью текстового редактора откройте файл Содержание в заданном вами ранее каталоге назначения. Имя этого файла - BUD0.LST, и в нем содержится список всех каскадированных листов.

| /*****            | * * * * * * * * * *   | * * * * * * * | * * * * * * * * * * * * * | ************/ |
|-------------------|-----------------------|---------------|---------------------------|---------------|
| /* File name:     | c:\temp               | BUD0.1        | st */                     |               |
| /* Creation date: | Mon Nov               | 10 11:        | 48:34 1997 */             |               |
| /*****            | * * * * * * * * * * * | * * * * * * * | * * * * * * * * * * * * * | ***********/  |
| c:\temp\BUD1.xls  | /*                    | East,         | Old Fashioned             | */            |
| c:\temp\BUD2.xls  | /*                    | East,         | Diet Root Bee             | r */          |
| c:\temp\BUD3.xls  | /*                    | East,         | Sasparilla *              | /             |
| c:\temp\BUD4.xls  | /*                    | East,         | Birch Beer *              | /             |
| c:\temp\BUD5.xls  | /*                    | West,         | Old Fashioned             | */            |
| c:\temp\BUD6.xls  | /*                    | West,         | Diet Root Bee             | r */          |
| c:\temp\BUD7.xls  | /*                    | West,         | Sasparilla *              | /             |
| c:\temp\BUD8.xls  | /*                    | South,        | Old Fashione              | d */          |
| c:\temp\BUD9.xls  | /*                    | South,        | Diet Root Be              | er */         |
| c:\temp\BUD10.xls | /*                    | South,        | Sasparilla                | */            |

Рисунок 166. Файл Содержание для каскадированных листов

20. Выберите Файл > Закрыть, чтобы закрыть лист.

Сохранять файл не нужно.

**Примечание:** Можно создать несколько файлов рабочих листов на основе атрибутов продукта. Введите имена атрибутов в верхнюю строку на листе. Выберите имена атрибутов и выберите Essbase > Каскад. Далее действуйте так же, как и в предыдущем примере.

#### Работа с преобразованиями валют

Организации, у которых офисы находятся в разных странах, обычно имеют дело с валютой этих стран (называемой *местной* валютой). Таким организациям приходится преобразовывать введенные в местной валюте данные в единую валюту для консолидации и анализа.

Продукт Hyperion Essbase Currency Conversion можно отдельно приобрести для Hyperion Essbase. Если ваша организация приобрела и внедрила этот продукт, то вы сможете воспользоваться огромными возможностями средства Hyperion Essbase Currency Conversion. Разработка и применение приложения Currency Conversion описаны в руководстве *Hyperion Essbase Database Administrator's Guide*.

В следующих разделах представлен краткий учебник по работе с преобразованиями валют:

- "Получение данных Currency Conversion"
- "Соединение с образцами баз данных валют" на стр. 166
- "Выполнение разового отчета в валюте" на стр. 169

#### Получение данных Currency Conversion

В этом разделе особое внимание уделено основным понятиям преобразования валют, в том числе удобной команде Отчет в валюте.

Приложение Currency Conversion (преобразование валют) состоит из двух баз данных:

- Основная база данных, в которой содержатся данные в местной и конвертируемой валюте
- База данных текущего курса валют, в которой содержатся курсы обмена валют

Конвертированные значения получают, применяя обменные курсы, взятые из базы данных курсов валют, к локальным значениям, взятым из главной базы данных. В программу установки продукта Hyperion Essbase OLAP Server прилагается образец приложения Currency Conversion, устанавливаемый по желанию покупателя и состоящий из двух образцов баз данных: из основной базы данных, именуемой Interntl, и базы данных обменных курсов - Xchgrate.

В базе данных Sample Interntl содержатся пять измерений: Year, Measures, Product, Market и Scenario (Год, Измерения Продукт, Рынок и Сценарий, соответственно). Все эти измерения, за исключением измерений Market (Рынок) и Scenario (Сценарий), идентичны измерениям в базе данных Sample Basic. Измерение Market (Рынок) включает в себя элементы Toronto, Vancouver, Montreal, France, Germany, Spain и UK (Торонто, Монреаль, Франция, Германия, Испания и Великобритания, соответственно). Измерение Scenario (Сценарий) управляет различными типами валют, например Actual (Фактический) и Budget (Бюджетный), как для местной, так и для конвертируемой валюты. В этой базе данных вся местная валюта конвертируется в единую валюту - доллары США.

В базе данных Sample Xchgrate, представляющей собой подмножество основной базы данных, содержатся четыре измерения:

- В измерении CurTime (Время валюты) представлены различные курсы обмена по месяцам.
- В измерении CurName (Имя валюты) содержатся наименования валют соответствующих рынков.
- В измерении CurCategory (Категория валюты) содержатся наименования разных категорий валюты, которые могут применяться к категориям измерения Measures (Средства). Например, для пунктов Profit (Прибыль) и Loss (Убытки) используется один обменный курс, а пунктов Balance Sheet (Баланс) другой.
- Измерение CurType (Тип валюты) позволяет поддерживать в базе данных валюты разные курсы валют для разных сценариев, например, для сценариев Actual (Фактический) и Budget (Бюджетный).

#### Соединение с образцами баз данных валют

Чтобы вы смогли выполнить эти упражнения, на вашем сервере должны быть установлены базы данных Sample Interntl и Sample Xchgrate. Если этих пар приложение/база данных не окажется, обратитесь к администратору системы Essbase.

Чтобы получить данные из базы данных Sample Interntl:

- 1. Выберите Essbase > Соединиться.
- 2. Выберите базу данных Sample Interntl и щелкните по ОК, чтобы установить соединение.

К программе установки Hyperion Essbase также прилагаются образцы файлов Lotus 1-2-3, которые дадут вам представление о преобразовании валют.

3. Откройте файл Local.xls в каталоге \essbase\client\sample.

На этом листе содержатся фактические (Act) и бюджетные (Bud) данные в местной валюте для элементов New York (Нью-Йорк) и Germany (Германия).

|    | A              | В        | С        | D        | E        | F |
|----|----------------|----------|----------|----------|----------|---|
| 1  |                | Jan      | 100-10   |          |          |   |
| 2  |                |          |          |          |          |   |
| 3  |                | Act      |          | Bud      |          |   |
| 4  |                | New York | Germany  | New York | Germany  |   |
| 5  | Sales          | 678      | 210      | 640      | 190      |   |
| 6  | COGS           | 271      | 84       | 260      | 80       |   |
| 7  | Margin         | #Missing | #Missing | #Missing | #Missing |   |
| 8  |                |          |          |          |          |   |
| 9  | Marketing      | 94       | 27       | 80       | 20       |   |
| 10 | Payroll        | 51       | 31       | 40       | 20       |   |
| 11 | Misc           | 0        | 0        | #Missing | #Missing |   |
| 12 | Total Expenses | #Missing | #Missing | #Missing | #Missing |   |
| 13 |                |          |          |          |          |   |
| 14 | Margin %       | #Missing | #Missing | #Missing | #Missing |   |
| 15 | Profit %       | #Missing | #Missing | #Missing | #Missing |   |
| 16 |                |          |          |          |          |   |
| 17 |                |          |          |          |          |   |
| 18 |                |          |          |          |          |   |

Рисунок 167. Получение локальных данных

- 4. Откройте файл Convert.xls в каталоге \essbase\client\sample.
- 5. Выберите Essbase > Получить.

На этом листе представлены значения для элементов Actual и Budget в том виде, какой они должны принять после преобразования.

|     | Α              | В        | С       | D           | E       | F        | G        |
|-----|----------------|----------|---------|-------------|---------|----------|----------|
| 1   |                | Jan      | 100-10  |             |         |          |          |
| 2   |                |          |         |             |         |          |          |
| 3   |                | Actual   |         | Actual @ Bu | d XChg  | Budget   |          |
| 4   |                | New York | Germany | New York    | Germany | New York | Germany  |
| 5   | Sales          | 678      | 130     | 678         | 210     | 640      | 133      |
| 6   | COGS           | 271      | 52      | 271         | 84      | 260      | 56       |
| - 7 | Margin         | 407      | 78      | 407         | 126     | 380      | 77       |
| 8   |                |          |         |             |         |          |          |
| 9   | Marketing      | 94       | 17      | 94          | 27      | 80       | 14       |
| 10  | Payroll        | 51       | 19      | 51          | 31      | 40       | 14       |
| 11  | Misc           | 0        | 0       | 0           | 0       | #Missing | #Missing |
| 12  | Total Expenses | 145      | 36      | 145         | 58      | 120      | 28       |
| 13  |                |          |         |             |         |          |          |
| 14  | Margin %       | 60.03    | 60.00   | 60.03       | 60.00   | 59.38    | 57.89    |
| 15  | Profit %       | 38.64    | 32.38   | 38.64       | 32.38   | 40.63    | 36.84    |

Рисунок 168. Получение преобразованных значений данных

Обратите внимание на то, что представленные на листе данные преобразованы в доллары США. Значения для элемента New York (Нью-Йорк) не изменятся, в то время как значения для элемента Germany (Германия) будут преобразованы. Для преобразования значений Hyperion Essbase берет обменные курсы из базы данных Sample Xchgrate.

6. Откройте файл Rates.xls в каталоге \essbase\client\sample. Соединитесь с базой данных Sample Xchgrate.

|    | A    | В        | С   | D    | E    | F    | G    | Н    | I    | J    |
|----|------|----------|-----|------|------|------|------|------|------|------|
| 1  |      |          |     | Jan  | Feb  | Mar  | Apr  | Мау  | Jun  | Jul  |
| 2  | US\$ | Actixchg | P&L | 1    | 1    | 1    | 1    | 1    | 1    | 1    |
| 3  |      |          | B/S | 1    | 1    | 1    | 1    | 1    | 1    | 1    |
| 4  |      | Bud xchg | P&L | 1    | 1    | 1    | 1    | 1    | 1    | 1    |
| 5  |      |          | B/S | 1    | 1    | 1    | 1    | 1    | 1    | 1    |
| 6  | CN\$ | Actixchg | P&L | 1.53 | 1.53 | 1.53 | 1.53 | 1.53 | 1.53 | 1.53 |
| 7  |      |          | B/S | 1.55 | 1.55 | 1.55 | 1.55 | 1.55 | 1.55 | 1.55 |
| 8  |      | Bud xchg | P&L | 1.5  | 1.5  | 1.5  | 1.5  | 1.5  | 1.5  | 1.5  |
| 9  |      |          | B/S | 1.5  | 1.5  | 1.5  | 1.5  | 1.5  | 1.5  | 1.5  |
| 10 | Mark | Actixchg | P&L | 0.62 | 0.62 | 0.62 | 0.62 | 0.62 | 0.62 | 0.62 |
| 11 |      |          | B/S | 0.63 | 0.63 | 0.63 | 0.63 | 0.63 | 0.63 | 0.63 |
| 12 |      | Bud xchg | P&L | 0.7  | 0.7  | 0.7  | 0.7  | 0.7  | 0.7  | 0.7  |

7. Выберите Essbase > Получить.

Рисунок 169. Получение обменных курсов из базы данных валют

На этом листе представлены все возможные комбинации сценариев, категорий и типов обменных курсов по месяцам. Поскольку в этом примере выполняется преобразование в доллары США (US\$), то в образце файла содержится базовый курс 1 для долларов США (US\$). Следовательно, для элемента New York (Нью-Йорк) значения в местной и конвертируемой валюте останутся неизменными. Однако, для элемента Germany (Германия) Нурегіоп Essbase преобразует значения с помощью значений, взятых из базы данных валют, следующим образом:

- Hyperion Essbase делит значения данных для элемента Actual (Фактический) на значения, взятые из элемента типа валюты (Act xchg).
- Hyperion Essbase делит значения данных для элемента @ Bud xchg сценария Actual (Фактический) на значения, взятые из элемента типа валюты (Bud xchg).
- Hyperion Essbase делит значения данных для элемента Budget (Бюджетный) на значения, взятые из элемента типа валюты (Bud xchg).
- Hyperion Essbase обрабатывает все числовые значения в файле Convert.xls на основе значений для категории валюты (CurCategory) P&L и времени валюты (CurTime) Jan (Январь).

# **Примечание:** Преобразование - это операция умножения или деления с использованием обменного курса. Соответствующее определение создает разработчик приложений.
## Выполнение разового отчета в валюте

В главной базе данных (например, Sample Interntl) обычно содержатся значения, которые уже преобразованы и записаны в базу данных. Возможно, вам также потребуется выполнять преобразования валют в динамическом режиме. Нурегіоп Essbase предоставляет такую возможность с помощью команды Отчет в валюте. Эта команда позволяет при получении данных изменять в интерактивном режиме обменные курсы и типы валют.

Чтобы получить наглядное представление об этой возможности, выполните разовое преобразование данных в файле Convert.xls следующим образом:

1. Откройте файл Convert.xls в каталоге \essbase\client\sample.

На этом листе представлены данные, уже преобразованные в доллары США.

- 2. Выберите Essbase > Соединиться и соединитесь с базой данных Sample Interntl.
- 3. Выберите Essbase > Получить.
- 4. Выберите Essbase > Отчет о валюте.

Hyperion Essbase откроет диалоговое окно Отчет Essbase в валюте.

| se                   | ×                                            |
|----------------------|----------------------------------------------|
|                      | Применить                                    |
| CurType<br>Bud xchg  | <u><u> </u></u>                              |
| CurCategory<br>(нет) | Справка                                      |
|                      | CurType<br>Bud xchg<br>CurCategory<br>[(Her) |

Рисунок 170. Диалоговое окно Отчет Essbase в валюте

Диалоговое окно **Отчет Essbase о валюте** позволяет при получении данных изменять в интерактивном режиме обменные курсы валют. В этом окне содержатся опции для параметров валют, имен и категорий по годам. Дополнительную информацию об этих опциях смотрите в электронной справке надстройки электронных таблиц Hyperion Essbase.

- Примечание: Имена измерений CurName, CurType, CurTime и CurCategory (Имя валюты, Тип валюты, Время валюты и Категория валюты, соответственно) - это имена измерений по умолчанию для базы данных валют. Разработчик приложений может использовать для этих измерений другие имена.
- Выберите параметры валюты, которую вы хотите применить.
   Например, выберите CN\$ в списке CurName и Bud xchg в списке CurType.
- 6. Щелкните по Применить, чтобы применить параметры.

7. Выберите Essbase > Получить, чтобы обновить данные на листе, внеся на него результаты разового преобразования.

|    | Α              | В        | С       | D           | E       | F        | G        |
|----|----------------|----------|---------|-------------|---------|----------|----------|
| 1  |                | Jan      | Cola    |             |         |          |          |
| 2  |                |          |         |             |         |          |          |
| 3  |                | Actual   |         | Actual @ Bu | rd XChg | Budget   |          |
| 4  |                | New York | Germany | New York    | Germany | New York | Germany  |
| 5  | Sales          | 452      | 61      | 452         | 69      | 427      | 62       |
| 6  | COGS           | 181      | 24      | 181         | 27      | 173      | 26       |
| 7  | Margin         | 271      | 36      | 271         | 41      | 253      | 36       |
| 8  | _              |          |         |             |         |          |          |
| 9  | Marketing      | 63       | 8       | 63          | 9       | 53       | 7        |
| 10 | Payroll        | 34       | 9       | 34          | 10      | 27       | 7        |
| 11 | Misc           | 0        | 0       | 0           | 0       | #Missing | #Missing |
| 12 | Total Expenses | 97       | 17      | 97          | 19      | 80       | 13       |
| 13 |                |          |         |             |         |          |          |
| 14 | Margin %       | 60.03    | 60.00   | 60.03       | 60.00   | 59.38    | 57.89    |
| 15 | Profit %       | 38.64    | 32.38   | 38.64       | 32.38   | 40.63    | 36.84    |
| 16 |                |          |         |             |         |          |          |

Рисунок 171. Выполнение разового преобразования валюты

Нурегіоп Essbase преобразует значения данных для элементов New York (Нью-Йорк) и Germany (Германия) в канадские доллары (CN\$).

- 8. Щелкните по кнопке **Очистить** в диалоговом окне **Отчет в валюте Essbase**, чтобы выключить создание отчета о валюте и вернуться к стандартному режиму получения данных.
  - Примечание: При получении отчета в валюте значения в базе данных не меняются. Во время такой операции получения просто выполняется временное преобразование. Преобразованные значения данных не всегда могут быть сбалансированы, поскольку разовое преобразование выполняется на основе значений, которые были ранее вычислены или консолидированы в другой валюте.

Если значения необходимо сбалансировать и проверить, то следует преобразовать их в нужную валюту в базе данных, вычислить и получить. Такая операция отличается от получения данных с разовым преобразованием валюты, описанным в этом разделе; за дополнительной информацией обращайтесь к администратору системы Hyperion Essbase.

# Глава 4. Использование Hyperion Integration Server Drill-Through

Hyperion Integration Server - это продукт, работающий в сочетании с Hyperion Essbase, Microsoft Excel и Lotus 1-2-3. Integration Server представляет собой набор инструментов и служб интегрирования данных, которые выполняют функцию моста между реляционными источниками данных и Hyperion Essbase OLAP Server. Одним из таких инструментов и является Hyperion Integration Server Drill-Through. Функция Drill-Through позволяет просматривать и настраивать отчеты по электронным таблицам, в которых представлены данные, полученные из реляционных баз данных. Чтобы вы смогли пользоваться средством Drill-Through, ваше предприятие должно приобрести лицензию на Hyperion Integration Server.

В этой главе содержится следующая информация:

- Краткий обзор по компонент Drill-Through
- Описание образца базы данных, файла Lotus1-2-3 и отчета Drill-Through, используемых при выполнении задач учебника
- Учебник, который содержит инструкции по использованию Drill-Through

# Что такое Drill-Through?

Несмотря на преимущества хранения аналитических данных в многомерных базах данных, некоторые необходимые для анализа элементы данных лучше оставлять в реляционной структуре, в реляционной базе данных. Как правило, в базе данных Нурегіоп Essbase хранятся данные для тех уровней, на которых производится моделирование и консолидация сложных взаимосвязей для планирования и анализа. Как правило, при планировании и анализе предпринимательской деятельности детализированные данные на уровне транзакций не анализируются.

Допустим, вы хотите с помощью Hyperion Essbase проанализировать объемы розничных продаж за первый квартал для восточного региона. При обычном анализе результатов работы подробные данные, например, список заказчиков, которые приобрели тот или иной продукт того или иного размера, не используются. Однако при анализе результатов продаж вам может потребоваться более подробная информация. Drill-Through - это средство, которое позволяет от суммарных или вычисленных данных, хранящихся на сервере Hyperion Essbase OLAP Server вашего предприятия, перейти к более подробным данным, хранящимся в реляционной базе данных.

Администратор базы данных заранее создает отображения данных из Hyperion Essbase в реляционный источник. Например, элементы Hyperion Essbase East, West, South и Central (соответственно, Восток, Запад, Юг и Центр) могут отображаться в поле Region (Район) в реляционной базе данных. Когда вы перемещаетесь по данным в таблице, Hyperion Essbase знает, как текущие данные отобразятся в реляционном источнике. Допустим, что вы выбрали ячейку E4 на показанном ниже листе:

|    | A         | В       | С         | D          | E    | F    | G    | Н       |          | J       | K |
|----|-----------|---------|-----------|------------|------|------|------|---------|----------|---------|---|
| 1  |           |         |           |            |      |      | East |         |          |         |   |
| 2  |           |         |           |            |      | 1996 |      |         | 1997     |         |   |
| З  |           |         |           |            | Feb  | Jan  | Mar  | Feb     | Jan      | Mar     |   |
| 4  | MARKETING | Bottles | Retail    | Colas      | 3062 | 9856 | 3693 | 3840.47 | 12348.64 | 4619.19 |   |
| 5  |           |         |           | Cream_Soda | 1195 | 3790 | 1404 | 1486.65 | 4738.55  | 1750.13 |   |
| 6  |           |         |           | Root_Beer  | 1222 | 3897 | 1456 | 1520.66 | 4883.07  | 1823.38 |   |
| -7 |           |         |           | DIET       | 1792 | 5830 | 2146 | 2243.74 | 7288.31  | 2673.78 |   |
| 8  |           |         | Wholesale | Colas      | 208  | 650  | 246  | 264.63  | 817.23   | 301.69  |   |
| 9  |           |         |           | Cream_Soda | 51   | 156  | 59   | 65.71   | 191.39   | 73.31   |   |
| 10 |           |         |           | Root_Beer  | 85   | 264  | 102  | 110.01  | 325.43   | 131.64  |   |
| 11 |           |         |           | DIET       | 88   | 272  | 102  | 110.01  | 340.33   | 125.84  |   |
| 12 |           |         |           |            |      |      |      |         |          |         |   |
| 13 |           |         |           |            |      |      |      |         |          |         |   |

Рисунок 172. Пример листа Drill-Through

Атрибуты измерений этой ячейки: East (Восток), Feb (февраль), 1996, Marketing (Маркетинг), Bottles (Бутыли), Retail (Розничная продажа) и Colas (Кока-кола). Один из этих атрибутов (или комбинация нескольких атрибутов) ляжет в основу запроса Drill-Through, который возвратит данные из реляционного источника.

Из надстройки электронных таблиц Hyperion Essbase вы можете получить доступ к заранее заданному отчету Drill-Through, основанному на пересечении измерений или элементов в ячейках данных Hyperion Essbase на листе. С помощью средства Integration Server, которое называется Hyperion OLAP Desktop Model, администратор на вашем предприятии настраивает отчеты Drill-Through и предоставляется к ним доступ; то есть, каждый отчет Drill-Through уже сконфигурирован в том отношении, что для отчета указано, какие данные следует получить из реляционного источника.

Доступ к отчетам Drill-Through можно получить из диалогового окна Браузер связанных объектов надстройки электронных таблиц Hyperion Essbase. Если вы выберете на листе ячейку Drill-Through и выберете Essbase > Связанные объекты, то в диалоговом окне Браузер связанных объектов появится запись для функции Drill-Through, которую вы сможете выбрать и запустить.

| 🛙 Браузер свя          | ізанных объектов — Loca               | Nhost:Sample:Basic                    | ×                |
|------------------------|---------------------------------------|---------------------------------------|------------------|
| Комбинация <u>э</u> ле | ементов: Year,Measures,Produ          | ct,Market,Scenario                    |                  |
| Связанные <u>о</u> бъ  | екты:                                 |                                       |                  |
| Тип объекта            | Описание объекта                      | Связанный объект и объект             | Автор            |
| Drill-Through          | Hyperion Integration Server Dr        | Hyperion Integration Server Drill-Thr | Hyperion Integra |
|                        |                                       |                                       |                  |
|                        |                                       |                                       |                  |
|                        |                                       |                                       |                  |
|                        |                                       |                                       |                  |
|                        |                                       |                                       |                  |
|                        |                                       |                                       | Þ                |
| <u>П</u> рисоединить   | . <u>И</u> зменить Прос <u>м</u> отр/ | Запуск Стедеть <u>С</u> правка        | <u>З</u> акрыть  |

Рисунок 173. Диалоговое окно Браузер связанных объектов с записью Drill-Through

Чтобы было проще распознать ячейки таблицы, с которыми связаны отчеты Drill-Through, можно задать стиль для ячеек, помеченных как Drill-Through. Дополнительную информацию смотрите в разделе "Получение доступа к Drill-Through из электронных таблиц" на стр. 181.

# Что такое Mactep Drill-Through?

Отчеты Integration Server Drill-Through заранее задает администратор на вашем предприятии, а вы можете их просматривать и настраивать. Сотрудник, создающий отчет, определяет, смогут ли пользователи Drill-Through настраивать этот отчет, или нет. Если отчет разрешено настраивать, вы сможете его настроить с помощью мастера Integration Server Drill-Through. Мастер Drill-Through - это графический пользовательский интерфейс, который содержит пошаговые инструкции по выполнению следующих задач по настройке:

• Выбрать столбцы, которые нужно получить из реляционного источника данных

Определить, какие столбцы из заранее заданного отчета должны появиться в настроенном вами отчете.

• Выбрать порядок размещения столбцов

Изменить ранее заданный порядок размещения столбцов на листе.

• Выбрать порядок сортировки данных

Задать восходящий или нисходящий порядок сортировки для конкретного столбца (например, расположить фамилии менеджеров по алфавиту).

• Выбрать фильтры данных

Задать фильтр для столбца таким образом, чтобы получить в него только данные, соответствующие определенным критериям.

# Перед началом работы

Перед тем как приступать к работе с учебником, вы должны освоить работу с продуктом Hyperion Essbase с использованием интерфейса надстройки электронных таблиц Hyperion Essbase. Обязательно прочтите "Глава 2. Базовый учебник Hyperion Essbase" на стр. 13 и "Глава 3. Расширенный учебник Hyperion Essbase" на стр. 89.

Приведенные в этом учебнике примеры основаны на использовании образца базы данных Hyperion Essbase, Sample Basic. Администратор базы данных создает этот образец базы данных Hyperion Essbase на основе образца метасхемы, прилагаемого к Integration Server. Дополнительную информацию смотрите в публикации Hyperion Integration Server Desktop OLAP Model User's Guide. Образец файла Lotus 1-2-3, Dtreport.wk4 содержит лист с соответствующими пересечениями элементов для образца отчета Drill-Through. Дополнительную информацию об образце базы данных, файле Lotus 1-2-3 и отчете Drill-Through смотрите в разделе "Образцы, используемые в этом учебнике" на стр. 180.

Если вы собираетесь пользоваться примерами в реальном сеансе, узнайте, какой образец базы данных требуется для работы с Drill-Through и с каким сервером Hyperion Essbase вы должны установить соединение; для этого обратитесь к тому сотруднику вашего учреждения, который устанавливает семейство продуктов Hyperion Integration Server.

Прежде чем приступать к работе с учебником, убедитесь, что выполнены следующие требования:

- На персональном компьютере-клиенте должны быть установлены следующие компоненты:
  - 32-разрядная версия Lotus 1-2-3
  - Программа надстройки электронных таблиц Hyperion Essbase для Lotus 1-2-3
  - Drill-Through

Модуль Drill-Through устанавливается автоматически при установке надстройки электронных таблиц Hyperion Essbase. Этот модуль является прозрачным, пока вы не вызовете его из браузера связанных объектов. За дополнительной информацией по установке обращайтесь к администратору системы Hyperion Essbase.

- Администратор системы Hyperion Essbase должен установить сервер Hyperion Essbase.
- Вы должны получить доступ к Hyperion Essbase Integration Server и к серверу Hyperion Essbase. За дополнительной информацией обращайтесь к администратору системы Hyperion Essbase или к сотруднику, который отвечает за администрирование Integration Server в вашем учреждении.

- У вас должен быть доступ к реляционной базе данных (как правило, для этого не подходят имя пользователя и пароль, которые вы используете для получения доступа к Hyperion Essbase). За дополнительной информацией обращайтесь к администратору системы Hyperion Essbase или к сотруднику, который отвечает за администрирование Hyperion Essbase Integration Server в вашем учреждении.
- Убедитесь, что в каталоге \Essbase\Client\Sample есть образец файла Lotus 1-2-3, Dtreport.wk4.
- Образец базы данных, содержащей отчет Drill-Through, должен быть установлен и запущен. Используемый в данном учебнике образец отчета Drill-Through (он называется "Promotion Media Mix for Cities") содержится в образце базы данных. Чтобы узнать необходимое для работы с Drill-Through имя образца базы данных, обратитесь к сотруднику вашего учреждения, который устанавливает Integration Server.
- **Примечание:** Дополнительную информацию по установке Integration Server смотрите в публикации *Hyperion Integration Server Desktop Installation Guide*. Дополнительную информацию по установке Hyperion Essbase смотрите в публикации *Hyperion Essbase Installation Guide*.

При работе с учебником соблюдайте следующие рекомендации:

- Все задачи учебника строятся на основе предыдущих, поэтому задачи следует выполнять последовательно.
- Задачи, которые не должны выполняться как часть учебника, показаны в серых рамках. Эти задачи включены только для справки. Более подробную информацию об этих задачах можно найти в электронной справке программы Integration Server Drill-Through.
- Примеры, используемые в этом учебнике, основаны на образце базы данных, включенном в установку Integration Server. Чтобы узнать, как получить доступ к образцу базы данных, обратитесь к сотруднику вашего учреждения, который устанавливает Integration Server.
- В диалоговом окне Опции Hyperion Essbase задайте опции так, как описано в следующем разделе ("Как задать опции Hyperion Essbase"). Если у вас установлены другие опции, то иллюстрации, представленные в этой главе, могут отличаться от просмотра ваших электронных таблиц.
- В случае ошибки при работе с учебником выберите Essbase > FlashBack, чтобы вернуться к предыдущему просмотру таблицы.

# Как задать опции Hyperion Essbase

Прежде чем приступить к работе с учебником, убедитесь, что опции электронной таблицы настроены так, как на показанных ниже рисунках. Если у вас установлены другие опции, то иллюстрации, представленные в этой главе, могут не подойти для просмотра ваших электронных таблиц.

**Примечание:** Информацию об опциях в диалоговом окне Опции Hyperion Essbase смотрите в электронной справке надстройки электронных таблиц Hyperion Essbase.

- 1. В меню электронных таблиц выберите Essbase > Опции.
- 2. В диалоговом окне Опции Essbase выберите вкладку Вид.
- 3. Выберите соответствующие переключатели и кнопки опций, с тем, чтобы страница соответствовала следующей иллюстрации:

| <ul> <li>Нудевые строки</li> <li>Подуеркивание</li> <li>Ячейки</li> </ul>                                         | роки ✓ Использовать алиасы<br>Использовать имена элементов и алиасы<br>для измерений строк<br>Алиас: |
|----------------------------------------------------------------------------------------------------|----------------------------------------------------------------------------------------------------|
| <ul> <li>Использовать сти</li> <li>Выравнивать стол</li> <li>Автосортировка с</li> <li>Повторять метки</li> </ul> | ли Detault<br>бцы<br>Пизайнер запросов<br>Использовать опции таблиц с Дизайнером запросов            |
| - Динамические време<br>Г Последний период                                                                        | нные ряды<br>а времени Мау                                                                           |

Рисунок 174. Исходные установки опций на странице Вид

- 4. Выберите вкладку Свернуть/Развернуть.
- 5. Выберите соответствующие переключатели и кнопки опций, с тем, чтобы страница соответствовала следующей иллюстрации:

| Опции Essbase                                                                                                    | < |
|----------------------------------------------------------------------------------------------------|---|
| Вид Свернуть/Развернуть Режим Глобальные                                                                                                    |   |
| Развернуть<br>© <u>Следующий уровень</u><br>Все уровны<br>Фижный уровень<br>С То же уровень<br>То же поколение<br>Формуль<br>Сохранение элементов<br>М Вклаучать выбранный<br>В выбранной группе<br>Чалять невыбранные <u>гр</u> уппы |   |
| ОК Отмена Справка                                                                                                    | J |

Рисунок 175. Исходные установки опций на странице Развернуть/Свернуть

- 6. Выберите вкладку Режим.
- 7. Выберите соответствующие переключатели и кнопки опций, с тем, чтобы страница соответствовала следующей иллюстрации:

| нции Essbase                                                                                                    | 2                                                                                                    |
|----------------------------------------------------------------------------------------------------|----------------------------------------------------------------------------------------------------|
| Вид Свернуть/Развернуть Режим Гл                                                                                                    | обальные                                                                                                    |
| Получение<br>С Расширенная интерпретация<br>С Произвольный Формат<br>Полизение по шеблону                                                          |                                                                                                    |
| Режим<br>Режим <u>о</u> бновления                                                                                                    |                                                                                                    |
| Сохранение формул<br>Сохранять при Получить                                                                                                    |                                                                                                    |
| Сохранять при Сохранить/Стереть то:<br>Сохранять при <u>Р</u> азвернуть                                                                            |                                                                                                    |
| Заполнение <u>Ф</u> ормул                                                                                                    |                                                                                                    |
| Примечание: Некоторые опции нельзя ис<br>формул. Если выбрать такую опцию, то о<br>недоступными (блеклыми), и наоборот. Ес<br>щелкните по Справка. | пользовать в сочетании с Сохранением<br>пции Сохранения формул станут<br>сли хотите узнать об этом подробнее, |
|                                                                                                    | ОК Отмена Справка                                                                                             |

Рисунок 176. Исходные установки опций на странице Режим

- 8. Выберите вкладку Стиль.
- 9. Выберите соответствующие переключатели и кнопки опций, с тем, чтобы страница соответствовала следующей иллюстрации:

| Опции Essbase                             |           | ×       |
|-------------------------------------------|-----------|---------|
| Вид Свернить/Развернить Режим Стиль Гооба | льные)    |         |
| Злементы                                  |           |         |
| Родительский                              | Образец   |         |
| Разделяемый –                             |           |         |
|                                           | Формат    |         |
| Измерения                                 | - 060000  |         |
| Year 🔼                                    | Образец   |         |
| Product                                   |           |         |
|                                           |           |         |
| Цвет фона: Нет                            | Формал    |         |
| Ячейки данных                             |           |         |
| Связанные объекты                         | Образец   |         |
| ☐ Integration Server Drill-Through        |           |         |
|                                           | Формат    |         |
| Информация о соединении:                  |           |         |
| Localhost:Sample:Basic                    |           |         |
|                                           |           |         |
|                                           | ОК Отмена | Справка |

Рисунок 177. Исходные установки опций на странице Стиль

- 10. Выберите вкладку Глобальные.
- 11. Выберите соответствующие переключатели и кнопки опций, с тем, чтобы страница соответствовала следующей иллюстрации:

| Опции Essbase                                                                                                    | ×                                                                                  |
|----------------------------------------------------------------------------------------------------|------------------------------------------------------------------------------------|
| Вид Свернуть/Развернуть Режим                                                                                                   | Стиль Глобальные                                                                   |
| Действия мыши<br>✓ Включить <u>в</u> торую кнопку<br>✓ Включить <u>д</u> войной щелчок<br>✓ Браузер связаннык об <u>ъ</u> ектов | Вывод сообщений<br>С Информация<br>С Предупреждения<br>С Димбки<br>С Без сообщений |
| Память<br>🔽 Включить Flash <u>b</u> ack                                                                                         | Показывать неизвестные элементы                                                    |
| Выбор элементов<br>Показать диалог Со <u>х</u> ранить                                                                           | Файл журнала<br>ГУ Направлять сообщения в Файл<br>ГУ Оуищать для каждого сеанса    |
| Режим<br>П П <u>е</u> ремещение без данных                                                                                      | Надстройки                                                                         |
|                                                                                                    |                                                                                    |
|                                                                                                    | ОК Отмена Справка                                                                  |

Рисунок 178. Исходные установки опций на странице Глобальные

12. Щелкните по ОК, чтобы сохранить параметры для этого сеанса и закрыть диалоговое окно **Опции Essbase**.

# Образцы, используемые в этом учебнике

В образце базы данных, используемой в этом учебнике, содержатся следующие измерения: Scenario (Сценарий), Products (Продукты), Package (Упаковка), Markets (Рынки), Accounts (Учетные записи), Time (Время) и Channel (Канал). В образце файла Lotus 1-2-3 находится просмотр, полученный на основе этой базы данных:

Данные на уровне деталей для этого просмотра электронных таблиц находятся в

|    | A         | В       | C         | D          | E    | F    | G    | Н       |          | J       | K |
|----|-----------|---------|-----------|------------|------|------|------|---------|----------|---------|---|
| 1  |           |         |           |            |      |      | East |         |          |         |   |
| 2  |           |         |           |            |      | 1996 |      |         | 1997     |         |   |
| 3  |           |         |           |            | Feb  | Jan  | Mar  | Feb     | Jan      | Mar     |   |
| 4  | MARKETING | Bottles | Retail    | Colas      | 3062 | 9856 | 3693 | 3840.47 | 12348.64 | 4619.19 |   |
| 5  |           |         |           | Cream_Soda | 1195 | 3790 | 1404 | 1486.65 | 4738.55  | 1750.13 |   |
| 6  |           |         |           | Root_Beer  | 1222 | 3897 | 1456 | 1520.66 | 4883.07  | 1823.38 |   |
| -7 |           |         |           | DIET       | 1792 | 5830 | 2146 | 2243.74 | 7288.31  | 2673.78 |   |
| 8  |           |         | Wholesale | Colas      | 208  | 650  | 246  | 264.63  | 817.23   | 301.69  |   |
| 9  |           |         |           | Cream_Soda | 51   | 156  | - 59 | 65.71   | 191.39   | 73.31   |   |
| 10 |           |         |           | Root_Beer  | 85   | 264  | 102  | 110.01  | 325.43   | 131.64  |   |
| 11 |           |         |           | DIET       | 88   | 272  | 102  | 110.01  | 340.33   | 125.84  |   |
| 12 |           |         |           |            |      |      |      |         |          |         |   |
| 13 |           |         |           |            |      |      |      |         |          |         |   |

Рисунок 179. Просмотр образца базы данных

реляционной источнике данных — эти данные нельзя получить в Hyperion Essbase. Например, в реляционном источнике содержатся столбцы данных для городов, времен года и различных типов средств массовой информации (например, печатных изданий, радио и т.д.). В этом учебнике приводятся инструкции, которые позволят вам воспользоваться образцом ceaнса Integration Server Drill-Through, в который вы перейдете от показанных выше данных, чтобы получить данные из реляционного источника.

В этом учебнике используется образец отчета Hyperion Drill-Through под названием "Promotion Media Mix for Cities". Как и все отчеты Hyperion Drill-Through, этот отчет был задан заранее так, чтобы получить из реляционного источника определенные столбцы. Вы сможете настроить заранее заданный отчет с помощью мастера Drill-Through.

**Примечание:** В образце файла также содержится второй отчет Drill-Through, который называется "City Demographics"; вы сможете на нем попрактиковаться.

# Использование Drill-Through

Ниже перечислены задачи, которые можно выполнить с помощью Drill-Through:

- Как вызвать Drill-Through из надстройки электронных таблиц Hyperion Essbase
- Выбор отчетов Drill-Through для просмотра и настройки
- Выбор столбцов и порядка их размещения
- Сортировка данных
- Фильтрация данных

В следующих разделах описаны все эти задачи и приводятся инструкции, которые позволят вам провести реальный сеанс работы с Drill-Through.

# Получение доступа к Drill-Through из электронных таблиц

Программа надстройки электронных таблиц Hyperion Essbase позволяет получать доступ к детализированным отчетам Drill-Through, основанным на пересечении элементов в ячейках Essbase вашей таблицы. Каждый отчет Drill-Through заранее создается администратором в вашем учреждении; то есть каждый отчет Drill-Through уже настроен на то, чтобы получить определенные столбцы из реляционного источника, определенным образом рассортировать данные в этих столбцах и т.д. С помощью мастера Drill-Through вы сможете настраивать такие заранее созданные отчеты Drill-Through, чтобы получить только нужные вам данные и вывести их на лист нужным вам способом.

Чтобы вызвать заранее заданный отчет Drill-Through, дважды щелкните по ячейке Drill-Through в электронной таблице (или выберите диапазон ячеек, после чего выберите Essbase > Связанные объекты). Чтобы вам было проще распознать ячейки таблицы, с которыми связаны отчеты Drill-Through, можно задать стиль для ячеек, помеченных как Drill-Through. Когда вы дважды щелкнете по ячейке Drill-Through, Hyperion Essbase откроет диалоговое окно Браузер связанных объектов, в котором будет находиться запись отчета Drill-Through. С одной ячейкой может быть связано несколько отчетов. В диалоговом окне Браузер связанных объектов также будут показаны записи для связанных разделов и других типов связанных объектов (например, для примечаний к ячейкам или файлов приложений). Когда вы завершите просмотр или настройку отчета Drill-Through, Hyperion Essbase получит данные из реляционного источника и покажет результаты на новом листе.

Перед тем как приступать к работе с учебником Drill-Through, вы должны:

- 1. Открыть образец файла Lotus 1-2-3, содержащий соответствующие пересечения элементов из образца базы данных для отчета Drill-Through. Этот файл, Dtreport.wk4, устанавливается при установке Hyperion Essbase по умолчанию.
- 2. Задать стиль для ячеек данных, с которыми связаны отчеты Drill-Through.

Чтобы получить доступ к образцу файла и образцу базы данных, выполните следующее:

- 1. Запустите Lotus 1-2-3.
- 2. Выберите Файл > Открыть и откройте файл Dtreport.wk4 в каталоге Essbase\Client\Sample.

Этот образец файла выглядит следующим образом:

|       | A         | В       | С         | D          | E    | F    | G    | Н       |          | J       | K |
|-------|-----------|---------|-----------|------------|------|------|------|---------|----------|---------|---|
| 1     |           |         |           |            |      |      | East |         |          |         |   |
| 2     |           |         |           |            |      | 1996 |      |         | 1997     |         |   |
| 3     |           |         |           |            | Feb  | Jan  | Mar  | Feb     | Jan      | Mar     |   |
| 4     | MARKETING | Bottles | Retail    | Colas      | 3062 | 9856 | 3693 | 3840.47 | 12348.64 | 4619.19 |   |
| 5     |           |         |           | Cream_Soda | 1195 | 3790 | 1404 | 1486.65 | 4738.55  | 1750.13 |   |
| 6     |           |         |           | Root_Beer  | 1222 | 3897 | 1456 | 1520.66 | 4883.07  | 1823.38 |   |
| - 7 - |           |         |           | DIET       | 1792 | 5830 | 2146 | 2243.74 | 7288.31  | 2673.78 |   |
| 8     |           |         | Wholesale | Colas      | 208  | 650  | 246  | 264.63  | 817.23   | 301.69  |   |
| 9     |           |         |           | Cream_Soda | 51   | 156  | - 59 | 65.71   | 191.39   | 73.31   |   |
| 10    |           |         |           | Root_Beer  | 85   | 264  | 102  | 110.01  | 325.43   | 131.64  |   |
| 11    |           |         |           | DIET       | 88   | 272  | 102  | 110.01  | 340.33   | 125.84  |   |
| 12    |           |         |           |            |      |      |      |         |          |         |   |
| 13    |           |         |           |            |      |      |      |         |          |         |   |

Рисунок 180. Образец файла Lotus 1-2-3 для функции Drill-Through

В образце файла содержатся данные для определенных элементов базы данных Hyperion Essbase. В этом просмотре для всех пересечений элементов на листе заранее задан отчет Drill-Through. С помощью Drill-Through вы сможете вызвать этот отчет и настроить его так, чтобы Integration Server получил только нужные вам данные и вывел их на лист в нужном вам формате.

3. Выберите Essbase > Соединиться и соединитесь с нужным образцом базы данных.

**Примечание:** За информацией об образце базы данных обращайтесь к сотруднику вашего учреждения, который устанавливает Integration Server.

- 4. Выберите Essbase > Опции и выберите вкладку Стиль.
- 5. В группе опций **Ячейки данных** включите переключатель **Integration Server Drill-Through** и щелкните по Формат.

Откроется диалоговое окно Шрифт.

- 6. В списке Стиль шрифта выберите Полужирный-Курсив.
- 7. В выпадающем списке Цвет выберите Красный и щелкните по ОК.

Примечание: Пример выбранного стиля появится в поле Образец.

| 06                   |
|----------------------|
| ▲ Образец            |
| Integration Server . |
|                      |
| Формат               |
|                      |

Рисунок 181. Пример стиля для ячеек данных Integration Server Drill-Through

- 8. Щелкните по ОК, чтобы закрыть диалоговое окно Опции Essbase.
- 9. Выберите Essbase > Получить, чтобы получить просмотр электронной таблицы с использованием нового стиля.

В этом примере образец отчета Drill-Through связан с каждым пересечением элементов на листе, поэтому все ячейки выделены красным полужирным курсивом.

|    | A         | В       | С         | D          | E    | F    | G    | Н       |          | J       | K |
|----|-----------|---------|-----------|------------|------|------|------|---------|----------|---------|---|
| 1  |           |         |           |            |      |      | East |         |          |         |   |
| 2  |           |         |           |            |      | 1996 |      |         | 1997     |         |   |
| 3  |           |         |           |            | Feb  | Jan  | Mar  | Feb     | Jan      | Mar     |   |
| 4  | MARKETING | Bottles | Retail    | Colas      | 3062 | 9856 | 3693 | 3840.47 | 12348.64 | 4619.19 |   |
| 5  |           |         |           | Cream_Soda | 1195 | 3790 | 1404 | 1486.65 | 4738.55  | 1750.13 |   |
| 6  |           |         |           | Root_Beer  | 1222 | 3897 | 1456 | 1520.66 | 4883.07  | 1823.38 |   |
| 7  |           |         |           | DIET       | 1792 | 5830 | 2146 | 2243.74 | 7288.31  | 2673.78 |   |
| 8  |           |         | Wholesale | Colas      | 208  | 650  | 246  | 264.63  | 817.23   | 301.69  |   |
| 9  |           |         |           | Cream_Soda | 51   | 156  | 59   | 65.71   | 191.39   | 73.31   |   |
| 10 |           |         |           | Root_Beer  | 85   | 264  | 102  | 110.01  | 325.43   | 131.64  |   |
| 11 |           |         |           | DIET       | 88   | 272  | 102  | 110.01  | 340.33   | 125.84  |   |
| 12 |           |         |           |            |      |      |      |         |          |         |   |
| 13 |           |         |           |            |      |      |      |         |          |         |   |

Рисунок 182. Пример файла Lotus 1-2-3 с примененным стилем Drill-Through

Чтобы получить доступ к образцу отчета Drill-Through из надстройки электронных таблиц Hyperion Essbase, выполните следующее:

10. Выберите любую ячейку Drill-Through, например, ячейку Е4.

|    | A         | В       | С         | D          | E    | F    | G    | Н       |          | J       | K |
|----|-----------|---------|-----------|------------|------|------|------|---------|----------|---------|---|
| 1  |           |         |           |            |      |      | East |         |          |         |   |
| 2  |           |         |           |            |      | 1996 |      |         | 1997     |         |   |
| 3  |           |         |           |            | Feb  | Jan  | Mar  | Feb     | Jan      | Mar     |   |
| 4  | MARKETING | Bottles | Retail    | Colas      | 3062 | 9856 | 3693 | 3840.47 | 12348.64 | 4619.19 |   |
| 5  |           |         |           | Cream_Soda | 1195 | 3790 | 1404 | 1486.65 | 4738.55  | 1750.13 |   |
| 6  |           |         |           | Root_Beer  | 1222 | 3897 | 1456 | 1520.66 | 4883.07  | 1823.38 |   |
| 7  |           |         |           | DIET       | 1792 | 5830 | 2146 | 2243.74 | 7288.31  | 2673.78 |   |
| 8  |           |         | Wholesale | Colas      | 208  | 650  | 246  | 264.63  | 817.23   | 301.69  |   |
| 9  |           |         |           | Cream_Soda | 51   | 156  | 59   | 65.71   | 191.39   | 73.31   |   |
| 10 |           |         |           | Root_Beer  | 85   | 264  | 102  | 110.01  | 325.43   | 131.64  |   |
| 11 |           |         |           | DIET       | 88   | 272  | 102  | 110.01  | 340.33   | 125.84  |   |
| 12 |           |         |           |            |      |      |      |         |          |         |   |
| 13 |           |         |           |            |      |      |      |         |          |         |   |

Рисунок 183. Выбор ячейки Drill-Through

**Примечание:** Можно также выбрать на листе непрерывный диапазон ячеек, чтобы вызвать все отчеты Drill-Through, связанные с

выбранными ячейками. В данном примере в диапазоном ячеек связан только один отчет Drill-Through.

11. Выберите Essbase > Связанные объекты, чтобы открыть диалоговое окно **Браузер связанных объектов**.

Вместо этого можно включить переключатель **Браузер связанных объектов** в диалоговом окне **Опции Essbase** (вкладка **Глобальные**); тогда, чтобы открыть диалоговое окно **Браузер связанных объектов**, вам достаточно будет дважды щелкнуть мышью по ячейке связанного объекта. Эта опция действует, только если выбрана одна ячейка. Если выбран диапазон ячеек, используйте команду меню Essbase > Связанные объекты.

| 👯 Браузер свя          | ізанных объектов — Loca               | alhost:Sample:Basic                  | ×                |
|------------------------|---------------------------------------|--------------------------------------|------------------|
| Комбинация <u>э</u> ле | ементов:  Year,Measures,Produ         | ict,Market,Scenario                  |                  |
| Связанные <u>о</u> бъ  | екты:                                 |                                      |                  |
| Тип объекта            | Описание объекта                      | Связанный объект и объект            | Автор            |
| Drill-Through          | Hyperion Integration Server Dr        | Hyperion Integration Server Drill-Th | Hyperion Integra |
|                        |                                       |                                      |                  |
|                        |                                       |                                      |                  |
|                        |                                       |                                      |                  |
|                        |                                       |                                      |                  |
|                        |                                       |                                      |                  |
| •                      |                                       |                                      | Þ                |
| Присоединить           | . <u>И</u> зменить Прос <u>м</u> отр/ | Запуск Стедеть <u>С</u> правка       | <u>З</u> акрыть  |

Рисунок 184. Диалоговое окно Браузер связанных объектов с выбранной записью Drill-Through

- 12. Выберите запись отчета Drill-Through и щелкните по Просмотр/Запуск. Hyperion Essbase запустит Drill-Through и выведет диалоговое окно **Выбор отчета Drill-Through**.
  - **Примечание:** Если Integration Server не запущен, Drill-Through не сможет правильно запуститься. За дополнительной информацией обращайтесь к администратору системы Hyperion Essbase.

| Select Drill-Through Report    | _ 🗆 🗵              |
|--------------------------------|--------------------|
| Available Reports              | <u>E</u> xecute    |
| Promotion Media Mix for Cities | C <u>u</u> stomize |
|                                | Cancel             |
|                                | Help               |
|                                |                    |
|                                |                    |
|                                |                    |
|                                |                    |

Рисунок 185. Диалоговое окно Выбор отчета Drill-Through

- 13. Если при соединении cIntegration Server и реляционным источником данных появится диалоговое окно Регистрация Drill-Through, введите соответствующую информацию для установления соединения. Эту информацию вам должен предоставить сотрудник вашего учреждения, который отвечает за администрирование Integration Server и разрабатывает отчеты Drill-Through.
  - Примечание: Если для выбранных ячеек существует только один отчет и если этот отчет не подлежит настройке, средство Drill-Through сгенерирует отчет и немедленно покажет результаты в электронной таблице. То, подлежит ли отчет настройке и должны ли вы регистрироваться для соединения с сервером Integration Server и с реляционным источником данных, определяет сотрудник вашей организации, который разрабатывает отчеты Drill-Through.
- 14. Выберите отчет для настройки, следуя инструкциям в следующем разделе ("Выбор отчетов Drill-Through для просмотра и настройки").

### Выбор отчетов Drill-Through для просмотра и настройки

Когда вы запустите Drill-Through из диалогового окна Браузер связанных объектов, Integration Server выведет на экран диалоговое окно Выбор отчета Drill-Through, если:

- Для выбранной на листе ячейки или диапазона ячеек существует несколько отчетов, Drill-Through.
- Есть только один отчет, но вам разрешено настроить его с помощью мастера Drill-Through Wizard.

В диалоговом окне Выбор отчета Drill-Through находится список имеющихся отчетов Drill-Through для ячеек, выбранных вами в электронной таблице. В

зависимости от того, как отчет сконфигурирован в OLAP Desktop Model, вам, возможно, удастся получить доступ к отчету только для его просмотра, а не для настройки.

В этом учебнике используется образец отчета Promotion Media Mix for Cities. Вы сможете настроить этот образец отчета с помощью мастера Drill-Through. Чтобы воспользоваться заранее заданным отчетом Drill-Through, не настраивая его, выполните следующее:

- 1. В списке Имеющиеся отчеты выберите отчет, который вы хотите просмотреть.
- 2. Щелкните по Выполнить.

Integration Server получит данные из реляционного источника и покажет результаты на новом листе. Новый лист будет добавлен перед текущим листом.

Чтобы настроить образец отчета Drill-Through, выполните следующее:

1. В списке Имеющиеся отчеты выберите отчет Promotion Media Mix for Cities.

| Select Drill-Through Report    |                    |
|--------------------------------|--------------------|
| Available Reports              | <u>E</u> xecute    |
| Promotion Media Mix for Cities | C <u>u</u> stomize |
|                                | Cancel             |
|                                | <u>H</u> elp       |
|                                |                    |
|                                |                    |
|                                |                    |
|                                |                    |

Рисунок 186. Выбор образца отчета Drill-Through

- 2. Щелкните по Настроить.
  - **Примечание:** Для каких-то отчетов кнопка Настроить может оказаться недоступной, в зависимости от того, как этот отчет сконфигурирован в OLAP Builder.

Integration Server откроет первое окно Macrepa Drill-Through.

| Drill-Through Wizard |                                                                                                    |
|----------------------|----------------------------------------------------------------------------------------------------|
|                      | Follow these steps to customize the transactional report<br>related to the OLAP intersections you have selected:<br>1. Select the columns to retrieve and define their<br>display order.<br>2. Define a sort order for columns.<br>3. Define filters for columns.<br>Click the finish button at any point to generate the report. |
| < <u>B</u> ack       | Yext > Finish Cancel Help                                                                                                    |

Рисунок 187. диалоговое окно Macrep Drill-Through Drill-Through, вводное окно

3. Щелкните по Далее, чтобы открыть диалоговое окно Выбор столбцов и порядка их размещения.

| Promotion Media Mix for Citie | s                                                                                                    |                                     |
|-------------------------------|----------------------------------------------------------------------------------------------------|-------------------------------------|
| Available Columns             | Selected Columns           MARKETS.STATE           MARKETS.CITY           PRODUCTS.FAMILYD           PRODUCTS.FAMILYDESC           PRODUCTS.PRODDESC           TIME.SEASON           TIME.MONTH           SALESINVACT.MARKETING           TIME.FNITMEDIA           TIME.FNITMEDIA           TIME.FNITMEDIA           TIME.FNITMEDIA           TIME.DIRECT | Move <u>Up</u><br>Move <u>D</u> own |

Рисунок 188. Диалоговое окно Выбор столбцов и порядка их размещения

 Выберите столбцы для настроенного отчета и задайте порядок их размещения, следуя инструкциям в следующем разделе ("Выбор столбцов и порядка их размещения" на стр. 188).

# Выбор столбцов и порядка их размещения

Mactep Drill-Through позволяет настраивать ранее созданные отчеты Drill-Through. Первая задача в мастере Drill-Through заключается в том, чтобы выбрать столбцы, которые нужно получить из реляционной базы данных, и задать порядок их размещения. В этих столбцах содержится детальная информация, которой нет в базе данных Integration Server.

В диалоговом окне Выбор столбцов и порядка их размещения можно выбрать столбцы, которые Integration Server должен получить из реляционного источника данных. В этом диалоговом окне вы также сможете указать, как эти столбцы должны разместиться в полученном отчете.

В списке Доступные столбцы находится список столбцов, имеющихся в реляционном источнике данных и заданных для этого отчета в OLAP Desktop Model. В списке Выбранные столбцы показаны столбцы из списка Доступные столбцы в развернутом виде. Убрав столбцы из списка Выбранные столбцы, вы можете исключить их из отчета Drill-Through.

В этом примере в списке Доступные столбцы выбраны столбцы, которые будут исключены из отчета Promotion Media Mix for Cities. Эти столбцы представлены в развернутом виде в списке Выбранные столбцы. При выполнении данной задачи вы должны убрать несколько выбранных столбцов из отчета Drill-Through:

1. В списке **Выбранные столбцы** выберите столбцы TIME.PRINTMEDIA, TIME.TV, TIME.RADIO и TIME.DIRECT.

Нажмите клавишу Ctrl и, не отпуская ее, одновременно выберите несколько столбцов.

| Promotion Media Mix for Citie:<br>Available Columns                                         |                   | Selected Columns                                                                                                    |                      |
|---------------------------------------------------------------------------------------------|-------------------|----------------------------------------------------------------------------------------------------|----------------------|
| HARKETS     HARKETS     HARKETS     HARKETS     HARKETS     HARKETS     HARKETS     HARKETS | ><br><<br>>><br>~ | MARKETS.STATE<br>MARKETS.CITY<br>PRODUCTS.FAMILYDD<br>PRODUCTS.FAMILYDESC<br>PRODUCTS.PRODDESC<br>TIME.SEASON<br>TIME.MONTH<br>SALESINVACT.MARKETING<br>TIME.FRINTMEDIA<br>TIME.FRINTMEDIA<br>TIME.RADIO<br>TIME.DIRECT | Move Up<br>Move Down |

Рисунок 189. Выбор столбцов, которые нужно убрать из отчета Drill-Through

2. Щелкните по

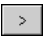

чтобы переместить выбранные столбцы из списка Выбранные столбцы обратно в список Доступные столбцы.

Чтобы переместить столбец из одного списка в другой, щелкните по

| > |  |
|---|--|
|---|--|

или по

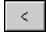

Чтобы переместить все столбцы из одного списка в другой, щелкните по

| >> |
|----|
|----|

или по

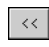

3. Чтобы изменить порядок столбцов, в списке **Выбранные столбцы** выберите все столбцы PRODUCTS (по одному) и дважды щелкните по кнопке BBepx, чтобы поместить каждый из этих столбцов над столбцом MARKETS.

В настроенном отчете появятся столбцы, указанные в списке **Выбранные столбцы**, в том же порядке, в каком они стоят в списке. Столбцы PRODUCTS займут первые (крайние левые) столбцы, после них будут идти столбцы MARKETS и т.д.

| Promotion Media Mix for Citie<br>Available Columns | \$                 | Selected Columns                                                                                                    |         |
|----------------------------------------------------|--------------------|----------------------------------------------------------------------------------------------------|---------|
| ⊕-MARKETS<br>⊕-PRODUCTS<br>⊕-TIME<br>⊕-SALESINVACT | ><br><<br>>><br><< | PRODUCTS.FAMILYID<br>PRODUCTS.FAMILYDESC<br>PRODUCTS.PRODID<br>PRODUCTS.PRODDESC<br>MARKETS.CITY<br>MARKETS.CITY<br>TIME SEASON<br>TIME MONTH<br>SALESINVACT.SALES<br>SALESINVACT.MARKETING | Move Up |

Рисунок 190. Изменение порядка вывода столбцов

- 4. Щелкните по Далее, чтобы вызвать диалоговое окно **Порядок сортировки** данных и произведите дальнейшую настройку отчета, следуя инструкциям, приведенным в следующем разделе ("Упорядочивание данных").
- **Примечание:** Когда завершите настройку отчета, щелкните по Готово (это можно сделать в любой момент), чтобы сгенерировать отчет и просмотреть результаты на новом листе. Новый лист будет помещен перед текущим листом.

#### Упорядочивание данных

В диалоговом окне Выбор порядка сортировки данных можно выбрать восходящий или нисходящий порядок сортировки данных в столбце. Порядок сортировки позволяет указать, в каком порядке должны идти строки в отчете Drill-Through. Например, можно рассортировать содержимое столбца MARKETS.CITY в восходящем порядке; при таком порядке сортировки города в отчете Drill-Through будут представлены в алфавитном порядке.

Чтобы задать порядок сортировки строк в отчете Drill-Through, выполните следующее:

1. В списке Доступные столбцы выберите столбец SALESINVACT.MARKETING.

В списке Доступные столбцы показаны те столбцы, которые вы выбрали в разделе "Выбор столбцов и порядка их размещения" на стр. 188. В списке Столбец показаны те столбцы, для которых порядок сортировки уже задан с помощью OLAP Builder.

Если порядок сортировки данных был выбран при создании отчета с помощью OLAP Desktop Model, то выбранный порядок сортировки будет

показан в списке Порядок сортировки. В противном случае по умолчанию назначается Восходящий порядок сортировки данных.

2. Щелкнув по

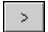

переместите столбец SALESINVACT.MARKETING в список **Столбец**, чтобы задать для него порядок сортировки данных.

Чтобы переместить столбец из одного списка в другой, щелкните по

|--|

или по

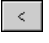

Чтобы переместить все столбцы из одного списка в другой, щелкните по

| >> |
|----|
|----|

<<

или по

| Available Columns     Column     Order By       PRODUCTS.FAMILYID     MARKETS.STATE     Ascending       PRODUCTS.PRODID     SALESINVACT.SALES     Descending       TIME.SEASON     TIME.MONTH     MARKETS.CITY     Ascending       PRODUCTS.PRODIDS     Ascending     MARKETS.CITY     Ascending |                                  |
|----------------------------------------------------------------------------------------------------|----------------------------------|
| SALESINVALT.MARKE Ascending                                                                                                    | Move Up<br>Move Down<br>Order By |

Рисунок 191. Перемещение столбца в список Столбец для сортировки

- 3. Переупорядочите столбцы в списке Столбец следующим образом:
  - а. Щелкните по MARKETS.CITY и два раза щелкните по кнопке Вверх.
  - b. Щелкните по SALESINVACT.MARKETING и два раза щелкните по кнопке Вверх.

4. В списке **Столбец** дважды щелкните по столбцу SALESINVACT.SALES, чтобы изменить порядок сортировки данных с нисходящего на восходящий; тогда значения SALES расположатся в отчете Drill-Through в хронологическом порядке.

Теперь Integration Server при получении данных рассортирует столбцы сначала по штатам (в алфавитном порядке), затем по городам (в алфавитном порядке), а затем по продажам (в хронологическом порядке).

| Select Data Sort Order<br>Report Name<br>Promotion Media Mix for Cities<br>Available Columns<br>PRODUCTS.FAMILYID<br>PRODUCTS.PRODID<br>TIME.SEASON |              | Column<br>MARKETS.STATE<br>MARKETS.CITY<br>ISALESINVACT.SALES | Order By<br>Ascending<br>Ascending<br>Ascending |                                      |
|----------------------------------------------------------------------------------------------------|--------------|---------------------------------------------------------------|-------------------------------------------------|--------------------------------------|
| TIME.MONTH                                                                                                    | ><br><<br>>> | SALESINVACT.MARKE<br>PRODUCTS.FAMILYD<br>PRODUCTS.PRODDESC    | Ascending<br>Ascending<br>Ascending             | Move <u>U</u> p<br>Move <u>D</u> own |
| < <u>B</u> ack                                                                                                    |              | Finish                                                        | Cancel                                          | <u>O</u> rder By<br>Help             |

Рисунок 192. Выбор порядка сортировки данных

5. Щелкните по Далее, чтобы вызвать диалоговое окно **Выбор фильтров** данных и произведите дальнейшую настройку отчета, следуя инструкциям, приведенным в следующем разделе ("Фильтрация данных" на стр. 193).

Чтобы изменить порядок сортировки данных для нескольких столбцов одновременно, выполните следующее:

- а. Нажмите клавишу Ctrl и, не отпуская ее, щелкните по нужным столбцам в списке Столбец.
- b. Щелкните по опции Порядок сортировки. Integration Server выведет на экран диалоговое окно Порядок сортировки.

| Item                    | OK     |
|-------------------------|--------|
| Ascending<br>Descending | Cancel |
|                         | Help   |
|                         |        |
|                         |        |
|                         |        |
|                         |        |
|                         |        |

с. Выберите опцию Восходящий или Нисходящий и щелкните по ОК, чтобы вернуться в диалоговое окно **Выбор порядка сортировки данных**.

#### Фильтрация данных

Можно применить фильтры, чтобы указать, какие данные Integration Server должен получить для отчета Drill-Through. Для любого из столбцов вы можете получить только данные, удовлетворяющие определенным условиям. Например, в столбце MARKETS.CITY в образце базы данных содержится много городов. Если вы не примените фильтр к списку городов, то для образца отчета Drill-Through Integration Server получит из реляционного источника данные по всем городам Восточного региона, поскольку образец отчета Drill-Through применим ко всему Восточному региону. В данном разделе мы применим фильтр к столбцу MARKETS.CITY, чтобы в отчет были включены только отдельные города Восточного региона.

Чтобы задать фильтр:

1. В списке Столбец выберите столбец MARKETS.CITY.

В списке **Столбец** показаны те столбцы, которые вы выбрали в разделе "Выбор столбцов и порядка их размещения" на стр. 188.

| ect Data Filters                                                                                                    |              |          |                           |
|----------------------------------------------------------------------------------------------------|--------------|----------|---------------------------|
| Column<br>MARKETS.STATE<br>MARKETS.CITY<br>PRODUCTS.FAMILYDD<br>PRODUCTS.FAMILYDESC<br>PRODUCTS.PRODDESC<br>TIME.SEASON<br>TIME.NONTH<br>SALESINVACT.SALES<br>SALESINVACT.MARKETING<br>TIME.PRINTMEDIA<br>TIME.PRINTMEDIA | Condition    |          | Add<br>Clear<br>Clear All |
| Condition                                                                                                    |              |          |                           |
| < <u>B</u> ack                                                                                                    | Next > Finis | h Cancel | Help                      |

Рисунок 193. Диалоговое окно Выбор фильтров данных

**Примечание:** Если со столбцом уже связан фильтр, он будет показан в списке **Условие**. Строка фильтра полностью показана в нижнем текстовом поле блока **Условие**.

2. Выбрав столбец MARKETS.CITY, щелкните по Добавить.

Integration Server выведет на экран диалоговое окно Задать фильтр для столбца.

| Set Filter On Colu      | mn : CITY                 |            |        | ×           |
|-------------------------|---------------------------|------------|--------|-------------|
| Filters                 |                           |            |        |             |
| Column:                 | Operator:                 | Condition: |        |             |
| <u>A</u> dd<br>Filters: | Add Type<br>C And<br>C Or |            |        |             |
| र                       |                           |            |        | ×<br>V<br>F |
|                         |                           | OK         | Cancel | Help        |

Рисунок 194. Диалоговое окно Задать фильтр для столбца

3. В списке Столбец выберите столбец СІТҮ.

В выпадающем списке **Столбец** показан столбец, который вы выбрали в разделе "Фильтрация данных" на стр. 193.

4. Выберите нужный оператор из выпадающего списка Оператор.

Примечание: Дополнительную информацию об операторах фильтров смотрите в электронной справке Integration Server Drill-Through.

5. Щелкните по кнопке Просмотр

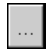

, чтобы открыть диалоговое окно Выбор значений фильтров из списка, в котором находится список всех возможных значений для данного столбца.

Integration Server откроет диалоговое окно Выбор значений фильтров из списка.

- **Примечание:** Integration Server получает значения непосредственно из реляционного источника данных. Если в реляционном источнике данных окажется много значений, то Integration Server перед тем как вывести список, попросит вас подтвердить, что вы хотите получить все значения.
- 6. Нажмите клавишу Ctrl и, не отпуская ее, выберите Andover (Эндовер), Boston (Бостон) и Cape Cod (Кэйп-Код), после чего щелкните по ОК.

Одновременно выбрать несколько значений можно только в том случае, если в качестве оператора фильтра вы выбрали In (B) или Not in (He в).

| Value       | <u></u> 0K   |     |
|-------------|--------------|-----|
| Acton       |              |     |
| Akron       | <u>C</u> ano | ;el |
| Albuquerque |              | _   |
| Amarillo    | Help         | 5   |
| Anchorage   |              |     |
| Andover     |              |     |
| Appleton    |              |     |
| Aspen       |              |     |
| Atlanta     |              |     |
| Bakersfield |              |     |
| Bangor      |              |     |
| Bend        |              |     |
| Big Sky     |              |     |
| Boise       |              |     |
| Boston      |              |     |
| Brunswick   |              |     |
| Bultalo     |              |     |
| Burlington  |              |     |
| Cape Cod    |              |     |
| Carson City |              |     |
| Charlotte   | <b>T</b>     |     |
| Elpicado    |              |     |

Рисунок 195. Выбор значений фильтров из списка

- 7. В группе опций Тип добавления выберите "И".
- 8. Щелкните по Добавить, чтобы добавить условие в список Фильтры.

**Примечание:** Дополнительную информацию о применении нескольких условий фильтров смотрите в электронной справке Integration Server Drill-Through.

Диалоговое окно Задать фильтр для столбца должно принять следующий вид:

| Set Filter On Colum | n : CITY                 |            | ×        |
|---------------------|--------------------------|------------|----------|
| Filters             |                          |            |          |
| Column:             | Operator:                | Condition: |          |
| <u>∆</u> dd         | Add Type<br>And<br>Or    |            |          |
| Filters:            |                          |            |          |
| MARKETS.CITY in     | ('Andover','Boston','Cap | e Coď)     | A        |
| <u> </u>            |                          |            | ►<br>I   |
|                     | [                        | OK Can     | cel Help |

Рисунок 196. Установка фильтра для столбца

Заданный выше фильтр позволит вывести в отчет Drill-Through только данные по городам Andover (Эндовер), Boston (Бостон) и Cape Cod (Кэйп-Код).

9. Щелкните по ОК, чтобы вернуться в диалоговое окно Выбор фильтров данных.

| Column                                                                                                    | Condition           | Add              |
|----------------------------------------------------------------------------------------------------|---------------------|------------------|
| MARKETS.STATE<br>MARKETS.CITY<br>PRODUCTS.FAMILYID<br>PRODUCTS.FAMILYDESC<br>PRODUCTS.PRODID<br>PRODUCTS.PRODID<br>PRODUCTS.PRODID<br>SALESINVACT.SALES<br>SALESINVACT.MARKETING<br>SALESINVACT.MARKETING<br>TIME.PRINTMEDIA<br>TIME.TY | MARKETS.CITY in (Ar | ndover';Boston', |
| Condition<br>MARKETS.CITY in ('Andover',                                                                                                    | Boston','Cape Cod') | ×                |
| < <u>B</u> ack                                                                                                    | Next > Finish       | Cancel Help      |

Рисунок 197. Результат создания фильтра для столбца

- **Примечание:** Фильтр также можно создать, непосредственно введя условия фильтра в список **Фильтры**. Дополнительную информацию смотрите в электронной справке Integration Server Drill-Through. Чтобы удалить фильтр, выберите этот фильтр и щелкните по Удалить. Чтобы удалить все фильтры, щелкните по Удалить все.
- 10. Щелкните по Готово.

Integration Server сгенерирует настроенный отчет Drill-Through и выведет результаты в новую электронную таблицу. Новый лист будет добавлен в рабочую книгу перед текущим листом.

|   | Α        | В          | С      | D                  | E             | F        | G      | Н     | 1     | J         |
|---|----------|------------|--------|--------------------|---------------|----------|--------|-------|-------|-----------|
| 1 | FAMILYID | FAMILYDESC | PRODID | PRODDESC           | STATE         | CITY     | SEASON | MONTH | SALES | MARKETING |
| 2 | 100      | Colas      | 100-10 | Kool Cola          | Massachusetts | Andover  | Winter | Feb   | 70    | 15        |
| 3 | 100      | Colas      | 100-30 | Caffeine Free Cola | Massachusetts | Boston   | Winter | Feb   | 143   | 35        |
| 4 | 100      | Colas      | 100-10 | Kool Cola          | Massachusetts | Boston   | Winter | Feb   | 246   | 60        |
| 5 | 100      | Colas      | 100-20 | Diet Cola          | Massachusetts | Boston   | Winter | Feb   | 280   | 66        |
| 6 | 100      | Colas      | 100-10 | Kool Cola          | Massachusetts | Cape Cod | Winter | Feb   | 97    | 23        |
| 7 |          |            |        |                    |               |          |        |       |       |           |

Рисунок 198. Настроенный отчет Drill-Through

В этом образце настроенный отчет Drill-Through отражает характеристики, заданные вами с помощью мастера Drill-Through:

- Столбцы ТІМЕ.PRINTMEDIA, ТІМЕ.TV, ТІМЕ.RADIO и ТІМЕ.DIRECT исключены из отчета.
- Столбцы разместились на листе в том порядке, который вы задали в списке **Выбранные столбцы** в диалоговом окне **Выбор столбцов и порядка из** размещения.

- Столбцы STATE, CITY, SALES, MARKETING, FAMILYDESC и PRODDESC рассортированы в восходящем порядке, начиная со столбца STATE и перемещаясь к столбцу PRODDESC. Например, Integration Server сначала сортирует столбец STATE в восходящем порядке. Поскольку в этом столбце представлен только один штат (Massachusetts - Maccaчycerc), Integration Server переходит к столбцу CITY и сортирует его содержимое в восходящем порядке (по алфавиту). Значения в столбце SALES рассортированы по восходящей в хронологическом порядке для каждого города. Эта процедура продолжается до тех пор, пока все указанные столбцы не будут рассортированы сначала на основе столбца CITY, а затем - в восходящем порядке для каждого элемента в столбце CITY.
- Из реляционного источника берутся данные только для городов Andover (Эндовер), Boston (Бостон) и Саре Cod (Кэйп-Код), которые вы указали, когда задавали фильтр с помощью мастера Drill-Through.

# Разъединение с Hyperion Essbase

По завершении работы с Drill-Through следует разъединиться с сервером Hyperion Essbase, чтобы освободить порт на сервере для других пользователей надстройки электронных таблиц Hyperion Essbase.

Чтобы разъединиться с сервером:

1. Выберите Essbase > Разъединиться.

Hyperion Essbase откроет диалоговое окно **Essbase: Разьединиться**, в котором можно прервать соединение любого листа с базой данных.

| Essbase: Pa     | зъединиться |               | X               |
|-----------------|-------------|---------------|-----------------|
| <u>Т</u> аблица | Сервер:При. | ложение->База |                 |
| DTREPORT.       | XLS         | Localhost:Sar | Разъединиться   |
|                 |             |               | Закрыты         |
|                 |             |               | <u>С</u> правка |
|                 |             |               |                 |
| •               |             | Þ             |                 |
|                 |             |               |                 |

Рисунок 199. Диалоговое окно Essbase: Разъединиться

- **Примечание:** При попытке разъединиться с сервером по окончании работы с Drill-Through Hyperion Essbase может возвратить сообщение об ошибке. Если появится сообщение об ошибке, выберите на листе Essbase > Получить, а затем разъединитесь с сервером.
- 2. Выберите имя листа из списка и щелкните по Разъединиться.
- 3. Повторяйте шаг 2, пока не отсоединитесь от всех активных листов.

- 4. Щелкните по Закрыть, чтобы закрыть диалоговое окно Essbase: Разъединиться.
  - **Примечание:** Вы также можете отсоединиться от сервера, закрыв Lotus 1-2-3. При аварийном завершении сеанса Lotus 1-2-3, например, при перебое в подаче электроэнергии или при системном сбое, соединение с сервером не прервется.

# Приложение. Использование библиотеки DB2

Библиотека DB2 Universal Database состоит из электронной справки, книг (в формате PDF и HTML) и примеров программ в формате HTML. В этом разделе объясняется, какая информация содержится в ней и как ее получить.

Для оперативного доступа к этой информации можно использовать Информационный центр. Дополнительную информацию смотрите в разделе "Доступ к информации через Информационный центр" на стр. 216. Вы можете просматривать сведения о задачах, книги DB2, информацию по устранению неисправностей, программы примеров и информацию по DB2 в Web.

# Файлы PDF и печатные книги DB2

#### Информация DB2

В следующей таблице книги DB2 разделены на 4 категории:

#### Руководства и справочники по DB2

В этих книгах содержится информация по DB2, общая для всех платформ.

#### Информация по установке и конфигурированию DB2

Эти книги применимы к DB2 для конкретной платформы. Например, есть отдельные книги *Quick Beginnings* для DB2 на OS/2, Windows и на платформах на основе UNIX.

#### Кроссплатформенные программы примеров в формате HTML

Эти примеры - HTML-версии программ примеров, которые устанавливаются с клиентом разработки программ. Примеры используются для справок и не заменяют самих программ.

#### Замечания по выпуску

Эти файлы содержат самую свежую информацию, которую не успели включить в книги по DB2.

Руководства по установке, замечания по выпуску и обучающие книги в формате HTML можно просматривать прямо на компакт-диске. Большинство книг доступны в формате HTML на компакт-диске данного продукта (для просмотра) и в формате Adobe Acrobat (PDF) на компакт-диске публикаций DB2 (для просмотра и печати). Можно также заказать печатные копии в IBM; смотрите раздел "Заказ печатных копий" на стр. 212. Ниже в таблице перечислены книги, которые можно заказать. На платформах OS/2 и Windows файлы в формате HTML можно установить в каталог sqllib\doc\html. Информация о DB2 переведена на различные языки, однако не на каждом языке доступна вся информация. Если информация на конкретном языке недоступна, приводится информация на английском языке.

На платформах UNIX вы можете установить версии файлов в формате HTML на нескольких языках в подкаталоги doc/L/html, где L - обозначение вашей национальной версии. Дополнительную информацию смотрите в соответствующей книге *Quick Beginnings* (Быстрый старт).

Вызвать книги DB2 и обратиться к информации в них можно разными способами:

- "Просмотр информации на экране" на стр. 215
- "Поиск электронной информации" на стр. 220
- "Заказ печатных копий" на стр. 212
- "Печать книг PDF" на стр. 211

#### Таблица 2. Информация DB2

| Имя                  | Описание                                                                                                    | Номер формы           | Каталог НТМL |
|----------------------|----------------------------------------------------------------------------------------------------|-----------------------|--------------|
|                      |                                                                                                    | Имя файла PDF         |              |
|                      | Руководства и справочники по DB2                                                                                                    |                       |              |
| Administration Guide | Administration Guide: Planning содержит<br>обзор понятий баз данных, информацию<br>по вопросам разработки (в частности, по<br>логическому и физическому<br>проектированию баз данных) и<br>обсуждение доступности баз данных. | SC09-2946<br>db2d1x70 | db2d0        |
|                      |                                                                                                    | SC09-2944             |              |
|                      | Administration Guide: Implementation<br>содержит информацию о реализации<br>ваших проектов, доступе к базам данных,<br>аудите, резервном копировании и                                                                        | db2d2x70              |              |
|                      | восстановлении.<br><i>Administration Guide: Performance</i><br>содержит информацию о среде баз<br>данных, оценке и настройке<br>производительности программ.                                                                  | SC09-2945<br>db2d3x70 |              |
|                      | Эти три тома <i>Administration Guide</i> можно<br>заказать на английском языке в Северной<br>Америке, их номер формы - SBOF-8934.                                                                                             |                       |              |

| Имя                                 | Описание                                                                                                    | Номер формы                     | Каталог НТМL |
|-------------------------------------|----------------------------------------------------------------------------------------------------|---------------------------------|--------------|
|                                     |                                                                                                    | Имя файла PDF                   |              |
| Administrative API<br>Reference     | Описывает интерфейсы прикладного<br>программирования (API) DB2 и<br>структуры данных, которые можно<br>использовать при работе с вашими<br>базами данных. Эта книга также<br>объясняет, как вызывать API из ваших<br>программ.                                                                                                    | SC09-2947<br>db2b0x70           | db2b0        |
| Application Building Guide          | Содержит информацию о настройке<br>среды и пошаговые инструкции для<br>компиляции, компоновки и запуска<br>программ DB2 в системах Windows, OS/2<br>и на платформах на базе UNIX.                                                                                                    | SC09-2948<br>db2axx70           | db2ax        |
| APPC, CPI-C, and SNA<br>Sense Codes | Содержит общие сведения о смысловых кодах АРРС, СРІ-С и SNA, которые могут встретиться вам при работе с продуктами DB2 Universal Database.                                                                                                    | Номера формы<br>нет<br>db2apx70 | db2ap        |
|                                     | Существует только в формате HTML.                                                                                                    |                                 |              |
| Application Development<br>Guide    | Объясняет, как разрабатывать<br>программы, обращающиеся к базам<br>данных DB2 с использованием<br>встроенного SQL или Java (JDBC и SQLJ).<br>Эта книга содержит обсуждение<br>программирования хранимых процедур,<br>пользовательских функций, создания<br>пользовательских типов, использования<br>триггеров и разработки прикладных<br>программ для работы в многораздельной<br>среде и в системах объединения. | SC09-2949<br>db2a0x70           | db2a0        |
| CLI Guide and Reference             | Объясняет, как разрабатывать<br>программы, обращающиеся к базам<br>данных DB2 при помощи интерфейса<br>уровня вызовов (CLI) DB2 - интерфейса<br>SQL, совместимого со спецификациями<br>Microsoft ODBC.                                                                                                    | SC09-2950<br>db210x70           | db210        |
| Command Reference                   | Объясняет, как использовать процессор<br>командной строки, и описывает команды<br>DB2, которые можно использовать для<br>управления вашей базой данных.                                                                                                    | SC09-2951<br>db2n0x70           | db2n0        |

# Таблица 2. Информация DB2 (продолжение)

| Имя                                                       | Описание                                                                                                    | Номер формы                     | Каталог НТМL |
|-----------------------------------------------------------|----------------------------------------------------------------------------------------------------|---------------------------------|--------------|
|                                                           |                                                                                                    | Имя файла PDF                   |              |
| Дополнение по<br>возможностям<br>соединений               | Содержит установочную и справочную<br>информацию по использованию DB2 for<br>AS/400, DB2 for OS/390, DB2 for MVS, или<br>DB2 for VM как реквестеров прикладных<br>программ DRDA с серверами DB2<br>Universal Database. В этой книге описано<br>также использование серверов<br>прикладных программ DRDA с<br>реквестерами прикладных программ DB2<br>Connect. | Номера формы<br>нет<br>db2h1x70 | db2h1        |
|                                                           | Эта книга доступна только в форматах<br>HTML и PDF.                                                                                                    |                                 |              |
| Data Movement Utilities<br>Guide and Reference            | Объясняет, как использовать утилиты<br>DB2, в частности, import, export, load,<br>AutoLoader и DPROP, которые упрощают<br>перемещение данных.                                                                                                    | SC09-2955<br>db2dmx70           | db2dm        |
| Data Warehouse Center<br>Administration Guide             | Содержит сведения о том, как построить<br>и обслуживать хранилище данных при<br>помощи Центра хранилища данных.                                                                                                    | SC26-9993                       | db2dd        |
|                                                           |                                                                                                    | db2ddx70                        |              |
| Data Warehouse Center<br>Application Integration<br>Guide | Содержит информацию, которая поможет<br>программистам интегрировать<br>прикладные программы с Центром<br>хранилища данных и Менеджером<br>каталога данных.                                                                                                    | SC26-9994<br>db2adx70           | db2ad        |
| DB2 Connect. Руководство<br>пользователя                  | Содержит информацию по основным<br>понятиям, программированию и общим<br>вопросам использования продуктов DB2<br>Connect.                                                                                                    | SH43-0130<br>db2c0x70           | db2c0        |
| DB2 Query Patroller<br>Administration Guide               | Содержит обзор системы DB2 Query<br>Patroller, информацию по использованию<br>и управлению, а также сведения по<br>выполнению заданий при помощи утилит<br>управления с графическим интерфейсом.                                                                                                    | SC09-2958<br>db2dwx70           | db2dw        |
| DB2 Query Patroller<br>User's Guide                       | Объясняет, как использовать средства и<br>функции DB2 Query Patroller.                                                                                                    | SC09-2960<br>db2wwx70           | db2ww        |
| Glossary                                                  | Содержит определения терминов, используемых в DB2 и его компонентах.                                                                                                    | Номера формы<br>нет             | db2t0        |
|                                                           | Доступен в формате HTML, а также в книге SQL Reference.                                                                                                    | db2t0x70                        |              |

Таблица 2. Информация DB2 (продолжение)
| Имя                                                                    | Описание                                                                                                    | Номер формы                                                      | Каталог НТМL |
|------------------------------------------------------------------------|----------------------------------------------------------------------------------------------------|------------------------------------------------------------------|--------------|
|                                                                        |                                                                                                    | Имя файла PDF                                                    |              |
| Image, Audio, and Video<br>Extenders Administration<br>and Programming | Содержит общую информацию о модулях<br>расширения DB2, о конфигурировании<br>модулей расширения для работы с<br>изображениями, звуком и видео (IAV), об<br>управлении ими и о программировании с<br>использованием модулей расширения<br>IAV. Включает в себя справочную<br>информацию, диагностическую<br>информацию (с сообщениями) и примеры.                                         | SC26-9929<br>dmbu7x70                                            | dmbu7        |
| Information Catalog<br>Manager Administration<br>Guide                 | Руководство по управлению каталогами данных.                                                                                                    | SC26-9995<br>db2dix70                                            | db2di        |
| Information Catalog                                                    | Содержит определения для                                                                                                    | SC26-9997                                                        | db2bi        |
| Manager Programming<br>Guide and Reference                             | проектирования интерфейсов менеджера каталогов данных.                                                                                                    | db2bix70                                                         |              |
| Information Catalog                                                    | Содержит информацию об использовании                                                                                                    | SC26-9996                                                        | db2ai        |
| Manager User's Guide                                                   | пользовательского интерфеиса менеджера каталога данных.                                                                                                    | db2aix70                                                         |              |
| Дополнение по установке<br>и настройке                                 | Помогает планировать, устанавливать и<br>конфигурировать клиенты DB2 для<br>конкретных платформ. Это дополнение<br>содержит также информацию по<br>связыванию, конфигурированию связей<br>клиента и сервера, инструментам DB2 с<br>графическим интерфейсом, DRDA AS,<br>распределенной установке, конфигурации<br>распределенных запросов и доступу к<br>неоднородным источникам данных. | GH43-0126<br>db2iyx70                                            | db2iy        |
| Справочник по<br>сообщениям                                            | Содержит список сообщений и кодов,<br>выдаваемых DB2, Information Catalog<br>Manager, и Data Warehouse Center, и<br>описывает для них рекомендуемые<br>действия.<br>Оба тома Справочник по сообщениям<br>можно заказать на английском языке в<br>Северной Америке, их номер формы -<br>SBOF-8932.                                                                                        | Том 1<br>GH43-0128<br>db2m1x70<br>Том 2<br>GH43-0128<br>db2m2x70 | db2m0        |
| OLAP Integration Server<br>Administration Guide                        | Объясняет, как использовать менеджер<br>управления сервером OLAP Integration<br>Server.                                                                                                    | SC27-0787<br>db2dpx70                                            | нет          |

| Имя                                                                          | Описание                                                                                                    | Номер формы           | Каталог НТМL |
|------------------------------------------------------------------------------|----------------------------------------------------------------------------------------------------|-----------------------|--------------|
|                                                                              |                                                                                                    | Имя файла PDF         |              |
| OLAP Integration Server<br>Metaoutline User's Guide                          | Объясняет, как создавать и заполнять<br>метамакеты OLAP при помощи<br>стандартного интерфейса метамакетов<br>OLAP (а не при помощи Metaoutline<br>Assistant).                                                                                                    | SC27-0784<br>db2upx70 | нет          |
| OLAP Integration Server<br>Model User's Guide                                | Объясняет, как создавать и заполнять<br>метамакеты OLAP при помощи<br>стандартного интерфейса моделей OLAP<br>(а не при помощи Model Assistant).                                                                                                    | SC27-0783<br>db2lpx70 | нет          |
| Руководство по установке<br>и использованию OLAP                             | Содержит информацию о<br>конфигурировании и установке для<br>Начального комплекта OLAP.                                                                                                    | SH43-0137<br>db2ipx70 | db2ip        |
| Руководство пользователя<br>надстройки электронных<br>таблиц для Excel       | Описывает, как использовать программу<br>электронных таблиц Excel для анализа<br>данных OLAP.                                                                                                    | SH43-0141<br>db2epx70 | db2ep        |
| Руководство пользователя<br>надстройки электронных<br>таблиц для Lotus 1-2-3 | Описывает, как использовать программу<br>электронных таблиц Lotus 1-2-3 для<br>анализа данных OLAP.                                                                                                    | SH43-0140<br>db2tpx70 | db2tp        |
| Replication Guide and<br>Reference                                           | Содержит информацию по<br>планированию, конфигурированию,<br>управлению и использованию<br>инструментов IBM Replication,<br>поставляемых с DB2.                                                                                                    | SC26-9920<br>db2e0x70 | db2e0        |
| Spatial Extender User's<br>Guide and Reference                               | Содержит информацию по установке,<br>конфигурированию, управлению,<br>программированию и устранению<br>неисправностей для DB2 Spatial Extender.<br>Кроме того, содержит содержательное<br>описание понятий пространственных<br>данных и справочную информацию<br>(сообщения и SQL) по модулю Spatial<br>Extender. | SC27-0701<br>db2sbx70 | db2sb        |
| SQL Getting Started                                                          | Введение в основные понятия SQL и примеры для многих конструкций и задач.                                                                                                    | SC09-2973<br>db2y0x70 | db2y0        |

| Имя                                              | Описание                                                                                                    | Номер формы     | Каталог НТМL |
|--------------------------------------------------|----------------------------------------------------------------------------------------------------|-----------------|--------------|
|                                                  |                                                                                                    | Имя файла PDF   |              |
| SQL Reference, Том 1 и<br>Том 2                  | Описывает синтаксис SQL, его семантику<br>и правила языка. Эта книга включает                                                                                                    | Том 1 SC09-2974 | db2s0        |
|                                                  | также информацию о совместимости                                                                                                    | db2s1x70        |              |
|                                                  | версии, ограничения продукта и оозор<br>каталогов.                                                                                                    | Том 2 SC09-2975 |              |
|                                                  | Оба тома SQL Reference можно заказать<br>на английском языке в Северной Америке,<br>их номер формы - SBOF-8933.                                                                                                    | db2s2x70        |              |
| System Monitor Guide and                         | Описывает сбор различной информации о                                                                                                    | SC09-2956       | db2f0        |
| Kejerence                                        | оазах данных и менеджере оаз данных.<br>Эта книга объясняет, как использовать<br>информацию, чтобы понять работу с<br>базой данных, улучшить<br>производительность и найти причины                                                                     | db2f0x70        |              |
|                                                  | ошибок.                                                                                                    |                 |              |
| Text Extender<br>Administration and              | Содержит общую информацию о модулях расширения DB2, о конфигурировании                                                                                                    | SC26-9930       | desu9        |
| Programming                                      | модуля расширения для работы с<br>текстом, об управлении им и о<br>программировании с использованием<br>модулей расширения для работы с<br>текстом. Включает в себя справочную<br>информацию, диагностическую<br>информацию (с сообщениями) и примеры. | desu9x70        |              |
| Troubleshooting Guide                            | Помогает определить причины ошибок,                                                                                                    | GC09-2850       | db2p0        |
|                                                  | выполнить восстановительные операции,<br>и использовать средства диагностики,<br>консультируясь со Службой заказчиков<br>DB2.                                                                                                    | db2p0x70        |              |
| Что нового                                       | Описывает новые возможности, функции                                                                                                    | SH43-0131       | db2q0        |
|                                                  | и усовершенствования в DB2 Universal Database Версии 7.                                                                                                    | db2q0x70        |              |
| Инфор                                            | мация по установке и конфигурированию DB2                                                                                                    |                 |              |
| DB2 Connect Enterprise                           | Содержит информацию по                                                                                                    | GC09-2953       | db2c6        |
| Edition for OS/2 and<br>Windows Quick Beginnings | планированию, установке и<br>конфигурированию DB2 Connect Enterprise<br>Edition в OS/2 и 32-битных системах<br>Windows. Эта книга содержит также<br>информацию по установке и настройке<br>для многих поддерживаемых клиентов.                         | db2c6x70        |              |

Таблица 2. Информация DB2 (продолжение)

| Имя                                                                  | Описание                                                                                                    | Номер формы           | Каталог HTML |
|----------------------------------------------------------------------|----------------------------------------------------------------------------------------------------|-----------------------|--------------|
|                                                                      |                                                                                                    | Имя файла PDF         |              |
| DB2 Connect Enterprise<br>Edition for UNIX Quick<br>Beginnings       | Содержит информацию по<br>планированию, установке,<br>конфигурированию и выполнению<br>заданий для DB2 Connect Enterprise Edition<br>на платформах на основе UNIX. Эта книга<br>содержит также информацию по<br>установке и настройке для многих<br>поддерживаемых клиентов.  | GC09-2952<br>db2cyx70 | db2cy        |
| DB2 Connect Personal<br>Edition. Быстрый старт                       | Содержит информацию по<br>планированию, установке,<br>конфигурированию и выполнению<br>заданий для DB2 Connect Personal Edition в<br>OS/2 и 32-битных средах Windows. Эта<br>книга содержит также информацию по<br>установке и настройке для всех<br>поддерживаемых клиентов. | GH43-0127<br>db2c1x70 | db2c1        |
| DB2 Connect Personal<br>Edition Quick Beginnings<br>for Linux        | Содержит информацию по<br>планированию, установке, перенастройке<br>и конфигурированию DB2 Connect<br>Personal Edition во всех поддерживаемых<br>версиях Linux.                                                                                                    | GC09-2962<br>db2c4x70 | db2c4        |
| DB2 Data Links Manager<br>Quick Beginnings                           | Содержит информацию по<br>планированию, установке и<br>конфигурированию DB2 Data Links<br>Manager в AIX и 32-битных операционных<br>системах Windows.                                                                                                    | GC09-2966<br>db2z6x70 | db2z6        |
| DB2 Enterprise - Extended<br>Edition for UNIX Quick<br>Beginnings    | Содержит информацию по<br>планированию, установке и<br>конфигурированию DB2 Enterprise -<br>Extended Edition на платформах на основе<br>UNIX. Эта книга содержит также<br>информацию по установке и настройке<br>для многих поддерживаемых клиентов.                          | GC09-2964<br>db2v3x70 | db2v3        |
| DB2 Enterprise - Extended<br>Edition for Windows Quick<br>Beginnings | Содержит информацию по<br>планированию, установке и<br>конфигурированию DB2 Enterprise -<br>Extended Edition в 32-битных системах<br>Windows. Эта книга содержит также<br>информацию по установке и настройке<br>для многих поддерживаемых клиентов.                          | GC09-2963<br>db2v6x70 | db2v6        |

| Имя                                                | Описание                                                                                                    | Номер формы           | Каталог НТМL |
|----------------------------------------------------|----------------------------------------------------------------------------------------------------|-----------------------|--------------|
|                                                    |                                                                                                    | Имя файла PDF         |              |
| DB2 for OS/2 Quick<br>Beginnings                   | Содержит информацию по<br>планированию, установке,<br>конфигурированию и использованию для<br>DB2 Universal Database Personal Edition в<br>операционной системе OS/2. Эта книга<br>содержит также информацию по<br>установке и настройке для многих<br>поддерживаемых клиентов. | GC09-2968<br>db2i2x70 | db2i2        |
| DB2 for UNIX Quick<br>Beginnings                   | Содержит информацию по<br>планированию, установке,<br>конфигурированию и использованию для<br>DB2 Universal Database на платформах на<br>основе UNIX. Эта книга содержит также<br>информацию по установке и настройке<br>для многих поддерживаемых клиентов.                    | GC09-2970<br>db2ixx70 | db2ix        |
| DB2 for Windows Quick<br>Beginnings                | Содержит информацию по<br>планированию, установке,<br>конфигурированию и использованию для<br>DB2 Universal Database в 32-битных<br>системах Windows. Эта книга содержит<br>также информацию по установке и<br>настройке для многих поддерживаемых<br>клиентов.                 | GC09-2971<br>db2i6x70 | db2i6        |
| DB2 Personal Edition<br>Quick Beginnings           | Содержит информацию по<br>планированию, установке,<br>конфигурированию и использованию для<br>DB2 Universal Database Personal Edition в<br>OS/2 и в 32-битных системах Windows.                                                                                                 | GC09-2969<br>db2i1x70 | db2i1        |
| DB2 Personal Edition<br>Quick Beginnings for Linux | Содержит информацию по<br>планированию, установке, перенастройке<br>и конфигурированию DB2 Universal<br>Database Personal Edition во всех<br>поддерживаемых версиях Linux.                                                                                                    | GC09-2972<br>db2i4x70 | db2i4        |
| DB2 Query Patroller<br>Installation Guide          | Содержит информацию по установке DB2<br>Query Patroller.                                                                                                    | GC09-2959<br>db2iwx70 | db2iw        |
| DB2 Warehouse Manager<br>Installation Guide        | Содержит информацию по установке<br>агентов хранилища, преобразователей<br>хранилища и менеджера каталога данных.                                                                                                    | GC26-9998<br>db2idx70 | db2id        |
| Кроссплатф                                         | орменные программы примеров в формате Н                                                                                                    | ſML                   |              |

Таблица 2. Информация DB2 (продолжение)

| Имя                               | Описание                                                                                                    | Номер формы                                      | Каталог HTML |
|-----------------------------------|----------------------------------------------------------------------------------------------------|--------------------------------------------------|--------------|
|                                   |                                                                                                    | Имя файла PDF                                    |              |
| Программы примеров в<br>виде HTML | Содержит для справок программы<br>примеров в виде HTML для языков<br>программирования на всех платформах,<br>поддерживаемых DB2. Эти программы<br>примеров приводятся только в<br>информационных целях. Не все из них<br>доступны на всех языках<br>программирования. Примеры HTML<br>доступны, только если установлен клиент<br>разработки программ DB2.<br>Дополнительную информацию об этих<br>программах смотрите в книге <i>Application</i><br><i>Building Guide</i> . | Номера формы<br>нет                              | db2hs        |
|                                   | Замечания по выпуску                                                                                                    |                                                  |              |
| DB2 Connect Release Notes         | Содержит самую свежую информацию,<br>которую не успели включить в книги по<br>DB2 Connect.                                                                                                    | Смотрите<br>примечание 2.                        | db2cr        |
| DB2 Installation Notes            | Содержит самую свежую информацию по<br>установке, которую не успели включить в<br>книги по DB2.                                                                                                    | Доступна только<br>на компакт-диске<br>продукта. |              |
| DB2 Release Notes                 | Содержит самую свежую информацию о всех продуктах DB2 и их возможностях, которую не успели включить в книги по DB2.                                                                                                    | Смотрите<br>примечание 2.                        | db2ir        |

#### Примечания:

 Символ x на шестой позиции в имени файла указывает язык книги. Например, имя файла db2d0e70 говорит о том, что это английская версия книги Administration Guide, а имя файла db2d0f70 соответствует французской версии этой же книги. Для обозначений языков используются на шестой позиции имени файла используются следующие буквы:

| Язык                      | Обозначение |
|---------------------------|-------------|
| Английский                | e           |
| Болгарский                | u           |
| Бразильский португальский | b           |
| Венгерский                | h           |
| Голландский               | q           |
| Греческий                 | a           |
| Датский                   | у           |

| Испанский              | Z |
|------------------------|---|
| Итальянский            | i |
| Корейский              | k |
| Немецкий               | g |
| Норвежский             | n |
| Польский               | р |
| Португальский          | v |
| Русский                | r |
| Словенский             | 1 |
| Традиционный китайский | р |
| Турецкий               | m |
| Упрощенный китайский   | с |
| Финский                | у |
| Французский            | f |
| Чешский                | х |
| Шведский               | s |
| Японский               | j |
|                        |   |

- Последнюю информацию, которую не успели включить в книги по DB2, смотрите в Замечаниях по выпуску в формате HTML и в виде ASCII-файла. HTML-версию можно вызвать через Информационный центр или с компакт-диска продукта. Чтобы посмотреть ASCII-файл:
  - На платформах на базе UNIX смотрите файл Release.Notes. Он расположен в каталоге DB2DIR/Readme/%L, где %L национальная версия, а DB2DIR:
    - /usr/lpp/db2\_07\_01 в AIX
    - /opt/IBMdb2/V7.1 в HP-UX, PTX, Solaris, и Silicon Graphics IRIX
    - /usr/IBMdb2/V7.1 в Linux.
  - На других платформах смотрите файл RELEASE.TXT. Он находится в каталоге, где установлен продукт. На платформах OS/2 можно также дважды щелкнуть по папке IBM DB2, а затем дважды щелкнуть по значку Release Notes.

## Печать книг PDF

Если вы предпочитаете использовать печатные версии книг, можно напечатать файлы .pdf с компакт-диска публикаций по DB2. При помощи Adobe Acrobat Reader можно напечатать книгу целиком или же определенный диапазон страниц. Имена файлов для каждой книги в библиотеке приводятся в Табл. 2 на стр. 202.

Последнюю версию Adobe Acrobat Reader можно получить с Web-сайта фирмы Adobe, http://www.adobe.com.

Файлы PDF (расширения файлов - .PDF) входят в состав компакт-диска публикаций DB2. Для доступа к этим файлам:

- 1. Вставьте в устройство CD-ROM компакт-диск с публикациями DB2. На платформах на основе UNIX смонтируйте компакт-диск с публикациями DB2. Процедуру монтирования посмотрите в книге *Quick Beginnings*.
- 2. Запустите Acrobat Reader.
- 3. Откройте требуемый файл PDF из одного из следующих мест:
  - На платформах OS/2 и Windows:

Из каталога *x*:\doc\*язык*, где *x* - буква компакт-диска, а *язык* двухсимвольный код страны, соответствующий вашему языку (например, RU для русского).

• На платформах на основе UNIX:

Из каталога /*cdrom*/doc/%*L* на компакт-диске, где /*cdrom* - точка установки компакт-диска, а %*L* - имя требуемой национальной версии.

Можно также скопировать файлы PDF с компакт-диска на локальный или сетевой диск и читать их оттуда.

#### Заказ печатных копий

Печатные копии книг DB2 можно заказать по отдельности или в комплекте (только в Северной Америке) по номеру SBOF. Чтобы заказать книги, обратитесь к вашему авторизованному дилеру или торговому представителю IBM, или позвоните по телефону 1-800-879-2755 в Соединенных Штатах или 1-800-IBM-4YOU в Канаде. Можно также заказать книги на Web-странице Publications по адресу http://www.elink.ibmlink.ibm.com/pbl/pbl.

Есть два комплекта книг. SBOF-8935 содержит справочную и пользовательскую информацию для DB2 Warehouse Manager. SBOF-8931 содержит справочную и пользовательскую информацию для всех остальных продуктов и возможностей DB2 Universal Database. Содержимое каждого комплекта SBOF приводится в следующей таблице:

Таблица 3. Заказ печатных книг

| Номер SBOF | Содержит книги                                                                                                    |                                                                                                    |  |
|------------|----------------------------------------------------------------------------------------------------|----------------------------------------------------------------------------------------------------|--|
| SBOF-8931  | <ul> <li>Administration Guide: Planning</li> <li>Administration Guide: Implementation</li> <li>Administration Guide: Performance</li> <li>Administrative API Reference</li> <li>Application Building Guide</li> <li>Application Development Guide</li> <li>CLI Guide and Reference</li> <li>Command Reference</li> <li>Command Reference</li> <li>Data Movement Utilities Guide and<br/>Reference</li> <li>Data Warehouse Center Administration<br/>Guide</li> <li>Data Warehouse Center Application<br/>Integration Guide</li> <li>DB2 Connect User's Guide</li> <li>Installation and Configuration Supplement</li> <li>Image, Audio, and Video Extenders<br/>Administration and Programming</li> <li>Справочник по сообщениям, том 1 и 2</li> </ul> | <ul> <li>OLAP Integration Server Administration<br/>Guide</li> <li>OLAP Integration Server Metaoutline<br/>User's Guide</li> <li>OLAP Integration Server Model User's<br/>Guide</li> <li>OLAP Integration Server User's Guide</li> <li>Pyководство по установке и<br/>использованию OLAP</li> <li>Руководство пользователя надстройки<br/>электронных таблиц для Excel</li> <li>Руководство пользователя надстройки<br/>электронных таблиц для Lotus 1-2-3</li> <li>Replication Guide and Reference</li> <li>Spatial Extender Administration and<br/>Programming Guide</li> <li>SQL Getting Started</li> <li>SQL Reference, Volumes 1 and 2</li> <li>System Monitor Guide and Reference</li> <li>Text Extender Administration and<br/>Programming</li> <li>Troubleshooting Guide</li> <li>What's New</li> </ul> |  |
| SBOF-8935  | <ul> <li>Information Catalog Manager<br/>Administration Guide</li> <li>Information Catalog Manager User's Guide</li> <li>Information Catalog Manager Programming<br/>Guide and Reference</li> </ul>                                                                                                    | <ul> <li>Query Patroller Administration Guide</li> <li>Query Patroller User's Guide</li> </ul>                                                                                                    |  |

## Электронная документация DB2

## Обращение к электронной справке

Для всех компонентов DB2 доступна электронная справка. Различные типы справки перечислены в следующей таблице.

| Тип справки                       | Содержание                                                                                                    | Как вызвать                                                                                                    |
|-----------------------------------|----------------------------------------------------------------------------------------------------|----------------------------------------------------------------------------------------------------|
| Справка по командам               | Объясняет синтаксис команд<br>процессора командной<br>строки.                                                 | В процессоре командной строки в интерактивном режиме введите:<br>? команда                                                               |
|                                   |                                                                                                    | где <i>команда</i> - ключевое слово для команды<br>целиком.                                                                              |
|                                   |                                                                                                    | Hапример, ? catalog выводит справку по всем<br>командам CATALOG, a ? catalog database<br>выводит справку по команде CATALOG<br>DATABASE. |
| Справка по Ассистенту             | Объясняет задания, которые                                                                                    | В окне или в записной книжке нажмите кнопку                                                                                              |
| конфигурирования<br>клиента       | можно выполнить в окне или                                                                                    | Справка или клавишу F1.                                                                                                    |
| клиспти                           | содержит обзор и                                                                                              |                                                                                                    |
| Справка по                        | предварительную                                                                                               |                                                                                                    |
| Командному центру                 | информацию, которую надо<br>знать, и описывает, как<br>использовать управляющие<br>элементы окна или записной |                                                                                                    |
| Справка по Центр<br>управления    |                                                                                                    |                                                                                                    |
| Справка по Data                   | книжки.                                                                                                    |                                                                                                    |
| Warehouse Center                  |                                                                                                    |                                                                                                    |
| Справка по<br>анализатору событий |                                                                                                    |                                                                                                    |
| Справка по менелжеру              |                                                                                                    |                                                                                                    |
| каталога данных                   |                                                                                                    |                                                                                                    |
| Справка по центру                 |                                                                                                    |                                                                                                    |
| управления                        |                                                                                                    |                                                                                                    |
| сателлитами                       |                                                                                                    |                                                                                                    |
| Справка по центру<br>сценариев    |                                                                                                    |                                                                                                    |

| Тип справки              | Содержание                                          | Как вызвать                                                                                         |
|--------------------------|-----------------------------------------------------|----------------------------------------------------------------------------------------------------|
| Справка по<br>сообщениям | Описывает для сообщения причину и действия, которые | В процессоре командной строки в интерактивном<br>режиме введите:                                    |
|                          | следует предпринять.                                | ? XXXnnnnn                                                                                          |
|                          |                                                     | где XXXnnnnn - идентификатор допустимого сообщения.                                                 |
|                          |                                                     | Например, ? SQL30081 выводит справку по сообщению SQL30081.                                         |
|                          |                                                     | Чтобы смотреть справку по сообщению поэкранно,<br>введите:                                          |
|                          |                                                     | ? XXXnnnnn   more                                                                                   |
|                          |                                                     | Чтобы записать справку по сообщению в файл,<br>введите:                                             |
|                          |                                                     | ? XXXnnnnn > имяфайла.рсш                                                                           |
|                          |                                                     | где <i>имяфайла.рсш -</i> имя файла, где вы хотите<br>сохранить справку.                            |
| Справка по SQL           | Объясняет синтаксис<br>операторов SQL.              | В процессоре командной строки в интерактивном режиме введите:                                       |
|                          |                                                     | help <i>оператор</i>                                                                                |
|                          |                                                     | где оператор - оператор SQL.                                                                        |
|                          |                                                     | Например, help SELECT выводит справку по оператору SELECT.                                          |
|                          |                                                     | Примечание: Справка по SQL недоступна на платформах на основе UNIX.                                 |
| Справка по SQLSTATE      | Объясняет состояния SQL и коды классов.             | В процессоре командной строки в интерактивном режиме введите:                                       |
|                          |                                                     | ? sqlstate или ? код класса                                                                         |
|                          |                                                     | где <i>sqlstate</i> - допустимый пятизначный код SQL, a код класса - первые две цифры sqlstate.     |
|                          |                                                     | Например, ? 08003 выводит справку по состоянию SQL 08003, а ? 08 выводит справку по коду класса 08. |

## Просмотр информации на экране

Книги, поставляемые с этим продуктом, записаны в формате HTML. Этот формат позволяет искать и просматривать информацию и поддерживает гипертекстовые ссылки. Он упрощает также совместное использование библиотеки на сайте. Электронные книги и примеры программ можно просматривать в любом браузере, который поддерживает спецификации HTML Версии 3.2.

Чтобы просмотреть книги или примеры программ:

- Если вы работаете с инструментами администратора DB2, используйте Информационный центр.
- В браузере выберите **Файл** —> **Открыть страницу**. На открытой странице приводятся описания и ссылки на информацию по DB2:
  - На платформах на базе UNIX откройте страницу: INSTHOME/sqllib/doc/%L/html/index.htm

где %L - имя национальной версии.

 На других платформах откройте страницу: sqllib\doc\html\index.htm

на диске, где установлена DB2.

Если вы не установили Информационный центр, эту страницу можно открыть, щелкнув дважды по значку **Информация DB2**. В зависимости от того, в какой системе вы работаете, этот значок может находиться в основной папке продукта или в меню Windows Пуск.

## Установка браузера Netscape

Если у вас еще не установлен браузер Web, можно установить Netscape с компакт-диска Netscape, включенного в состав продукта. Чтобы получить подробные указания по установке, выполните следующие действия:

- 1. Вставьте в устройство CD-ROM компакт-диск Netscape.
- 2. На платформах на основе UNIX смонтируйте компакт-диск. Процедуру монтирования посмотрите в книге *Quick Beginnings*.
- 3. Прочтите инструкции по установке в файле CDNAVnn.txt, где nn двухсимвольный идентификатор языка. Этот файл находится в корневом каталоге компакт-диска.

#### Доступ к информации через Информационный центр

Информационный центр обеспечивает быстрый доступ к информации о продуктах DB2. Информационный центр доступен на всех платформах, где есть инструменты администратора DB2.

Чтобы открыть Информационный центр, щелкните дважды по значку Информационный центр. В зависимости от того, в какой системе вы работаете, этот значок может находиться в основной папке продукта или в меню **Пуск**.

На платформах Windows можно также вызвать Информационный центр через панель задач и через меню Справка DB2.

Информационный центр дает шесть типов информации. Для обращения к информации одного из этих типов выберите соответствующую закладку.

Задания Основные задания, которые вы можете выполнить в DB2.

Справочник Справочная информацию по таким элементам DB2, как ключевые слова, команды и API.

**Книги** Книги DB2.

#### Устранение неисправностей

Список сообщений об ошибках и рекомендуемых действий по категориям.

#### Программы примеров

Программы примеров, поставляемые с клиентом разработки программ DB2. Если вы не установили клиент разработки программ DB2, эта закладка не выводится.

 
 Web
 Информация по DB2 в WWW. Чтобы посмотреть эту информацию, ваша система должна быть подключена к Web.

Когда вы выбираете пункт в одном из списков, информационный центр запускает программу просмотра для вывода информации. Этой программой может быть программа просмотра системной справки, редактор или браузер Web, в зависимости от того, какую информацию вы выбрали.

Информационный центр поддерживает возможность поиска, и вы можете искать определенную тему, не просматривая книги целиком.

Для полнотекстового поиска выберите гипертекстовую ссылку в Информационном центре и откройте поисковую форму **Поиск электронной информации DB2**.

Обычно сервер поиска HTML запускается автоматически. Если поиск информации HTML не работает, вам, возможно надо запустить сервер поиска одним из следующих способов:

#### **B** Windows

Выберите Пуск, затем Программы—> IBM DB2 —> Информация —> Запустить сервер поиска HTML.

**B OS/2** Щелкните дважды по папке **DB2 for OS/2**, а затем щелкните дважды по значку **Запустить сервер поиска HTML**.

Если у вас есть проблемы с использованием поиска информации HTML, посмотрите замечания по выпуску.

**Примечание:** Функция поиска недоступна в средах Linux, PTX и Silicon Graphics IRIX.

## Использование мастеров DB2

Мастера помогают вам выполнять конкретные задачи управления, ведя последовательно по шагам необходимых действий. Мастера доступны в Центре управления и в Ассистенте конфигурирования клиента. Список мастеров с соответствующими задачами приведен в следующей таблице.

**Примечание:** Мастера по созданию баз данных, индексов, конфигурированию многоузлового изменения и производительности доступны в среде многораздельных баз данных.

| Мастер                                               | Помогает вам                                                                                     | Как вызвать                                                                                                    |
|------------------------------------------------------|--------------------------------------------------------------------------------------------------|----------------------------------------------------------------------------------------------------|
| по добавлению баз<br>данных                          | Каталогизировать базу данных на клиентской<br>рабочей станции                                    | В Ассистенте конфигурирования клиента нажмите кнопку Добавить.                                                                                                    |
| по резервному<br>копированию базы<br>данных          | Создать, определить и заполнить план резервного копирования.                                     | В Центре управления щелкните<br>правой кнопкой мыши по базе<br>данных, для которой вам нужна<br>резервная копия, и выберите<br>Резервное копирование —> Базы<br>данных при помощи мастера. |
| по<br>конфигурированию<br>многоузлового<br>изменения | Конфигурировать многоузловые изменения,<br>распределенные транзакции или двухфазное<br>принятие. | В Центре управления щелкните<br>правой кнопкой мыши по папке<br>Базы данных и выберите<br>Многоузловое изменение.                                                                          |
| по созданию баз<br>данных                            | Создать базу данных и выполнить основные задачи конфигурирования.                                | В Центре управления щелкните<br>правой кнопкой мыши по папке<br>Базы данных и выберите Создать<br>—> Базу данных при помощи<br>мастера.                                                    |
| по созданию таблиц                                   | Выбрать типы основных данных и создать первичные ключи для таблицы.                              | В Центре управления щелкните<br>правой кнопкой мыши по значку<br>Таблицы и выберите Создать —><br>Таблицу при помоци мастера.                                                              |
| по созданию<br>табличных<br>пространств              | Создать новое табличное пространство.                                                            | В Центре управления щелкните<br>правой кнопкой мыши по значку<br>Табличные пространства и выберите<br>Создать —> Табличное пространство<br>при помощи мастера.                             |
| Создать индекс                                       | Выбрать, какие индексы создать или<br>отбросить для всех ваших запросов.                         | В Центре управления щелкните<br>правой кнопкой мыши по значку<br>Индекс и выберите Создать —><br>Индекс при помощи мастера.                                                                |

| Мастер                             | Помогает вам                                                                                                    | Как вызвать                                                                                                    |
|------------------------------------|----------------------------------------------------------------------------------------------------|----------------------------------------------------------------------------------------------------|
| по настройке<br>производительности | Настроить производительность базы данных,<br>изменив параметры конфигурации в<br>соответствии с вашими требованиями.                  | В Центре управления щелкните<br>правой кнопкой мыши по базе<br>данных, которую вы хотите<br>настроить, и выберите<br>Конфигурировать<br>производительность при помощи<br>мастера.<br>Для многораздельной среды баз<br>данных в окне Разделы баз данных<br>щелкните правой кнопкой мыши по<br>первому разделу баз данных,<br>который вы хотите настроить, и<br>выберите Конфигурировать<br>производительность при помощи<br>мастера. |
| по восстановлению<br>баз данных    | Восстановить базу данных после сбоя. Он поможет понять, какую резервную копию использовать, и какие журналы использовать при повторе. | В Центре управления щелкните<br>правой кнопкой мыши по базе<br>данных, которую вы хотите<br>восстановить, и выберите<br>Восстановить —> Базу данных при<br>помощи мастера.                                                                                                    |

## Установка сервера документации

По умолчанию информация по DB2 устанавливается в вашей локальной системе. Это значит, что каждый, кому требуется доступ к информации по DB2, должен устанавливать одни и те же файлы. Чтобы держать информацию по DB2 в едином месте, выполните следующие действия:

- Скопируйте все файлы и подкаталоги каталога \sqllib\doc\html вашей локальной системы на сервер Web. Каждая книга находится в своем собственном подкаталоге, где записаны все необходимые для нее файлы НТМL и GIF. Структура подкаталогов должна остаться без изменений.
- 2. Сконфигурируйте сервер Web на поиск файлов на новом месте. Дополнительную информацию смотрите в приложении NetQuestion руководства Дополнение по установке и настройке.
- 3. Если вы используете Java-версию Информационного центра, можно задать базовый URL для всех файлов HTML. Этот URL надо использовать для списка книг.
- Когда вы сможете просматривать файлы книг, можно пометить закладками часто используемые темы. Вероятно, вы захотите пометить закладками следующие страницы:
  - Список книг
  - Содержания часто используемых книг

- Часто требуемые статьи, например, тему ALTER TABLE
- Форму поиска

Информацию о том, как работать с файлами электронной документации на центральном компьютере, смотрите в приложении NetQuestion руководства *Дополнение по установке и настройке*.

### Поиск электронной информации

Для поиска информации в файлах HTML используйте один из следующих способов:

- Нажмите кнопку **Поиск** в верхнем фрейме. При помощи формы поиска найдите нужную тему. Эта функция недоступна в средах Linux, PTX и Silicon Graphics IRIX.
- Нажмите кнопку Индекс в верхнем фрейме. При помощи индекса найдите в книге нужную тему.
- Выведите содержание или индекс справки или книги HTML, затем при помощи функции поиска браузера Web найдите в книге нужную тему.
- При помощи функции закладок браузера Web можно быстро вернуться к определенной теме.
- Используйте для поиска определенных тем функцию поиска информационного центра. Подробности смотрите в разделе "Доступ к информации через Информационный центр" на стр. 216.

# Индекс

# Спец. символы

\*, символ подстановки 80 ?, символ подстановки 80

# A

Acrobat Reader vii Adobe Acrobat Reader vii API 4

# С

Currency Conversion, продукт 4

# D

Drill-Through, Hyperion Integration Server доступ 172, 181 задачи 180 использование 180 мастер Drill-Through 173 несколько отчетов 172 образцы Drill-Through, отчет 180 база данных 180 файл 181, 182 описание 171 стили ячеек 173 требования 174 установка 174 учебник, рекомендации 175 ячейки, задать стили 181

# Ε

Essbase API 4 архитектура 2 выбор элементов, диалоговое окно в Дизайнере запросов 66 вычислительная среда v диалоговое окно Выбор элементов 78,83 диалоговое окно Опции 20, 91, 176 лиалоговое окно Разъединиться 86 меню 15 новые функции іх обновление іх опции каскада, диалоговое окно 161

Essbase (продолжение) разъединение Смотрите разъединиться 86 регистрация в системе, диалоговое окно 25,90 сеанс, запуск 15 соединение 25 EssCell, функция 118 синтаксис 119 сообщения об ошибках 121 Excel диспетчер надстроек, установка меню Essbase 14 добавление надстройки электронных таблиц вручную 14 операции с мышью 18 отмена форматирования 30, 57 строка состояния 16 учебные образцы файлов 89

## F

FlashBack, команда 29

# H

HTML программы примеров 209 Hyperion Essbase для кого предназначена программа 1 информация о перенастройке іх продукты 3 Hyperion Integration Server 4, 171 Hyperion Integration Server Drill-Through 171

Integration Server Drill-Through 4 Interntl, образец базы данных 166

# L

LAN v Lotus 1-2-3 операции с мышью 18 отмена форматирования 57 строка состояния 16 учебные образцы файлов 89

## 0

Objects, продукт 5

ОLАР определение 1 сервер 3

## Ρ

Partitioning, продукт 4 PDF 211

# S

Sample Basic описание 24 соединение 26 sample, каталог 89 Spreadsheet Toolkit 3 SQL Interface 4

## Т

ТСР/IР, протокол 3

## U

UDA 80 URL допустимая длина значений 145 доступ к связанным 149 редактирование 151 связать с ячейками данных 144

# V

V2.x, режим 131 Visual Basic for Applications vi

## W

Web Gateway, продукт 5 Web-ресурсы, связать с ячейками данных 144

## X

Xchgrate, образец базы данных 166

## Α

аварийное завершение 87 автоматическое отсоединение 87 автосортировка строк, опция 132 администраторы 2 адрес в WWW, связать с ячейкой данных 144 алиасы в таблицах 58 вывод на экран наряду с именами элементов 60 алиасы *(продолжение)* результаты дизайнера запросов 76 определение 58 просмотр обработка 58 альтернативные измерения 5 альтернативные имена 58 асимметричные отчеты определение 104 повернуть 106 получение данных 104 атрибуты, развернуть 32

## Б

базы данных Блок 157 восстановление предыдущих просмотров 29 выбрать 90 вычисление 159 загрузка 27, 91 запросы 62 измерения 9 консолидации 10 образцы 24, 166, 180 определение 5 переключение 154 построение 8 правила 8 просмотр состояния соединений 154 разъединение 86 связанный 155 соединение 153 схемы 10 элементы 9 библиотека DB2 заказ печатных копий 212 идентификаторы языков для книг 210 Информационный центр 216 книги 201 мастера 218 печать книг PDF 211 поиск электронной информации 220 последняя информация 211 просмотр информации на экране 215 структура 201 установка сервера документации 219 электронная справка 213 блокировка данных 157

браузер Netscape установка 216 браузер связанных объектов, диалоговое окно 153, 155, 184 LRO 139

## В

в выбранной группе, опция 36, 105 валюта, преобразование изменение обменного курса 169 образцы баз данных 166 отчеты, создание 169 параметры 169 вид опции 50 порядок размещения столбцов, Hyperion Integration Server Drill-Through 188 вид, страница (диалоговое окно Опции Essbase) 20, 176 визуальные характеристики 50, 107 включение операции с мышью 18, 146, 155 перемещение без данных 44 установка FlashBack 30 включение повторения меток элементов 60 вложенные столбцы и строки 31 внешние файлы 138 восстановление просмотра базы данных 29 временной ряд 124 вторая кнопка мыши 17 выберите сценарий вычисления, список 160 выбор элементов, Дизайнер запросов 66 выбор элементов, команда 78 выбрать диапазон ячеек для получения данных 115 несмежные ячейки 42 последний период времени 124 элементы 77 ячейки для удаления 43 ячейки, для сохранения 41 выбрать (определение) 17 вывод на принтер, каскадируемые листы 162 вывод, каскадируемые листы 161 вызвать использование команд Essbase 23 электронную справку 16

выполнение отчетов Hyperion Integration Server Drill-Through 185, 186 выпуск 6 (Essbase), новые функции іх выравнивание столбцов 24, 108 выход из системы Essbase 86 вычисление для текущего момента времени 124 вычисление, диалоговое окно 159 вычисление, команда 159 вычисления базы данных 122, 159 динамические 122 динамические временные ряды 124 задать последний период времени 124 переменные подстановки 127 с использованием EssCell 120 сокращение времени вычислений 122 состояние базы данных 160 сценарии 160 вычислительная среда v

# Γ

главное меню (Essbase) 15 глобальные, страница (диалоговое окно Опции Essbase) 18

# Д

ланные Блок 157 вычисление 159 динамическое вычисление 122 изменение 157 изменение ориентации 37 обновление 157, 159 перемещение 10, 44 повернуть 37 получение данных 25 пропущенные значения 47 просмотр 6,28 разблокировать 157 реляционные, при использовании Hyperion Integration Server Drill-Through 171 сортировка 96 сохранение подмножеств 41 сравнение, операторы 97 удаление подмножеств 43 фильтры 96 фильтры, Hyperion Integration Server Drill-Through 197 форматирование 50

данные на уровне транзакций, получение с помощью Hyperion Integration Server Drill-Through 171 данные, блокировка при доступе нескольких пользователей 157 лвойной шелчок включение для операций свернуть/развернуть 18 для просмотра связанных объектов 146, 155, 184 определение 17 деньги 165 диалоговое окно Выбор значений фильтров из списка 195, 196 диалоговое окно Выбор отчета Drill-Through 185, 186 диалоговое окно Выбор порядка сортировки данных 190 диалоговое окно Выбор столбцов и порядка их размещения; 188 диалоговое окно Выбор фильтров данных 194 диалоговое окно Выбор элементов 78 диалоговое окно Задать фильтр для столбца 194 диалоговое окно Изменить URL 151 диалоговое окно Изменить пароль 27 диалоговое окно Изменить примечание к ячейке 148 диалоговое окно Информация об элементе 79 диалоговое окно Найти элемент 80 лиалоговое окно Опшии 20, 176 диалоговое окно Отчет о валюте 169 диалоговое окно Подмножество 80, 82 диалоговое окно Порядок сортировки 192 диалоговое окно Предварительный просмотр элементов 69, 82, 83 диалоговое окно Присоединить связанные объекты 142, 144 диалоговое окно Присоединить связанный объект 140 диалоговое окно Шрифт 52 диалоговые окна, кнопка Справка 16 диапазоны ячеек Hyperion Integration Server Drill-Through 183 выбор несмежных 42

диапазоны ячеек (продолжение) получение данных 115 сохранить 41 убрать 43 дизайнер запросов диалоговое окно Сохранить запрос как 71 навигационная панель 63 панель макета размешения 66 панель подсказок 63 панель свойств 63 панель сортировки данных 101 панель фильтров данных 97 применение опций 76 соединение с несколькими базами данных 75 создание запросов 65 сообщения 104 сообщения и подтверждения 74 сортировка данных 101 фильтр данных 96 дизайнер приложений 2 динамический временной ряд задать последний период времени 125, 127 определение 124 диспетчер надстроек 14 добавить, элементы 77 доступ Hyperion Integration Server Drill-Through 181 к базе данных 25, 89 к данным Essbase 89 к нескольким базам данных 153 к связанным объектам отчетов 146 к связанным разделам 155 у данным Essbase 25 дочерние элементы (определение) 9 дубликаты таблиц 161

# 3

заблокировать, команда 157 завершение, аварийное 87 загрузка Acrobat Reader vii замечания по выпуску 211 заполнение формул, опция 112, 115 запросы получение данных 62 применение стилей 74 создание 62, 64 сохранить 71 удалить 74 запуск Hyperion Essbase 15 запуск (продолжение) Hyperion Integration Server Drill-Through 181 данные, получение 28 надстройка электронных таблиц Hyperion Essbase 15

# И

и, оператор 77 идентификатор языка книги 210 изменение пароли 27 изменить ориентация строк и столбцов 37 стили 50 формат таблицы 50 измерения альтернативные 5 именование элементов 9 описание 5,9 повернуть 37 преобразование валют 166 применение стилей 54 развернуть 30, 31 свернуть 33 или, оператор 77 имена альтернативные 10 ввод имен поколений 136 ввод имен уровней 136 вывод наряду с алиасами 60 повторение 60 применение стилей 50 имена элементов алиасы 58 альтернативные имена 58 ввод в электронную таблицу 128, 131 вывод наряду с алиасами 60 отступ 10 повторение 60 при использовании функции EssCell 119 применение стилей 50 форматированные листы 106 именованные каналы, протокол 3 имя пользователя, ввод 90 интернет, связать URL с ячейкой данных 144 интерфейс прикладного программирования (API) 4 информационный центр 216 использовать алиасы, опция 58

использовать имена элементов и алиасы, опция 60 использовать опции таблиц с Дизайнером запросов, опция 76 использовать стили, опция 53 источник данных, реляционный 185

## К

как вернуться к предыдущему просмотру базы данных 29 каскад, команда 161 каскадирование листов имена 163 формат 163 каскадирование таблиц назначение 162 создание файла содержания 164 тип вывола 162 уровень детализации 161 клиент компоненты 2 обновление с сервером іх программа 13 клиенты ОДВС 4 книги 201, 212 кнопка Вверх 189 кнопка Вниз 189 кнопка Выполнить 186 кнопка Добавить 194 кнопка Настроить 186 кнопка Очистить 197 кнопка Очистить все 197 кнопка Порядок сортировки 192 команды FlashBack 29 выбор элементов 78 вычисление 159 заблокировать 157 каскад 161 новые функции в выпуске 6 іх откат 29 отправить 157 Отчет о валюте 165, 169 очистить 30 перемещение без данных 44, 46 повернуть 37 получить 28 получить и заблокировать 157 Разблокировать 158 развернуть 30 разъединиться 86 свернуть 33 связанные объекты 139, 144 соединиться 25, 90, 154 сохранить только 41 удалить только 43

команды сценариев отчетов 131, 134 консолидации (определение) 10 контроль за обновлениями 159 критерии сортировки 96 курсоры (Essbase) 28

## Л

листы 27 логические операторы 77, 81 локальная сеть v

## Μ

мастер восстановление баз данных 219 мастер Drill-Through вводное окно 186 диалоговое окно 186 описание 173 мастер по восстановлению 219 мастер по добавлению баз данных 218, 219 мастер по индексам 218 мастер по конфигурирование многоузлового изменения 218 мастер по настройке производительности 218 мастер по резервному копированию баз данных 218 мастер по созданию баз данных 218 мастер по созданию таблиц 218 мастер по созданию табличных пространств 218 мастера выполнение заданий 218 добавление баз данных 218, 219 индекс 218 конфигурирование многоузлового изменения 218 настройка производительности 218 резервное копирование баз данных 218 создание базы данных 218 создать таблицу 218 создать табличное пространство 218 меню Essbase 15 место на диске, при использовании динамических вычислений 122 метки ввод в электронную таблицу 128, 131 вывод наряду с алиасами 60 имена элементов 106 повторение 60 применение стилей 54

механизм расширенной интерпретации 129 многомерная база данных 5 мониторинг обновлений данных 159

# Η

надстройка электронных таблиц Excel 14 надстройка электронных таблиц Hyperion Essbase запуск 15 получение данных, курсоры 28 получение доступа к Hyperion Integration Server Drill-Through 181 пользователи, описание 2 регистрация обновлений данных 159 установка, добавление вручную 14 назначение дизайнер запросов 71 каскадируемые листы 162 назначение листов, опция Каскад 162 найти элемент 77, 79 настраиваемые приложения 4, 5 настройка отчетов Hyperion Integration Server Drill-Through 173, 186 не примыкающие друг к другу строки и столбцы 42 несколько условий фильтра, Hyperion Integration Server Drill-Through 196 несмежные ячейки 42 нулевые значения 119 выключить подавление 112 подавление 47, 49

# 0

обменный курс 166 обновить іх обновление данные 157 файл журнала 159 образцы базы данных описание vii, 24, 166 соединение 26, 166 базы данных, в Hyperion Integration Server Drill-Through 180 файлы для работы с учебником, местонахождение 89 ограничения режима сохранения формул 112 одновременный доступ к базам данных 153

одновременный (продолжение) доступ к базе данных 26 обновления на сервере 157 операторы сравнения 77, 97 операции с мышью, включение 17 операционные системы 3 опнии вид 20, 176 Вил 91 глобальные 18, 22 Глобальные 94, 179 каскад 161 настройка для основного учебника 19 настройка для расширенного учебника 91 настройка для учебника Drill-Through 175 режим 112 Режим 21, 93, 177 свернуть/развернуть 20, 34, 176 Свернуть/Развернуть 92 стиль 51 опции каскада, диалоговое окно 161 откат. команда 29 отключение от системы, принудительное или автоматическое 87 отключение получения данных 44 отключиться 86 открыть Essbase 15 отмена операций 29 отмена получения данных 29 отправить, команда 157 отправка данных на сервер 157 файл журнала 159 отчет в произвольном формате ввод имен поколений и уровней 136 получение данных 128 режим произвольного формата 131 режим расширенной интерпретации 129 отчет о валюте, команда 165, 169 отчеты асимметричный 104 в произвольном формате 128 разовые 27, 110 разовый отчет в валюте 169 создание нескольких 161 сохранить 86 способы создания v

отчеты (продолжение) форматированные 106 отчеты, Hyperion Integration Server Drill-Through выбор для просмотра и настройки 186 выполнение 185 настройка 173, 186 получение 181 разъединение 198 отчеты, создание выбор элементов 77 Дизайнер запросов 62 каскад 161 разовые 27, 169 способы v очистить, команда 30

## Π

параметры 18 пароли ввод 90 изменение 27 первая кнопка мыши 17 перебой в питании 87 перекрывание стилей 56 переменные подстановки 127, 128 перемещение по листам 44 строки и столбцы 37 перемещение без данных, команда 44, 46 перенастройка для работы с выпуском 6 іх перетащить, определение 18 перетащить-и-бросить, операции 37 печать книг PDF 211 повернуть асимметричные отчеты 106 без получения данных 44 влияние операции на текст 108 недоступная опция 107 описание 18, 37 путем перетаскивания 37 сохранение формул 110 строки или столбцы 37, 106 форматированные листы 110 повернуть, команда 37 подавление выключить 112 данные, получение 44 подчеркивание 47 пропущенные и нулевые значения 47 подключение к базе данных 25

подмножества подбор элементов 80 сохранить 41 удалить 43 поиск электронная информация 217, 220 показать неизвестные элементы, опция 109, 111 поколения ввод имен в электронную таблицу 136 определение 10 поле Информация о соединении 154, 160 получение данных более подробные данные 30 в асимметричный отчет 104 в столбцы 31 в строки 31 в форматированные листы 106 правила 107 влияние на производительность 57, 105, 122 выбранные ячейки 115 ланные 25 диапазон ячеек 115 запуск процедуры 27 курсоры 28 отмена 29 переход к менее подробным данным 33 повышение скорости 57, 105, 116, 122 полавление данных 44 преобразование валют 165 режим произвольного формата 131 режим расширенной интерпретации 129 режимы 128 сохранение формул 108, 112 условное 96 функции 118 Элементы линамических вычислений 122 получить и заблокировать, команда 157 получить, команда 28 пользователи 2 пользовательские атрибуты 80 порядок размещения столбцы, Hyperion Integration Server Drill-Through 188, 189

порядок размещения (продолжение) строки, Hyperion Integration Server Drill-Through 190 порядок сортировки Hyperion Integration Server Drill-Through 190, 191 сортировка нескольких столбцов 192 с помощью дизайнера запросов 101 порядок сортировки данных, Hyperion Integration Server Drill-Through 190 последний период времени, задать 124 последний период времени, опция 125 последняя информация 211 потомки (определение) 10 правка, меню 30 предки, определение 10 преобразования валют 165 прервать соединение с базой данных 86 приложения/базы данных Sample Basic 13, 24, 26, 90 образец Interntl 166 образец Xchgrate 166 образец для Hyperion Integration Server Drill-Through 180 примечания к ячейкам доступ к связанным 148 связать с ячейками 142 примечания, связать с ячейками данных 142 принудительное отсоединение 87 присоединение связанных объектов отчетов к ячейкам 139 программирование, интерфейс 4 программы примеров HTML 209 кроссплатформенные 209 прозрачные разделы 155 пропушенные значения выключить подавление 112 подавление 47 пропущенные значения, подавить в каскадируемых листах 164 недоступная опция 112 просмотр Essbase, меню 15 активные соединения 154 алиасы 58 алиасы и имена 60 большее число элементов 30

просмотр (продолжение) данных в электронных таблицах 27 многомерные данные 6 переход к меньшему числу элементов 33 повторение меток элементов 60 связанные объекты отчетов 146 связанные разделы 155 стили 53 электронная информация 215 электронная справка 16 электронных таблиц без получения данных 44 элементы динамических вычислений 122 просмотр данных 6, 28 просмотры, восстановление 29 пустые столбцы 106 строки 106

#### Ρ

рабочие листы перемещение без данных 44 форматирование 50 разблокировать данные 157 разблокировать, команда 158 развернуть, команда выбор уровней 34 опции развертывания 30 разделы 4 разделы приложений 155 разделяемые элементы, применение стилей 52 разовые отчеты 1, 27, 110, 169 разъединение Essbase 86 принудительное отсоединение 87 с сервером Hyperion Integration Server 198 разъединиться диалоговое окно 86 команда 86 раскрытие просмотров данных 30 раскрытие формул при разворачивании/свертывании 113 раскрытие/свертывание заполнение формул 112 по ветви консолидации 10 сохранение формул 112 распределяемые листы 161 регистрация в Essbase 25

регистрация (продолжение) для работы с реляционным источником данных 185 на сервере Hyperion Integration Server 185 регистрация обновлений данных в электронных таблицах 159 редактирование URL 149, 151 примечания к ячейкам 148 связанные файлы 147 редактирование в ячейках 18 peecrp Windows NT, изменения 14 режим вычисления вручную 121 режим обновления 157 режим получения в произвольном формате 131 рекомендации 131 режим расширенной интерпретации 129, 136 режим, страница (диалоговое окно Опции Essbase) 21, 94, 112 реляционные базы данных, доступ с помощью Hyperion Integration Server Drill-Through 171 реляционный источник данных 185 родительские элементы определение 9 применение стилей 50 родственные элементы (определение) 9

# С

свернуть, опции команды 33 свернуть, просмотр данных 33 свернуть/развернуть развернуть атрибуты 32, 33 с помощью двойного щелчка 18 свернуть 33 свернуть/развернуть, настройка команд 34 свернуть/развернуть, страница (диалоговое окно Опции Essbase) 20, 34 связанные объекты объекты отчетов 55 разделы 55 связанные объекты отчетов URL 144 внешние файлы 139 доступ из электронных таблиц 146 применение стилей 141 примечания к ячейкам 142 создание 138

связанные объекты, команда 139, 142.144 связанные разделы доступ из электронных таблиц 155 прав доступа 156 ячейки, применение стилей 155 связать URL с ячейкой данных 144 внешние файлы 139 примечания к ячейкам 142 разделы 155 сервер 2 Essbase OLAP, описание 3 Hyperion Integration Server 4, 171 в сети 3 запись обновлений 157 изменение пароля 27 имя 26.90 описание 3 отправка данных 157 перенастройка до выпуска 5, с клиентом іх разъединение 86 соединение 26,90 среда клиент-сервер 2 сети 3 символы подстановки 80 символы подчеркивания, подавить 49 симметричные отчеты 104 системный администратор 2 системный сбой 87 следующий уровень, опция 35, 162 советчик мастера 218 содержание, при каскадировании 164 соединение 25 доступ к нескольким базам ланных 153 просмотр текущих соединений 154 c Essbase 26,90 с базой данных 25, 89 с реляционным источником данных 171, 181, 185 с сервером Hyperion Integration Server 181, 185 соединиться, команда 25, 90, 154 создание запросов 64 создание отчетов 27 сообщения (Essbase) EssCell 121 вид. опции 111

сообщения (Essbase) (продолжение) вычисление базы данных, состояние 160 неизвестный элемент 109 сортировка в восходящем порядке Hyperion Integration Server Drill-Through 190 с помощью дизайнера запросов 102, 104 сортировка в нисходящем порядке Hyperion Integration Server Drill-Through 190 с помощью дизайнера запросов 102, 104 состояние соединения с базой данных 154 сохранение формул 108, 115 сохранение формул, режим заполнение формул 112 ограничения 110, 112 поворот 110 сохранять при получении 108, 112 сохранять при Сохранить/Удалить только 112 сохранение элементов, опция 35 сохранить выбранные элементы 41 запросы 71 подмножества данных 41 рабочие листы 86 формулы 107 при получении данных 108, 112 при разворачивании/свертывании 112 повернуть 37 сохранить как, команда 86 сохранить только, команда в режиме сохранения формул 112 описание 41 сохранить, команда 86 сохранять при получении, опция включить 108, 112 выключить 112 сохранять при Развернуть, опция 112, 114 сохранять при Сохранить/Удалить только, опция 112 список, каскадируемые листы 164 справка, как вызвать 16 справка, кнопки 16 сравнение, операторы 77, 97 среда (вычислительная) v среда клиент-сервер 2

стереть стили 57 стили включить 53 выбрать, элементы 52 выключить 57 иерархия 56 очистить 58 перекрывание 56 применение к измерениям 54 к разделяемым элементам 52 к результатам дизайнера запросов 76 к родительским элементам 50 к элементам 50 к элементам измерений 54 к ячейкам Hyperion Integration Server Drill-Through 181 к ячейкам ланных 55 к ячейкам связанных разделов 155 к ячейкам со связанными объектами отчетов 141 создание 50, 51 убрать 57 хранящиеся в ESSBASE.INI 55 стиль, страница (диалоговое окно Опции Essbase) 51 столбцы вложенные 31 вывод данных в виде строк 37 выравнивание ширины 24, 108 критерии фильтра 97 получение данных в столбцы 31 просмотр выбранных 41 пустые 106 сохранение выбранных 41 удалить выбранные 43 столбцы, Hyperion Integration Server Drill-Through выбор 188 выбор для получения данных из реляционного источника 188 выбор порядка размещения столбцов 188, 189 сортировка 190 сортировка нескольких столбцов 192 страница Информация о каскаде 161 страница Опции назначения 162 строка состояния, как ее включить или выключить 16

строки вложенные 31 вывод данных в виде столбцов 37 критерии фильтра 97 повернуть 37 подавление значений 47, 164 получение данных 31 просмотр выбранных 41 пустые 106 сортировка 102, 104 сохранение несмежных строк 42 удаление при повороте данных 106 удалить выбранные 43 строки #Нет доступа, подавление 47 строки #Пропуск, подавление 47 схемы измерения 9 консолидации 10 описание 8 элементы 9 элементы динамических временных рядов 124 Элементы динамических вычислений 122

# T

текст ввод в произвольном формате 128 иерархия стилей 56 повернуть 37 сохранение форматированного 107 форматирование 52 текущий момент времени, вычисления 124 текущий период времени 124 транспортный протокол 3

# У

убрать 43 удаленные базы данных 155 удалить выбранные элементы 43 стили 57 фильтры, Hyperion Integration Server Drill-Through 197 удалить только, команда в режиме сохранения формул 112 описание 43 удалять не выбранные группы, опция 113 уровни ввод имен 136 каскадирование 161 определение 10 раскрыть 34 свернуть 35 условное получение данных 96 установка Hyperion Integration Server Drill-Through 174 браузер Netscape 216 добавление надстройки электронных таблиц вручную 14 установка сервера документации 219 учебник основные залачи 13 подготовка к работе 19 рекомендации 23

## Φ

файлы доступ к связанным 146 назначение дизайнер запросов 72 каскадируемые листы 162 связать с ячейками данных 139 учебные образцы vii, 89 фильтр данных 96 фильтры Hyperion Integration Server Drill-Through 197 операторы 195 форматирование включить стили 53 вывод алиасов 58 вывод имен элементов и алиасов 60 опции для каскадируемых листов 163 повторение меток элементов 60 родительские элементы 50 стили текста и ячеек 56 электронные таблицы 50 элементы динамических вычислений 122 элементы измерений 54 ячейки данных связанные объекты 141, 155 только-для-чтения 55 чтение/запись 55 ячейки со связанными объектами 141.155

форматированные листы поворот 110 получение данных 106 формулы EssCell 118 в ячейках 107.112 раскрытие разворач./свертыв. 113 сохранение включение 108, 112 влияние на другие операции 112 ограничения 110 функции 17 функции VBA vi функции макрокоманд EssCell 118 Spreadsheet Toolkit vi, 3, 16 функции, надстройка электронных таблиц іх Ц цвета, задать 50

#### цвет Ч

числовые значения, сохранение 107 шаблон вхождений 81 шрифт список стилей 53 форматы 52

# Щ

щелкнуть (определение) 17 Э электронная аналитическая обработка 1 электронная информация поиск 220 просмотр 215 электронная справка 213 вызов в электронных таблицах 16 электронные таблицы вывод алиасов 58, 60 вывод имен элементов 60 глобальные опции 18, 30, 111 каскадирование 161 описание 5 опции режима 112, 128 опнии свертывания/развертывания 34 повторение меток элементов 60 подавление пропущенных и нулевых значений 47

электронные таблицы (продолжение) получение данных 25 применение стилей 50 распространение 161 свернуть/развернуть, опции 34 создание нескольких 161 сохранение формул 112 сохранить 86 стили, опции 50 установка опций 20 файл журнала обновления данных 159 элементы алиасы 58 выбрать 66,77 динамические вычисления 122 динамический временной ряд 124 добавить 66 дочерние 9 имена 10 определение 9 отмена выбора 85 поиск 77, 79 поколения 10 потомки 10 предки 10 применение стилей 50, 54 развернуть 31 родительские элементы 9 родственные 9 свернуть 33 сворачивание 33 сохранить 41 удалить 43 уровни 10 элементы динамических вычислений, применение стилей 122, 123 элементы заголовков, развернуть 31 ярлыки, операции с мышью 18 ячейки EssCell, функция 118 выбор несмежных 42 доступ к связанным разделам 155

ячейки (продолжение) связать примечания 142 связать файлы 139 со значениями, не относящимися к базе данных 106 форматирование 50, 55, 141 родительские элементы 50 элементы динамических вычислений 122 элементы измерений 54 ячейки данных 55 формулы 107, 108, 112, 118 ячейки для чтения/записи 55 ячейки только-для-чтения 55 ячейки, редактирование 18

## Я

получение диапазона ячеек 115 получение отдельных значений 118 применение стилей 50, 55 присоединить URL 144 присоединить отчеты 139 связанные объекты отчетов 139. 144 связать URL 144

## Замечания

Эта информация разрабатывалась для продуктов и услуг, предлагаемых в США. IBM может не предоставлять в других странах продукты, услуги и аппаратные средства, описанные в данном документе. За информацией о продуктах и услугах, предоставляемых в вашей стране, обращайтесь к местному представителю IBM. Ссылки на продукты, программы или услуги IBM не означают и не предполагают, что можно использовать только указанные продукты, программы или услуги. Вместо них разрешается использовать любые функционально эквивалентные продукты, программы или услуги, если при этом не нарушаются права IBM на интеллектуальную собственность. Однако ответственность за оценку и проверку их работы в сочетании с продуктами, программами или услугами других фирм (не IBM) несет пользователь.

IBM может располагать патентами или рассматриваемыми заявками на патенты, относящимися к предмету данной публикации. Получение данного документа не означает предоставления каких-либо лицензий на эти патенты. Запросы по поводу лицензий можно направлять в письменной форме по адресу:

IBM Director of Licensing IBM Corporation North Castle Drive Armonk, NY 10504-1785 U.S.A.

С запросами относительно информации о лицензиях для стран с двухбайтным набором символов (DBCS) обращайтесь в отдел интеллектуальной собственности IBM (IBM Intellectual Property Department) в вашей стране или направляйте письменные запросы по адресу:

IBM World Trade Asia Corporation Licensing 2-31 Roppongi 3-chome, Minato-ku Tokyo 106, Japan

Приведенные в следующем абзаце положения не касаются Великобритании и прочих стран, в которых они входят в противоречие с местными законами: КОРПОРАЦИЯ INTERNATIONAL BUSINESS MACHINES ПРЕДОСТАВЛЯЕТ ДАННУЮ ПУБЛИКАЦИЮ "КАК ЕСТЬ" БЕЗ КАКИХ-ЛИБО ЯВНЫХ ИЛИ ПРЕДПОЛАГАЕМЫХ ГАРАНТИЙ, ВКЛЮЧАЯ, НО НЕ ОГРАНИЧИВАЯСЬ ТАКОВЫМИ, ПРЕДПОЛАГАЕМЫЕ ГАРАНТИИ ОТНОСИТЕЛЬНО СОБЛЮДЕНИЯ ЧЬИХ-ЛИБО АВТОРСКИХ ПРАВ, КОММЕРЧЕСКОГО ИСПОЛЬЗОВАНИЯ ИЛИ ПРИГОДНОСТИ ДЛЯ ТЕХ ИЛИ ИНЫХ ЦЕЛЕЙ. В некоторых странах для ряда сделок не допускается отказ от явных или предполагаемых гарантий; в таком случае данное положение к вам не относится.

В данном материале могут встретиться технические неточности или типографские опечатки. В публикацию время от времени вносятся изменения, которые будут отражены в следующих изданиях. IBM может в любой момент без предварительного уведомления внести изменения в продукты и/или программы, которые описаны в данной публикации.

Если лицам, получившим лицензию на эту программу, нужна более подробная информация о ней для: (i) обмена данными между независимо созданными программами и прочими программами (включая и эту) и (ii) совместного использования этих данных, то они должны обратиться по адресу:

IBM Corporation J74/G4 555 Bailey Avenue, P.O. Box 49023 San Jose, CA 95161-9023 U.S.A

Такая информация может быть предоставлена при соблюдении определенных положений и условий и, возможно, за определенную плату.

Описываемую в этой публикации лицензионную программу и все прилагаемые к ней лицензионные материалы IBM предоставляет на условиях Соглашения между Покупателем и IBM, Международного Соглашения о Лицензиях на Программы или любого эквивалентного соглашения.

#### Товарные знаки

| DB2 OLAP Server        | IBM | OS/390 |
|------------------------|-----|--------|
| OpenEdition            | DB2 | AIX    |
| DB2 Universal Database |     |        |

Lotus и 1-2-3 Lotus и Smart - товарные знаки Корпорации Lotus Development в США и/или других странах.

UNIX - зарегистрированный товарный знак в США и других странах, который лицензируется исключительно через X/Open Company Limited.

Microsoft, Windows и Windows NT - зарегистрированные товарные знаки Корпорации Microsoft. Прочие названия фирм, продуктов или услуг могут являться товарными знаками или сервисными марками других фирм.

# Как связаться с ІВМ

Если у вас имеется техническая проблема, пожалуйста, перед обращением к службе поддержки пользователей DB2 просмотрите еще раз и выполните действия, рекомендуемые в руководстве *Troubleshooting Guide*. В этом руководстве описано, какую информацию надо собрать, чтобы служба поддержки пользователей DB2 могла лучше помочь вам.

Чтобы получить информацию или заказать любой из продуктов DB2 Universal Database, обратитесь к представителю IBM в местном отделении или к авторизованному продавцу программных продуктов IBM.

Если вы находитесь в США, позвоните по одному из следующих номеров:

- 1-800-237-5511, чтобы обратиться в службу поддержки
- 1-888-426-4343, чтобы узнать о доступных формах обслуживания.

## Информация о продукте

Если вы находитесь в США, позвоните по одному из следующих номеров:

- 1-800-IBM-CALL (1-800-426-2255) или 1-800-3IBM-OS2 (1-800-342-6672), чтобы заказать продукты или получить общую информацию.
- 1-800-879-2755, чтобы заказать публикации.

#### http://www.ibm.com/software/data/

На страницах DB2 в WWW содержится текущая информация DB2: новости, описания продуктов, учебные планы и т.д.

#### http://www.ibm.com/software/data/db2/library/

DB2 Product and Service Technical Library содержит ответы на часто задаваемые вопросы, исправления, книги и свежую техническую информацию по DB2.

**Примечание:** Эта информация может быть только в английском варианте.

#### http://www.elink.ibmlink.ibm.com/pbl/pbl/

На сайте заказов International Publications приводится информация о том, как заказывать книги.

#### http://www.ibm.com/education/certify/

На этом сайте представлена программа Professional Certification Program IBM и приводится информация о сертификационных испытаниях для многих продуктов IBM, в том числе DB2.

#### ftp.software.ibm.com

Зарегистрируйтесь как аноним. В каталоге /ps/products/db2 можно найти демо-версии, исправления, информацию и инструменты для DB2 и многих других продуктов.

#### comp.databases.ibm-db2, bit.listserv.db2-l

В этих группах новостей пользователи обмениваются опытом работы с продуктами DB2.

#### **B** Compuserve: GO IBMDB2

Введите эту команду, чтобы попасть на форумы IBM DB2 Family. Через эти форумы поддерживаются все продукты DB2.

Информацию о том, как связаться с IBM из других стран, смотрите в Приложении А книги *IBM Software Support Handbook*. Этот документ можно найти в Web, обратившись по адресу: http://www.ibm.com/support/ и выбрав ссылку на IBM Software Support Handbook у нижнего края страницы.

**Примечание:** В некоторых странах авторизованные дилеры IBM должны обращаться не в центр поддержки IBM, а в структуры поддержки дилеров.

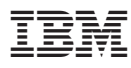

Напечатано в Дании

SH43-0140-00

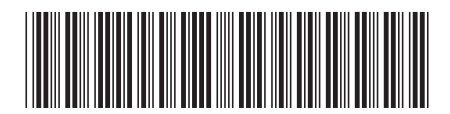